## Series F4P User's Manual

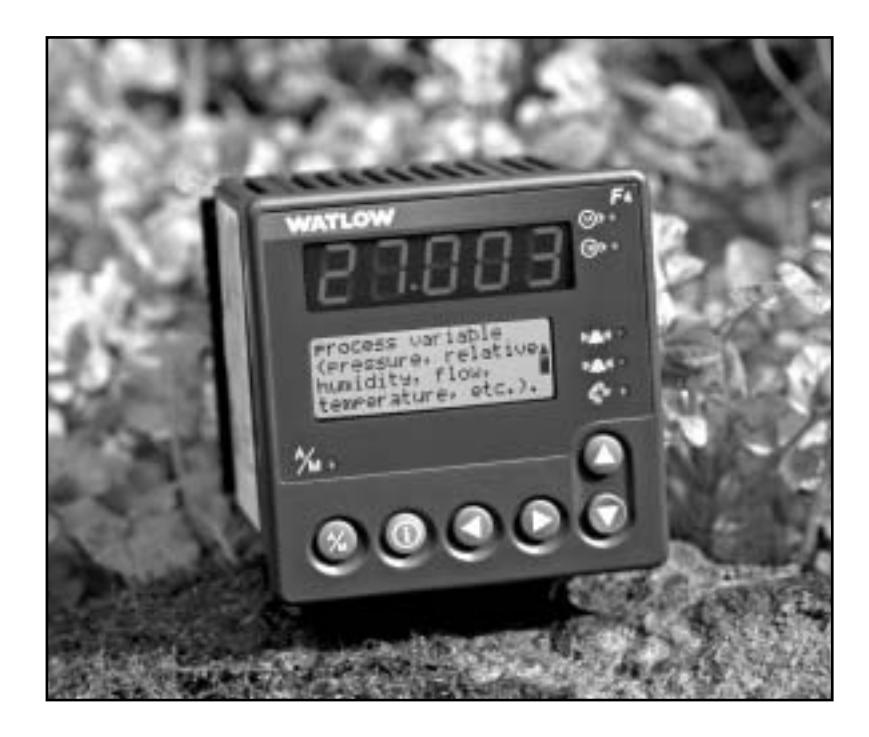

96mm x 96mm Process Controller (1/4 DIN) with Guided Setup and Programming

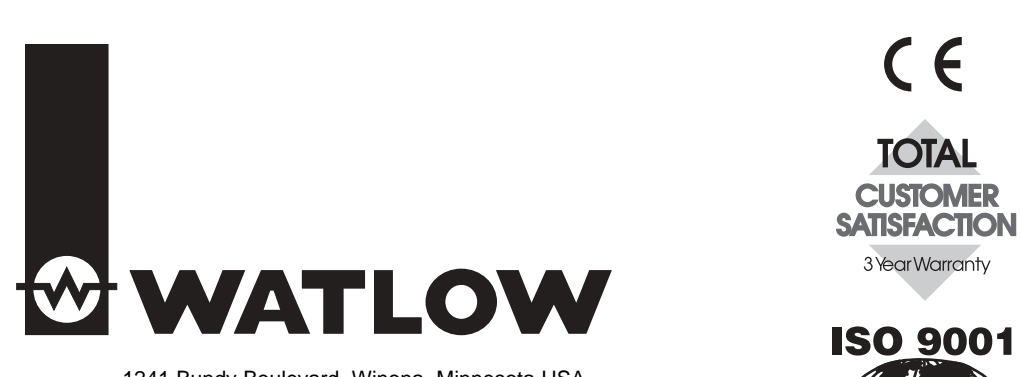

1241 Bundy Boulevard, Winona, Minnesota USA Phone: +1 (507) 454-5300, Fax: +1 (507) 452-4507 http://www.watlow.com

English

0600-0032-0013 Rev D January 2003 Registered Company

Winona, Minnesota USA

## Safety Information

We use note, caution and warning symbols throughout this book to draw your attention to important operational and safety information.

A "NOTE" marks a short message to alert you to an important detail.

A "CAUTION" safety alert appears with information that is important for protecting your equipment and performance. Be especially careful to read and follow all cautions that apply to your application.

A "WARNING" safety alert appears with information that is important for protecting you, others and equipment from damage. Pay very close attention to all warnings that apply to your application.

The safety alert symbol,  $\underline{\land}$  (an exclamation point in a triangle) precedes a general CAUTION or WARNING statement.

The electrical hazard symbol,  $\underline{\land}$  (a lightning bolt in a triangle) precedes an electric shock hazard CAUTION or WARNING safety statement.

## **Technical Assistance**

If you encounter a problem with your Watlow controller, review your configuration information to verify that your selections are consistent with your application: inputs; outputs; alarms; limits; etc. If the problem persists after checking the configuration of the controller, you can get technical assistance from your local Watlow representative (see back cover), or in the U.S., dial +1 (507) 494-5656 between 7 a.m. and 5 p.m., Central Standard Time (CST). Ask for for an Applications Engineer. Please have the following information available when calling:

- Complete model number
- All configuration information
- User's Manual
- Diagnostic menu readings

## **Your Comments**

We welcome your comments or suggestions on this user's manual. Please send them to: Technical Writer, Watlow Winona, 1241 Bundy Blvd., P.O. Box 5580, Winona, Minnesota, USA 55987-5580; telephone: +1 (507) 454-5300; fax: +1 (507) 452-4507.

© Copyright 2003 by Watlow Winona, Inc. All rights reserved. (2328)

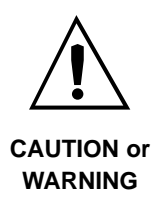

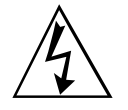

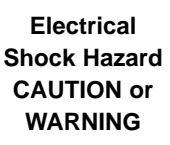

Т

# Series F4P: Table of Contents

#### **Operating the Controller**

| Chapter 1: Introduction1.                   | 1 |
|---------------------------------------------|---|
| Setup Steps1.                               | 2 |
| Chapter 2: Operating from the Front Panel2. | 1 |
| Keys, Displays and Lights                   | 2 |
| Guided Programming                          | 3 |
| Custom Main Page2.                          | 3 |
| Auto and Manual Operation                   | 3 |
| Troubleshooting, Alarms and Errors2.        | 4 |

#### Programming the Controller

| Chapter 3: Operations Page   |
|------------------------------|
| Alarm Set Points             |
| To Clear an Alarm or Error   |
| Autotune PID                 |
| Edit PID                     |
| Multiple PID Sets            |
| Cascade                      |
| Chapter 4: Setup Page4.1     |
| Parameter Setup Order4.1     |
| Customizing the Main Page4.2 |
| Static Messages4.2           |
| Chapter 5: Factory Page5.1   |
| Security5.1                  |
| Diagnostics5.3               |
| Calibration5.3               |

| Chapter 6: Parameters6.1                   |
|--------------------------------------------|
| Pages, Menus and Parameters 6.1            |
| Main Page6.2                               |
| Operations Page Parameter Table6.4         |
| Setup Page Parameter Table6.11             |
| Factory Page Parameter Table6.26           |
| Chapter 7: Features7.1                     |
| Inputs                                     |
| Control Methods7.5                         |
| Other Features7.9                          |
| Alarms                                     |
| Advanced Features                          |
| Features in Enhanced Series F4P Controller |
|                                            |

#### Installation and Wiring

| Chapter 8: Installation and Wiring | 8.1 |
|------------------------------------|-----|
| Wiring the F4P Controller          |     |

#### Communications

| Chapter 9: Communications       | <del>)</del> .1 |
|---------------------------------|-----------------|
| Exception Responses             | <del>)</del> .1 |
| Modbus Registers (Alphabetical) | ).2             |
| Modbus Registers (Numerical)    | ).11            |

#### Appendix

| SpecificationsA.2                     |
|---------------------------------------|
| Ordering InformationA.3               |
| Declaration of ConformityA.4          |
| GlossaryA.5                           |
| IndexA.8                              |
| Software MapA.13                      |
| About Watlow and Warranty Information |
| Inside Back Cover                     |

A downloadable electronic copy of this user manual is available free of charge through Watlow's web site: http://www.watlow.com/literature/prodtechinfo

## Notes

1

# Chapter One: Introduction

Watlow's Series F4P, 96mm by 96mm (1/4 DIN) Temperature/Process controllers are easy to set up, program and operate in the most demanding applications. The F4P Temperature/Process controller includes:

- four-line, high resolution LCD display;
- guided setup software;
- context-sensitive information key;
- 16-bit microprocessor;
- universal and digital inputs.

## **Inputs and Outputs**

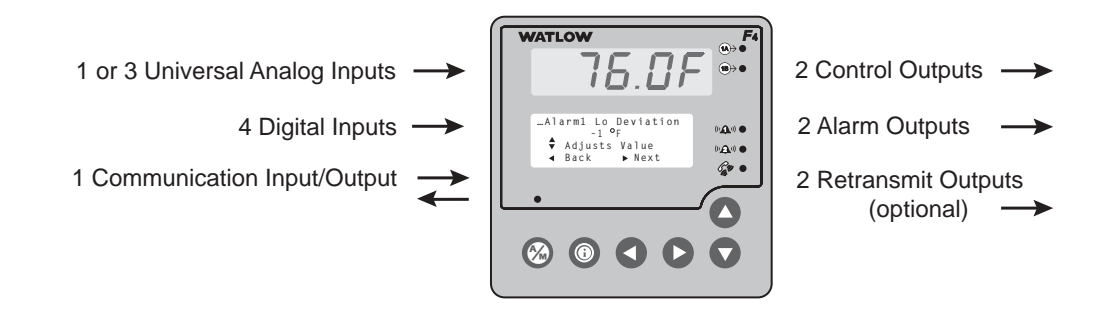

Figure 1.1 — Series F4P Inputs and Outputs (Standard, 1 input, F4P \_ - \_ \_ AA - \_ \_ \_; and Enhanced, 3 inputs, F4P \_ - \_ \_ AB - \_ \_ \_).

## **Setup Steps**

Your Series F4P may arrive as an independent unit or already installed in other equipment. The steps below may or may not apply to all units. The Series F4P software can be locked with different types of security. See Chapter 5, Factory Page.

## What to do

| 1 | Install and wire the controller.                    | <i>See Chapter 8, Installation and Wiring</i> . (This step will not be necessary if the Series F4P is already installed in equipment.)                                                                                                    |
|---|-----------------------------------------------------|----------------------------------------------------------------------------------------------------|
| 2 | Configure the controller to suit your application.  | Learn to navigate the software in Chapter 2,<br>Operating from the Front Panel, and then go to<br>Chapter 4, Setup Page. For background, you may<br>also want to refer to Chapter 7, Features. (This<br>step may not be necessary if the Series F4P is<br>already installed in the equipment.) |
| 3 | Tune the system and set alarm set points.           | See Chapter 3, Operations Page.                                                                                                    |
| 4 | Establish a set point for static set point control. | See Chapter 3, Operations Page.                                                                                                    |

How to do it

#### The **O** Key

During all these steps, the Information Key will summon helpful definitions and setup tips. Just position the cursor next to the item you want to know more about, then press the key. Press it again to return to your task. 2

# Chapter Two: Navigation and Operating from the Front Panel

| Displays and Indicator Lights     | 2.2 |
|-----------------------------------|-----|
| Guided Programming                | 2.3 |
| Custom Main Page                  | 2.3 |
| Auto and Manual Operation         | 2.3 |
| Troubleshooting Alarms and Errors | 2.4 |

Series F4P software is organized into four sections called "pages." The Main Page is the central, default page that displays status information on the lower display. To get to the other pages, you must begin in the Main Page.

✓ Note: Access to the software is limited while the controller is autotuning (Setup and Factory pages are not accessible).

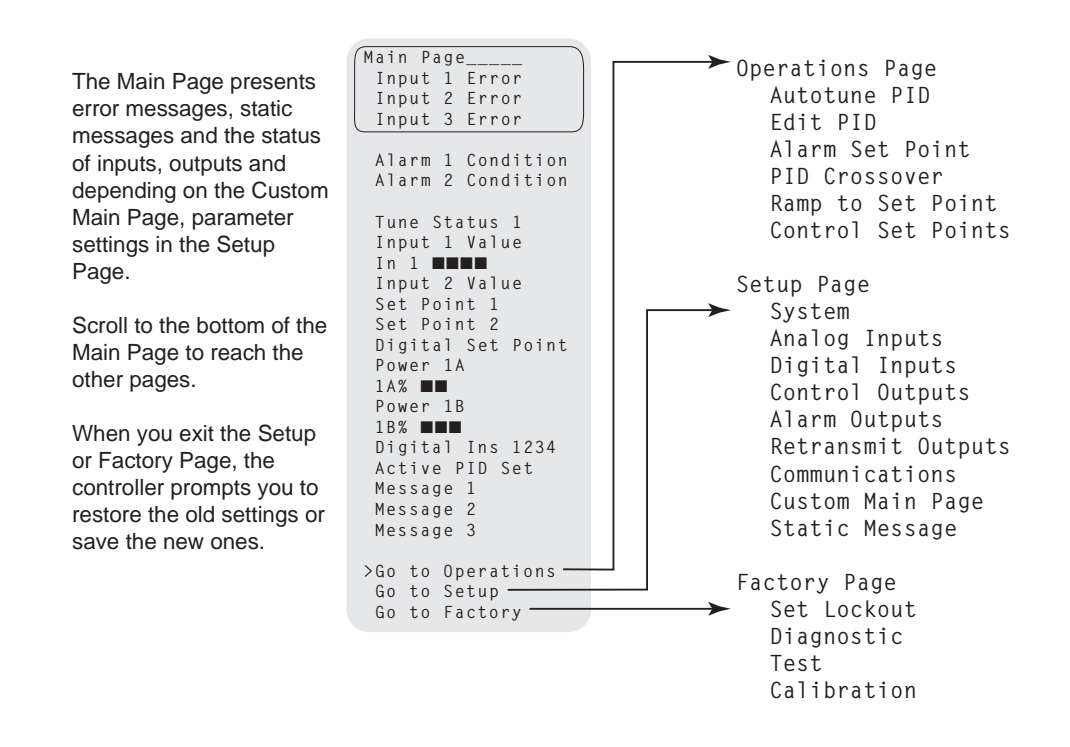

Figure 2.1 — Page Navigation.

## Keys, Displays and Lights

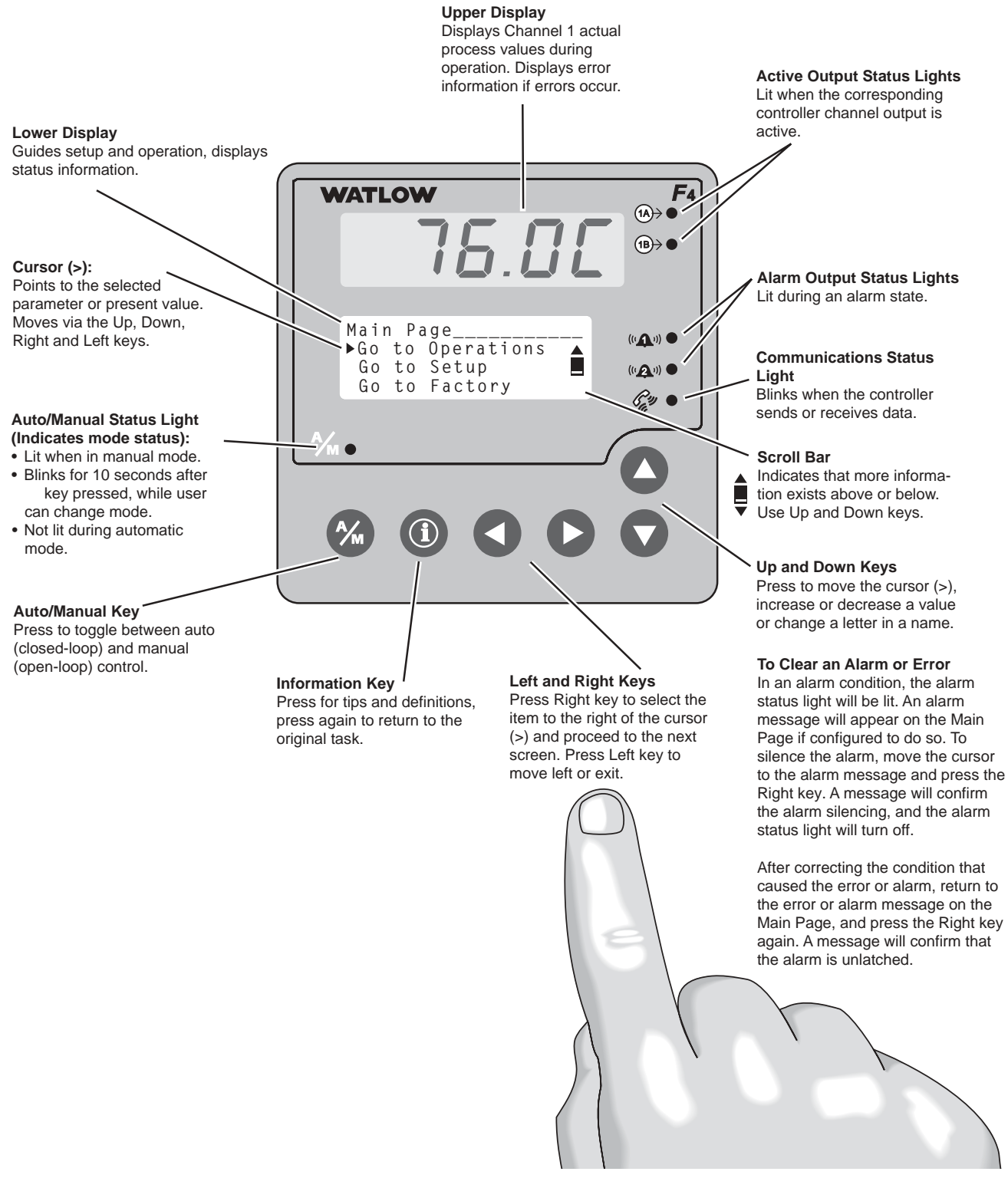

Figure 2.2 — Series F4P Displays and Indicator Lights.

## **Guided Programming**

The Series F4P software guides users through most tasks. To accomplish a task, simply proceed through the sequence of parameters. For each parameter, choose the appropriate option or establish the value, then press the Right key to proceed to the parameter on the next screen. The task is complete when you return to the initial menu.

- 1. Use **◊** or **◊** to move the cursor to select an item in a list.
- 2. Press the Right key **O**..
- 3. Enter the value and make a choice.
- 4. Press 🖸 again.
- 5. Repeat until you return to the original list.

To change a specific, single parameter, proceed through the parameter sequence without changing values until you reach that parameter, then make your change. After changing the value, you may back out of the sequence by pressing the Left key or continue on through the sequence by pressing the Right key. When you exit the page, you must choose to Save Changes or Restore Values.

## **Custom Main Page**

The Main Page shows error messages; input and output status; and allows access to controller software. You can customize the Main Page to display chosen information by going to the Setup Page, Custom Main Page Menu. (See Chapter 4, Setup Page, for instructions.)

## Auto and Manual Operation

The Series F4P controller can function as a **static set point** controller (auto mode); or the user can directly control the outputs (manual mode).

In the static set point mode, the Series F4P can only be operated in a closed-loop configuration.

The Auto/Manual Indicator Light is on when the controller is in manual mode. To toggle between manual and auto mode, first press the Auto/Manual key  $\mathfrak{D}$ , then confirm your selection in the lower display. The indicator light will flash after you press  $\mathfrak{D}$  until you confirm your choice or 10 seconds have elapsed. While in manual mode you can adjust the output power level for process outputs or turn relay or open collector outputs on or off.

MARNING: Only authorized and qualified personnel should change the set point on the controller. Failure to comply with these recommendations may result in damage to equipment and property and injury to personnel.

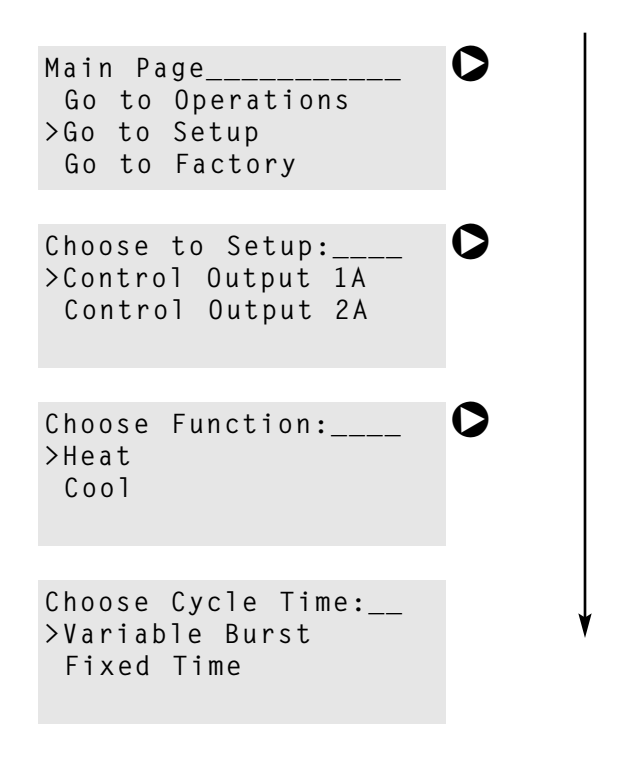

#### **Static Set Point Control**

When the Series F4P is in static set point mode:

- The Upper Display shows the actual process temperature of input 1.
- The Lower Display shows the default or user-configured Main Page.

To operate the Series F4P as a static set point controller, select SP1 in the Main Page then use the Up and Down keys to adjust the set point.

Limits may be placed on the set point in the Set Point Low Limit and Set Point High Limit parameters (Setup Page > Analog Input 1).

✓ Note: All control activity stops when you enter the Setup Page, Analog Input, Digital Input, Control Output, Alarm Output and Retransmit menus.

✓ Note: See also differential set point and ratio set point.

## Troubleshooting

| Indication                                                                                                    | Probable                                                                                                    | Cause(s)                                                                                                    | Corrective Action                                                                                                    |
|----------------------------------------------------------------------------------------------------|----------------------------------------------------------------------------------------------------|----------------------------------------------------------------------------------------------------|----------------------------------------------------------------------------------------------------|
| <b>Power</b><br>• No displays.                                                                                                    | <ul> <li>Power to</li> <li>Fuse blo</li> <li>Breaker</li> <li>Safety I</li> <li>Separat</li> <li>Wiring or</li> </ul> | o unit off.<br>own.<br>• tripped.<br>nterlock door switch, etc., activated.<br>e system limit control latched.<br>open. | • Check switches, fuses, breakers, interlocks, limits, connectors, etc. for energized condi-<br>tions and proper connection.                                                                 |
|                                                                                                    | • Input po                                                                                                    | ower incorrect.                                                                                                    | <ul> <li>Measure power for required level. Check<br/>part number for input power required.</li> <li>Check wire size.</li> <li>Check for bad connections.</li> </ul>                          |
| <b>Communications</b><br>• Unit will not<br>communicate.                                                                                                    | • Address                                                                                                    | s parameter incorrectly set.                                                                                            | • Check Communications Setup Menu and set to correct address.                                                                                                    |
|                                                                                                    | <ul> <li>Baud ra<br/>incorrec<br/>bits, no</li> </ul>                                                                 | te parameter incorrectly set or<br>et protocol. Use Modbus RTU, 8 data<br>parity and 1 stop bit.                        | • Check Communications Setup Menu and set<br>to correct baud rate. Be sure it is Modbus<br>RTU protocol.                                                                                     |
|                                                                                                    | • Unit-to-                                                                                                    | unit daisy chain disconnected.                                                                                          | • Look for a break in the daisy chain.                                                                                                    |
|                                                                                                    | • Commu<br>or open.                                                                                                   | nications wiring reversed, shorted                                                                                      | <ul> <li>Verify correct connections and test wiring paths.</li> </ul>                                                                                                    |
|                                                                                                    | • EIA-232<br>set or w                                                                                                 | to EIA-485 converter incorrectly ired.                                                                                  | <ul><li>Converter must be half duplex.</li><li>Check converter box wiring and settings.</li></ul>                                                                                            |
|                                                                                                    | • Comput<br>set up o                                                                                                  | er communications port incorrectly<br>r defective.                                                                      | • Check computer communications port set-<br>tings and verify PC communications.                                                                                                    |
|                                                                                                    | • Termina                                                                                                    | ntion and/or pull up of bus required.                                                                                   | • Check converter box wiring and its documentation.                                                                                                    |
|                                                                                                    | • Serial ca                                                                                                    | able is open or not wired correctly.                                                                                    | • Verify or replace serial cable.                                                                                                    |
|                                                                                                    | • Serial p                                                                                                    | ort of controller is defective.                                                                                         | • Return controller to factory for repair.                                                                                                    |
| Alarms<br>• Alarm won't occur.                                                                                                    | • Alarm s                                                                                                    | ilencing is enabled.                                                                                                    | <ul> <li>Verify that silencing function is required.<br/>Disable if not required.</li> </ul>                                                                                                 |
|                                                                                                    | • Alarm o                                                                                                    | utput not configured.                                                                                                   | • Configure alarm type, sides, hysteresis, logic and set points.                                                                                                    |
|                                                                                                    | • Controll                                                                                                    | er in Diagnostic mode.                                                                                                  | • Exit Diagnostic mode.                                                                                                    |
|                                                                                                    | • Alarm a                                                                                                    | nnunciation is set to off.                                                                                              | • Turn on alarm annunciation.                                                                                                    |
| • Alarm won't clear.<br>(To clear the alarm, correct the<br>alarm condition. If the alarm<br>is latched, press <b>O</b> with the<br>cursor at the alarm message on |                                                                                                    | <ul> <li>Alarm latched.</li> <li>Alarm output not configured correctly.</li> </ul>                                      | <ul> <li>Process value must return to normal by<br/>more than the hysteresis value to be<br/>cleared.</li> <li>Configure alarm type, sides, hysteresis,<br/>logic and set points.</li> </ul> |
| the Main Page.)                                                                                                    |                                                                                                    | <ul> <li>Analog input(s) in error condition.</li> <li>Input may be in error condition.</li> </ul>                       | <ul><li>Correct cause of input error.</li><li>Check the alarm output function.</li></ul>                                                                                                    |

Indication

**Probable Cause(s)** 

**Corrective Action** 

| • Alarm output action is reversed.                                                                                                    | • Alarm logic setting incorrect or output wired incorrectly.                                                                                                    | <ul> <li>Check alarm logic setting and output wiring.</li> </ul>                                                                                                    |
|----------------------------------------------------------------------------------------------------|----------------------------------------------------------------------------------------------------|----------------------------------------------------------------------------------------------------|
| <ul> <li>Controllability</li> <li>Process will not stabilize.</li> </ul>                                                                                                    | <ul><li>Power limit set incorrectly.</li><li>PID values set incorrectly.</li><li>Incorrect PID set active.</li></ul>                                                                                                    | <ul><li>Check power limit settings.</li><li>Tune PID set.</li><li>Use correct PID set.</li></ul>                                                                                                    |
| • Process runs away (too high or too low).                                                                                                    | <ul> <li>Controller in manual operation mode<br/>(percent power).</li> <li>Power limit set incorrectly.</li> <li>Thermocouple shorted.</li> <li>Shorted power switching device.</li> <li>Output set incorrectly (heat vs. cool).</li> <li>System wired incorrectly.</li> </ul> | <ul> <li>Check operation mode. Automatic is closed loop, manual is open loop.</li> <li>Check power limit settings.</li> <li>Check sensor, repair or replace.</li> <li>Check outputs, repair or replace.</li> <li>Check output settings.</li> <li>Check system wiring.</li> </ul> |
| • Process will not reach set point.                                                                                                    | <ul> <li>PID values set incorrectly.</li> <li>Power limit set incorrectly.</li> <li>Open fuse or circuit breaker on energy source.</li> <li>Incorrect sensor location in the process.</li> <li>Slidewire (if used) settings incorrect.</li> </ul>                              | <ul> <li>Tune PID set.</li> <li>Check power limit settings.</li> <li>Replace fuse or reset circuit breaker.</li> <li>Reposition sensor to accurately measure process.</li> <li>Check slidewire settings.</li> </ul>                                                              |
| Input Errors<br>(Upper Display shows error code<br>for input 1 only. Lower Display<br>shows additional errors. Input<br>2 and 3 error messages appear<br>in Lower Display. Alarm<br>Output Indicator is lit.) |                                                                                                    |                                                                                                    |
| Upper <u>A - dL D</u><br>Lower !Input x AtoD<br>(x is 1 to 3)                                                                                                    | <ul> <li>Sensor shorted (RTD).</li> <li>Sensor wired backwards. Display<br/>decreases as process increases.</li> <li>Input type set to wrong sensor.</li> <li>Ground loop</li> </ul>                                                                                           | <ul> <li>Repair or replace sensor.</li> <li>Reverse sensor wiring connections.<br/>Red lead is usually negative for tc.</li> <li>Set analog input to match sensor.</li> <li>Check sensor isolation. Inputs 2 and<br/>3 are not isolated from each other.</li> </ul>              |
| Upper <b><i>R</i>-dh</b> ,<br>Lower !Input x AtoD+<br>(x is 1 to 3)                                                                                                    | <ul> <li>Sensor open.</li> <li>Sensor wired backwards. Display<br/>decreases as process increases.</li> <li>Input type set to wrong sensor.</li> <li>Ground loop</li> </ul>                                                                                                    | <ul> <li>Repair or replace sensor.</li> <li>Reverse sensor wiring connections.<br/>Red lead is usually negative for tc.</li> <li>Set analog input to match sensor.</li> <li>Check sensor isolation. Inputs 2 and<br/>3 are not isolated from each other.</li> </ul>              |
| Upper 5Ento<br>Lower Input Sensor x-<br>(x is 1 to 3)                                                                                                    | <ul> <li>Sensor shorted (RTD).</li> <li>Sensor wired backwards. Display<br/>decreases as process increases.</li> <li>Input type set to wrong sensor.</li> <li>Ground loop</li> </ul>                                                                                           | <ul> <li>Repair or replace sensor.</li> <li>Reverse sensor wiring connections.<br/>Red lead is usually negative for tc.</li> <li>Set analog input to match sensor.</li> <li>Check sensor isolation. Inputs 2 and<br/>3 are not isolated from each other.</li> </ul>              |
| Upper 5Enh<br>Lower Input Sensor x+<br>(x is 1 to 3)                                                                                                    | <ul> <li>Sensor open.</li> <li>Sensor wired backwards. Display<br/>decreases as process increases.</li> <li>Input type set to wrong sensor.</li> <li>Ground loop</li> </ul>                                                                                                    | <ul> <li>Repair or replace sensor.</li> <li>Reverse sensor wiring connections.<br/>Red lead is usually negative for tc.</li> <li>Set analog input to match sensor.</li> <li>Check sensor isolation. Inputs 2 and<br/>3 are not isolated from each other.</li> </ul>              |
| Upper <u>REod</u><br>Lower !Timeout x<br>(x is 1 to 3)                                                                                                    | • Component failure.                                                                                                    | • Return to factory for evaluation.                                                                                                    |

| Indication                                                                                                    | Probable Cause(s)                                                                                                    | Corrective Action                                                                                                    |
|----------------------------------------------------------------------------------------------------|----------------------------------------------------------------------------------------------------|----------------------------------------------------------------------------------------------------|
| Upper<br>Lower !Input x Error<br>(x is 1 to 3)                                                                             | • Component failure.                                                                                                    | • Return to factory for evaluation.                                                                                                    |
| <b>Upper</b><br><b>Lower</b> Slidewire time out                                                                            | <ul> <li>Slidewire time out value set too short.</li> <li>Slidewire valve is stuck or not<br/>responding.</li> <li>Process valve is wired incorrectly or in-<br/>compatible.</li> </ul> | <ul> <li>Increase slidewire time out value.</li> <li>Replace process valve.</li> <li>Increase slidewire time out value.</li> <li>Check wiring and process valve for compatibility.</li> </ul> |
| <b>Upper</b><br><b>Lower</b> Slidewire time out                                                                            | • Process valve is wired incorrectly or in-<br>compatible.                                                                                                    | Check wiring and process valve for compatibility.                                                                                                    |
| System Errors<br>(Upper Display shows error<br>numbers. Lower Display mes-<br>sages indicate cause and<br>action to take.) |                                                                                                    |                                                                                                    |
| • Zero Cross Failure!<br>Switched to Fixed<br>Time control.                                                                | • Controller can't detect zero cross point.<br>Noise is present on AC power line or<br>unit is not powered by AC voltage.                                                               | • Add filter to AC power line and verify unit is power by AC voltage.                                                                                                    |
| • Unknown Error!<br>Record this number. Contact<br>the factory.                                                            | • Component failure.                                                                                                    | • Contact factory for further informa-<br>tion and diagnosis.                                                                                                    |
| • Incorrect ID!                                                                                                    | • A module has lost its programming ID.                                                                                                    | • Replace module or return controller to factory for repair                                                                                                    |
| <ul><li>Verify Input 1</li><li>Verify Input 2 or 3</li></ul>                                                               | <ul> <li>Input module 2 or 3 is in input 1 slot.</li> <li>Input module 1 is in input 2 or 3 slot.</li> </ul>                                                                            | <ul><li>Move module to correct input slot.</li><li>Move module to correct input slot.</li></ul>                                                                                               |
| <ul> <li>Output 1A</li> <li>Output 1B</li> <li>Output 2A</li> <li>Output 2A</li> </ul>                                     | • Output module failure.                                                                                                    | • Replace output module.                                                                                                    |
| Module not allowed                                                                                                    | <ul> <li>Module installed incorrectly or in<br/>wrong slot.</li> </ul>                                                                                                    | • Check for correct installation of mod-<br>ule.                                                                                                    |
| • Verify the module.                                                                                                    | • Module not seated correctly in slot.                                                                                                    | • Check for correct installation of mod-<br>ule.                                                                                                    |
| • Retransmit 1 Module Error!<br>Only process modules<br>supported.                                                         | • Wrong module in retransmit 2 slot.                                                                                                    | • Replace incorrect module with re-<br>transmit module.                                                                                                    |
| • Retransmit 2 Module Error!<br>Only process modules<br>supported.                                                         | • Wrong module in retransmit 2 slot.                                                                                                    | • Replace incorrect module with re-<br>transmit module.                                                                                                    |
| • Module change. Defaults will occur. Accept with any key.                                                                 | • Module changed.                                                                                                    | • Press any key. All parameters will de-<br>fault.                                                                                                    |
| Checksum error in<br>Cycle device power.                                                                                   | <ul><li>Noise on power line.</li><li>Component failure.</li></ul>                                                                                                    | <ul><li>Add power line filter for input power.</li><li>Return controller to factory for repair.</li></ul>                                                                                     |

| Indication                                                                                                    | Probable Cause(s)                                                              | Corrective Action                                                                                                    |
|----------------------------------------------------------------------------------------------------|--------------------------------------------------------------------------------|----------------------------------------------------------------------------------------------------|
| • Module change.<br>All parameters are initializing.                                                                                                    | • Input or output module was changed.                                          | • This is normal upon module change.                                                                                         |
| • First power-up.<br>Parameters are initializing.                                                                                                    | • Controller powered up for the first time.                                    | • Should not appear in the field. Call the factory if you get this message.                                                  |
| • RAM Test Failed!<br>Return controller to the<br>Factory.                                                                                               | • Component failure.                                                           | • Return controller to factory for repair.                                                                                   |
| • Flash Memory Failed!<br>Return controller to the<br>Factory.                                                                                           | • Power was interrupted during a flash update or there is a component failure. | • Return controller to factory for repair.                                                                                   |
| <ul> <li>Firmware change.<br/>Parameters are initializing.</li> </ul>                                                                                    | • Controller firmware has been updated.                                        | <ul> <li>Normal operation following flash up-<br/>date of firmware.</li> </ul>                                               |
| <ul> <li>Checksum Error!<br/>Parameter memory.</li> <li>Checksum Error!<br/>Unit Config memory</li> <li>Checksum Error!<br/>Profile memory.</li> </ul>   | • Power line noise has corrupted memory.                                       | • Turn the controller off, then on again.<br>If problem persists, power line filter is<br>required.                          |
| • RAM Test Failed!<br>Return controller to the<br>Factory.                                                                                               | • Controller has failed.                                                       | • Return controller to factory for repair.                                                                                   |
| • Flash memory Failed.<br>Return controller to the<br>Factory.                                                                                           | • Controller has failed.                                                       | • Return controller to factory for repair.                                                                                   |
| Open Loop Detect<br>(Upper Display shows error<br>code for input 1 only. Lower<br>Display shows additional<br>errors.<br>Upper: optp<br>Lower: Open Loop |                                                                                | <ul> <li>Check all wiring and components.</li> <li>Turn the controller off, then on again.</li> </ul>                        |
|                                                                                                    | • Sensor not properly located                                                  | • Place sensor near source.                                                                                                  |
|                                                                                                    | • Output relay open or shorted.                                                | • Replace relay.                                                                                                    |
|                                                                                                    | • Sensor shorted.                                                              | • Replace sensor.                                                                                                    |
|                                                                                                    | • Heater/cooling non-functional.                                               | <ul> <li>Repair heating/cooling circuits.</li> <li>Check circuit breakers, switches, heater elements, compressor.</li> </ul> |

## Notes:

# 3

# Chapter Three: Operations Page

| Alarm Set Points3. |
|--------------------|
| Autotune PID       |
| Edit PID           |
| Multiple PID Sets  |
| Cascade Tuning     |

This chapter explains how to establish alarm set points, autotune and manually tune and establish cascade control through the Operations Page of the software.

To configure the alarm outputs, go to the Setup Page of the software (see related information in the Parameters Chapter).

For the alarm clearing procedure, go to the Troubleshooting Alarms and Errors table in the Navigation and Operating from the Front Panel Chapter.

For background information about alarms; proportional, integral and derivative control; and cascade, see the Features Chapter.

## **Alarm Set Points**

The Series F4P includes two alarm outputs, which can be programmed as process, deviation or rate alarms.

Process alarms notify the operator when process values exceed or fall below Alarm Low and Alarm High Set Points. Deviation alarms notify the operator when the process has deviated from the set point beyond the deviation limits. Rate alarms are triggered by a change in temperature or process value that is faster than the selected rate.

For more information, see the Features Chapter. To set up the alarms, see the Setup Chapter.

Alarm set points are the points at which alarms switch on or off, depending on the alarm setting. Alarm set points can be viewed or changed in the Alarm Set Point Menus (Operations Page).

The **Alarm High Set Point** defines the high value that, if exceeded, will trigger an alarm. This value must be higher than the alarm low set point and lower than the high limit of the sensor range.

The **Alarm Low Set Point** defines the low value that, if exceeded, will trigger an alarm. This value must be lower than the alarm high set point and higher than the low limit of the sensor range.

The **Alarm Low Deviation** defines the deviation value on the low side of set point at which the alarm will be triggered.

The **Alarm High Deviation** defines the deviation value on the high side of set point at which the alarm will be triggered.

✓ **Note:** You may want to set up the alarms with names that will identify the alarm conditions. See the Setup Page.

### To Clear an Alarm or Error

In an alarm condition, the alarm status light will be lit. An alarm message will appear on the Main Page if configured to do so. To silence an alarm, the Silencing option in the Alarm Output menu (Setup Page) must be enabled. To silence the alarm, move the cursor to the alarm message and press the Right key. A message will confirm the silencing of the alarm, and the alarm status light will turn off. After correcting the condition that caused the error or alarm, return to the error or alarm message on the Main Page, and press the Right key again. A message will confirm that the alarm is unlatched.

## Autotune PID

In autotuning, the controller automatically selects the PID parameters for optimal control, based on the thermal response of the system. In the Series F4P, five sets of PID values are available. Default PID values exist for all PID sets, although these values typically do not provide optimal control. PID values can be auto-tuned or adjusted manually. When autotuning is complete, the PID values will be stored in the Edit PID Menu.

Set point changes for remote, ratio and differential control are ignored until autotuning is complete.

#### **Autotuning Procedure**

Autotuning is initiated from the Operation Menu.

1. Before initiating auto-tune, go to the System Menu (Setup Page), and establish the Autotune Set Point to a percentage of set point. This percentage is based on your knowledge of the system and how much overshoot or undershoot there is likely to be in on-off control.

Select to display Tune Status in the Custom Main Page Menu.

- 2. Go to the Main Page and adjust set point.
- 3. Go to the Autotune PID Menu (Operations Page) and choose the PID set in which to store the values. You must exit back to Main Page with the left arrow. A message will be displayed on the Main Page during the autotuning process.
- 4. When autotuning is complete, the controller will store the values for optimum control in the specified PID set.

For additional information about autotuning and proportional, integral and derivative control, see the Features Chapter.

✓ **Note:** While the controller is autotuning, only the Operation Page of the software can be entered.

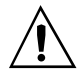

CAUTION: Choose an autotune set point value that will protect your product from possible damage from overshoot or undershoot during the autotuning oscillations. If the product is sensitive, select the autotune set point very carefully to prevent product damage.

## **Edit PID**

The Edit PID Menu is useful when Auto-tune PID does not provide adequate control. Each of the PID parameters can be adjusted manually:

**Proportional Band:** Define a band for PID control, entered in degrees or units. Lower values increase gain, which reduces droop but can cause oscillation. Increase the proportional band to eliminate oscillation.

**Integral (Reset):** Define the integral time in minutes per repeat; define reset in repeats per minute. Set repeats per minute if units are U.S.; minutes per repeat if units are SI.

**Derivative (Rate):** Define the derivative (rate) time in minutes. Large values prevent overshoot but can cause sluggishness. Decrease if necessary.

**Dead Band:** Define the dead band in degrees or units. Heating dead band shifts the set point down. Cooling dead band shifts the set point up. For more information, see the Features Chapter.

For background information, see Chapter 7, Features.

#### Manual Tuning Procedure

- 1. Apply power to the Series F4P and establish a set point on the Main Page.
- 2. Establish Cycle Time in the Control Output Menu (Setup Page), as required. Typical cycle times are 1.0 second for an SSR and 5.0 seconds for a mechanical relay. Faster cycle times sometimes achieve the best system control. However, if a mechanical contactor or solenoid is switching power to the load, a longer cycle time may be desirable to minimize wear on the mechanical components. Experiment until the cycle time is consistent with the desired quality of control.
- 3. Go to the Edit PID Menu (Operations Page), and choose the channel and PID set. Establish values for the PID parameters: Proportional Band, 5; Integral (Reset), 0; Derivative (Rate), 0; and Autotune, Tune Off. Tuning begins when you choose a PID set.
- 4. When the system stabilizes, watch the value of Input 1 on the Main Page. If this value fluctuates, increase the proportional band setting until it stabilizes. Adjust the proportional band in 3° to 5° increments, allowing time for the system to stabilize between adjustments.
- 5. When Input 1 has stabilized, watch the percent power on the Main Page. It should be stable,  $\pm 2\%$ . At this point, the process temperature should also be stable, but it will exhibit droop (stabilized below set point). The droop can be eliminated with integral (reset).

- 6. Start with an integral setting of 99.9 minutes and allow 10 minutes for the process temperature to get to set point. If it has not, decrease the setting by half and wait another 10 minutes. Then halve the setting again and wait another 10 minutes until the process value equals the set point. If the process becomes unstable, the integral value is too small. Increase it until the process stabilizes.
- 7. Increase Derivative/Rate to 0.10 minute. Then increase the set point by 11° to 17°C. Watch the system's approach to the set point. If the process value overshoots the set point, increase Derivative/Rate to 0.50 minute.

Increase the set point by 11° to 17°C and watch the approach to the new set point. If you increase Derivative/Rate too much, the approach to the set point will be very sluggish. Repeat as necessary until the system rises to the new set point without overshoot or sluggishness.

For additional information about the burst fire feature, manual tuning and PID control, see the Features Chapter.

## **Multiple PID Sets**

Environmental chambers, ovens and furnaces typically have different thermal requirements at high and low temperatures or pressures. To accommodate this, the Series F4P can store five different PID sets.

#### **Multiple Tuning Procedure**

To autotune multiple PID sets, follow the Autotuning procedure above for each PID set. When autotuning is finished for one set, proceed with another.

## Cascade

Cascade control is available on enhanced (F4P \_ - \_ AB - \_ \_ ) Series F4P controllers. For background information about cascade control, see the Features Chapter.

Select cascade control through the Analog Input 3 Menu (Setup Page), and choose Process Cascade or Deviation Cascade. To set the range for the inner loop set point, Process Cascade uses Low and High Range settings that are independent of set point; Deviation Cascade uses Deviation Low and High settings that are deviations from the primary set point.

When tuning a cascade system, the inner loop must be tuned first. The inner loop comprises outputs 1A and 1B and the Analog Input 1 sensor, which usually measures the energy source temperature. The output device controls a power switching device, which in turn switches the heating and cooling. The set point for the inner loop is generated by the outer loop. For Process Cascade, this will have a range between the Cascade Low Range and Cascade High Range.

#### **Cascade Setup Procedure**

1. First, configure Analog Input 3, Cascade Low Range and Cascade High Range.

Go to the Analog Input 3 Menu (Setup Page). Choose Process or Deviation Cascade. Deviation Cascade references Channel 1 set point allowing a range above and below the current control set point. For Process Cascade control of a heat/cool or cool only system, set the Cascade Low Range to a value slightly lower than the lowest temperature desired in the chamber. For heat-only systems, set the Cascade Low Range to a value slightly lower than the ambient temperature; otherwise the heat output will never turn fully off.

For heat/cool or heat only systems , set the Cascade High Range to a value slightly higher than the highest temperature desired in the chamber. For cool-only systems, set the Cascade High Range to a value slightly higher than the ambient temperature; otherwise the cooling will never fully turn off.

2. Next, configure the controller to tune and display data for the outer loop. To view Inner Loop Set Point in the upper display, go to the Setup Page, Custom Main Page Menu, select the Inner Set point as one of the parameters, P1 to P16, to be displayed in the Main Page.

To also view Analog Input 3 in the upper display, go to the Setup Page, Process Display Menu, and choose Alternating. Under Set Display Time, choose a duration for the display of the Input 1 and Input 3 variables.

#### **Cascade Autotuning Procedure**

- 1. Go to Setup Page, Custom Main Page Menu. Choose Tune Status 1 and Tune Status 2 to appear as 2 of the 16 parameters that can be displayed on the Main Page. The Main Page will now display the status of the autotuning process.
- 2. Autotune the inner loop. Go to the Autotune PID Menu (Operations Page), and select Cascade Inner-loop. Choose Cascade Inner Loop PID Set 1 to 5, where PID values will be stored after autotuning. Autotuning begins when you choose the PID set. While autotuning, the F4 controller will control the energy source in an on-off mode to a temperature equal to the Cascade High Range setting x Channel 1 Autotune Set Point. For best results, use proportional control only on the inner loop.

- 3. Next, autotune the outer loop. Go to the Autotune PID Menu (Operations Page). Choose Cascade Outer Loop, then choose Outer Loop PID set 1 to 5, where PID values will be stored after autotuning. Autotuning begins when you choose the PID set. While autotuning, the outer loop will be controlled in an on-off mode at a set point equal to static set point x Ch 1 Autotune Set Point. In most cases, the autotuning feature will tune for acceptable control. If not, manually tune the outer loop (step 4 below). Before manually tuning, record the values generated by the autotuning feature.
- 4. To manually tune the outer loop, go to the Edit PID Menu (Operations Page). Choose Cascade Outer Loop, then choose Outer Loop PID set 1 to 5. Begin manual tuning by setting the Proportional Band to 5, Integral (Reset) to 0, and Rate to 0. Establish the desired set point and let the system stabilize. When the system stabilizes, watch the Inner Loop Set Point on the Main Page. If this value fluctuates, increase the proportional band until it stabilizes. Adjust the proportional band in 3° to 5° increments, allowing time for the system to stabilize between adjustments.
- 5. When Input 1 has stabilized, watch the percent power on the Main Page. It should be stable, ±2%. At this point, the process temperature should also be stable, but it will exhibit droop (stabilized below set point). The droop can be eliminated with Integral (reset).
- 6. Start with an integral setting of 99.9 minutes, and allow 10 minutes for the process temperature to come up to set point. If it has not, decrease the setting by half and wait another 10 minutes. Then halve the setting again and wait another 10 minutes until the process value equals the set point. If the process becomes unstable, the integral value is too small. Increase it until the process stabilizes.

# 4

## Chapter Four: Setup Page

| Parameter Setup Order4     | l.1 |
|----------------------------|-----|
| Customizing the Main Page4 | 1.2 |
| Static Messages4           | 1.2 |

This chapter explains how to configure the controller software through the Setup Page menus. Setup Page parameters affect the way the controller responds to your application, which parameters and functions are visible in other pages, and the way information is displayed on the Main Page. Set up the controller properly to provide a sound foundation for settings in other pages.

For ranges, defaults and other information about specific parameters, see the Parameters Chapter. Record your settings in the Parameter Setup Record, also in that chapter.

For background information about inputs, outputs, alarms and other features, see the Features Chapter.

## Parameter Setup Order

Initial configuration of the Series F4P is best done in the following order:

- 1. Go to the System Menu (Setup Page) to configure:
  - PID units SI (Integral, Derivative) or U.S. (Reset, Rate);
  - Celsius or Fahrenheit scales;
  - display of units in the controller's upper display;
  - Autotune set point;
  - open-loop detection warnings; and
  - controller response to a power outage.
- 2. Go to other menus on the Setup Page to configure:
  - Analog Input x (1 to 3);
  - Digital Input x (1 to 4);
  - Control Output x (1A, 1B);
  - Alarm Output x (1 or 2);
  - Retransmit Output x (1 or 2);
  - Communications; and
  - · Custom Main Page and Custom Messages.

- 3. Go to the Operations Page to tune the PID sets.
- 4. Go to the Operations Page to set the alarm set points.

After this initial configuration, the most frequent changes will be to the Operations Page (alarm set points and PID sets).

If the Series F4P is already installed in an environmental chamber, oven, furnace or other equipment, most parameters will already be configured and access to the Setup Page may be limited (see Chapter 5, Factory Page).

Changing Setup Page parameters may change other parameters. In some cases, a change in one parameter will affect the defaults of others. To see how all the pages, menus and parameters are grouped, see the software map on the inside back cover of this manual.

✓ Note: For more information about how parameter settings affect the controller's operation, see the Features Chapter.

WARNING: Only authorized and qualified personnel should change the factory-default settings, which may cause changes in other settings. Failure to comply with this recommendation may result in damage to equipment and property and injury to personnel.

## **Customizing the Main Page**

Up to 16 lines can be added to the Main Page to display status and information from the controller.

Go to the Custom Main Page Menu on the Setup Page. The first screen will prompt you to choose one of the 16 lines to customize. "P1 Parameter" is the first line; "P16 Parameter" is the 16th. After choosing this line by pressing  $\mathbf{O}$ , select a parameter to monitor.

Your choices are listed under Custom Main Page in the Setup Page Parameter Table in this chapter.

| Choose:<br>>P1 Parameter<br>P2 Parameter ■<br>P3 Parameter ▼            |  |
|-------------------------------------------------------------------------|--|
| Choose P:1 Display<br>>None<br>Input 1 Value ■<br>Input 1 Value bar ▼   |  |
| Input1 26°C<br>PID Set 1<br>Power1A 0%<br>Power1B 55%<br>DigitalIn _234 |  |

Figure 4.2 — Example of Parameters on the Custom Main Page.

### **Static Messages**

Digital inputs can be configured to display a message that the user enters. The message is displayed on the Main Page when the digital input is active.

This feature could, for instance, display "DOOR OPEN" if an oven door is not closed all the way.

# 5

# Chapter Five: Factory Page

| Security    | 5.1 |
|-------------|-----|
| Diagnostics | 5.3 |
| Calibration | 5.3 |

## Security

The Series F4P allows users to set separate security levels for the Static Set Point prompt on the Main Page, for all menus on the Operations Page, as well as for the Setup Page and Factory Page. Four levels of security are available:

- **Full Access** (operators can enter and change settings);
- **Read Only** (operators can read but not change settings);

#### How to Set Lockout Levels

Using the Lockout Menu, you can limit access to the following menus and pages:

- Set Point on Main Page
- Operations Page Autotune PID
- Operations Page Edit PID
- Operations Page Alarm Set Point
- Setup Page
- Factory Page

Choose the item to lock out, press **O**. and choose the level of access: Full, Read Only, Password or Hidden. If you choose Password, you must set the password — see below.

✓ Note: For more information about how parameter settings affect the controller's operation, see the Features Chapter.

 $\underline{\land}$  CAUTION: Only authorized and qualified personnel should be allowed to perform preventive and corrective maintenance on this unit.

- **Password** (operators can enter and change settings after entering a password); and
- **Hidden** (operators cannot see the menu or page it is not displayed). Set Point settings cannot be Hidden.

✓ Note: Full Access is the default for all menus. Unless you change the level of access, operators will be able to read and change every setting in every menu in the Series F4P software.

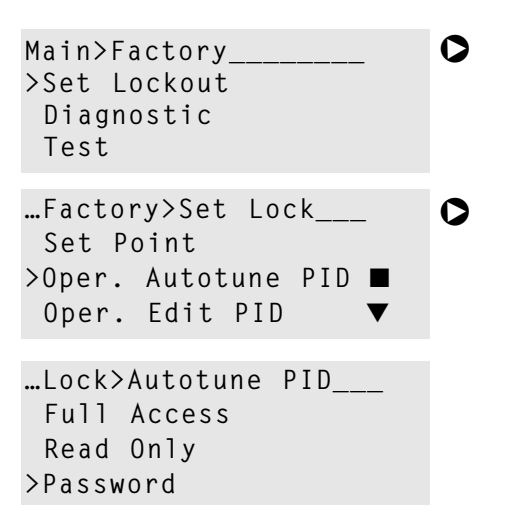

#### Enter a Password

If you try to set password security before any password has been established, a pop-up message will give you the opportunity to enter one. Use the  $\bigcirc$ ,  $\bigcirc$ ,  $\bigcirc$  and  $\bigcirc$  keys to enter a four-character password, which can consist of letters, numbers or both. After entering and confirming the password, re-enter the chosen menu or page and select Password Security. Record your password and keep it secure.

#### Use a Password

To enter a password-protected area, users must enter the password. If an incorrect password is entered, a pop-up message will tell you it is invalid and you may try again. When the password is correct, choose again to enter the menu or page of your choice.

#### Change a Password

The Change Password parameter is near the end of the list under Set Lockout on the Factory Page. To change a password, you must first enter the old password for confirmation.

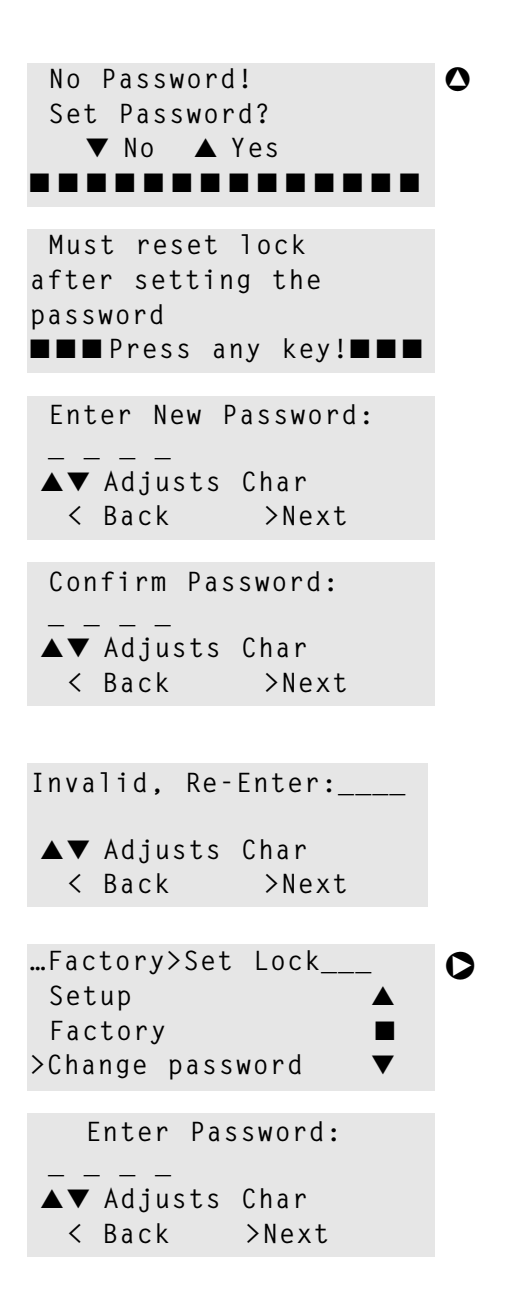

## **Diagnostics**

Diagnostic Menu parameters (on the Factory Page) provide information about the controller unit that is useful in troubleshooting. For example, the Out1A parameter will identify what type of output has been selected for Output 1A.

Select the parameter by pressing the Right Key **O** . The information will appear on the Lower Display.

Some of the parameters in the Diagnostic Menu provide information for factory use only.

To reset all parameters to their original factory values, use the Full Defaults parameter under the Test Menu.

#### Test

This menu allows you to test outputs, test the displays (upper, lower and status lights), and cause the controller to revert to the defaults set at the factory. Reverting to factory defaults will erase all preset software and the controller will return to U.S. PID units (Reset and Rate) and the Fahrenheit temperature scale.

## Calibration

The Calibration Menu on the Factory Page allows calibration of inputs and outputs. Calibration procedures should be done only by qualified technical personnel with access to the equipment listed in each section.

Before beginning calibration procedures, warm up the controller for at least 20 minutes.

#### **Restore Factory Values**

**Each controller is calibrated before leaving the factory.** If at any time you want to restore the factory input calibration values, use the last parameters in the menu: Restore Input x (1 to 3) Calibration. Press Q.. No special equipment is necessary.

#### **Thermocouple Input Procedure**

#### Equipment

- Type J reference compensator with reference junction at 32°F/0°C, or type J thermocouple calibrator to 32°F/0°C.
- Precision millivolt source, 0 to 50mV minimum range, 0.002mV resolution.

#### Input x (1 to 3) Setup and Calibration

Inputs 2 and 3 appear only if the controller is the enhanced version (F4P  $\_$  -  $\_$   $\_$  AB -  $\_$   $\_$   $\_$ ).

- 1. Connect the correct power supply to terminals 1, 2 and 3 (see the Wiring Chapter and the Appendix).
- 2. Connect the millivolt source to input 1 terminals 62 (-) and 61 (+), input 2 terminals 58 (-) and 57 (+), or input 3 terminals 56 (-) and 55 (+), with copper wire.
- 3. Enter 50.000mV from the millivolt source. Allow at least 10 seconds to stabilize. Press the Right Key ♥ once at the Calibrate Input x (1 to 3) prompt (Factory Page). At the 50.00mV prompt press ♥ once and to store 50.00mV press the Up Key ♥ once.
- 4. Enter 0.000mV from the millivolt source. Allow at least 10 seconds to stabilize. At the 0.00mV prompt press once and to store 0.00mV press once.
- 5. Disconnect the millivolt source and connect the reference compensator or thermocouple calibrator to input 1 terminals 62 (-) and 61 (+), input 2 terminals 58 (-) and 57 (+), or input 3 terminals 56 (-) and 55 (+). With type J thermocouple wire, if using a compensator, turn it on and short the input wires. When using a type J calibrator, set it to simulate 32°F/0°C. Allow 10 seconds for the controller to stabilize. Press O once at the Calibrate Input x (1 or 2) prompt (Factory Page). At the 32°F Type J prompt press O once and to store type J thermocouple calibration press O once.
- 6. Rewire for operation and verify calibration.

#### **RTD Input Procedure**

#### Equipment

+  $1k\Omega$  decade box with  $0.01\Omega$  resolution.

#### Input x (1 to 3) Setup and Calibration

- Connect the correct power supply to terminals
   1, 2 and 3 (see the Wiring Chapter and the Appendix).
- Short Input 1 terminals 60, 61 and 62; Input 2 terminals 54, 57 and 58; or Input 3 terminals 52, 55 and 56 together with less than 0.1Ω. Press the Right Key O once at the Calibrate Input x (1 to 3) prompt. At the Ground prompt press O once and to store ground input press the Up Key O once.
- 3. Short Input 1 terminals 60 and 61; Input 2 terminals 54 and 57; or Input 3 terminals 52 and 55 together with less than 0.5Ω. Press O once at the Calibrate Input x (1 to 3) prompt. At the Lead prompt press O once and to store lead resistance press O once.
- Connect the decade box to Input 1 terminals 60 (S2), 61 (S1) and 62 (S3); Input 2 terminals 54 (S2), 57 (S1) and 58 (S3); or Input 3 terminals 52 (S2), 55 (S1) and 56 (S3), with 20- to 24-gauge wire.
- 5. For 100Ω RTD, enter 15.00Ω. For 500Ω or 1kΩ RTD, enter 240.00Ω. Allow at least 10 seconds to stabilize. Press ♥ once at the Calibrate Input x (1 to 3) prompt (Factory Page). At the 15.00Ω or 240.00Ω\* RTD prompt press ♥ once and to store the 15.00Ω or 240.00Ω input press ♥ once.
- 6. For 100Ω RTD, enter 380.00Ω. For 500Ω or 1kΩ RTD, enter 6080.00Ω. Allow at least 10 seconds to stabilize. Press O once at the Calibrate Input x (1 to 3) prompt. At the 380.0Ω or 6080.00Ω\* RTD prompt press O once and to store the 380.00Ω or 6080.00Ω input press O once.
- 7. Rewire for operation and verify calibration.

#### Slidewire Feedback Input Procedure

#### Equipment

+  $1k\Omega$  decade box with  $0.01\Omega$  resolution.

#### Input 3 Setup and Calibration

Input 3 appears only if the controller is the enhanced version (F4P  $\_$  -  $\_$  AB -  $\_$   $\_$  ).

- 1. Connect the correct power supply to terminals 1, 2 and 3 (see the Wiring Chapter and the Appendix).
- 2. Connect the decade box to Input 3 terminals 55 (S1) and 56 (S3), with 20- to 24-gauge wire.
- 3. Enter 15.00Ω. on the decade box. Allow at least 10 seconds to stabilize. Press O once at the Calibrate Input 3 prompt (Factory Page). At the 15.00Ω SlWr prompt press O once and to store the 15.00Ω input press O once.
- 4. Enter 1000.00Ω. from the decade box. Allow at least 10 seconds to stabilize. Press O once at the Calibrate Input 3 prompt. At the 1000.00Ω SlWr prompt press O once and to store the 380.00Ω or 6080.00Ω input press O once.
- 5. Rewire for operation and verify calibration.

#### **Voltage Process Input Procedure**

#### Equipment

• Precision voltage source, 0 to 10V minimum range, with 0.001V resolution.

#### Input x (1 to 3) Setup and Calibration

Inputs 2 and 3 appear only if the controller is the enhanced version (F4P \_ - \_ \_ AB - \_ \_ \_).

- 1. Connect the correct power supply to terminals 1, 2 and 3 (see the Wiring Chapter and the Appendix).
- 2. Connect the voltage source to input 1 terminals 59 (+) and 62 (-), input 2 terminals 53 (+) and 58 (-) or input 3 terminals 51 (+) and 56 (-).
- 3. Enter 0.000V from the voltage source to the controller. Allow at least 10 seconds to stabilize. Press the Right Key ♥ once at the Calibrate Input 1 prompt. At the 0.000V prompt press ♥ once and to store the 0.000V input press the Up Key ♥ once.

#### ✔ NOTE:

You need the equipment listed and technical skills. Controllers come calibrated from the factory. Recalibrate only for other agency requirements or if temperatures aren't accurate as verified by another calibrated instrument. \*The tenth digit of your model number, F4XX-XXXX-XXXX, determines what prompts appear and what input resistance values to use for RTD calibration. Refer to the Ordering Information in the Appendix.

- 4. Enter 10.000V from the voltage source to the controller. Allow at least 10 seconds to stabilize. Press once at the Calibrate Input 1 prompt. At the 10.000V prompt press once and to store the 10.000V input press once.
- 5. Rewire for operation and verify calibration.

#### **Current Process Input Procedure**

#### Equipment

• Precision current source, 0 to 20mA range, with 0.01mA resolution.

#### Input x (1 to 3) Setup and Calibration

Inputs 2 and 3 appear only if the controller is the enhanced version (F4P \_ - \_ \_ AB - \_ \_ \_).

- 1. Connect the correct power supply to terminals 1, 2 and 3 (see the Wiring Chapter and the Appendix).
- 2. Connect the current source to input 1 terminals 60 (+) and 62 (-), input 2 terminals 54 (+) and 58 (-), or input 3 terminals 52 (+) and 56 (-).
- 3. Enter 4.000mA from the current source to the controller. Allow at least 10 seconds to stabilize. Press the Right Key ♥ once at the Calibrate Input 1 prompt. At the 4.000mA prompt press ♥ once and to store 4.000mA press the Up Key ♥ once.
- 4. Enter 20.000mA from the current source to the controller. Allow at least 10 seconds to stabilize. Press ♥ once at the Calibrate Input 1 prompt. At the 20.000mA prompt press ♥ once and to store 20.000mA press ♥ once.
- 5. Rewire for operation and verify calibration.

#### **Process Output Procedure**

#### Equipment

• Precision volt/ammeter with 3.5-digit resolution.

#### **Output 1A Setup and Calibration**

1. Connect the correct power supply to terminals 1, 2 and 3 (see the Wiring Chapter and the Appendix).

#### Milliamperes

- 2. Connect the volt/ammeter to terminals 42 (+) and 43 (-).
- 3. Press the Right Key O at the Calibrate Output 1A prompt. At the 4.000mA prompt press O once. Use the Up Key O or the Down Key O to adjust the display to the reading on the volt/ammeter. The controller should stabilize within one second. Repeat until the volt/ammeter reads 4.000mA. Press O to store the value.
- 4. Press the Right Key ♥ at the Calibrate Output 1A prompt. At the 20.000mA prompt press ♥ once. Use the Up Key ♥ or the Down Key ♥ to adjust the

display to the reading on the volt/ammeter. The controller should stabilize within one second. Repeat until the volt/ammeter reads 20.000mA. Press **O** to store the value.

#### Volts

- 5. Connect the volt/ammeter to terminals 44 (+) and 43 (-).
- 6. Press the Right Key ♥ at the Calibrate Output 1A prompt. At the 1.000V prompt press ♥ once. Use the Up Key ♥ or the Down Key ♥ to adjust the display to the reading on the volt/ammeter. The controller should stabilize within one second. Repeat until the volt/ammeter reads 1.000V. Press ♥ to store the value.
- 7. Press the Right Key O at the Calibrate Output 1A prompt. At the 10.000V prompt press O once. Use the Up Key O or the Down Key O to adjust the display to the reading on the volt/ammeter. The controller should stabilize within one second. Repeat until the volt/ammeter reads 10.000V. Press O to store the value.
- 8. Rewire for operation and verify calibration.

#### **Output 1B Setup and Calibration**

1. Connect the correct power supply to terminals 1, 2 and 3 (see the Wiring Chapter and the Appendix).

#### Milliamperes

- 2. Connect the volt/ammeter to terminals 39 (+) and 40 (-).
- 3. Press the Right Key O at the Calibrate Output 1B prompt. At the 4.000mA prompt press O once. Use the Up Key O or the Down Key O to adjust the display to the reading on the volt/ammeter. The controller should stabilize within one second. Repeat until the volt/ammeter reads 4.000mA. Press O to store the value.
- 4. Press the Right Key O at the Calibrate Output 1B prompt. At the 20.000mA prompt press O once. Use the Up Key O or the Down Key O to adjust the display to the reading on the volt/ammeter. The controller should stabilize within one second. Repeat until the volt/ammeter reads 20.000mA. Press O to store the value.

#### Volts

- 5. Connect the volt/ammeter to terminals 41 (+) and 40 (-).
- 6. Press the Right Key ♥ at the Calibrate Output 1B prompt. At the 1.000V prompt press ♥ once. Use the Up Key ♥ or the Down Key ♥ to adjust the display to the reading on the volt/ammeter. The controller should stabilize within one second. Repeat until the volt/ammeter reads 1.000V. Press ♥ to store the value.

- 7. Press the Right Key O at the Calibrate Output 1B prompt. At the 10.000V prompt press O once. Use the Up Key O or the Down Key O to adjust the display to the reading on the volt/ammeter. The controller should stabilize within one second. Repeat until the volt/ammeter reads 10.000V. Press O to store the value.
- 8. Rewire for operation and verify calibration.

#### **Retransmit Output Procedure**

#### Equipment

• Precision volt/ammeter with 3.5-digit resolution.

#### **Retransmit 1 Setup and Calibration**

1. Connect the correct power supply to terminals 1, 2 and 3 (see the Wiring Chapter and the Appendix).

#### Milliamperes

- 2. Connect the volt/ammeter to terminals 50 (+) and 49 (-).
- 3. Press the Right Key at the Calibrate Rexmit 1 prompt. At the 4.000mA prompt press ○ once. Use the Up Key ○ or the Down Key ○ to adjust the display to the reading on the volt/ammeter. The controller should stabilize within one second. Repeat until the volt/ammeter reads 4.000mA. Press ○ to store the value.
- 4. Press the Right Key at the Calibrate Rexmit 1 prompt. At the 20.000mA prompt press ○ once. Use the Up Key ○ or the Down Key ○ to adjust the display to the reading on the volt/ammeter. The controller should stabilize within one second. Repeat until the volt/ammeter reads 20.000mA. Press ○ to store the value.

#### Volts

- 5. Connect the volt/ammeter to terminals 48 (+) and 49 (-).
- 6. Press the Right Key O at the Calibrate Rexmit 1 prompt. At the 1.000V prompt press O once. Use the Up Key O or the Down Key O to adjust the display to the reading on the volt/ammeter. The controller should stabilize within one second. Repeat until the volt/ammeter reads 1.000V. Press O to store the value.
- 7. Press the Right Key O at the Calibrate Rexmit 1 prompt. At the 10.000V prompt press O once. Use the Up Key O or the Down Key O to adjust the display to the reading on the volt/ammeter. The controller should stabilize within one second. Repeat until the volt/ammeter reads 10.000V. Press O to store the value.
- 8. Rewire for operation and verify calibration.

#### **Retransmit 2 Setup and Calibration**

1. Connect the correct power supply to terminals 1, 2 and 3 (see the Installing and Wiring Chapter and the Appendix).

#### Milliamperes

- 2. Connect the volt/ammeter to terminals 47 (+) and 46 (-).
- 3. Press the Right Key O at the Calibrate Rexmit 2 prompt. At the 4.000mA prompt press O once. Use the Up Key O or the Down Key O to adjust the display to the reading on the volt/ammeter. The controller should stabilize within one second. Repeat until the volt/ammeter reads 4.000mA. Press O to store the value.
- 4. Press the Right Key ♥ at the Calibrate Rexmit 2 prompt. At the 20.000mA prompt press ♥ once. Use the Up Key ♥ or the Down Key ♥ to adjust the display to the reading on the volt/ammeter. The controller should stabilize within one second. Repeat until the volt/ammeter reads 20.000mA. Press ♥ to store the value.

#### Volts

- 5. Connect the volt/ammeter to terminals 45 (+) and 46 (-).
- 6. Press the Right Key ♥ at the Calibrate Rexmit 2 prompt. At the 1.000V prompt press ♥ once. Use the Up Key ♥ or the Down Key ♥ to adjust the display to the reading on the volt/ammeter. The controller should stabilize within one second. Repeat until the volt/ammeter reads 1.000V. Press ♥ to store the value.
- 7. Press the Right Key O at the Calibrate Rexmit 2 prompt. At the 10.000V prompt press O once. Use the Up Key O or the Down Key O to adjust the display to the reading on the volt/ammeter. The controller should stabilize within one second. Repeat until the volt/ammeter reads 10.000V. Press O to store the value.
- 8. Rewire for operation and verify calibration.

6

## Chapter Six: Parameters

| Pages, Menus and Parameters6.1        |
|---------------------------------------|
| Main Page6.2                          |
| Operations Page Parameter Table6.4    |
| Operations Page Parameter Record6.10  |
| Setup Page Parameter Table6.11        |
| Setup Page Parameter Record6.23       |
| Custom Main Page Parameter Record6.25 |
| Factory Page Parameter Table6.26      |

### Pages, Menus and Parameters

The Series F4P parameters are arranged into four groups, or pages: Main; Operations, Setup and Factory. See the chapters about each page for additional information. The Features Chapter provides information about features, such as alarms, and the parameters that apply to them.

Only active parameters will appear on the controller. If, for instance, Output 1B is set to Off, no other output 1B parameters will appear.

Changing some parameters will force changes to other parameter settings. The safest and most efficient way to configure the Series F4P controller for the first time is to configure the parameters in the Setup Page in the order in which they appear.

It may also be helpful for you to make copies of the Parameter Records for each of the pages, as well as the Custom Main Page Record, then record your settings for future reference. ✓ Note: If the Series F4P is already installed in an oven, furnace or other equipment, most parameters will already be configured and access to the Setup Page may be limited (locked).

✓ Note: To see how all the pages, menus and parameters are grouped, see the software map on the inside back cover of this manual.

✓ Note: For more information about how parameter settings affect the controller's operation, see the Features Chapter.

## **Main Page Parameters**

| Parameter Description<br>Main Page                                                                                                 | Range<br>(Modbus Value)                                                                                                    | Default                                                                                | Modbus<br>Register<br>read/write<br>(I/O, Set) | Conditions for<br>Parameters to Appear |
|----------------------------------------------------------------------------------------------------|----------------------------------------------------------------------------------------------------|----------------------------------------------------------------------------------------|------------------------------------------------|----------------------------------------|
| Main Page                                                                                                    |                                                                                                    |                                                                                        |                                                |                                        |
| Main Page<br>Input x (1 to 3) Error<br>Alarm x (1 to 2) Condition<br>Parameter x (1 to 16)<br>View customized parame-<br>ter list. | None<br>Input 1 [value]<br>Input 1 Value bar<br>[graph]<br>Input 2 [value]<br>Input 2 [value]<br>Input 3 [value]<br>Input 3 [value]<br>Input 3 Value bar<br>[graph]<br>Dgt. [digital] Diff. [dif-<br>ferential] Value<br>CTL SP [Differential<br>Set Point]<br>Set Differential<br>Dgt. [digital] Ratio<br>Value<br>CTL SP [Ratio Set<br>Point]<br>Set Ratio<br>Digital Set Point<br>Remote Set Point 2<br>Remote Set Point 3<br>Target Set Point<br>[cascade] Inner Set<br>Point<br>Set Point 1<br>Set Point 1 | [Defaults depend on the control type selected and settings in Setup>Custom Main Page.] |                                                |                                        |
|                                                                                                    |                                                                                                    |                                                                                        |                                                |                                        |

✓ **Note:** For more information about how parameter settings affect the controller's operation, see the Features Chapter.

#### Main Dago Daramotor Tablo

| wain Page Parameter                                                                                                    | lable                   |         | Modbus                   |                                        |
|----------------------------------------------------------------------------------------------------|-------------------------|---------|--------------------------|----------------------------------------|
| Parameter Description                                                                                                    | Range<br>(Modbus Value) | Default | read/write<br>(I/O, Set) | Conditions for<br>Parameters to Appear |
| <b>Go to Operations</b><br>Auto-tune PID sets, edit<br>PID parameters, select<br>alarm set points, select<br>PID crossover, select<br>ramp to set point, select<br>control set points, and |                         |         |                          |                                        |
| Go to Setup<br>Set up inputs and out-<br>puts, configure the sys-<br>tem, design the Main<br>Page, configure alarms,<br>configure communication,<br>and define static mes-<br>sages.       |                         |         |                          |                                        |
| sages.<br>Go to Factory<br>Set security settings, cal-<br>ibrate and restore factory<br>settings, perform diag-<br>nostics, test outputs.                                                  |                         |         |                          |                                        |
|                                                                                                    |                         |         |                          |                                        |

 $\checkmark$  Note: For more information about how parameter settings affect the controller's operation, see the Features Chapter.

## **Operations Page Parameters**

| Parameter Description                                                                              | Range<br>(Modbus Value)                                                                                                    | Default         | Modbus<br>Register<br>read/write<br>(I/O, Set)                                                                                                    | Conditions for<br>Parameters to Appear                                                        |
|----------------------------------------------------------------------------------------------------|----------------------------------------------------------------------------------------------------|-----------------|----------------------------------------------------------------------------------------------------|-----------------------------------------------------------------------------------------------|
| Autot                                                                                              | une PID                                                                                                    |                 |                                                                                                    |                                                                                               |
| Main > Operations > Autot                                                                          | une PID                                                                                                    |                 |                                                                                                    |                                                                                               |
| <b>Channel 1 Autotune</b><br>Select which PID pa-<br>rameters will be au-<br>tomatically<br>tuned. | Tune Off (0)<br>PID Set 1 (1)<br>PID Set 2 (2)<br>PID Set 3 (3)<br>PID Set 4 (4)<br>PID Set 5 (5)                                                        | Tune Off (0)    | 305<br>r/w                                                                                                    | Active if controller is in auto<br>(closed loop) mode.                                        |
| Autotune PID Type<br>Select which output to<br>autotune.                                           | Heat Only (0)<br>Cool Only (1)<br>Heat and Cool (3)                                                                                                    | Off             | 307<br>r/w                                                                                                    | Active if controller is in auto<br>(closed-loop) mode.                                        |
| Auto                                                                                               | tune PID Cascade                                                                                                    |                 |                                                                                                    |                                                                                               |
| Main > Operations > Autotu                                                                         | ne PID > <b>Cascade</b>                                                                                                    |                 |                                                                                                    |                                                                                               |
| <b>Cascade Inner Loop</b><br>Select which PID pa-<br>rameters will be au-<br>tomatically tuned.    | Tune Off (0)<br>Inner Loop PID Set 1 (1)<br>Inner Loop PID Set 2 (2)<br>Inner Loop PID Set 3 (3)<br>Inner Loop PID Set 4 (4)<br>Inner Loop PID Set 5 (5) | Tune Off (0)    | 305<br>r/w                                                                                                    | Active if Analog Input 3 Control<br>Type is set to Cascade.<br>Inner loop is Input Channel 1. |
| Cascade Outer Loop<br>Select which PID pa-<br>rameters will be au-<br>tomatically tuned.           | Tune Off (0)<br>Outer Loop PID Set 1 (1)<br>Outer Loop PID Set 2 (2)<br>Outer Loop PID Set 3 (3)<br>Outer Loop PID Set 4 (4)<br>Outer Loop PID Set 5 (5) | Tune Off (0)    | 343<br>r/w                                                                                                    | Active if Analog Input 3 Control<br>Type is set to Cascade.<br>Outer loop is Input Channel 3. |
| Edit F                                                                                             | PID                                                                                                    |                 |                                                                                                    |                                                                                               |
| Main > Operations > Edit P                                                                         | ID                                                                                                    |                 |                                                                                                    |                                                                                               |
|                                                                                                    |                                                                                                    | PID Set x       | (1 to 5)* (0                                                                                                    | Optional Inner Loop)                                                                          |
| Main > Operations > Edit PI                                                                        | D > PID Set Channel 1                                                                                                    | > PID Set x (1) | to 5)                                                                                                    |                                                                                               |
| Proportional Band x (A or<br>B)<br>Define the proportional<br>band for PID control.                | 0 to 30000<br>0.0 to 3000.0<br>0.00 to 300.00<br>0.000 to 30.000<br>(0 to 30000) in integer,<br>tenths, hundredths or<br>thousandths                     | 25°F<br>14°C    | 1A         1B         Set           500         550         [1]           510         560         [2]           520         570         [3]           530         580         [4]           540         590         [5]           r/w | Active: Always.* Based on deci-<br>mal setting.                                               |
| ✓ Note: For more information about how param- * None of the B parameters are active if both out-   |                                                                                                    |                 |                                                                                                    |                                                                                               |

eter settings affect the controller's operation, see the Features Chapter. \* None of the B parameters are active if both outputs are set to cool or heat.

| Operations Page Parameter Table                                                                                                    |                                                                                                    |              | Modbus<br>Pogistor                                                                                                    |                                                                                                    |
|----------------------------------------------------------------------------------------------------|----------------------------------------------------------------------------------------------------|--------------|----------------------------------------------------------------------------------------------------|----------------------------------------------------------------------------------------------------|
| Parameter Description                                                                                                    | Range<br>(Modbus Value)                                                                                                    | Default      | read/write<br>(I/O, Set)                                                                                                    | Conditions for<br>Parameters to Appear                                                                                                    |
| Integral x (A or B)<br>Set the integral time in<br>minutes.<br>[or]                                                                                  | 0.00 to 99.99 minutes<br>(0 to 9999)                                                                                                 | 0 minutes    | 1A         1B         Set           501         551         [1]           511         561         [2]           521         571         [3]           531         581         [4]           541         591         [5]           r/w | Active if PID Units (Setup Page)<br>is set to SI and Proportional<br>Band is not set to 0.*                                                          |
| Reset x (A or B)<br>Set the reset time in re-<br>peats per minute.                                                                                   | 0.00 per minute to<br>99.99 per minute<br>(0 to 9999)                                                                                | 0 per minute | 1A         1B         Set           502         552         [1]           512         562         [2]           522         572         [3]           532         582         [4]           542         592         [5]           r/w | Active if PID Units (Setup Page)<br>is set to U.S. and Proportional<br>Band is not set to 0.*                                                        |
| <b>Derivative x (A or B)</b><br>Set the derivative time.                                                                                             | 0.00 to 9.99 minutes<br>(0 to 999)                                                                                                   | 0.00 minutes | 1A         1B         Set           503         553         [1]           513         563         [2]           523         573         [3]           533         583         [4]           543         593         [5]           r/w | Active if PID Units (Setup Page)<br>is set to SI and Proportional<br>Band is not set to 0.*                                                          |
| Rate x (A or B)<br>Set the rate time.                                                                                                    | 0.00 to 9.99 minutes<br>(0 to 999)                                                                                                   | 0.00 minutes | 1A         1B         Set           504         554         [1]           514         564         [2]           524         574         [3]           534         584         [4]           544         594         [5]           r/w | Active if PID Units (Setup Page)<br>is set to U.S. and Proportional<br>Band is not set to 0.*                                                        |
| <b>Dead Band x (A or B)</b><br>Define the effective shift<br>in the heating and cool-<br>ing set points to prevent<br>conflict.                      | 0 to 30000<br>0.0 to 3000.0<br>0.00 to 300.00<br>0.000 to 30.000<br>(0 to 30000) in integer,<br>tenths, hundredths or<br>thousandths | 0            | 1A         1B         Set           505         555         [1]           515         565         [2]           525         575         [3]           535         585         [4]           545         595         [5]           r/w | Active if Proportional Band is not<br>set to 0 and one output is set to<br>heat and the other to cool<br>(Setup Page).* Based on decimal<br>setting. |
| Hysteresis x (A or B)<br>Define the process vari-<br>able change from the set<br>point required to re-en-<br>ergize the output (in on-<br>off mode). | 0 to 30000<br>0.0 to 3000.0<br>0.00 to 300.00<br>0.000 to 30.000<br>(0 to 30000) in integer,<br>tenths, hundredths or<br>thousandths | 3            | 1A         1B         Set           507         557         [1]           517         567         [2]           527         577         [3]           537         587         [4]           547         597         [5]           r/w | Active if Proportional Band is set<br>to 0 and one output is set to<br>heat and the other to cool<br>(Setup Page).* Based on dial<br>setting.        |

\* None of the B parameters are active if both outputs are set to cool or heat.

#### Cascade Outer Loop PID Set x (1 to 5)

#### Main > Operations > Edit PID > Cascade Outer Loop PID Set X (1 to 5)

|                                                                                     |                                                                                                    | -            |                                                                                                    |                                                                                                    |
|-------------------------------------------------------------------------------------|----------------------------------------------------------------------------------------------------|--------------|----------------------------------------------------------------------------------------------------|----------------------------------------------------------------------------------------------------|
| Proportional Band x (A or<br>B)<br>Define the proportional<br>band for PID control. | 0 to 30000<br>0.0 to 3000.0<br>0.00 to 300.00<br>0.000 to 30.000<br>(0 to 30000) in integer,<br>tenths, hundredths or<br>thousandths | 25°F<br>14°C | 1A         1B         Set           2600         2610         [1]           2620         2630         [2]           2640         2650         [3]           2660         2670         [4]           2680         2690         [5]           r/w | Active if Control Type (Analog<br>Input 3) is set to Cascade.*                                                                                     |
| Integral x (A or B)<br>Set the integral time in<br>minutes.<br>[or]                 | 0.00 to 99.99 minutes<br>(0 to 9999)                                                                                                 | 0 minutes    | 1A         1B         Set           2601         2611         [1]           2621         2631         [2]           2641         2651         [3]           2661         2671         [4]           2681         2691         [5]           r/w | Active if Control Type (Analog<br>Input 3) is set to Cascade, PID<br>Units (Setup Page) is set to SI<br>and Proportional Band is not<br>set to 0.* |

✓ **Note:** For more information about how parameter settings affect the controller's operation, see the Features Chapter.

\* None of the B parameters are active if both outputs are set to cool or heat.

| Operations Page Parameter Table Modbus                                                                                                    |                                                                                                    |              |                                                                                                    |                                                                                                    |
|----------------------------------------------------------------------------------------------------|----------------------------------------------------------------------------------------------------|--------------|----------------------------------------------------------------------------------------------------|----------------------------------------------------------------------------------------------------|
| Parameter Description                                                                                                    | Range<br>(Modbus Value)                                                                                                    | Default      | read/write<br>(I/O, Set)                                                                                                    | Conditions for<br>Parameters to Appear                                                                                                    |
| <b>Reset x (A or B)</b><br>Set the reset time in repeats per minute.                                                                                 | 0.00 per minute to<br>99.99 per minute<br>(0 to 9999)                                                                                | 0 per minute | 1A 1B Set<br>2602 2612 [1]<br>2622 2632 [2]<br>2642 2652 [3]<br>2662 2672 [4]<br>2682 2692 [5]<br>r/w                                                                                                    | Active if Control Type (Analog<br>Input 3) is set to Cascade, PID<br>Units (Setup Page) is set to U.S.<br>and Proportional Band is not set<br>to 0.*                             |
| Derivative x (A or B)<br>Set the derivative time.<br>[or]                                                                                            | 0.00 to 9.99 minutes<br>(0 to 999)                                                                                                   | 0.00 minutes | 1A         1B         Set           2603         2613         [1]           2623         2633         [2]           2643         2653         [3]           2663         2673         [4]           2683         2693         [5]           r/w | Active if Control Type (Analog<br>Input 3) is set to Cascade, PID<br>Units (Setup Page) is set to SI<br>and Proportional Band is not<br>set to 0.*                               |
| Rate x (A or B)<br>Set the rate time.                                                                                                    | 0.00 to 9.99 minutes<br>(0 to 999)                                                                                                   | 0.00 minutes | 1A         1B         Set           2604         2614         [1]           2624         2634         [2]           2644         2654         [3]           2664         2674         [4]           2684         2694         [5]           r/w | Active if Control Type (Analog<br>Input 3) is set to Cascade, PID<br>Units (Setup Page) is set to U.S.<br>and Proportional Band is not set<br>to 0.*                             |
| <b>Dead Band x (A or B)</b><br>Define the effective shift<br>in the heating and cool-<br>ing set points to prevent<br>conflict.                      | 0 to 30000<br>0.0 to 3000.0<br>0.00 to 300.00<br>0.000 to 30.000<br>(0 to 30000) in integer,<br>tenths, hundredths or<br>thousandths | 0            | 1A         1B         Set           2605         2615         [1]           2625         2635         [2]           2645         2655         [3]           2665         2675         [4]           2685         2695         [5]           r/w | Active if Control Type (Analog<br>Input 3) is set to Cascade, Pro-<br>portional Band is not set to 0<br>and one output is set to heat<br>and the other to cool (Setup<br>Page).* |
| Hysteresis x (A or B)<br>Define the process vari-<br>able change from the set<br>point required to re-en-<br>ergize the output (in on-<br>off mode). | 0 to 30000<br>0.0 to 3000.0<br>0.00 to 300.00<br>0.000 to 30.000<br>(0 to 30000) in integer,<br>tenths, hundredths or<br>thousandths | 3            | 1A         1B         Set           2607         2617         [1]           2627         2637         [2]           2647         2657         [3]           2667         2677         [4]           2687         2697         [5]           r/w | Active if Control Type (Analog<br>Input 3) is set to Cascade, Pro-<br>portional Band is set to 0 and<br>one output is set to heat and<br>the other to cool (Setup Page).*        |

\* None of the B parameters are active if both outputs are set to cool or heat.

#### **Alarm Set Points**

| Main > Operations > Alarm Set Points                                                 |                                                     |                       |                           |                                                           |  |  |
|--------------------------------------------------------------------------------------|-----------------------------------------------------|-----------------------|---------------------------|-----------------------------------------------------------|--|--|
| Alarm x (1 or 2) Low Set<br>Point<br>Set low value at which<br>alarm is triggered.   | <per sensor=""> to Alarm<br/>x High Set Point</per> | <per sensor=""></per> | 302 [1]<br>321 [2]<br>r/w | Active if Alarm x Type (Setup<br>Page) is set to Process. |  |  |
| Alarm x (1 or 2) High Set<br>Point<br>Set high value at which<br>alarm is triggered. | <per sensor=""> to Alarm<br/>x Low Set Point</per>  | <per sensor=""></per> | 303 [1]<br>322 [2]<br>r/w | Active if Alarm x Type (Setup<br>Page) is set to Process. |  |  |

✓ Note: Press the Information Key ❸ for more task-related tips.

| Operations Page Para                                                                                                    | meter Table                                                                                                    |           | Modbus<br>Register                                          |                                                                             |  |  |
|----------------------------------------------------------------------------------------------------|----------------------------------------------------------------------------------------------------|-----------|-------------------------------------------------------------|-----------------------------------------------------------------------------|--|--|
| Parameter Description                                                                                                    | Range<br>(Modbus Value)                                                                                                    | Default   | read/write<br>(I/O, Set)                                    | Conditions for<br>Parameters to Appear                                      |  |  |
| Alarm x (1 or 2) Low<br>Deviation<br>Set the deviation below<br>set point 1 that will trig-<br>ger an alarm.                   | -19999 to -1<br>-1999.9 to 0.1<br>-199.99 to 0.01<br>-19.999 to 0.001<br>(-19999 to -1) in inte-<br>ger, tenths, hun-<br>dredths or thou-<br>sandths             | -999      | 302 [1]<br>321 [2]<br>r/w                                   | Active if Alarm x Type (Setup<br>Page) is set to Deviation.                 |  |  |
| Alarm x (1 or 2) High<br>Deviation<br>Set the deviation above<br>set point 1 that will trig-<br>ger an alarm.                  | 1 to 30000<br>0.1 to 3000.0<br>0.01 to 300.00<br>0.001 to 30.000<br>(1 to 30000) in integer,<br>tenths, hundredths or<br>thousandths                             | 999       | 303 [1]<br>322 [2]<br>r/w                                   | Active if Alarm x Type (Setup<br>Page) is set to Deviation.                 |  |  |
| Alarm x (1 or 2) Maximum<br>Low Rate<br>Set the maximum rate<br>process value per second<br>at which alarm is trig-<br>gered.  | -19999 to Maximum<br>Rate High -1<br>(-19999 to Maximum<br>Rate High -1)                                                                                         | -100      | 302 [1]<br>321 [2]<br>r/w                                   | Active if Alarm x Type (Setup<br>Page) is set to Maximum Rate.              |  |  |
| Alarm x (1 or 2) Maximum<br>High Rate<br>Set the maximum rate<br>process value per second<br>at which alarm is trig-<br>gered. | Maximum Rate Low +1<br>to 30000<br>(Maximum Rate Low<br>+1 to 30000)                                                                                             | 100       | 303 [1]<br>322 [2]<br>r/w                                   | Active if Alarm x Type (Setup<br>Page) is set to Maximum Rate.              |  |  |
| PID Crossover                                                                                                    |                                                                                                    |           |                                                             |                                                                             |  |  |
| Main > Operations > PID C                                                                                                    | rossover                                                                                                    | 0.00      | 1071                                                        |                                                                             |  |  |
| Select what will trigger<br>the crossover to another<br>PID set.                                                               | Off (0)<br>Process (1)<br>Set Point (2)                                                                                                    | Off       | 1951<br>r/w                                                 | Active: Always.                                                             |  |  |
| PID Cross<br>Select the value that will<br>trigger a change in PID<br>for sets 1 to 2, 2 to 3, 3<br>to 4 and 4 to 5.           | -19999 to 30000<br>-1999.9 to 3000.0<br>-199.99 to 300.00<br>-19.999 to 30.000<br>(-19999 to 30000) in in-<br>teger, tenths, hun-<br>dredths or thou-<br>sandths | Range low | 1961 [1-2]<br>1962 [2-3]<br>1963 [3-4]<br>1964 [4-5]<br>r/w | Appears if PID Crossover is not<br>set to Off. Based on decimal<br>setting. |  |  |
| Main > Operations > Ramp to Set Point                                                                                          |                                                                                                    |           |                                                             |                                                                             |  |  |
| Ramp to Set Point Mode<br>Select whether the maxi-<br>mum rate of tempera-<br>ture or process value<br>change will be limited. | Off (0)<br>Startup (1)<br>Startup or Change (2)                                                                                                    | Off       | 1100 r/w                                                    | Active if control type is not Ratio,<br>Differential or Remote.             |  |  |

 $\checkmark$  Note: For more information about how parameter settings affect the controller's operation, see the Features Chapter.

| Operations Page Para                                                                                                    |                                                                                                    | Modbus<br>Register                                                                                                    |                                                 |                                                                                                    |
|----------------------------------------------------------------------------------------------------|----------------------------------------------------------------------------------------------------|----------------------------------------------------------------------------------------------------|-------------------------------------------------|----------------------------------------------------------------------------------------------------|
| Parameter Description                                                                                                    | Range<br>(Modbus Value)                                                                                                    | Default                                                                                                    | read/write<br>(I/O, Set)                        | Conditions for<br>Parameters to Appear                                                                                 |
| Ramp to Set Point Scale<br>Select the units of mea-<br>sure for ramping.                                                                                                    | Degrees/Minute (0)<br>Degrees/Hour (1)                                                                                                    | Degrees/<br>Minute                                                                                                    | 1102 r/w                                        | Active if Ramp to Set Point Mode<br>is not set to Off.                                                                 |
| Ramp to Set Point Rate<br>Select the maximum<br>rate of temperature or<br>process value change.                                                                             | 1 to 999<br>1 to 99.9<br>1 to 9.99<br>1 to 0.999<br>(1 to 999) in integer,<br>tenths, hundredths or<br>thousandths                                                                                                    | 100.0                                                                                                    | 1101 r/w                                        | Active if Ramp to Set Point Mode<br>is not set to Off.                                                                 |
| Cont                                                                                                    | rol Set Points                                                                                                    |                                                                                                    |                                                 |                                                                                                    |
| Main > Operations > Contr                                                                                                    | rol Set Points                                                                                                    |                                                                                                    |                                                 |                                                                                                    |
| <b>Boost Power (1B)</b><br>Select the minimum out-<br>put 1A power that will<br>activate output 1B (with<br>1.0% hysteresis).                                               | 0.0% to 100.0%<br>(0 to 1000)                                                                                                    | 75%                                                                                                    | 883 r/w                                         | Active if Boost Type (Setup Page<br>> Control Output 1B) is set to<br>Boost On Power.                                  |
| <b>Boost Delay Time (1B)</b><br>Set the time that the<br>power level has to be ex-<br>ceeded before activating<br>output 1B.                                                | 0 to 999 seconds<br>(0 to 999)                                                                                                    | 0                                                                                                    | 884 r/w                                         | Active if Boost Type (Setup Page<br>> Control Output 1B) is set to<br>Boost On Power.                                  |
| Boost Set Point (1B)<br>Set the set point that<br>will control output 1B.                                                                                                   | -19999 to 30000<br>-1999.9 to 3000.0<br>-199.99 to 300.00<br>-19.999 to 30.000<br>Set Point Low Limit to<br>Set Point High Limit<br>[process]<br>(-19999 to 30000) in in-<br>teger, tenths, hun-<br>dredths or thou-<br>sandths | cool/cool<br>Set Point<br>High Limit<br>(process)<br>999 (dev.)<br>heat/heat<br>Set Point<br>Low Limit<br>(process)<br>-999 (dev.) | 309 r/w                                         | Active if Boost Type (Setup Page<br>> Control Output 1B) is set to<br>Boost On Set Point. Based on<br>decimal setting. |
| Digital Set Point x (1 to 4)<br>Select the set point<br>value that will be acti-<br>vated by digital input x.<br>The set point name can<br>be changed in the Setup<br>Page. | Set Point Low Limit to<br>Set Point High Limit                                                                                                    |                                                                                                    | 308 [1]<br>327 [2]<br>346 [3]<br>365 [4]<br>r/w | Active if any digital input is set<br>to Digital Set Point.                                                            |

 $\checkmark$  Note: Press the Information Key  $\pmb{\Theta}~$  for more task-related tips.

| Operations Page Parameter Table Modbus                                                                                                    |                                                                                                    |           |                                                 |                                                                                                   |  |  |  |
|----------------------------------------------------------------------------------------------------|----------------------------------------------------------------------------------------------------|-----------|-------------------------------------------------|---------------------------------------------------------------------------------------------------|--|--|--|
| Parameter Description                                                                                                    | Range<br>(Modbus Value)                                                                                                    | Default   | Register<br>read/write<br>(I/O, Set)            | Conditions for<br>Parameters to Appear                                                            |  |  |  |
| Digital Differential Set Point<br>x (1 to 4)<br>Select the differential<br>value that will be acti-<br>vated by digital input x.<br>The value will be added<br>to the input 3 process<br>value while digital input<br>X is active. The set point<br>name can be changed in<br>the Setup Page. | -19999 to 30000<br>-1999.9 to 3000.0<br>-199.99 to 300.00<br>-19.999 to 30.000<br>(-19999 to 30000) in<br>integer, tenths, hun-<br>dredths or thou-<br>sandths | 0         | 314 [1]<br>333 [2]<br>352 [3]<br>371 [4]<br>r/w | Active if any digital input is set<br>to Digital Differential Value.<br>Based on decimal setting. |  |  |  |
| Digital Ratio Set Point x<br>(1 to 4)<br>Select the ratio value<br>that will be activated by<br>digital input x. The<br>input 3 process value<br>will be multiplied by this<br>value while digital input<br>x is active. The set point<br>name can be changed in<br>the Setup Page.           | 0% to 30000%<br>(0 to 30000)                                                                                                    | 100%      | 315 [1]<br>334 [2]<br>353 [3]<br>372 [4]<br>r/w | Active if any digital input is set<br>to Digital Ratio Value.                                     |  |  |  |
| Rem                                                                                                    | ote/Local Set Point                                                                                                    | ts        |                                                 |                                                                                                   |  |  |  |
| Main > Operations > Remo                                                                                                    | Local Set Points                                                                                                    | Local Sat | 316 r/w                                         | Available if Control Type (Setup                                                                  |  |  |  |
| Switch between the re-<br>mote and local set<br>points.                                                                                                    | Remote 2 (1)<br>Remote 3 (2)                                                                                                    | Point     |                                                 | Page > Analog Input 2) is set to<br>Remote.                                                       |  |  |  |

 $\checkmark$  Note: For more information about how parameter settings affect the controller's operation, see the Features Chapter.

## **Operations Page Parameter Record**

Make a photocopy of this page and enter your settings on that copy.

Name Date \_ Autotune PID Autotune PID Autotune PID Type Autotune PID Cascade Cascade Inner Loop Cascade Outer Loop **PID Set Channel 1** PID Set 2 PID Set 3 PID Set 1 PID Set 4 PID Set 5 (Optional Inner Loop) Proportional Band A IntegralA / ResetA DerivativeA / RateA Dead Band A Hysteresis A Proportional Band B IntegralB / ResetB DerivativeB / RateB Dead Band B Hysteresis B Cascade PID Set PID Set 1 PID Set 2 PID Set 3 PID Set 4 PID Set 5 (Outer Loop) Proportional Band A IntegralA / ResetA DerivativeA / RateA Dead Band A Hysteresis A Proportional Band B IntegralB / ResetB DerivativeB / RateB Dead Band B Hysteresis B Alarm Set Point Menu Alarm 1 Alarm 2 Low Set Point High Set Point Low Deviation High Deviation Rate **PID Crossover** PID 1 to 2 PID 2 to 3 PID 3 to 4 PID 4 to 5 PID Cross Ramp x to Set Point Ramp to Set Point Mode Ramp to Set Point Rate Ramp to Set Point Scale **Control Set Points** Boost Power Boost Delay Time Remote/Local Set Point Boost Set Point Dig. SP 1 Dig. SP 2 Dig. SP 3 Dig. SP 4 Digital Set Point x (1 to 4) Digital Differential Set Point > (1 to 4) Digital Ratio Set Point x (1 to 4)
## **Setup Page Parameters**

| Parameter Description                                                                                                    | Range<br>(Modbus Value)                                                                 | Default                   | Modbus<br>Register<br>read/write<br>(I/O, Set) | Conditions for<br>Parameters to Appear                               |
|----------------------------------------------------------------------------------------------------|-----------------------------------------------------------------------------------------|---------------------------|------------------------------------------------|----------------------------------------------------------------------|
| System                                                                                                    |                                                                                         |                           |                                                |                                                                      |
| Main > Setup > System                                                                                                    |                                                                                         |                           |                                                |                                                                      |
| PID Units<br>Choose units for PID<br>control.                                                                                   | US (US will be in<br>Reset/Rate) (0)<br>SI (SI will be in Inte-<br>gral/Derivative) (1) | US (0)                    | 900 r/w                                        | Active: Always.                                                      |
| °F or °C<br>Choose temperature<br>scale.                                                                                        | °F (0)<br>°C (1)                                                                        | °F (0)                    | 901 r/w                                        | Active: Always.                                                      |
| Show °F or °C<br>Choose whether to dis-<br>play or hide °C or °F in<br>top display.                                             | No, Upper Display (0)<br>Yes, Upper Display (1)                                         | Yes, Upper<br>Display (1) | 1923 r/w                                       | Active if input type is either RTD or thermocouple.                  |
| Maximum Transfer Heat<br>The maximum heat out-<br>put power when control<br>is switched from auto to<br>manual mode.            | 0.0% to 100.0%<br>(0 to 1000) in tenths                                                 | 100.0%<br>(1000)          | 452 r/w                                        | Active if one or both control out-<br>puts is set to heat [reverse]. |
| Maximum Transfer Cool<br>The maximum cool out-<br>put power when control<br>is switched from auto to<br>manual mode.            | -100.0% to 0.0%<br>(-1000 to 0) in tenths                                               | -100.0%<br>(-1000)        | 453 r/w                                        | Active if one or both control out-<br>puts is set to cool [direct].  |
| Manual to Auto Transfer<br>Select how the set point<br>will be determined when<br>control switches from<br>manual to auto mode. | Restore Set Point (0)<br>Reverse Bumpless (1)                                           | Restore Set<br>Point (0)  | 454 r/w                                        | Active: Always.                                                      |
| Autotune Set Point<br>Set percent of set point<br>to auto-tune to.                                                              | 50 to 150%<br>(50 to 150)                                                               | 90% (90)                  | 304 r/w                                        | Active: Always.                                                      |
| Failure Mode<br>Select how the outputs<br>will behave if an input<br>error switches the con-<br>troller to manual mode.         | Bumpless Transfer (0)<br>Fixed (1)                                                      | Bumpless (0)              | 880 r/w                                        | Active: Always.                                                      |

✓ Note: For more information about how parameter settings affect the controller's operation, see the Features Chapter.

### .

| Setup Page Paramete                                                                                                    | r Table                                                                                                    | Modbus<br>Register                                                                                           |                                                |                                                                                                    |
|----------------------------------------------------------------------------------------------------|----------------------------------------------------------------------------------------------------|----------------------------------------------------------------------------------------------------|------------------------------------------------|----------------------------------------------------------------------------------------------------|
| Parameter Description                                                                                                  | Range<br>(Modbus Value)                                                                                                    | Default                                                                                                    | read/write<br>(I/O, Set)                       | Conditions for<br>Parameters to Appear                                                                                                    |
| Input 1 Fail<br>Select the output power<br>to be maintained if an<br>input error switches con-<br>trol to manual mode. | 0.0% to High Power<br>Limit [heat only or<br>cool only]<br>Cool High Power Limit<br>to Heat High Power<br>Limit [heat/cool or<br>cool/heat] in tenths                                                                                                    | 0.0% (0)                                                                                                    | 903 r/w                                        | Active if Failure Mode is set to<br>Fixed.                                                                                                    |
| <b>Open Loop Detect</b><br>Select whether to turn<br>off outputs and display<br>an error message.                      | Off (0)<br>On (1)                                                                                                    | Off (0)                                                                                                    | 904 r/w                                        | Active: Always.                                                                                                    |
| Analog Main > Setup > Analog Inpu                                                                                      | $\begin{array}{llllllllllllllllllllllllllllllllllll$                                                                                                    | appear only if the                                                                                           | controller is the                              | enhanced version (F4P - AB - ).                                                                                                    |
| Senser                                                                                                    |                                                                                                    | Thormas                                                                                                    | Tun-4                                          |                                                                                                    |
| Sensor<br>Select the sensor.                                                                                           | Thermocouple (0)<br>RTD (1)<br>Process (2)<br>Slidewire (3) [Analog<br>Input 3 only]<br>Off (4) [Analog Inputs 2<br>and 3 only]                                                                                                    | ple (0)                                                                                                    | finput<br>600 [1]<br>610 [2]<br>620 [3]<br>r/w | Inputs 2 and 3 appear only if the<br>controller is the enhanced ver-<br>sion (F4P AB).<br>Active: Always.                                                                                                    |
| Type<br>Select the linearization<br>table to apply to the sen-<br>sor.                                                 | If Sensor is set to<br>thermocouple:<br>J (0)<br>K (1)<br>T (2)<br>E (3)<br>N (4)<br>C (5)<br>D (6)<br>PT2 (7)<br>R (8)<br>S (9)<br>B (10)<br>If Sensor is set to RTD:<br>100 $\Omega$ DIN (11)<br>100 $\Omega$ JIS (12)<br>500 $\Omega$ DIN (23)<br>500 $\Omega$ JIS (24)<br>1k $\Omega$ DIN (25)<br>1k $\Omega$ JIS (26)<br>If Sensor is set to<br>Process:<br>4 to 20mA (13)<br>0 to 20mA (14)<br>0 to 5V (15)<br>1 to 5V (16)<br>0 to 10V (17)<br>0 to 50mV (18) | J (0)<br>100Ω DIN<br>(11) for RTD<br>options 1-4*<br>500Ω DIN<br>(23) for RTD<br>options 5-8*<br>4-20mA (13) | Input<br>601 [1]<br>611 [2]<br>621 [3]<br>r/w  | Active if Sensor is not set to Off.<br>Inputs 2 and 3 appear only if the<br>controller is the enhanced ver-<br>sion (F4P AB).<br>The selection that appears will<br>depend on which sensor was<br>selected for the previous pa-<br>rameter. |
|                                                                                                    |                                                                                                    |                                                                                                    |                                                |                                                                                                    |

✓ Note: Press the Information Key **θ** for more task-related tips.

\*The tenth digit of your model number, F4PX-XXXX-X**X**XX, determines what RTD resistance values the unit uses. Refer to the Ordering Information in the Appendix.

### Sotup Dago Daramotor Tablo

| Setup Page Paramete                                                          |                                                                                                    | Modbus<br>Register   |                                                                                                    |                                                                                                    |
|------------------------------------------------------------------------------|----------------------------------------------------------------------------------------------------|----------------------|----------------------------------------------------------------------------------------------------|----------------------------------------------------------------------------------------------------|
| Parameter Description                                                        | Range<br>(Modbus Value)                                                                            | Default              | read/write<br>(I/O, Set)                                                                                                    | Conditions for<br>Parameters to Appear                                                                                                    |
| Analog                                                                       | Input 2                                                                                            |                      |                                                                                                    |                                                                                                    |
| Main > Setup > Analog Inpu                                                   | t 2 Inputs 2 and 3 appear on                                                                       | ly if the controller | is the enhanced                                                                                                    | version (F4P AB).                                                                                                    |
| Control Type<br>Select the control type.<br>Analog                           | Normal (0)<br>Remote (3)<br>Alternate (4)<br>Input x (1 to 3) con                                  | Normal<br>tinued     | 1140 r/w                                                                                                    | Appears if the controller is the<br>enhanced version (F4P<br>AB), Analog Input 2 is<br>selected and Analog Input 3 is<br>set to Normal Control. |
| Main > Setup > Analog Inpu                                                   | t x (1 to 3) Inputs 2 and 3                                                                        | appear only if the   | controller is the                                                                                                    | enhanced version (F4P AB).                                                                                                    |
| Units<br>Name the units of mea-<br>sure for the input.                       | Temperature (0)<br>Units (1) [3 characters]                                                        | Temperature<br>(0)   | Input<br>608 [1]<br>3070 char 1<br>3071 char 2<br>3072 char 3<br>618 [2]<br>3073 char 1<br>3074 char 2<br>3075 char 3<br>628 [3]<br>3076 char 1<br>3077 char 2<br>3078 char 3<br>r/w | Inputs 2 and 3 appear only if the<br>controller is the enhanced ver-<br>sion (F4P AB).<br>Active if Sensor is set to Pro-<br>cess.              |
| <b>Decimal</b><br>Set the decimal point for<br>input.                        | 0 (0)<br>0.0 (1)<br>0.00 [process] (2)<br>0.000 [process] (3)                                      | 0                    | Input<br>606 [1]<br>616 [2]<br>626 [3]<br>r/w                                                                                                    | Inputs 2 and 3 appear only if the controller is the enhanced version (F4P AB). Active: Always.                                                  |
| Scale Low<br>Set unit value for low<br>end of current or voltage<br>range.   | Depends on sensor and<br>decimal point selec-<br>tion.<br>(max. range -19999 to<br>30000, process) | _                    | Input<br>680 [1]<br>682 [2]<br>684 [3]<br>r/w                                                                                                    | Inputs 2 and 3 appear only if the<br>controller is the enhanced ver-<br>sion (F4P AB).<br>Active if Sensor is set to Pro-<br>cess.              |
| Scale High<br>Set unit value for high<br>end of current or voltage<br>range. | Depends on sensor and<br>decimal point selec-<br>tion.<br>(max. range -19999 to<br>30000, process) | —                    | Input<br>681 [1]<br>683 [2]<br>685 [3]<br>r/w                                                                                                    | Inputs 2 and 3 appear only if<br>the controller is the enhanced<br>version (F4P AB<br>_). Active if Sensor is set to<br>Process.                |
| Scaling<br>Set the process input<br>scaling relationship.                    | Normal Scaling (0)<br>Scale Inversion (1)                                                          | 0                    | Input<br>693 [1]<br>694 [2]<br>695 [3]<br>r/w                                                                                                    | Inputs 2 and 3 appear only if the controller is the enhanced version (F4P AB). Active if Sensor is set to Process.                              |
| Set Point Low Limit *<br>Set limit for minimum<br>set point.                 | Depends on sensor and<br>decimal point selec-<br>tion.<br>(max. range process<br>19999 to 30000)   | _                    | Input<br>602 [1]<br>612 [2]<br>622 [3]<br>r/w                                                                                                    | Inputs 2 and 3 appear only if<br>the controller is the enhanced<br>version (F4P AB<br>_). Active: Always.                                       |
| Set Point High Limit *<br>Set limit for maximum<br>set point.                | Depends on sensor and<br>decimal point selec-<br>tion.<br>(max. range process<br>19999 to 30000)   | _                    | Input<br>603 [1]<br>613 [2]<br>623 [3]<br>r/w                                                                                                    | Inputs 2 and 3 appear only if<br>the controller is the enhanced<br>version (F4P AB<br>_). Active: Always.                                       |

✓ Note: For more information about how parameter settings affect the controller's operation, see the Features Chapter.

\*Not functional if analog input 3 setup for cascade.

\*\*Scale Low value must be less than Scale High value for Normal or Inverse Scaling.

#### r Tahl Cati aata - D-

| Setup Page Paramete                                                                                        | r ladie                                                                                   | Modbus                                           |                                                                                                    |                                                                                                    |
|----------------------------------------------------------------------------------------------------|-------------------------------------------------------------------------------------------|--------------------------------------------------|----------------------------------------------------------------------------------------------------|----------------------------------------------------------------------------------------------------|
| Parameter Description                                                                                      | Range<br>(Modbus Value)                                                                   | Default                                          | read/write<br>(I/O, Set)                                                                                                    | Conditions for<br>Parameters to Appear                                                                                                    |
| Offset Type<br>Select whether to use<br>one or 10 input offset<br>points.                                  | Single Linear (0)<br>Multiple Point (1)                                                   | Single Linear<br>(0)                             | Input<br>5572 [1]<br>5573 [2]<br>5574 [3]<br>r/w                                                                             | Inputs 2 and 3 appear only if<br>the controller is the enhanced<br>version (F4P AB<br>_).                                                    |
| <b>Calibration Offset Value</b><br>Select the input offset<br>value.                                       | Set Point Low Limit to<br>Set Point High Limit<br>(max. range process<br>19999 to 30000)  | _                                                | Input<br>605 [1]<br>615 [2]<br>625 [3]<br>r/w                                                                                | Inputs 2 and 3 appear only if<br>the controller is the enhanced<br>version (F4P AB<br>_). Active if Offset Type is set<br>to Single Linear.  |
| Clear Input x (1 to 3) Off-<br>sets<br>Reset offset values to 0.                                           | No (0)<br>Yes (1)                                                                         | No (0)                                           | Input<br>5566 [1]<br>5567 [2]<br>5568 [3]<br>r/w                                                                             | Inputs 2 and 3 appear only if<br>the controller is the enhanced<br>version (F4P AB<br>_). Active if Offset Type is set<br>to Multiple Point. |
| Offset Point Input 1 ( Set 1<br>to 10)<br>Set the temperature or<br>value that will trigger<br>the offset. | -19999 or Input Offset<br>(x-1) Value + 1 to<br>Input Offset (x+1)<br>Value - 1 or 30000. | SP Low +<br>((SP High-<br>SP Low) *<br>(x-1) /9) | 5506 [1]<br>5507 [2]<br>5508 [3]<br>5509 [4]<br>5510 [5]<br>5511 [6]<br>5512 [7]<br>5513 [8]<br>5514 [9]<br>5515 [10]<br>r/w | Active if offset type is multiple point.                                                                                                    |
| Offset Point Input 2 (Set 1<br>to 10)<br>Set the temperature or<br>value that will trigger<br>the offset.  | -19999 or Input Offset<br>(x-1) Value + 1 to<br>Input Offset (x+1)<br>Value - 1 or 30000. | SP Low +<br>((SP High-<br>SP Low) *<br>(x-1) /9) | 5516 [1]<br>5517 [2]<br>5518 [3]<br>5519 [4]<br>5520 [5]<br>5521 [6]<br>5522 [7]<br>5523 [8]<br>5524 [9]<br>5525 [10]<br>r/w | Input 2 appears only if the con-<br>troller is the enhanced version<br>(F4P AB). Ac-<br>tive if offset type is multiple<br>point.            |
| Offset Point Input 3 (Set 1<br>to 10)<br>Set the temperature or<br>value that will trigger<br>the offset.  | -19999 or Input Offset<br>(x-1) Value + 1 to<br>Input Offset (x+1)<br>Value - 1 or 30000. | SP Low +<br>((SP High-<br>SP Low) *<br>(x-1) /9) | 5526 [1]<br>5527 [2]<br>5528 [3]<br>5529 [4]<br>5530 [5]<br>5531 [6]<br>5532 [7]<br>5533 [8]<br>5534 [9]<br>5535 [10]<br>r/w | Input 3 appears only if the con-<br>troller is the enhanced version<br>(F4P AB). Ac-<br>tive if offset type is multiple<br>point.            |
| Offset Value Input 1 ( Set 1<br>to 10)<br>Set the size of the offset.                                      | -1000 to 1000<br>(-1000 to 1000)                                                          | 0 (0)                                            | 5536 [1]<br>5537 [2]<br>5538 [3]<br>5539 [4]<br>5540 [5]<br>5541 [6]<br>5542 [7]<br>5543 [8]<br>5544 [9]<br>5545 [10]<br>r/w | Active if offset type is multiple point.                                                                                                    |

 $\checkmark$  Note: Press the Information Key  $\pmb{\Theta}~$  for more task-related tips.

| Setup Page Paramete                                                                     |                                                     |                                                                                                    |                                                                                                    |                                                                                                    |
|-----------------------------------------------------------------------------------------|-----------------------------------------------------|----------------------------------------------------------------------------------------------------|----------------------------------------------------------------------------------------------------|----------------------------------------------------------------------------------------------------|
| Parameter Description                                                                   | Range<br>(Modbus Value)                             | Default                                                                                                 | read/write<br>(I/O, Set)                                                                                                    | Conditions for<br>Parameters to Appear                                                                                                    |
| Offset Value Input 2 (Set 1<br>to 10)<br>Set the size of the offset.                    | -1000 to 1000<br>(-1000 to 1000)                    | 0 (0)                                                                                                   | 5546 [1]<br>5547 [2]<br>5548 [3]<br>5549 [4]<br>5550 [5]<br>5551 [6]<br>5552 [7]<br>5553 [8]<br>5554 [9]<br>5555 [10]<br>r/w | Input 2 appears only if the con-<br>troller is the enhanced version<br>(F4P AB ). Ac-<br>tive if offset type is multiple<br>point.                                              |
| Offset Value Input 3 (Set 1<br>to 10)<br>Set the size of the offset.                    | -1000 to 1000<br>(-1000 to 1000)                    | 0 (0)                                                                                                   | 5556 [1]<br>5557 [2]<br>5558 [3]<br>5559 [4]<br>5560 [5]<br>5561 [6]<br>5562 [7]<br>5563 [8]<br>5564 [9]<br>5565 [10]<br>r/w | Input 2 appears only if the con-<br>troller is the enhanced version<br>(F4P AB). Ac-<br>tive if offset type is multiple<br>point.                                               |
| Filter Time<br>Set the filter time for<br>input in seconds.                             | -60.0 to 60.0<br>(-600 to 600) in tenths            | 0 (0)<br>1.0 if Decimal<br>set to 0.0<br>and Sensor<br>Type set to<br>Thermocou-<br>ple or RTD.<br>(10) | Input<br>604 [1]<br>614 [2]<br>624 [3]<br>r/w                                                                                | Inputs 2 and 3 appear only if<br>the controller is the enhanced<br>version (F4P AB<br>_). Active: Always.                                                                       |
| Error Latch<br>Select whether error<br>clear is automatic or<br>manual.                 | Self Clear (0)<br>Latch (1)                         | Self Clear (0)                                                                                          | Input<br>607 [1]<br>617 [2]<br>627 [3]<br>r/w                                                                                | Inputs 2 and 3 appear only if<br>the controller is the enhanced<br>version (F4P AB<br>_). Active: Always.                                                                       |
| Square Root<br>Apply square-root ex-<br>traction to input.                              | Off (0)<br>On (1)                                   | Off (0)                                                                                                 | Input<br>5569 [1]<br>5570 [2]<br>5571 [3]<br>r/w                                                                             | Inputs 2 and 3 appear only if<br>the controller is the enhanced<br>version (F4P AB<br>_). Active if Sensor is set to<br>Process.                                                |
| Analog I                                                                                | nput 3                                              |                                                                                                    |                                                                                                    |                                                                                                    |
| Main > Setup > Analog In                                                                | put 3                                               |                                                                                                    |                                                                                                    |                                                                                                    |
| Auto/Manual Slidewire Cali-<br>bration<br>Select the slidewire cali-<br>bration method. | Skip Calibration (0)<br>Automatic (1)<br>Manual (2) | Skip Calibra-<br>tion (0)                                                                               | 1915<br>r/w                                                                                                    | Appears if the controller is the<br>enhanced version (F4P<br>AB), Analog Input 3 is<br>selected and Sensor is set to<br>Slidewire.                                              |
| Slidewire Learn Closed<br>Calibrate the slidewire<br>to the closed valve.               | Learn (1)                                           | _                                                                                                    | 1918<br>w                                                                                                    | Appears if the controller is the<br>enhanced version (F4P<br>AB), Analog Input 3 is<br>selected, Sensor is set to<br>Slidewire and Auto/Manual<br>Calibration is set to Manual. |

 $\checkmark$  Note: For more information about how parameter settings affect the controller's operation, see the Features Chapter.

### Satun Daga Daramatar Tahla

| Setup Page Paramete                                                      | riadie                                                                                                    |                                           | Modbus                   |                                                                                                    |
|--------------------------------------------------------------------------|----------------------------------------------------------------------------------------------------|-------------------------------------------|--------------------------|----------------------------------------------------------------------------------------------------|
| Parameter Description                                                    | Range<br>(Modbus Value)                                                                                                    | Default                                   | read/write<br>(I/O, Set) | Conditions for<br>Parameters to Appear                                                                                                    |
| Slidewire Learn Open<br>Calibrate the slidewire<br>to the open valve.    | Learn (1)                                                                                                    | _                                         | 1919<br>w                | Appears if the controller is the<br>enhanced version (F4P                                                                                         |
| Slidewire Deadband<br>Select the slidewire<br>deadband.                  | 0.3% to 100.0%<br>(3 to 1000) in tenths                                                                                                    | 1%                                        | 1916<br>r/w              | Appears if the controller is the<br>enhanced version (F4P<br>AB), Analog Input 3 is<br>selected and Sensor is set to<br>Slidewire.                |
| Slidewire Hysteresis<br>Select the slidewire hys-<br>teresis.            | 0.0% to 100.0%<br>(0 to 1000) in tenths                                                                                                    | 0.0%                                      | 1917<br>r/w              | Appears if the controller is the<br>enhanced version (F4P<br>AB), Analog Input 3 is<br>selected and Sensor is set to<br>Slidewire.                |
| <b>Control Type</b><br>Select the control type.                          | Normal (0)<br>Ratio (1)<br>Differential (2)<br>Remote (3)<br>Cascade (5)                                                                        | Normal                                    | 1141<br>r/w              | Appears if the controller is the<br>enhanced version (F4P<br>AB) and Analog Input<br>2 or 3 is selected.                                          |
| Cascade<br>Select the cascade con-<br>trol method.                       | Process Cascade (0)<br>Deviation Cascade (1)                                                                                                    | Process Cas-<br>cade                      | 1925 r/w                 | Appears if the controller is the<br>enhanced version (F4P<br>AB), Analog Input 3 is<br>selected and Cascade is select-<br>ed as the control type. |
| Cascade Low Range,<br>Process<br>Select the cascade low<br>range.        | <sensor range=""><br/>(max. range process<br/>19999 to 30000)</sensor>                                                                          | <sensor<br>range low&gt;</sensor<br>      | 1926 r/w                 | Appears if the controller is the<br>enhanced version (F4P<br>AB) and Cascade is set<br>to Process Cascade.                                        |
| Cascade High Range,<br>Process<br>Select the cascade high<br>range.      | <sensor range=""><br/>(max. range process<br/>19999 to 30000)</sensor>                                                                          | <sensor<br>range<br/>high&gt;</sensor<br> | 1927 r/w                 | Appears if the controller is the<br>enhanced version (F4P<br>AB) and Cascade is set<br>to Process Cascade.                                        |
| Cascade Low Deviation<br>Range<br>Select the cascade low<br>deviation.   | -19999 to -1<br>-1999.9 to -0.1<br>-199.99 to -0.01<br>-19.999 to -0.001<br>(-19999 to 1) in inte-<br>ger, tenths, hun-<br>dredths, thousandths | -19999                                    | 1926 r/w                 | Appears if the controller is the<br>enhanced version (F4P<br>AB) and Cascade is set<br>to Deviation Cascade. Based<br>on decimal setting.         |
| Cascade High Deviation<br>Range<br>Select the cascade high<br>deviation. | 1 to 9999<br>1 to 999.9<br>1 to 99.99<br>1 to 9.999<br>(1 to9999) in integer,<br>tenths, hundredths,<br>thousandths                             | 9999                                      | 1927 r/w                 | Appears if the controller is the<br>enhanced version (F4P<br>AB) and Cascade is set<br>to Deviation Cascade. Based<br>on decimal setting.         |

 $\checkmark$  Note: Press the Information Key  $\pmb{\Theta}~$  for more task-related tips.

### Catur Daga Dagamatar Tabl

| Setup Page Parame                                                                                                    | ter lable                                                                                                    | Modbus                                   |                                                                                                    |                                                                                           |
|----------------------------------------------------------------------------------------------------|----------------------------------------------------------------------------------------------------|------------------------------------------|----------------------------------------------------------------------------------------------------|-------------------------------------------------------------------------------------------|
| Parameter Description                                                                                                    | Range<br>(Modbus Value)                                                                                                    | Default                                  | Register<br>read/write<br>(I/O, Set)                                                                      | Conditions for<br>Parameters to Appear                                                    |
| Digital                                                                                                    | Input x (1 to 4)                                                                                                    |                                          |                                                                                                    |                                                                                           |
| Main > Setup > Digital I                                                                                                    | nput x (1 to 4)                                                                                                    |                                          |                                                                                                    |                                                                                           |
| <ul> <li>Function</li> <li>Select the digital input function.</li> <li>Level detect requires continuous contact switch.</li> <li>Edge detect requires mounting contact swite</li> </ul> | Off (0)<br>Panel Lock (1) [level]<br>Reset Alarm 1 (2) [edge]<br>Reset Alarm 2 (3) [edge]<br>Reset Both Alarms (4)<br>[edge]<br>Control Outputs Off (5)<br>[level]<br>Digital Set Point (6)<br>[level]<br>Digital Differential<br>Value (7) [level]<br>Digital Ratio Value (8)<br>[level]<br>Remote [set point ana-<br>log input] 2 (9) [level]<br>Remote [set point ana-<br>log input] 3 (10)<br>[level]<br>Alternate Control (11)<br>[level]<br>Manual Control (12)<br>[level]<br>Reverse Outputs (13)<br>[level]<br>Activate Message (14)<br>[edge]<br>Auto/Manual Key Lock<br>(15) [level]<br>Switch PID Sets 1-5<br>(16) [level] | Off                                      | Input<br>1060 [1]<br>1062 [2]<br>1064 [3]<br>1066 [4]<br>r/w                                              | Active: Always.<br>Only the currently active fea-<br>tures will appear in the list.       |
| Name<br>Name the digital set<br>point, digital ratio valu<br>or digital differential<br>value for easy reference                                                                        | <7 characters selected<br>by user><br>Name Digital SP (0)<br>Name Digital SP (1)<br>Name Digital SP (2)<br>Name Digital SP (3)                                                                                                    | DGT SP1<br>DGT SP2<br>DGT SP3<br>DGT SP4 | ASCII Digital<br>Storage Input<br>3000-3006 [1]<br>3010-3016 [2]<br>3020-3026 [3]<br>3030-3036 [4]<br>r/w | Active if Function is set to<br>Digital Set Point.                                        |
| Activate Message<br>Select which static me<br>sage to display.                                                                                                    | G-<br>Message1_Name (0)<br>Message2_Name (1)<br>Message3_Name (2)<br>Message4_Name (3)                                                                                                    | Message 1 Name                           | Digital<br>Input<br>3050 [1]<br>3051 [2]<br>3052 [3]<br>3053 [4]<br>r/w                                   | Active if Function is set to<br>Activate Message. (See Main ><br>Setup > Static Message.) |
| Message Display Time<br>Set the length of time<br>that the message will<br>display.                                                                                                    | 0 to 999<br>(0 to 999)                                                                                                    | 10 seconds                               | Digital<br>Input<br>3060 [1]<br>3061 [2]<br>3062 [3]<br>3063 [4]<br>r/w                                   | Active if Function is set to<br>Activate Message.                                         |

 $\checkmark$  Note: For more information about how parameter settings affect the controller's operation, see the Features Chapter.

| Setup Page Parameter Table Modbus Register                                                       |                                                                                                    |                       |                                                              |                                                                              |  |
|--------------------------------------------------------------------------------------------------|----------------------------------------------------------------------------------------------------|-----------------------|--------------------------------------------------------------|------------------------------------------------------------------------------|--|
| Parameter Description                                                                            | Range<br>(Modbus Value)                                                                                          | Default               | read/write<br>(I/O, Set)                                     | Conditions for<br>Parameters to Appear                                       |  |
| Condition*<br>Select the condition to<br>trigger digital input.                                  | Low (0)<br>High (1)                                                                                              | Low                   | Input<br>1061 [1]<br>1063 [2]<br>1065 [3]<br>1067 [4]<br>r/w | Active: Always.                                                              |  |
| Control                                                                                          | Output x (1A and 1                                                                                               | IB)                   |                                                              |                                                                              |  |
| Main > Setup > Control O                                                                         | utput x (1A and 1B)                                                                                              |                       |                                                              |                                                                              |  |
| Function<br>Select type of function<br>for output.                                               | Off (0) [1B only]<br>Heat (1) [reverse]<br>Cool (2) [direct]                                                     | Heat (1A)<br>Off (1B) | Output<br>700 [1A]<br>717 [1B]<br>r/w                        | Active: Always.                                                              |  |
| <b>Cycle Time Type</b><br>Select the time base.                                                  | Variable Burst (0)<br>Fixed Time (1)                                                                             | Fixed Time            | Output<br>509 [1A]<br>559 [1B]<br>r/w                        | Active if output x is not a me-<br>chanical relay or process out-<br>put.    |  |
| <b>Cycle Time Value</b><br>Select the cycle time pe-<br>riod.                                    | 0.1 to 60 seconds<br>(1 to 600) in tenths                                                                        | 1 second              | Output<br>506 [1A]<br>556 [1B]                               | Active if Cycle Time Type is set to Fixed Time.                              |  |
| Process<br>Set process output type.                                                              | 4 to 20mA (0)<br>0 to 20mA (1)<br>0 to 5V (2)<br>1 to 5V (3)<br>0 to 10V (4)<br>20 to 4mA (5) [reverse<br>value] | 4 to 20mA             | Output<br>701 [1A]<br>718 [1B]<br>r/w                        | Active if the controller is<br>equipped with a process output.               |  |
| Duplex (1A)<br>Control both heat and<br>cool from one output.                                    | Off (0)<br>On (1)                                                                                                | Off                   | 844 r/w                                                      | Active if output 1A is a process output.                                     |  |
| High Power Limit<br>Set high limit control<br>(PID mode only) output<br>power level.             | Low Limit +1 to 100%<br>( )                                                                                      | 100%                  | Output<br>714 [1A]<br>731 [1B]<br>r/w                        | Active: Always.                                                              |  |
| Low Power Limit<br>Set low limit control<br>(PID mode only) output<br>power level.               | 0% to High Limit -1<br>( )                                                                                       | 0%                    | Output<br>715 [1A]<br>732 [1B]<br>r/w                        | Active: Always.                                                              |  |
| Boost Type (1B)<br>Select what will activate<br>control output 1B.                               | Boost on Power (0)<br>Boost on Set Point (1)                                                                     | Power                 | 885 r/w                                                      | Active if the control output func-<br>tions are both set to heat or<br>cool. |  |
| Boost Power Mode (1B)<br>Select whether boost<br>power operates in Manu-<br>al Mode.             | Auto Only (0)<br>Auto/Manual (1)                                                                                 | Boost Auto            | 881 r/w                                                      | Active if Boost Type is set to Power.                                        |  |
| <b>Boost Set Point Type (1B)</b><br>Select which type of set<br>point will control output<br>1B. | Process (0)<br>Deviation (1)                                                                                     | Process               | 882 r/w                                                      | Active if Boost Type is set to Set<br>Point.                                 |  |
|                                                                                                  |                                                                                                    |                       |                                                              |                                                                              |  |

\* **Note:** Digital inputs are edge triggered and require a transition from a high to low or low to high state.

✓ Note: Press the Information Key ❸ for more task-related tips.

### Page Parameter Tabl Catur

| Setup Page Paramete                                                       | r ladie                                                                                                    |                           | Modbus<br>Bogistor                    |                                                                                                    |  |
|---------------------------------------------------------------------------|----------------------------------------------------------------------------------------------------|---------------------------|---------------------------------------|----------------------------------------------------------------------------------------------------|--|
| Parameter Description                                                     | Range<br>(Modbus Value)                                                                                                    | Default                   | read/write<br>(I/O, Set)              | Conditions for<br>Parameters to Appear                                                                                    |  |
| Alarm O                                                                   | utput x (1 and 2)                                                                                                    |                           |                                       |                                                                                                    |  |
| Main > Setup > Alarm Out                                                  | tput x (1 and 2)                                                                                                    |                           |                                       |                                                                                                    |  |
| Name<br>Name the alarm for easy<br>reference.                             | <10 characters selected<br>by user>                                                                                             | ALARMX                    | 3200-3209 [1]<br>3210-3219 [2]<br>r/w | Active: Always.                                                                                                    |  |
| Alarm Type<br>Select the alarm type.                                      | Off (0)<br>Process (1)<br>Deviation (2)<br>Maximum Rate (3)                                                                     | Off (0)                   | Output<br>702 [1]<br>719 [2]<br>r/w   | Active: Always.                                                                                                    |  |
| Alarm Source<br>Select the alarm source.                                  | Input 1 (0)<br>Input 2 (1)<br>Input 3 (2)                                                                                       | Input 1 (0)               | Output<br>716 [1]<br>733 [2]<br>r/w   | Active if the source is enabled.<br>Inputs 2 and 3 appear only if the<br>controller is the enhanced ver-<br>sion (F4P AB) |  |
| Latching<br>Choose automatic or<br>manual clearing of<br>alarms.          | Alarm Self-Clears (0)<br>Alarm Latches (1)                                                                                      | Alarm Self-<br>Clears (0) | Output<br>704 [1]<br>721 [2]<br>r/w   | Active if Alarm Output is en-<br>abled.                                                                                   |  |
| Silencing<br>Choose whether to mask<br>alarms on power-up.                | No (0)<br>Yes (1)                                                                                                    | No (0)                    | Output<br>705 [1]<br>722 [2]<br>r/w   | Active if Alarm Output is en-<br>abled.                                                                                   |  |
| Alarm Hysteresis<br>Set the alarm<br>hysteresis.                          | 1 to 30000<br>0.1 to 30000<br>0.01 to 30000<br>0.001 to 30000<br>(1 to 30000) in integer,<br>tenths, hundredths,<br>thousandths | 3                         | Output<br>703 [1]<br>720 [2]<br>r/w   | Active if Alarm Output is en-<br>abled. Based on decimal set-<br>ting.                                                    |  |
| Alarm Sides<br>Choose to enable Low,<br>High or both alarm set<br>points. | Both (0)<br>Low (1)<br>High (2)                                                                                                 | Both (0)                  | Output<br>706 [1]<br>723 [2]<br>r/w   | Active if Alarm Output is en-<br>abled.                                                                                   |  |
| Alarm Logic<br>Select the alarm logic<br>option.                          | Open on Alarm (0)<br>Close on Alarm (1)                                                                                         | Open on<br>Alarm (0)      | Output<br>707 [1]<br>724 [2]<br>r/w   | Active if Alarm Output is en-<br>abled.                                                                                   |  |
| Alarm Messages<br>Select the alarm mes-<br>sage option.                   | Yes on Main Page (0)<br>No (1)                                                                                                  | Yes on Main<br>Page (0)   | Output<br>708 [1]<br>725 [2]<br>r/w   | Active if Alarm Output is enabled.                                                                                        |  |
|                                                                           |                                                                                                    |                           |                                       |                                                                                                    |  |

✓ Note: For more information about how parameter settings affect the controller's operation, see the Features Chapter.

| Setup Page Paramete                                                                                                    | r Table                                                                                            | Modbus<br>Register             |                                     |                                                                                                    |
|----------------------------------------------------------------------------------------------------|----------------------------------------------------------------------------------------------------|--------------------------------|-------------------------------------|----------------------------------------------------------------------------------------------------|
| Parameter Description                                                                                                    | Range<br>(Modbus Value)                                                                            | Default                        | read/write<br>(I/O, Set)            | Conditions for<br>Parameters to Appear                                                              |
| Retransm                                                                                                    | nit Output x (1 and )                                                                              | 2)                             |                                     |                                                                                                    |
| Main > Setup > Retransm                                                                                                    | it Output x (1 and 2)                                                                              |                                |                                     |                                                                                                    |
| Retransmit Source *<br>Choose a source for re-<br>transmit signal.                                                                                                    | Off (0)<br>Input 1 (1)<br>Input 2 * (2)<br>Input 3 * (3)<br>Set Point 1 (4)<br>Channel 1 Power (5) | Input 1 (1)                    | Output<br>709 [1]<br>726 [2]<br>r/w | Active: Always. (Values appear<br>only if the source is enabled.)                                   |
| Analog Range<br>Select voltage or<br>current range to<br>retransmit.                                                                                                    | 4 to 20mA (0)<br>0 to 20mA (1)<br>0 to 5V (2)<br>1 to 5V (3)<br>0 to 10V (4)                       | 4 to 20mA (0)                  | Output<br>836 [1]<br>837 [2]<br>r/w | Active if Retransmit source is not set to Off.                                                      |
| Low Scale<br>Set low end of current or<br>voltage range to retrans-<br>mit.                                                                                                    | -19999 to 30000<br>(minimum sensor<br>range)                                                       | Low end of<br>sensor<br>range  | Output<br>710 [1]<br>727 [2]<br>r/w | Active if Retransmit source is not<br>set to Off. Based on decimal<br>setting and source setting.   |
| High Scale<br>Set high end of current<br>or voltage range to re-<br>transmit.                                                                                                    | -19999 to 30000<br>(maximum sensor<br>range)                                                       | High end of<br>sensor<br>range | Output<br>711 [1]<br>728 [2]<br>r/w | Active if Retransmit source is<br>not set to Off. Based on deci-<br>mal setting and source setting. |
| Scale Offset<br>Shift the scale up (+) or<br>down (-) to agree with<br>source signal.                                                                                                    | -9999 to 9999<br>Range Low to Range<br>High<br>(-19999 to 30000)                                   | 0                              | Output<br>712 [1]<br>729 [2]<br>r/w | Active if Retransmit source is<br>not set to Off. Based on deci-<br>mal setting and source setting. |
| Commu                                                                                                    | nications                                                                                          |                                |                                     |                                                                                                    |
| Main > Setup > Communi                                                                                                    | cations                                                                                            |                                |                                     |                                                                                                    |
| Baud Rate<br>Select transmission<br>speed.                                                                                                    | 19200 (0)<br>9600 (1)                                                                              | 19200 (0)                      | Not available                       | Active: Always.                                                                                     |
| Address<br>Select address for con-<br>troller.                                                                                                    | 1 to 247                                                                                           | 1                              | Not available                       | Active: Always.                                                                                     |
| <ul> <li>✓ Note: Press the Information Key ⊕ for more task-related tips.</li> <li>* Inputs 2 and 3 only available if unit has the Enhanced Control Operation option. The eighth digit of your model number, F4PX-XXXX, determines the Control Operation. Refer to the Ordering Information in the Appendix.</li> </ul> |                                                                                                    |                                |                                     |                                                                                                    |

### Sotup Dago Daramotor Tablo

| Setup Paye Parameter Table Modbus      |                                             |                                                                                                    |                                                            |                                                                                                    |                                                                                                    |
|----------------------------------------|---------------------------------------------|----------------------------------------------------------------------------------------------------|------------------------------------------------------------|----------------------------------------------------------------------------------------------------|----------------------------------------------------------------------------------------------------|
| Parameter                              | Description                                 | Range<br>(Modbus Value)                                                                                                    | Default                                                    | read/write<br>(I/O, Set)                                                                                                    | Conditions for<br>Parameters to Appear                                                                                                    |
|                                        | Custom                                      | Main Page                                                                                                    |                                                            |                                                                                                    |                                                                                                    |
| Main > Se                              | etup > Custom N                             | lain Page                                                                                                    |                                                            |                                                                                                    |                                                                                                    |
| Parameter<br>Choose<br>appear<br>Page. | x (1 to 16)<br>parameters to<br>on the Main | None (0)<br>Input 1 [value] (1)<br>Input 1 Value bar<br>[graph] (2)<br>Input 2 [value] (3)<br>Input 2 Value bar<br>[graph] (4)<br>Input 3 [value] (5)<br>Input 3 Value bar<br>[graph] (6)<br>*Dgt. [digital] Diff. [dif-<br>ferential] Value (8)<br>*CTL SP [Differential<br>Set Point] (9)<br>*Set Differential (10)<br>**Dgt. [digital] Ratio<br>Value (11)<br>**CTL SP [Ratio Set<br>Point] (12)<br>**Set Ratio (13)<br>Digital Set Point (7)<br>Remote Set Point 2 (14)<br>Remote Set Point 3 (15)<br>Target Set point (16)<br>[cascade] Inner Set<br>Point (17)<br>Set Point 1 (18)<br>Set Point 1 (18)<br>Set Point 1 bar [graph]<br>(19)<br>% Power 1A (20)<br>% Power 1B bar [graph]<br>(22)<br>% Power 1B bar [graph]<br>(23)<br>Tune Status 1 (24)<br>***Digital Inputs (25)<br>Active Ch1 PID Set (26) | [Defaults de-<br>pend on the<br>control type<br>selected.] | Par.<br>1400 [1]<br>1401 [2]<br>1402 [3]<br>1403 [4]<br>1404 [5]<br>1405 [6]<br>1406 [7]<br>1407 [8]<br>1408 [9]<br>1409 [10]<br>1410 [11]<br>1411 [12]<br>1412 [13]<br>1413 [14]<br>1414 [15]<br>1415 [16]<br>r/w | <ul> <li>Appears: Always.</li> <li>Analog Inputs 2 and 3 appear<br/>only if the controller is the enhanced version (F4P AB-<br/> ).</li> <li>The range of selections for the<br/>Custom Main Page will depend on other parameter settings.</li> <li>* Appears if Input 3 is set to Differential.</li> <li>*** Appears if Input 3 is set to Ratio.</li> <li>*** When a digital input is active, its number will appear in the Main Page display; when it is inactive, its position will be underlined.</li> </ul> |

 $\checkmark$  Note: For more information about how parameter settings affect the controller's operation, see the Features Chapter.

#### notor Tabl Cat

| Setup Page Paramete                                                                                              | r ladie                                                                           |                                                                                        | Modbus<br>Register                                                                                                    |                                                                                                    |
|----------------------------------------------------------------------------------------------------|-----------------------------------------------------------------------------------|----------------------------------------------------------------------------------------|----------------------------------------------------------------------------------------------------|----------------------------------------------------------------------------------------------------|
| Parameter Description                                                                                            | Range<br>(Modbus Value)                                                           | Default                                                                                | read/write<br>(I/O, Set)                                                                                                    | Conditions for<br>Parameters to Appear                                                                                  |
| Process                                                                                                    | Display                                                                           |                                                                                        |                                                                                                    |                                                                                                    |
| Main > Setup > Process D                                                                                         | Display                                                                           |                                                                                        |                                                                                                    |                                                                                                    |
| <b>Process Display</b><br>Select how the upper<br>display will function.                                         | Input 1 (0)<br>Alternating (1)                                                    | Input 1 (0)                                                                            | 1910 r/w                                                                                                    | Appears only if the controller is<br>the enhanced version (F4P<br>_ AB).                                                |
| Display Time<br>Select the time, in sec-<br>onds, that each input<br>will appear in the upper<br>display.        | 0 to 999 seconds<br>(0 to 999)                                                    | 2 seconds                                                                              | Input<br>1911 [1]<br>1912 [2]<br>1913 [3]<br>r/w                                                                                                    | Appears only if the controller is<br>the enhanced version (F4P<br>_ AB) and Process Dis-<br>play is set to Alternating. |
| LED Intensity<br>Set the brightness level<br>of the upper display.                                               | 0 to 15 can be set<br>(0 to 15)                                                   | 8                                                                                      | 1914 r/w                                                                                                    | Appears only if the controller is<br>the enhanced version (F4P<br>_ AB) and Process Dis-<br>play is set to Alternating. |
| Static M                                                                                                    | essage                                                                            |                                                                                        |                                                                                                    | 1 5 6                                                                                                    |
| Main > Setup > Static Mes                                                                                        | ssage                                                                             |                                                                                        |                                                                                                    |                                                                                                    |
| Message x (1 to 4)<br>Enter or change mes-<br>sages that can be dis-<br>played by activating a<br>digital input. | 4 lines of 17<br>characters each<br>The first line serves as<br>the message name. | Message x<br>Name<br>Message x<br>Line 1<br>Message x<br>Line 2<br>Message x<br>Line 3 | ASCII<br>Storage mess.<br>4501-4517 [1]<br>4521-4537 [1]<br>4561-4577 [1]<br>4561-4577 [1]<br>4681-4697 [2]<br>4661-4617 [2]<br>4661-4677 [3]<br>4681-4697 [3]<br>4701-4717 [3]<br>4701-4717 [3]<br>4701-4717 [4]<br>4761-4777 [4]<br>4781-4797 [4]<br>4801-4817 [4]<br>r/w | Active: Always.                                                                                                    |

 $\checkmark$  Note: Press the Information Key  $\pmb{\Theta}~$  for more task-related tips.

# **Setup Page Parameter Record**

Make a photocopy of this page and enter your settings on that copy.

| Name                        |              |              |              |              | D        | ate      |          |          |          | _         |
|-----------------------------|--------------|--------------|--------------|--------------|----------|----------|----------|----------|----------|-----------|
| System                      | Setting      |              |              |              |          |          |          |          |          |           |
| PID Units                   | octaing      | -            |              |              |          |          |          |          |          |           |
| °F or °C                    |              | -            |              |              |          |          |          |          |          |           |
| Show °F or °C               |              | -            |              |              |          |          |          |          |          |           |
| Maximum Transfer Heat       |              | -            |              |              |          |          |          |          |          |           |
| Maximum Transfer Cool       |              | -            |              |              |          |          |          |          |          |           |
| Manual to Auto Transfer     |              | -            |              |              |          |          |          |          |          |           |
| Autotune Set Point          |              | -            |              |              |          |          |          |          |          |           |
| Failure Mode                |              | -            |              |              |          |          |          |          |          |           |
| Input 1 Fail                |              | -            |              |              |          |          |          |          |          |           |
| Open Loop Detect            |              | -            |              |              |          |          |          |          |          |           |
| Analog Input                | In 1         | In 2         | In 3         |              |          |          |          |          |          |           |
| Sensor                      |              |              |              | -            |          |          |          |          |          |           |
| Туре                        |              |              |              |              |          |          |          |          |          |           |
| Control Type                |              |              |              |              |          |          |          |          |          |           |
| Units Name                  |              |              |              |              |          |          |          |          |          |           |
| Decimal                     |              |              |              | -            |          |          |          |          |          |           |
| Scale Low                   |              |              |              | -            |          |          |          |          |          |           |
| Scale High                  |              |              |              |              |          |          |          |          |          |           |
| Scaling                     |              |              |              | -            |          |          |          |          |          |           |
| Set Point Low Limit         |              |              |              | -            |          |          |          |          |          |           |
| Set Point High Limit        |              |              |              |              |          |          |          |          |          |           |
| Offset Type                 |              |              |              |              |          |          |          |          |          |           |
| Input Offsets               | In Off 1     | In Off 2     | In Off 3     | In Off 4     | In Off 5 | In Off 6 | In Off 7 | In Off 8 | In Off 9 | In Off 10 |
| Clear Input Offsets         |              |              |              |              |          |          |          |          |          |           |
| Offset Point                |              |              |              |              |          |          |          |          |          |           |
| Calibration Offset Value    |              |              |              |              | ļ        |          |          |          |          |           |
| Filter Time                 |              |              |              | •            |          |          |          |          |          |           |
| Error Latch                 |              |              |              | •            |          |          |          |          |          |           |
| Square Root                 |              |              |              |              |          |          |          |          |          |           |
| Auto/Manual Slidewire Cali. | -            |              |              |              |          |          |          |          |          |           |
| Slidewire Deadband          | -            |              |              |              |          |          |          |          |          |           |
| Slidewire Hysteresis        |              |              |              |              |          |          |          |          |          |           |
| Control Type                |              |              |              |              |          |          |          |          |          |           |
| Cascade                     |              |              |              | 1            |          |          |          |          |          |           |
| Cascade Low Range           |              |              |              |              |          |          |          |          |          |           |
| Cascade High Range          |              |              |              |              |          |          |          |          |          |           |
| Cascade Low Deviation       |              |              |              |              |          |          |          |          |          |           |
| Cascade High Deviation      |              |              |              |              |          |          |          |          |          |           |
| Digital Input               | Digital In 1 | Digital In 2 | Digital In 3 | Digital In 4 |          |          |          |          |          |           |
| Function                    |              |              |              |              |          |          |          |          |          |           |
| Name                        |              |              |              |              |          |          |          |          |          |           |
| Activate Message            |              |              |              |              |          |          |          |          |          |           |
| Message Display Time        |              |              |              |              |          |          |          |          |          |           |
| Condition                   |              |              |              |              |          |          |          |          |          |           |

| Control Output            | Output 1A  | Output 1B    |
|---------------------------|------------|--------------|
| Function                  |            |              |
| Cycle Time Type           |            |              |
| Cycle Time Value          |            |              |
| Process                   |            |              |
| Duplex (1A)               |            |              |
| High Power Limit          |            |              |
| Low Power Limit           |            |              |
| Boost Type (1B)           |            |              |
| Boost Power Mode (1B)     |            |              |
| Boost Set Point Type (1B) |            |              |
| Alarm Output              | Alarm 1    | Alarm 2      |
| Name                      |            |              |
| Alarm Type                |            |              |
| Alarm Source              |            |              |
| Latching                  |            |              |
| Silencing                 |            |              |
| Alarm Hysteresis          |            |              |
| Alarm Sides               |            |              |
| Alarm Logic               |            |              |
| Alarm Messages            |            |              |
| Retransmit Output         | Retrans 1  | Retrans 2    |
| Retransmit Source         |            |              |
| Analog Range              |            |              |
| Low Scale                 |            |              |
| High Scale                |            |              |
| Scale Offset              |            |              |
| Communications            | Settina    |              |
| Baud Rate                 | 9          | 1            |
| Address                   |            | -            |
| Custom Main Page (see     | Custom Mai | in Page Para |
| Process Display           |            |              |
| Display Time              |            | -            |
| I FD Intensity            |            | -            |
| Static Message            |            | -            |
| Message 1 Line 1          |            |              |
| Message 1, Line 2         |            |              |
| Message 1, Line 3         |            |              |
| Message 1, Line J         |            |              |
| Message 2 Line 4          |            |              |
| Message 2, Line 7         |            |              |
| Message 2, Line 2         |            |              |
| Message 2, Line 3         |            |              |
| Message 2, Line 4         |            |              |
| Message 3, Line 1         |            |              |
| Message 3, Line 2         |            |              |
| Message 3, Line 3         |            |              |
| Message 3, Line 4         |            |              |
| Message 4, Line 1         |            |              |
| Message 4, Line 2         |            |              |
| Message 4, Line 3         |            |              |
| Message 4, Line 4         |            |              |

# **Custom Main Page Parameter Record**

Make a photocopy of this page and enter your settings on that copy.

| Name                                                                                                    | Date                                                                            |                                                                                                    |  |  |  |
|----------------------------------------------------------------------------------------------------|---------------------------------------------------------------------------------|----------------------------------------------------------------------------------------------------|--|--|--|
| Will always appear if active:                                                                                        | Main Page<br>Input 1 Error<br>Input 2 Error<br>Input 3 Error                    |                                                                                                    |  |  |  |
| Will appear if active and set up to appear:                                                                          | Alarm 1 Condition<br>Alarm 2 Condition<br>Autotuning<br>(Position on Main Page) | (Possible parameters)                                                                                                    |  |  |  |
| Choose from the column at the<br>far right the information you<br>want to appear on the Main<br>Page (in any order): | P1                                                                              | None<br>Input 1 [value]<br>Input 1 Value bar [graph]<br>Input 2 [value]<br>Input 2 Value bar [graph]<br>Input 3 Value bar [graph]<br>Dgt [digital] Ratio Value *<br>Ratio Set Point *<br>Set Ratio *<br>Dgt [digital] Diff. [differen-<br>tial] Value **<br>Diff [differential] Set Point**<br>Set Differential **<br>Digital Set Point<br>Remote Set Point 2<br>Remote Set Point 3<br>Target Set point<br>[cascade] Inner Set Point<br>Set Point 1<br>Set Point 1 bar [graph]<br>% Power 1A<br>% Power 1B<br>% Power 1B bar [graph]<br>% Power 1B bar [graph]<br>Tune Status 1<br>Digital Inputs<br>Active Ch1 PID Set<br>* appears if Input 3 is set to Ratio<br>** appears if Input 3 is set to Differential |  |  |  |
| Will always appear:                                                                                                  | Go to Operations<br>Go to Setup<br>Go to Factory                                |                                                                                                    |  |  |  |

# **Factory Page Parameters**

| Parameter Description                                                                       | Range<br>(Modbus Value)                                        | Default            | Modbus<br>Register<br>read/write<br>(I/O, Set)      | Conditions for<br>Parameters to Appear |
|---------------------------------------------------------------------------------------------|----------------------------------------------------------------|--------------------|-----------------------------------------------------|----------------------------------------|
| Set Lo                                                                                      | ckout                                                          |                    |                                                     |                                        |
| Main > Factory > Set Lock                                                                   | cout                                                           |                    |                                                     |                                        |
| Set Point<br>Set the set point<br>access level.                                             | Full Access (0)<br>Read Only (1)                               | Full Access<br>(0) | 1300 r/w                                            | Active: Always.                        |
| <b>Operations, Autotune PID</b><br>Set access to this menu.                                 | Full Access (0)<br>Read Only (1)<br>Password (2)<br>Hidden (3) | Full Access<br>(0) | 1306 r/w                                            | Active: Always.                        |
| <b>Operations, Edit PID</b><br>Set access to this menu.                                     | Full Access (0)<br>Read Only (1)<br>Password (2)<br>Hidden (3) | Full Access<br>(0) | 1307 r/w                                            | Active: Always.                        |
| Operations, Alarm Set<br>Point<br>Set access to this menu.                                  | Full Access (0)<br>Read Only (1)<br>Password (2)<br>Hidden (3) | Full Access<br>(0) | 1308 r/w                                            | Active: Always.                        |
| <b>Setup Page</b><br>Set access to this page.                                               | Full Access (0)<br>Read Only (1)<br>Password (2)<br>Hidden (3) | Full Access<br>(0) | 1302r/w                                             | Active: Always.                        |
| Factory Page<br>Set access to this page.                                                    | Full Access (0)<br>Read Only (1)<br>Password (2)               | Full Access<br>(0) | 1303 r/w                                            | Active: Always.                        |
| Set/Change Password<br>Reset or change pass-<br>word. Choose Yes to<br>change the password. | 4 characters                                                   | none               | 1330 [1]<br>1331 [2]<br>1332 [3]<br>1333 [4]<br>r/w | Active: Always.                        |
| <b>Clear Locks</b><br>Unlock set point and all<br>pages and menus.                          | Yes (0)                                                        |                    | 1315 r/w                                            | Active: Always.                        |
|                                                                                             |                                                                |                    |                                                     |                                        |

✓ Note: For more information about how parameter settings affect the controller's operation, see the Features Chapter.

### romotor Tabl atory D D.

| Factory Page Parame                                                                     | ter lable                                                      |                              | Modbus<br>Register                   |                                                                                      |  |
|-----------------------------------------------------------------------------------------|----------------------------------------------------------------|------------------------------|--------------------------------------|--------------------------------------------------------------------------------------|--|
| Parameter Description                                                                   | Range<br>(Modbus Value)                                        | Default                      | read/write<br>(I/O, Set)             | Conditions for<br>Parameters to Appear                                               |  |
| <b>Operations, PID Crossover</b><br>Set access to PID<br>Crossover.                     | Full Access (0)<br>Read Only (1)<br>Password (2)<br>Hidden (3) | Full Access<br>(0)           | 1316 r/w                             | Active: Always.                                                                      |  |
| <b>Operations, Ramp Set Point</b><br>Set access to the Ramp<br>Set Point.               | Full Access (0)<br>Read Only (1)<br>Password (2)<br>Hidden (3) | Full Access<br>(0)           | 1317 r/w                             | Active: Always.                                                                      |  |
| Operations, Control Set<br>Point<br>Set access to the Control<br>Set Point.             | Full Access (0)<br>Read Only (1)<br>Password (2)<br>Hidden (3) | Full Access<br>(0)           | 1318 r/w                             | Active if any Digital Input is set<br>to Digital Set Point.                          |  |
| Operations, Remote/Local<br>Set Point<br>Set access to the Re-<br>mote/Local Set Point. | Full Access (0)<br>Read Only (1)<br>Password (2)<br>Hidden (3) | Full Access<br>(0)           | 1319 r/w                             | Available if Control Type (Setup<br>Page > Analog Input 2 or 3) is<br>set to Remote. |  |
| Diagnos                                                                                 | stic                                                           |                              |                                      |                                                                                      |  |
| Main > Factory > Diagnost                                                               | C                                                              |                              |                                      |                                                                                      |  |
| Model<br>First Digits                                                                   | P4<br>(4P) ASCII 5280 Dec                                      | P4<br>(4P) ASCII<br>5280 Dec | 0 r                                  | Active: Always.                                                                      |  |
| Manufactured Date<br>Identifies the manufac-<br>ture date.<br>(WWYY) Week:Year          | 0100 to 5200<br>(0100 to 5200)                                 |                              | 5 r                                  | Active: Always.                                                                      |  |
| Serial Number<br>Identifies the individual<br>controller.                               | 000000 to 999999<br>(0 to 999999)                              |                              | 1 [1st part]<br>2 [2nd<br>part]<br>r | Active: Always.                                                                      |  |
| Software Number<br>Identifies the software<br>ID number.                                | 00 to 99<br>(0 to 99)                                          |                              | 3 r                                  | Active: Always.                                                                      |  |
| Software Revision<br>Identifies the software<br>revision.                               | 0.00 to 9.99<br>(0 to 999)                                     |                              | 4 r                                  | Active: Always.                                                                      |  |
| Input 1<br>Displays the input 1<br>type.                                                | Univ Single (7)                                                |                              | 8 r                                  | Active: Always.                                                                      |  |
|                                                                                         |                                                                |                              |                                      |                                                                                      |  |

 $\checkmark$  Note: For more information about how parameter settings affect the controller's operation, see the Features Chapter.

### Factory Daga Daramator Tabla

| Factory Page Paramet                                                                                                    | ter Table                                                                                                    |         | Modbus<br>Register                                                       |                                        |  |
|----------------------------------------------------------------------------------------------------|----------------------------------------------------------------------------------------------------|---------|--------------------------------------------------------------------------|----------------------------------------|--|
| Parameter Description                                                                                                    | Range<br>(Modbus Value)                                                                                                    | Default | read/write<br>(I/O, Set)                                                 | Conditions for<br>Parameters to Appear |  |
| Input 2<br>Displays the input 2<br>type.                                                                                             | Univ Dual (8)<br>None (0)                                                                                                    |         | 9 r                                                                      | Active: Always.                        |  |
| Input 3<br>Displays the input 3<br>type.                                                                                             | Univ Dual (8)<br>None (0)                                                                                                    |         | 10 r                                                                     | Active: Always.                        |  |
| Output x (1A or 1B)<br>Displays the output type.                                                                                     | None (0) [Out 1B only]<br>Mechanical Relay (1)<br>SSR (2)<br>DC (3)<br>Process (4)                                                                       |         | Output<br>16 [1A]<br>17 [1B]<br>r                                        | Active: Always.                        |  |
| Retransmit x (1 or 2)<br>Displays the retransmit<br>option.                                                                          | None (0)<br>Process (4)                                                                                                    |         | Retransmit           20         [1]           21         [2]           r | Active: Always.                        |  |
| Input x (1 to 3) A to D<br>Factory use only.                                                                                         | нннн                                                                                                    |         | Input<br>1504 [1]<br>1505 [2]<br>1506 [3]<br>r                           | Active: Always.                        |  |
| CJCx (1 to 3) A to D<br>Factory use only.                                                                                            | нннн                                                                                                    |         | Input<br>1501 [1]<br>1532 [2]<br>1532 [3]<br>r                           | Active: Always.                        |  |
| CJCx (1 to 3) Temp<br>Cold junction compensa-<br>tion for the analog input.<br>Reads the ambient tem-<br>perature of the controller. | xx.x<br>(xxx)                                                                                                    |         | Input<br>1500 [1]<br>1531 [2]<br>1531 [3]<br>r                           | Active: Always.                        |  |
| <b>Line Frequency</b><br>Display the ac line fre-<br>quency in hertz.                                                                | xx<br>(xx)                                                                                                    |         | 1515 r                                                                   | Active: Always.                        |  |
| Test                                                                                                    |                                                                                                    |         |                                                                          |                                        |  |
| Main > Factory > <b>Test</b>                                                                                                    |                                                                                                    |         |                                                                          |                                        |  |
| <b>Test Outputs</b><br>Choose output to test.                                                                                        | All Off (0)<br>Output 1A (1)<br>Output 1B (2)<br>Retransmit 1 (5)<br>Retransmit 2 (6)<br>Alarm 1 (7)<br>Alarm 2 (8)<br>All On (9)<br>Communications (10) |         | 1514 w                                                                   | Active: Always.                        |  |

 $\checkmark$  Note: Press the Information Key  $\pmb{\Theta}~$  for more task-related tips.

| Factory Page Paramet                                                                            | ter Table                |               | Modbus                                         |                                                                                                    |
|-------------------------------------------------------------------------------------------------|--------------------------|---------------|------------------------------------------------|----------------------------------------------------------------------------------------------------|
| Parameter Description                                                                           | Range<br>(Modbus Value)  | Default       | read/write<br>(I/O, Set)                       | Conditions for<br>Parameters to Appear                                                                    |
| Display Test<br>Checks LED display seg-<br>ments by turning them<br>on and off.                 | (1)                      |               | 1513 w                                         | Active: Always.                                                                                           |
| Full Defaults<br>Causes all parameter<br>values to revert to their<br>factory default settings. | Yes (800)                |               | 1602 r                                         | Active: Always.                                                                                           |
|                                                                                                 | Calibrate In             | put x (1 to   | 3)                                             |                                                                                                    |
| Main Page > Factory > Calil                                                                     | bration > Calibrate Inpu | ıt x (1 to 3) |                                                |                                                                                                    |
| 0.00mV Thermocouple<br>Store 0.000mV calibra-<br>tion for input thermocou-<br>ple.              | Yes (1)                  |               | 1603 [1]<br>1608 [2]<br>1613 [3]<br>r/w        | Active: Always.<br>Inputs 2 and 3 appear only if the<br>controller is the enhanced ver-<br>sion (F4P AB). |
| 50.00mV Thermocouple<br>Store 50.000mV calibra-<br>tion for input thermocou-<br>ple.            | Yes (2)                  |               | 1603 [1]<br>1608 [2]<br>1613 [3]<br>r/w        | Active: Always.<br>Inputs 2 and 3 appear only if the<br>controller is the enhanced ver-<br>sion (F4P AB). |
| <b>32°F Type J</b><br>Store 32°F type J calibra-<br>tion.                                       | Yes (3)                  |               | 1603 [1]<br>1608 [2]<br>1613 [3]<br>r/w        | Active: Always.<br>Inputs 2 and 3 appear only if the<br>controller is the enhanced ver-<br>sion (F4P AB). |
| Ground<br>Store calibration for<br>ground at gains of 1 and<br>32.                              | Yes (4)                  |               | 1603 [1]<br>1608 [2]<br>1613 [3]<br>r/w        | Active: Always.<br>Inputs 2 and 3 appear only if the<br>controller is the enhanced ver-<br>sion (F4P AB). |
| Lead<br>Store calibration for lead<br>resistance.                                               | Yes (5)                  |               | 1603 [1]<br>1608 [2]<br>1613 [3]<br>r/w        | Active: Always.<br>Inputs 2 and 3 appear only if the<br>controller is the enhanced ver-<br>sion (F4P AB). |
| <b>15.0 Ohms*</b><br>Store 15.00Ω calibration<br>for input RTD.                                 | Yes (6)                  |               | 1603 [1]<br>1608 [2]<br>1613 [3]<br>r/w        | Active: Always.<br>Inputs 2 and 3 appear only if the<br>controller is the enhanced ver-<br>sion (F4P AB). |
| 240.0 Ohms*<br>Store 240.00Ω calibration<br>for the 500Ω or 1kΩ RTD<br>input.                   | Yes (6)                  |               | Input<br>1603 [1]<br>1608 [2]<br>1613 [3]<br>w | Active: Always.                                                                                           |
| <b>380.0 Ohms*</b><br>Store 380.00Ω calibration<br>for input RTD.                               | Yes (7)                  |               | 1603 [1]<br>1608 [2]<br>1613 [3]<br>r/w        | Active: Always.<br>Inputs 2 and 3 appear only if the<br>controller is the enhanced ver-<br>sion (F4P AB). |

✓ Note: For more information about how parameter settings affect the controller's operation, see the Features Chapter.

\*The tenth digit of your model number, F4PX-XXXX-X**X**XX, determines what RTD calibration resistance values the unit uses. Refer to the Ordering Information in the Appendix.

Options 1-4,  $100\Omega$  RTD - 15.00 and  $380.00\Omega$  Options 5-8,  $500\Omega$  or  $1000\Omega$  RTD - 240.00 and  $6080.00\Omega$ 

### Factory Page Parameter Table

| Factory Page Parameter Table Modbus                                                      |                         |         |                                                |                                                                                                    |  |  |
|------------------------------------------------------------------------------------------|-------------------------|---------|------------------------------------------------|----------------------------------------------------------------------------------------------------|--|--|
| Parameter Description                                                                    | Range<br>(Modbus Value) | Default | read/write<br>(I/O, Set)                       | Conditions for<br>Parameters to Appear                                                                    |  |  |
| <b>6080.0 Ohms*</b><br>Store 6080.00Ω calibra-<br>tion for the 500Ω or 1kΩ<br>RTD input. | Yes (7)                 |         | Input<br>1603 [1]<br>1608 [2]<br>1613 [3]<br>W | Active: Always.                                                                                           |  |  |
| <b>0.000V</b><br>Store 0.000V calibration<br>for the process input.                      | Yes (8)                 |         | 1603 [1]<br>1608 [2]<br>1613 [3]<br>r/w        | Active: Always.<br>Inputs 2 and 3 appear only if the<br>controller is the enhanced ver-<br>sion (F4P AB). |  |  |
| <b>10.000V</b><br>Store 10.000V calibration<br>for the process input.                    | Yes (9)                 |         | 1603 [1]<br>1608 [2]<br>1613 [3]<br>r/w        | Active: Always.<br>Inputs 2 and 3 appear only if the<br>controller is the enhanced ver-<br>sion (F4P AB). |  |  |
| <b>4.000mA</b><br>Store 4mA calibration for<br>the process input.                        | Yes (10)                |         | 1603 [1]<br>1608 [2]<br>1613 [3]<br>r/w        | Active: Always.<br>Inputs 2 and 3 appear only if the<br>controller is the enhanced ver-<br>sion (F4P AB). |  |  |
| <b>20.000mA</b><br>Store 20mA calibration<br>for the process input.                      | Yes (11)                |         | 1603 [1]<br>1608 [2]<br>1613 [3]<br>r/w        | Active: Always.<br>Inputs 2 and 3 appear only if the<br>controller is the enhanced ver-<br>sion (F4P AB). |  |  |
| <b>15.0 Ohms</b><br>Store $15.00\Omega$ calibration<br>for the slidewire input.          | Yes (12)                |         | 1603 [1]<br>1608 [2]<br>1613 [3]<br>r/w        | Active: Always.<br>Inputs 3 appear only if the con-<br>troller is the enhanced version<br>(F4P AB).       |  |  |
| <b>1000 Ohms</b><br>Store $1000.00\Omega$ calibration for the slidewire input.           | Yes (13)                |         | 1603 [1]<br>1608 [2]<br>1613 [3]<br>r/w        | Active: Always.<br>Inputs 3 appear only if the con-<br>troller is the enhanced version<br>(F4P AB).       |  |  |

### Calibrate Output x (1A or 1B) and Retransmit x (1 and 2)

Main > Factory > Calibration > Calibrate Output x (1A or 1B) and Retransmit x (1 and 2)

| <b>4.000mA</b><br>Store 4mA calibration for<br>the process output. | 0.000mA to 6.000mA<br>(0 to 6000) | 4.000mA                                 | Output<br>1604 [1A]<br>1609 [1B]<br>Rexmit<br>1624 [1]<br>1629 [2]<br>r/w | Active: Always.                                                                                                   |
|--------------------------------------------------------------------|-----------------------------------|-----------------------------------------|---------------------------------------------------------------------------|----------------------------------------------------------------------------------------------------|
| 20.000mA<br>Store 20mA calibration<br>for the process output.      | 0.000 to 24.000mA<br>(0 to 24000) | 20.000mA                                | Output<br>1605 [1A]<br>1610 [1B]<br>Rexmit<br>1625 [1]<br>1630 [2]<br>r/w | Active: Always.                                                                                                   |
| ✓ Note: Press the Information tips.                                | Key <b>6</b> for more task-relate | ed *The tent<br>determine<br>uses. Refe | h digit of you<br>es what RTD<br>er to the Orde                           | r model number, F4PX-XXXX-X <b>X</b> XX, calibration resistance values the unit ring Information in the Appendix. |

Options 1-4,  $100\Omega$  RTD - 15.00 and  $380.00\Omega$ Options 5-8, 500Ω or 1000Ω RTD - 240.00 and 6080.00Ω

### Factory Page Parameter Table

| Factory Page Paramet                                                 | ter Table                        |         | Modbus<br>Register                                                        |                                        |  |
|----------------------------------------------------------------------|----------------------------------|---------|---------------------------------------------------------------------------|----------------------------------------|--|
| Parameter Description                                                | Range<br>(Modbus Value)          | Default | read/write<br>(I/O, Set)                                                  | Conditions for<br>Parameters to Appear |  |
| <b>1.000V</b><br>Store 1.000V calibration<br>for the process output. | 0.000 to 3.000V<br>(0 to 3000)   | 1.000V  | Output<br>1606 [1A]<br>1611 [1B]<br>Rexmit<br>1626 [1]<br>1631 [2]<br>r/w | Active: Always.                        |  |
| <b>10.000V</b><br>Store 10.000V calibration<br>for process output.   | 0.000 to 12.000V<br>(0 to 12000) | 10.000V | Output<br>1607 [1A]<br>1612 [1B]<br>Rexmit<br>1627 [1]<br>1632 [2]<br>r/w | Active: Always.                        |  |

### Restore Input x (1 to 3) Calibration

### Main > Factory > Calibration > Restore Input x (1 to 3) Calibration 1601 Active: Always. Restore Input x (1 to 3) Input 1 (0) write only Inputs 2 and 3 appear only if the Calibration Input 2 (1) controller is the enhanced ver-Input 3 (2) Restores original factory sion (F4P $\_$ - $\_$ $\_$ AB - $\_$ $\_$ ). calibration values.

 $\checkmark$  Note: For more information about how parameter settings affect the controller's operation, see the Features Chapter.

## Notes:

# 7

# Chapter Seven: Features

| Inputs                                     |   |
|--------------------------------------------|---|
| Multiple Input Offsets7.2                  |   |
| Filter Time Constant7.3                    |   |
| Set Point Low Limit and High Limit7.3      |   |
| High Scale and Low Scale                   |   |
| Digital Inputs7.4                          |   |
| Control Methods                            |   |
| Auto-Manual Control                        |   |
| On-Off Control7.6                          |   |
| Proportional Control7.6                    |   |
| PI Control                                 |   |
| PID Control7.7                             |   |
| Dead Band                                  |   |
| Multiple PID Sets                          |   |
| Burst Fire                                 |   |
| Other Features                             |   |
| Autotuning                                 |   |
| Retransmit                                 |   |
| Open Loop Detect                           |   |
| Alarms                                     |   |
| Alarm Set Points7.1                        | 0 |
| Alarm Hysteresis7.1                        | 0 |
| Process, Deviation or Rate Alarms          | 0 |
| Alarm Latching7.1                          | 1 |
| Alarm Silencing                            | 1 |
| Alarm Sides                                | 1 |
| Advanced Features                          |   |
| Boost Heat and Boost Cool                  | 2 |
| Duplex                                     | 3 |
| Digital Set Points                         | 4 |
| Features in Enhanced Series F4P Controller |   |
| Remote Set Point7.1                        | 5 |
| Alternate Input7.1                         | 5 |
| Cascade Control                            | 6 |
| Differential Control                       | 7 |
| Ratio Control                              | 7 |
| Slidewire Control                          | 8 |

# Inputs

### **Multiple Input Offsets**

Offset point are used to compensate for differences between the target process value and the sensor value read by the Series F4P. Multiple offset points enable the F4P to compensate for non-linear differences between the sensor readings and target process values over the thermal or process system operating range. Sensor reading differences can be caused by sensor placement, tolerances, an inaccurate sensor or lead resistance.

The Series F4P controller supports both single point and multiple point offsets. The choice for single or multiple offsets is made in the Setup Page > Analog Input Menu.

A single point offset allows the F4P to control the process to one offset value difference linearly either above or below the sensed value over the entire operating range.

Multiple point offsets allow the Series F4P to control the process to 10 different offset points over the operating range. Each offset point has a programmable positive or negative offset value. Offset points can be positioned anywhere over the operating range. Offset point values are programmable between -1,000 and +1,000. Offset values are linearly interpolated between the nearest two offset points. Offset values are added to the sensed value to establish a target process value. Offset Point 1 is programmable as the first point or low end point of the range. Offset points 2 through 10 follow sequentially. Offset values lower than the first point (point 1) or higher than the last point (point 10) are zero.

Location in software: Setup Page > Analog Input x (1 to 3) Menu > Input Offset x (1 to 10).

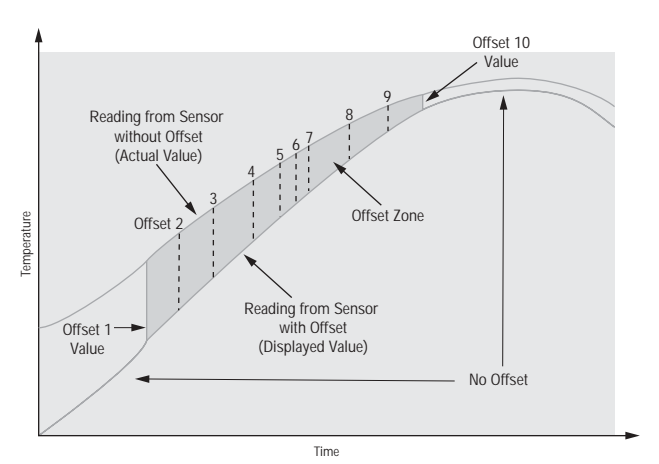

Figure 7.2 — Multiple Input Offsets.

### **Filter Time Constant**

A time filter smoothes an input signal by applying a first-order filter time constant to the signal. Either the displayed value or both the displayed and control values can be filtered. Filtering the displayed value makes it easier to monitor. Filtering the signal may improve the performance of PID control in a noisy or very dynamic system.

A positive value affects only the viewed values. A negative value affects both the viewed and control values.

Location in software: Setup Page > Analog Input x (1 to 3).

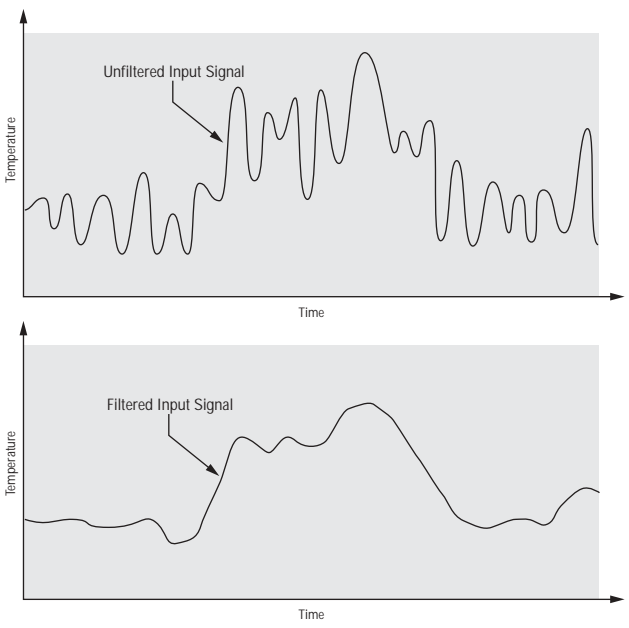

Figure 7.3a — Filtered and Unfiltered Input Signals.

### Set Point Low Limit and High Limit

The controller constrains the set point to a value between a low limit and a high limit. The high limit cannot be set higher than the sensor high limit or lower than the low limit. The low limit cannot be set lower than the sensor low limit or higher than the high limit.

Location in software: Setup Page > Analog Input x (1 to 3).

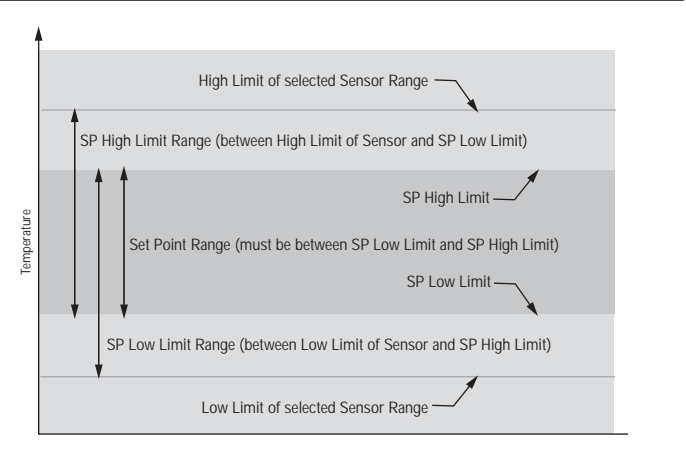

Figure 7.3b — Sensor Ranges.

### High Scale and Low Scale

When an analog input is selected as a process input, you must choose a value to represent the low and high ends of the current or voltage range. For example, if an analog input with a process sensor type 4 to 20mA is selected, then 0 could represent 4mA and 100 could represent 20mA. The set point will be limited to the range between scale low and scale high.

Location in software: Setup Page > Analog Input and Setup Page > Retransmit Output x (1 or 2).

### Scaling

When an analog input is selected as a process input, you must choose the scaling relationship of the current or voltage input signal to the Low Scale and High Scale parameters.

For example, with Normal Scaling selected, Scale Low = 0, and High Scale = 100 for a 4 to 20mA input, 0 represents 4mA and 100 represents 20mA. With Scale Inversion selected, the Scale Low value represents a 20 mA input signal and Scale High represents a 4 mA input signal.

The value entered for Scale Low must be less than the Scale High value with Normal Scaling or Inverse Scaling selected.

Location in software: Setup Page > Analog Input and Setup Page > Scaling.

### **Digital Inputs**

With a digital input an operator can perform certain operations on a system by opening or closing a switch or applying a dc logic signal to the controller. This feature can add convenience, safety or security to a system.

In the Series F4P, digital inputs 1 to 4 can be assigned to display messages, switch to another set point or perform other process control features.

A low or high state will trigger an event for as long as that state exists. A rising edge will turn on an event when it changes from a low to a high state. The event will continue until the rising edge (low to high state) occurs again.

Location in software: Setup Page > Digital Input x (1 to 4) Condition.

# **Control Methods**

# Auto (closed loop) and Manual (open loop) Control

Auto (closed loop) control uses a process sensor to determine the difference between the process value and the set point. Then the controller applies power to a control output load in order to reduce that difference.

Manual (open loop) control allows the user to directly set and adjust the power level to the control output load.

The Series F4P Auto/Manual Indicator Light is on when the controller is in manual mode. The controller can only switch between auto and manual mode from the Main Page. To toggle between manual and auto mode, first press the & key, then confirm your selection in the lower display. The indicator light will flash after you press the key until you confirm your choice or 10 seconds have elapsed.

In manual mode, the user manually adjusts the output power level. Changes take effect when the new value has been entered and the controller is back in the Main Page.

Before it switches from manual to auto mode the F4P checks to make certain a functioning sensor is connected to analog input 1.

The user can select how the Series F4 determines a set point when it makes a transition from manual to auto operation. It can automatically switch back to the last set point it used in auto mode or use reverse bumpless transfer, which will establish a set point that equals the process value at the time it was switched from manual mode.

Location in software: Setup Page > System.

The user can protect the process being controlled by selecting the maximum control output power levels that will be allowed when the controller switches from auto to manual power.

Location in software: Setup Page > System > Maximum Heat Transfer Power and Maximum Cool Transfer Power.

### **On-Off Control**

On-off control switches the output either full on or full off, depending on the input, set point and hysteresis values. The hysteresis value indicates the amount the process value must deviate from the set point to turn on the output. Increasing the value decreases the number of times the output will cycle. Decreasing hysteresis improves controllability. With hysteresis set to 0 the process value would stay closer to the set point, but the output would switch on and off more frequently, causing "chattering."

Set the proportional band to 0 to set the controller to onoff control mode.

Proportional Band x (A or B) location in software: Operations Page > Edit PID > PID Set x (1 to 5).

Hysteresis x (A or B) location in software: Operations Page > Edit PID > PID Set x (1 to 5).

### ✔ NOTE:

Fail power does not function in on-off control mode.

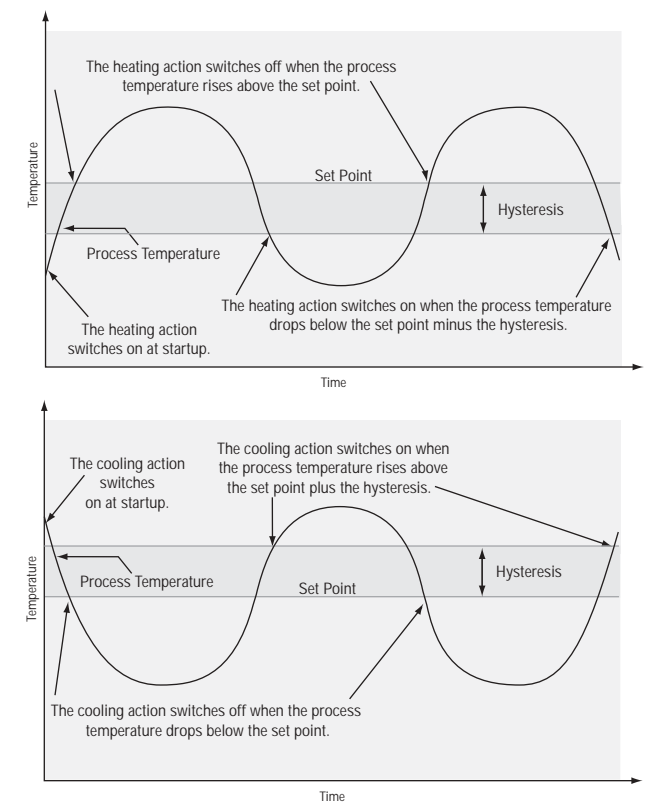

Figure 7.6a — On-Off Control for Heating and Cooling.

### **Proportional Control**

Some processes need to maintain a temperature or process value closer to the set point than on-off control can provide. Proportional control provides closer control by adjusting the output when the temperature or process value is within a proportional band. When the value is in the band, the controller adjusts the output based on how close the process value is to the set point; the closer to set point the lower the output. This is similar to backing off on the gas pedal of a car as you approach a stop sign. It keeps the temperature or process value from swinging as widely as it would with simple on-off control. However, when a system settles down, the temperature or process value tends to "droop" short of the set point.

With proportional control the output power level equals (set point minus process value) divided by propband.

Location in software: Operations Page > Edit PID > PID Set x (1 to 5).

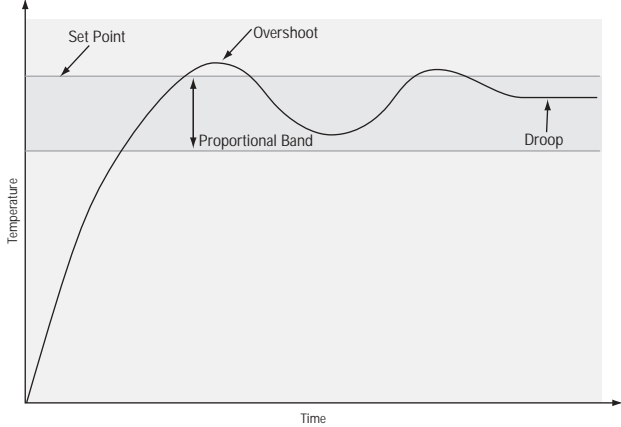

Figure 7.6b — Proportional Control.

### Proportional plus Integral (PI) Control

The droop caused by proportional control can be corrected by adding integral control. When the system settles down the integral value is tuned to bring the temperature or process value closer to the set point. Integral determines the speed of the correction, but this may increase the overshoot at startup or when the set point is changed. Too much integral action will make the system unstable. Integral is cleared when the process value is outside of the proportional band.

Integral (if units are set to SI) is measured in minutes per repeat. A low integral value causes a fast integrating action.

Reset (if units are set to U.S.) is measured in repeats per minute. A high reset value causes a fast integrating action.

### Proportional Integral Derivative (PID) Control

Use derivative control to minimize overshoot in a PI-controlled system. Derivative adjusts the output based on the rate of change in the temperature or process value. Too much derivative will make the system sluggish.

Location in software: Operations Page > Edit PID > PID Set x (1 to 5).

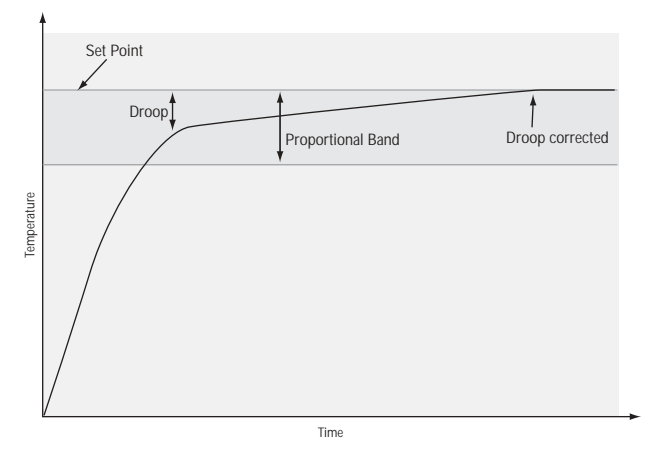

Figure 7.7a — Proportional Plus Integral Control.

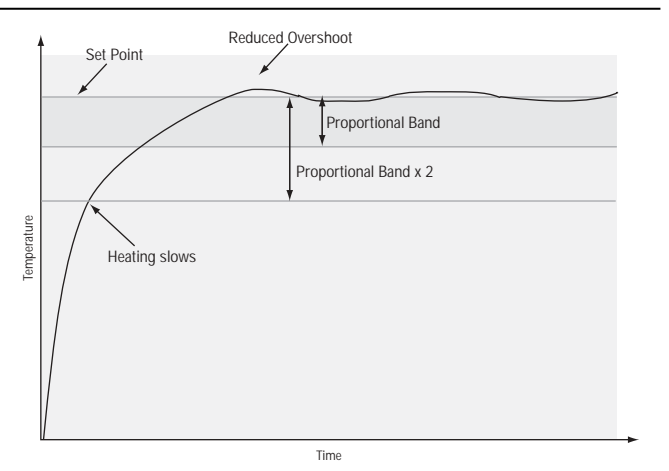

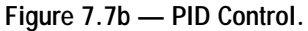

### Dead Band

In a PID application the dead bands above and below the set point can save an application's energy and wear by maintaining process temperature within acceptable ranges. Shifting the effective cooling set point and heating set point keeps the two systems from fighting each other.

Proportional action ceases when the process value is within the dead band. Integral action continues to bring the process temperature to the set point. When the dead band value is zero, the heating element activates when the temperature drops below the set point, and the cooling element switches on when the temperature exceeds the set point.

Location in software: Operations Page > Edit PID > PID Set x (1 to 5).

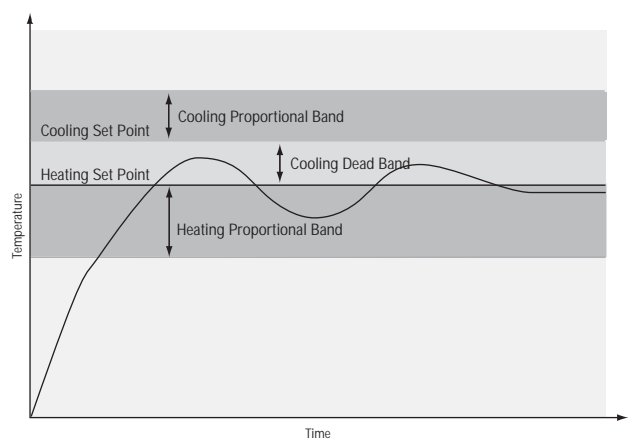

Figure 7.7c — Cooling Dead Band.

### **Multiple PID Sets**

The Series F4P supports up to five heat/cool PID sets. This feature is extremely valuable if the characteristics of your thermal system vary over its operating range. All PID sets can be auto tuned or manually tuned. PID sets can be edited in the Operations Page. The Series F4P can be programmed to operate using any of the five sets based on crossover points of the set point or process value. These programming choices are made in the Operations Page > PID Crossover.

When the process or set point value crosses the crossover point, the PID set designated for that region of the operating range is used to control the percent power being supplied to the load.

There is a -1° hysteresis for each crossover. A rising temperature will change PID sets at the crossover value. A falling temperature will change PID sets at the crossover value -1°.

 $\label{eq:location} \begin{array}{l} \mbox{Location in software: Operations Page > Edit PID > \ PID \\ \mbox{Crossover $x$ (1 to $4)$.} \end{array}$ 

### Burst Fire (variable-time base)

Burst firing provides even output power with the lowest level of noise generation (RFI). Burst fire is the preferred method for controlling a resistive load, providing a very short time base for longer heater life.

The controller determines when the ac sine wave will cross the 0-volts point, then switches the load on or off only at this point, minimizing RFI.

Location in software: Setup Page > Control Output x (1A or 1B).

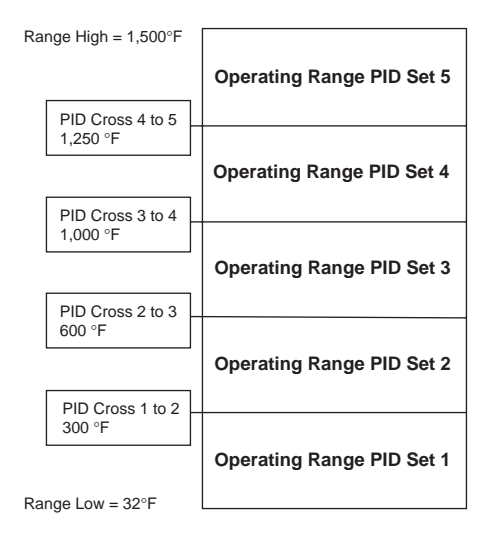

Figure 7.8a — Multiple PID Sets.

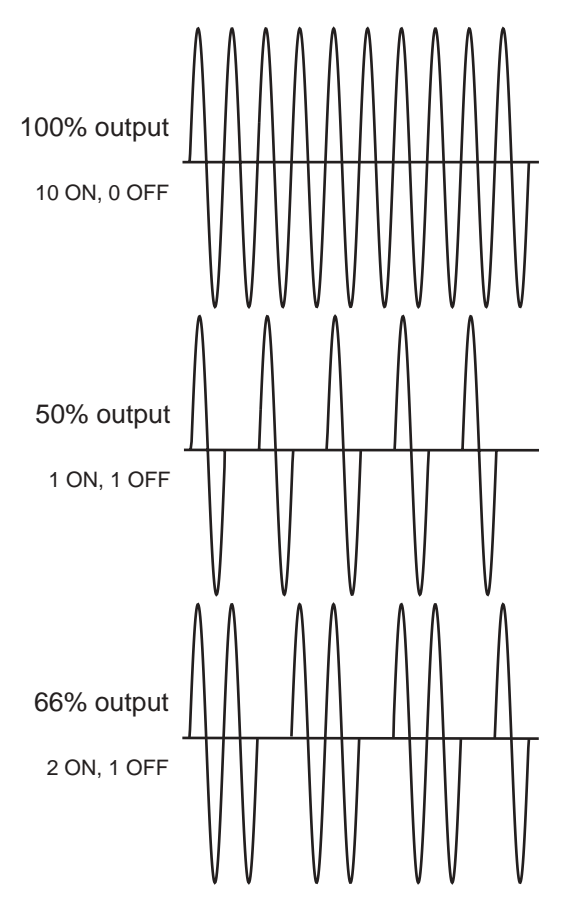

Figure 7.8b — Burst Fire.

# **Other Features**

### Autotuning

The autotuning feature allows the controller to measure the system response to determine effective settings for PID control. When autotuning is initiated the controller reverts to on-off control. The temperature must cross the auto-tune set point four times to complete the autotuning process. Once complete, the controller controls at the normal set point, using the new parameters. The F4P stores the value in the PID set specified.

Location in software: Operations Page > Autotune PID > PID Set x (1 to 5).

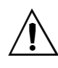

CAUTION: Choose an auto-tune set point value that will protect your product from possible damage from overshoot or undershoot during the autotuning oscillations. If the product is sensitive, carefully select the auto-tune set point to prevent product damage.

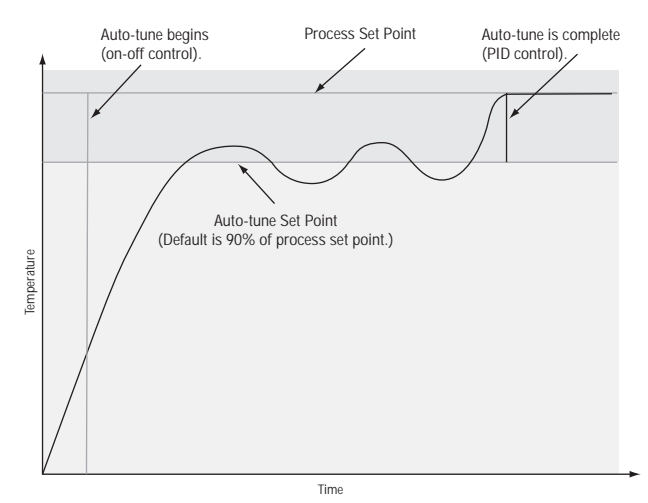

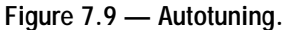

### ✔ NOTE:

For manual tuning, see the Operations Chapter.

### Retransmit

Retransmit outputs 1 and 2 can retransmit an analog signal to serve as an input variable for another device. The signal may serve as a remote set point for another controller or as input for a chart recorder to document system performance over time.

Location in software: Setup Page.

### **Open Loop Detect**

Open loop checks the integrity of the control loop, consisting of the controller output, power control, heater and sensor.

If the output power is at its maximum for a period of time equal to the reset time and the input has not changed at least  $\pm$  5°F, the controller will switch to Manual Mode at 0% output power. The upper screen will display [**o**PLP] and the lower screen will display "Open Loop."

To clear an open loop error, after correcting the problem that caused it, turn the controller off then back on.

Location in software: Setup Page > System.

# Alarms

Alarms are activated when the process value or temperature leaves a defined range. A user can configure how and when an alarm is triggered, what action it takes and whether it turns off automatically when the alarm condition is over.

Configure alarm outputs in the Setup Page before setting alarm set points.

### Alarm Set Points

The alarm high set point defines the process value or temperature that will trigger a high side alarm. It must be higher than the alarm low set point and lower than the high limit of the sensor range.

The alarm low set point defines the temperature that will trigger a low side alarm. It must be lower than the alarm high set point and higher than the low limit of the sensor range.

Location in software: Operations Page > Alarm Set Point > Alarm x (1 or 2).

### **Alarm Hysteresis**

An alarm state is triggered when the process value reaches the alarm high or alarm low set point. Alarm hysteresis defines how far the process must return into the normal operating range before the alarm can be cleared.

Alarm hysteresis is a zone inside each alarm set point. This zone is defined by adding the hysteresis value to the alarm low set point or subtracting the hysteresis value from the alarm high set point.

Location in software: Setup Page > Alarm Output x (1 or 2).

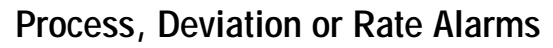

A process alarm uses one or two absolute set points to define an alarm condition. A deviation alarm uses one or two set points that are defined relative to the control set point. High and low alarm set points are calculated by adding and/or subtracting offset values from the control set point. If the set point changes, the window defined by the alarm set points automatically changes with it.

A rate alarm is triggered by a change in temperature or process value that exceeds the selected rate.

Location in software: Setup Page > Alarm Output x (1 or 2).

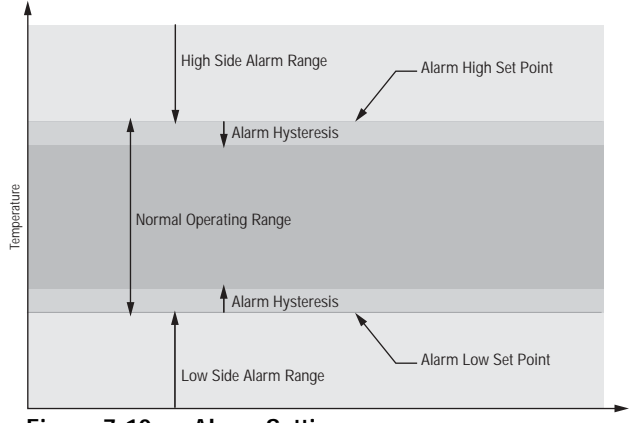

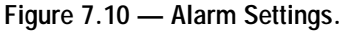

### Alarm Latching

A latched alarm will remain active after the alarm condition has passed. It can only be deactivated by the user. An alarm that is not latched (self-clearing) will deactivate automatically when the alarm condition has passed. Location in software: Setup Page > Alarm x (1 or 2).

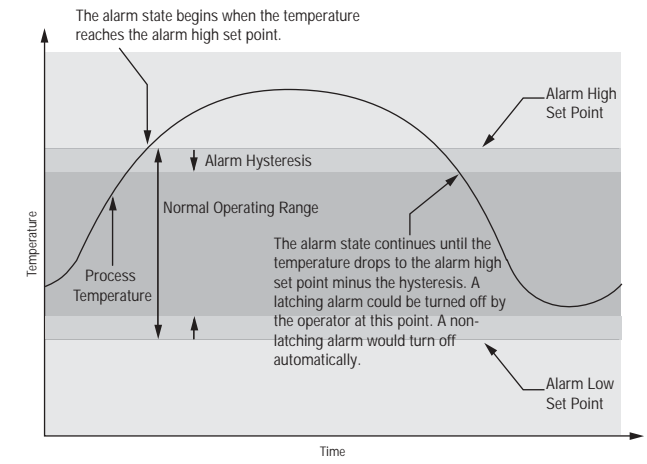

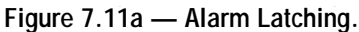

### Alarm Silencing

Alarm silencing has two uses:

- 1. It is often used to allow a system to warm up after it has been started up. With alarm silencing on, an alarm is not triggered when the process temperature is initially lower than the alarm low set point. The process temperature has to enter the normal operating range beyond the hysteresis zone to activate the alarm function.
- 2. Alarm silencing also allows the operator to disable the alarm output while the controller is in an alarm state. The process temperature has to enter the normal operating range beyond the hysteresis zone to activate the alarm output function.

If the Series F4P has an output that is functioning as a deviation alarm, the alarm is silenced when the set point is changed, until the process value re-enters the normal operating range.

Location in software: Setup Page > Alarm x (1 or 2).

### **Alarm Sides**

Alarms can be configured to trigger when the process exceeds the High Alarm Set Point, the Low Alarm Set Point or both.

Location in software: Setup Page > Alarm x (1 or 2).

(Alarm set points are established in the Operations Page.)

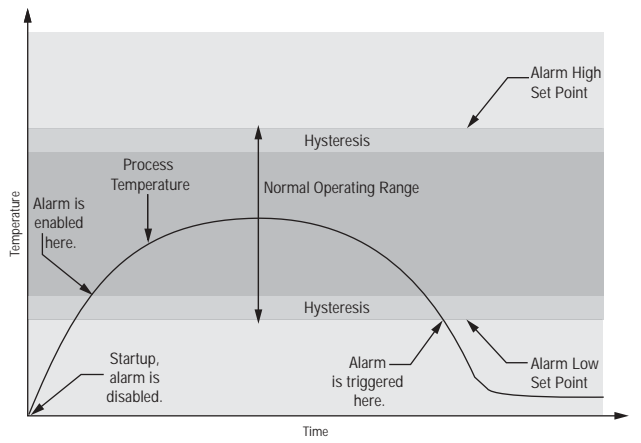

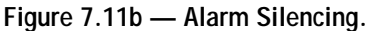

# **Advanced Features**

### **Boost Heat and Boost Cool**

Boost operation is supported on output 1B. Boost is enabled when outputs 1A and 1B are configured to perform the same function: heat/heat or cool/cool.

The type of boost operation chosen in the output 1B menu can be either boost on power or boost on set point.

When boost on power is selected, output 1B is turned on or off based on the output load power requirements. Boost on power can be enabled for operation in the auto mode only or in both the auto and manual mode. If chosen, the power level at which output 1B will be turned on is set in the Operations Page > Control Set Points. A delay time can also be set. The delay time will delay the turn on of the boost output until the power level is exceeded for the time of the delay. There is a 5% power level hysteresis between boost on and boost off operation.

When boost on set point is selected, output 1B is turned on or off based on a programmable set point value or on a deviation from the set point value. Boost set points and boost deviation values are set in the Operations Page > Control Set Points.

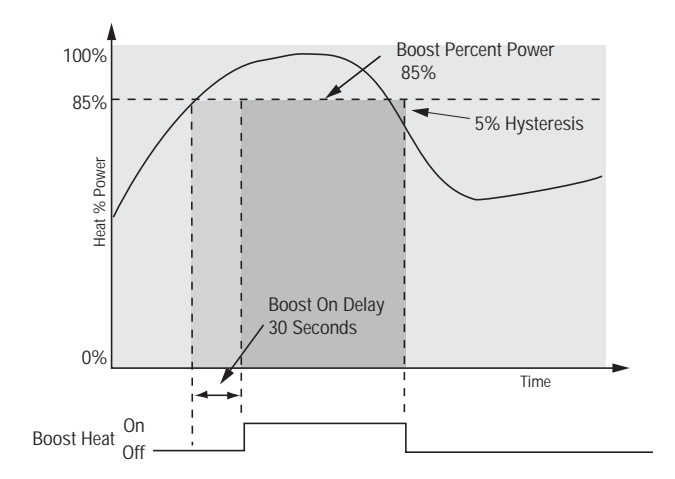

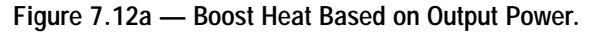

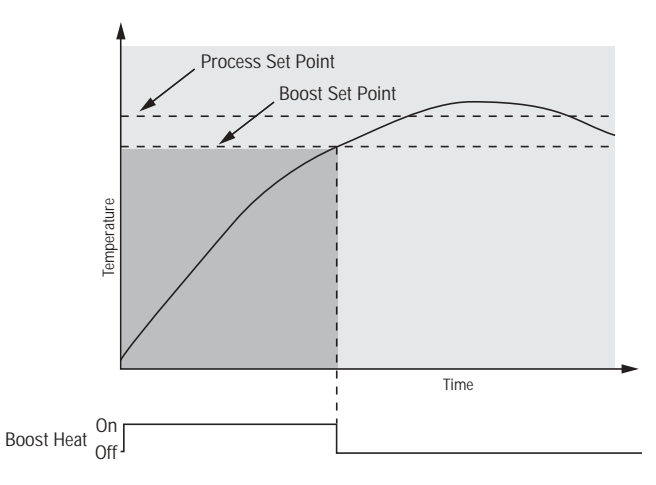

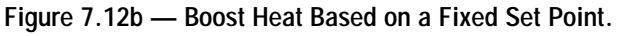

### **Duplex**

Certain systems require that a single process output control both heating and cooling outputs. A Series F4P controller with a process output in output 1A (F4P  $_-$  F  $_-$  A  $_ _ _-$ ) can function as two separate outputs.

With a 4 to 20mA output the heating output, for instance, will operate from 12 to 20mA (0 to +100%) and the cooling outputs will operate from 12 to 4mA (0 to -100%). In some cases this type of output is required by the device that the Series F4P controls, such as a threeway valve that opens one way with a 12 to 20mA signal and opens the other way with a 4 to 12mA signal. This feature reduces the overall system cost by using a single output to act as two outputs.

Location in software: Setup Page > Control Output 1A > Function.

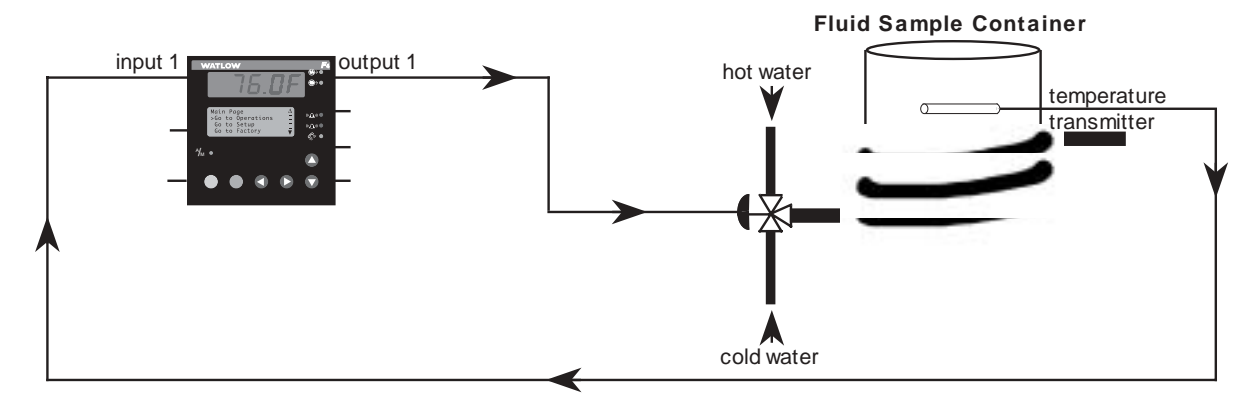

### 4 - 20 mA Output

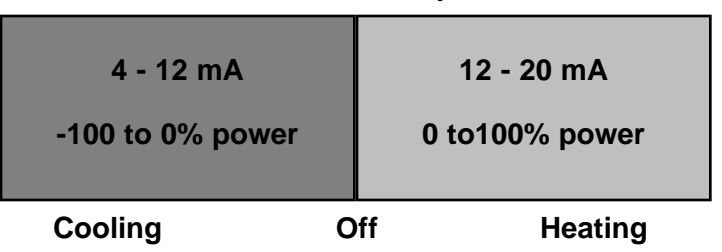

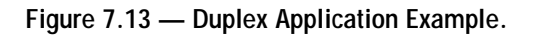

### **Digital Set Points**

Up to four nameable digital set points can be configured to control the Series F4P outputs. Each of the Series F4P's four digital inputs can be configured to select a different set point value.

When the digital set point function is selected in the Digital Input Menu, an adjustable digital set point value parameter (with the default name of "Dig. SPX") will be displayed in the Operation Menu > Control Set Points.

When the selected digital input goes to its true condition (which is determined on the Setup Page) the Series F4P will control to the enabled digital set point value. The enabled digital set point value and name will replace the local set point displayed on the Main Page. This set point is not adjustable from the Main Page. Only one digital set point can be enabled at a time. If more than one digital input is configured as a digital set point, priority will be based on the order scanned by the Series F4P.

The enabled digital set point remains enabled for as long as the digital input is in its true condition. When no digital set points are enabled, control in the closed-loop mode will revert to the local set point value.

Location in software: Setup Page > Digital Set Point x (1 to 4).

(Digital set points are set or changed in the Operating Page.)

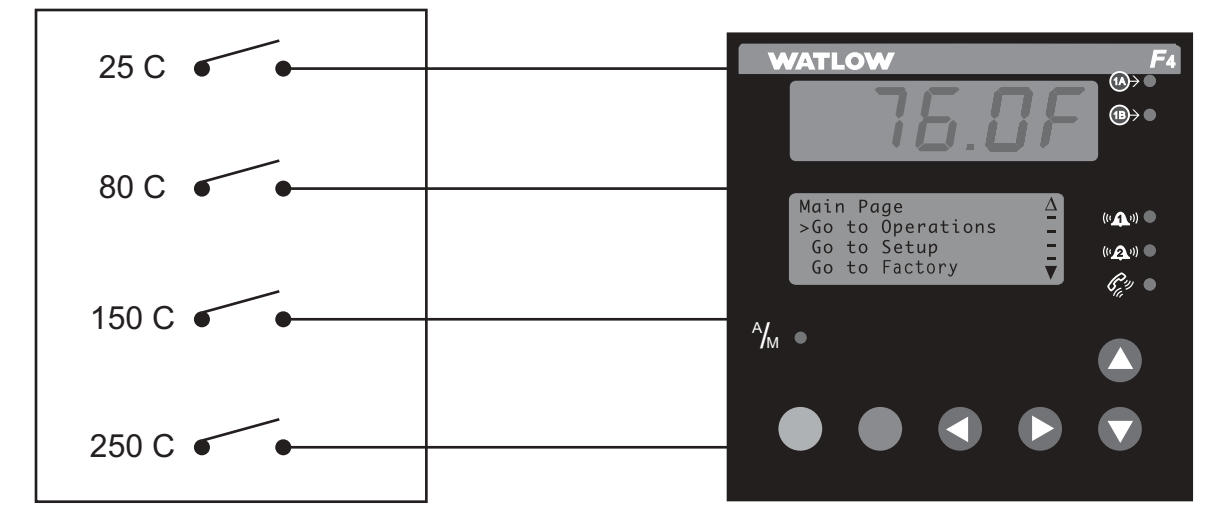

Figure 7.14 — Digital Set Points System Example.
## Features in the Enhanced Series F4P Controller

#### **Remote Set Point**

The Series F4P with the enhanced control option can be configured to support up to two remote set points. This feature allows the closed-loop, process set point to be changed remotely.

In remote set point operation the measured process value of the remote set point input is used as the control set point in closed-loop operation. Analog inputs 2 and 3 can be configured as remote set point inputs. Remote set point (Remote 2 and Remote 3) values are limited in range to the operating range of the sensor selected for analog input 1, unless the operating range of the remote set point input sensor is less than the operating range of input 1. If that is the case, the remote set point sensor operating range will be used.

The switch to a remote set point input as the control set point can be made with a digital input or by selection in the Operations Menu. Remote set point operation is masked if it is not enabled in the analog input 2 and 3 menus. Remote set point operation has priority over local set point operation when selected by one of the four digital inputs.

Location in software: Setup Page > Analog Input x (2 or 3) and Setup Page > Digital Input x (1 to 4).

#### Alternate Control

The Series F4P with the enhanced control option can be configured to have analog input 1 or analog input 2 function as the sensor input for closed-loop control. This feature can be used to support the need for redundant sensor operation or where sensor location or sensor type changes can improve process control.

The transition between inputs is made through the operation of the designated digital input. To ensure proper control operation the sensor used for analog inputs 1 and 2 must be the same. The linearization type can be different. Example, a K thermocouple can be used on input 1 and a J thermocouple can be used on input 2. The decimal value and unit type follows the input 1 selection.

The Series F4P firmware considers the sensor not being used to be off. Out-of-operating-range transitions will cause the Series F4 to switch to the manual mode. Transitions from outside the set point operating range will cause the control set point to go to either the low or high set point limit, which ever is closer.

The alternate input option is only available in normal control operation. The remote set point and digital set point features are not available when alternate input operation is enabled.

Location in software: Setup Page > Analog Input 2 and Setup Page > Digital Input x (1 to 4)

#### Cascade

Cascade control is a control strategy in which one control loop provides the set point for another loop. It allows the process or part temperature to be reached quickly while minimizing overshoot. Cascade is used to optimize the performance of thermal systems with long lag times.

This graph illustrates a thermal system with a long lag time. Curve A represents a single-loop control system with PID parameters that allow a maximum heat-up rate. Too much energy is introduced and the set point is overshot. In most systems with long lag time, the process value may never settle out to an acceptable error. Curve C represents a single-control system tuned to minimize overshoot. This results in unacceptable heat-up rates, taking hours to reach the final value. Curve B shows a cascade system that limits the energy introduced into the system, allowing an optimal heat-up rate with minimal overshoot.

Cascade control uses two control loops (outer and inner) to control the process. The outer loop (analog input 3) monitors the process or part temperature, which is then compared to the set point. The result of the comparison, the error signal, is acted on by the settings in a Cascade Outer Loop PID set (1 to 5), which then generates a power level for the outer loop. The set point for the inner loop is determined by the outer-loop power level and the Cascade Low Range/Deviation and the Cascade High Range/Deviation settings for analog input 3.

The inner loop (analog input 1) monitors the energy source (heating and cooling), which is compared to the inner loop set point generated by the outer loop. The result of the comparison, the error signal, is acted on by the settings in a Cascade Inner Loop PID set (1 to 5), which generates an output power level between -100% to +100%. If the power level is positive the heat will be on; if the power level is negative the cool will come on.

In Series F4 controllers, cascade control is available on channel 1. Analog input 3 is used to measure the outer-loop process while analog input 1, the inner loop, is used to measure the energy source. Power from the energy sources are supplied by outputs 1A and 1B.

To set up and tune a system for cascade control, see the Operations Chapter.

Location in software: Setup Page and Operations Page. To set up and tune a system for cascade control, see the Operations Chapter.

Location in software: Setup Page and Operations Page

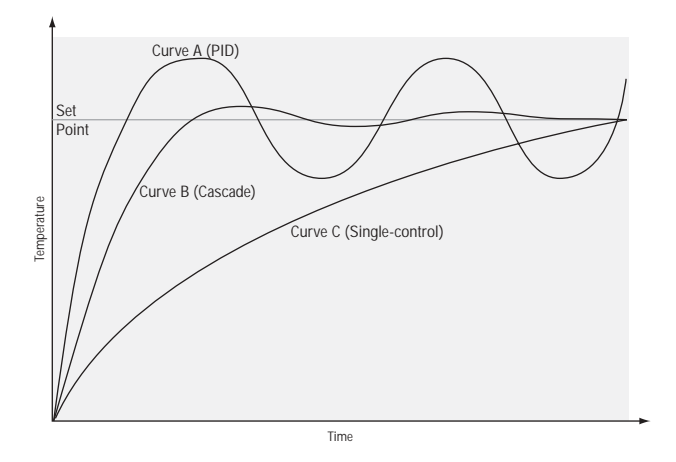

Figure 7.16a -- Control Lag Times

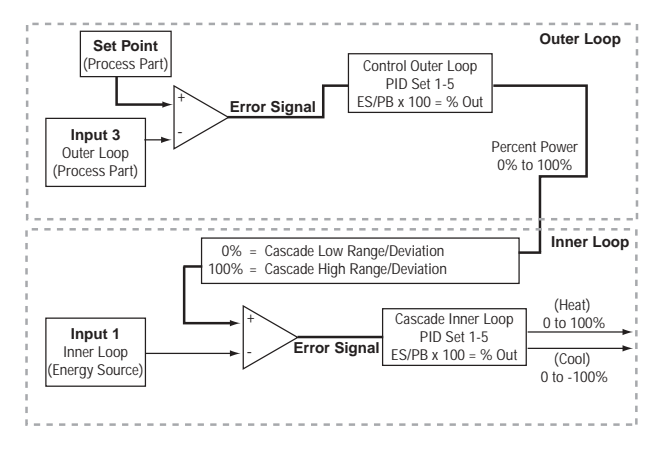

Figure 7.16b -- Cascade Control

✓ NOTE: Cascade Low Range and Cascade High Range Set
 Points for Input 1 (as shown above) are setup under Analog Input
 3. Refer to Setup Chapter.

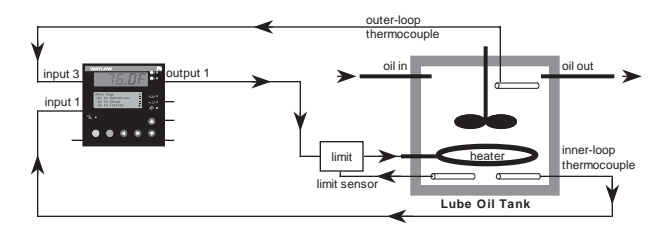

Figure 7.16c -- Cascade Example

#### **Differential Control**

The Series F4P with the enhanced control option can be configured to support differential control. Differential control allows the Series F4P to control one process at a difference to another process.

Analog input 3 is configured as the differential input. The process value measured on input 3 is added to the differential value [Set Diff.] to become the closed-loop control set point [CTL SP]. Four additional differential values (Dgt. Diff. Value) can be enabled remotely through designated digital inputs. The nameable digital differential values are entered in the Operations Menu > Control Set Points.

Differential control is only available in enhanced control operation. Changes to the differential value or Analog Input 3 during auto-tune are not acted on until the autotune process is completed or aborted.

Location in software: Setup Page > Analog Input 3 and Setup Page > Digital Input x (1 to 4).

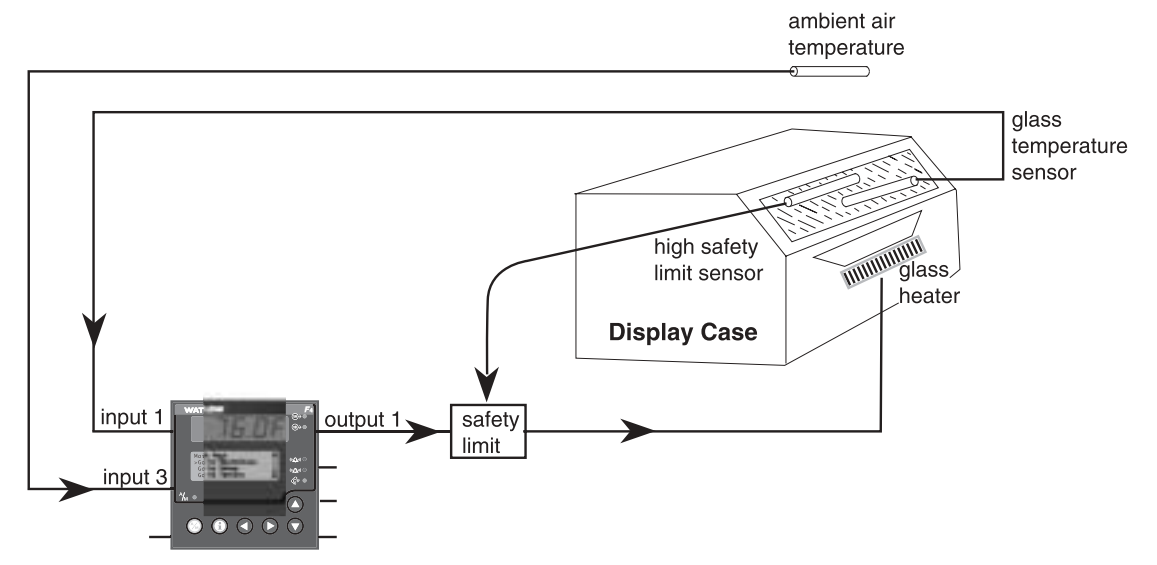

Figure 7.17a — Differential Control Application Example.

#### **Ratio Control**

The Series F4P with the enhanced control option can be configured to support ratio control, which is especially useful in applications that mix materials.

Analog input 3 is configured as the ratio input. The process value measured on input 3 multiplied by the ratio value [Set Ratio] becomes the closed loop control set point [CTL SP]. Four additional ratio values (Dgt. Ratio Value) can be enabled remotely through designated digital inputs. The nameable digital ratio values are entered in the Operations Menu > Control Set Points.

Ratio control is only available in enhanced control operation. Changes to the ratio value or analog input 3 during auto-tune are not acted on until the auto-tune process is completed.

Location in software: Setup Page > Analog Input 3 and Setup Page > Digital Input x (1 to 4).

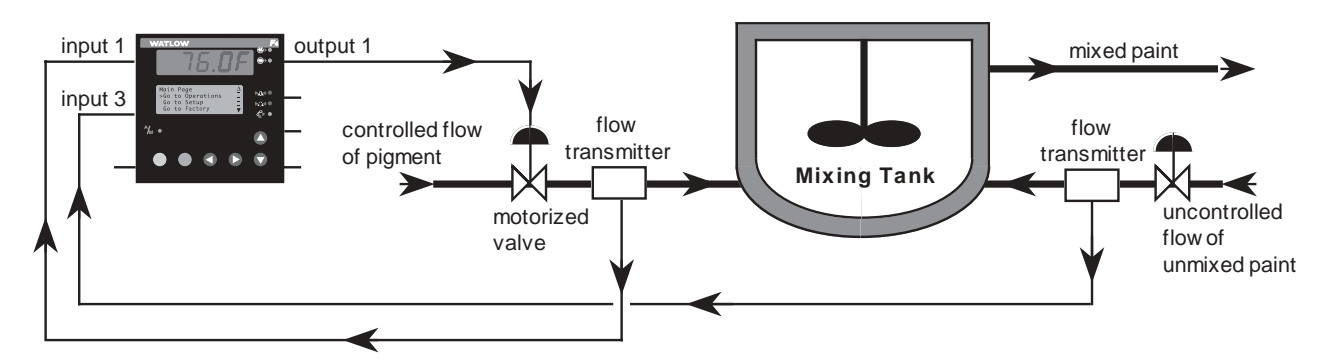

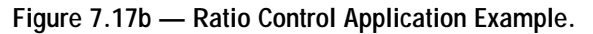

#### **Slidewire Control**

The Series F4P with the enhanced control option can be configured to support slidewire valve control. In slidewire control a closed-loop process value, is measured at analog input 1 and compared to the control set point. The difference between the measured value and the control set point generates an error signal which is acted on by PID to generate a percent output. The percent output generated by PID is compared to the slidewire resistance measured at analog input 3 to determine if the valve needs to be closed or opened to decrease the difference between the closed loop process value and set point.

Two, time-proportioned outputs are required to control the valve position. Control output 1A is used to close the valve and output 1B is used to open the valve. Output 1A can be configured as heat (reverse) acting or cool (direct) acting. With output 1A set to cool (direct) the valve will open as the process value increases and power in the manual mode will be adjustable from 0% to 100%. With output 1A set to heat (reverse) the valve will close as the process value increases and power in the manual mode will be adjustable from 0% to +100%.

With PID generating a 25% output, output 1A set to cool (direct), a slide-wire resistance range of 100 to 1200 ohms and slidewire resistance measured on analog input 3 is greater than 275 ohms (25% of span) output 1B will be on opening the valve to increase the cooling effect to decrease the process value until the measured resistance equals 25% of span. With the same conditions and the measured resistance less than 275 ohms (25% of span) output 1A will be closing the valve to decrease the cooling effect until the measured resistance equals 25% of span.

To select slideware control, set Analog Input 3 > Sensor to Slidewire. The slidewire feature can be calibrated either automatically or manually.

Fine tune the behavior of the slidewire control using the Hunt and Hysteresis parameters, in Setup Page > Analog Input 3 > Slidewire.

Location in software: Setup Page > Analog Input 3.

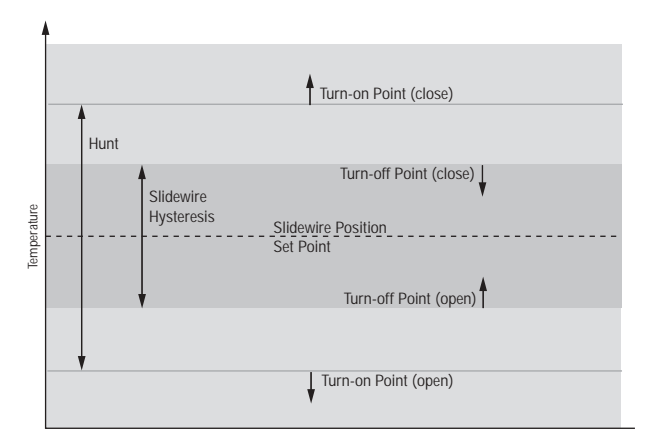

Figure 7.18a — Slidewire Hunt and Hysteresis.

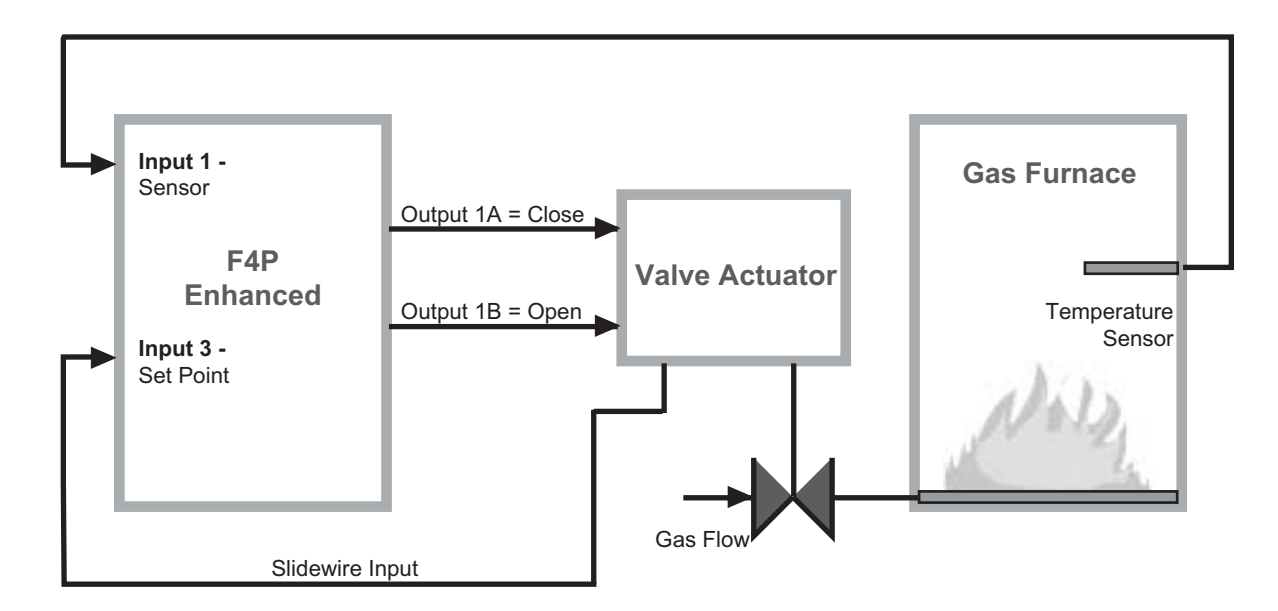

Figure 7.18b — Slidewire Feedback Application Example.

## Notes:

## Notes:

# 8

# Chapter Eight: Installation & Wiring

| Dimensions8.1                  |
|--------------------------------|
| Installing the Series F4P8.3   |
| Removing the Series F4P8.4     |
| Input-to-Output Isolation      |
| Power Wiring8.5                |
| Sensor Installation Guidelines |
| Input 1                        |
| Inputs x (2 and 3)             |
| Digital Inputs x (1 to 4)8.9   |
| Outputs x (1A and1B)8.10       |
| Retransmit and Alarm Output    |
| Communications Wiring          |
| Wiring Example8.14             |
| Wiring Notes                   |

## Dimensions

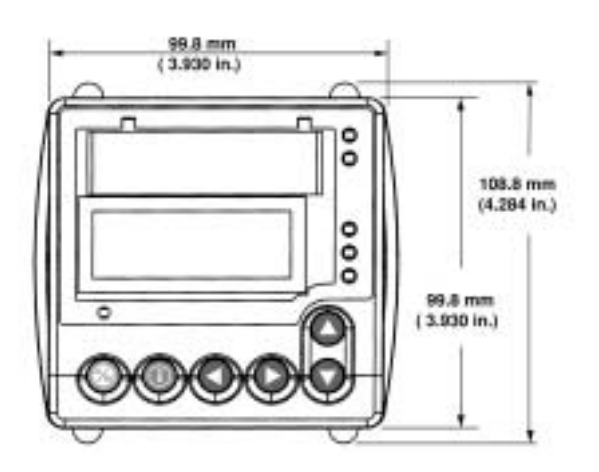

Figure 8.1 — Front View Dimensions and Gasket Gap Dimension.

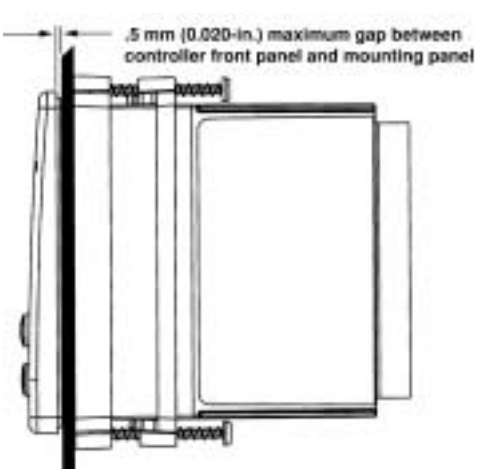

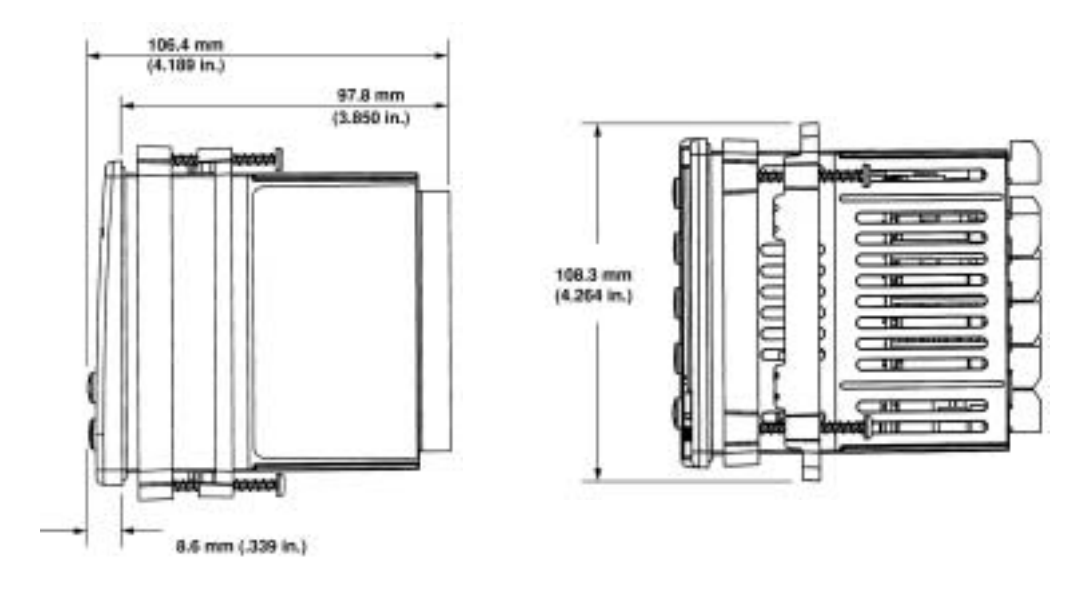

Figure 8.2a — Side and Top View and Dimensions.

#### **Panel Dimensions**

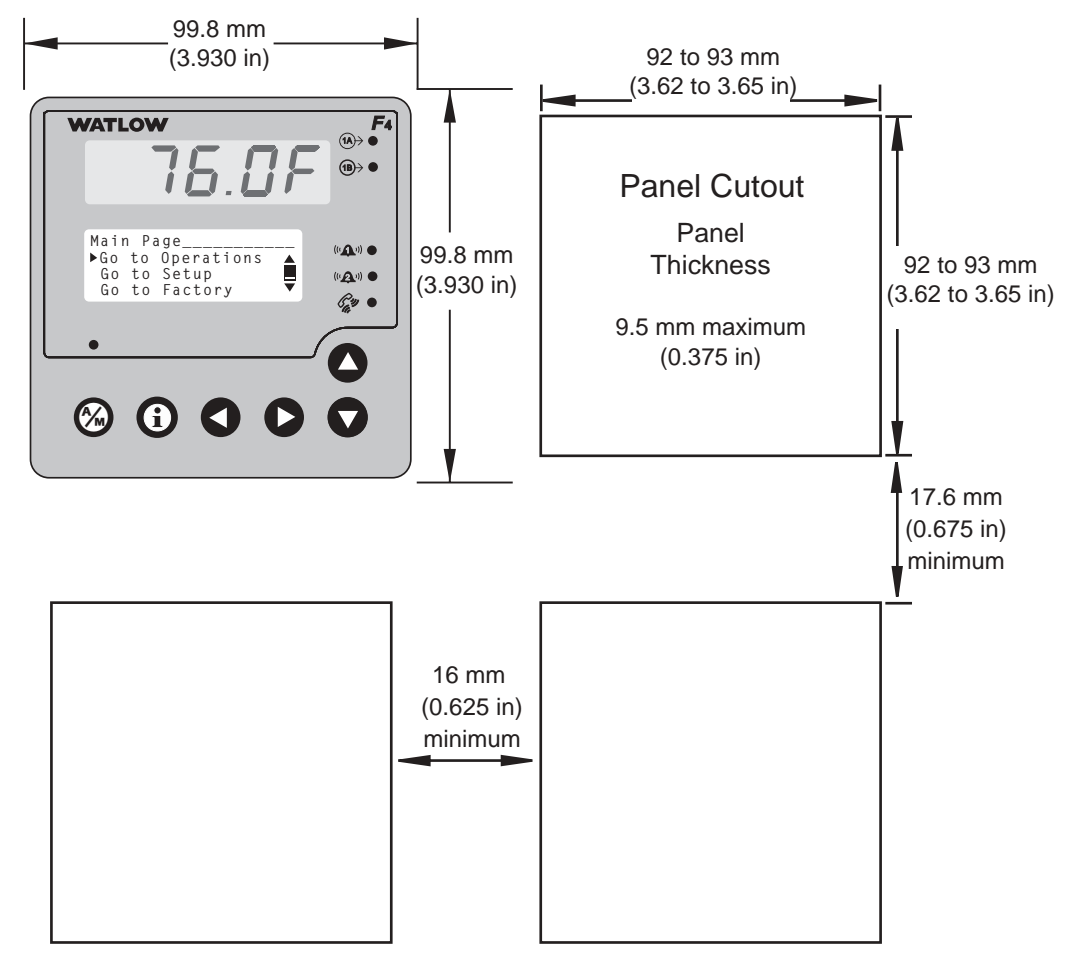

Figure 8.2b — Multiple Panel Cutout Dimensions.

#### Installing the Series F4P Controller

Installing and mounting requires access to the back of the panel.

Tools required: one #2 Phillips screwdriver.

- 1. Make the panel cutout using the mounting template dimensions in this chapter.
- 2. Insert the controller into the panel cutout. Check that the rubber gasket lies in its slot at the back of the bezel. Slide the retention collar over the case, with open holes facing the back of the case.
- 3. Align the mounting bracket with the screws tips pointed toward the panel. Squeezing the bowed sides of the bracket, push it gently but firmly over the case until the hooks snap into the slots at the front of the case.
- 4. If the installation does not require a NEMA 4X seal, tighten the four screws with the Phillips screwdriver just enough to eliminate the spacing between the rubber gasket and the mounting panel.

For a NEMA 4X seal, tighten the four screws until the gap between the bezel and panel surface is .020 inch maximum. (See figure 3c). Make sure that you cannot move the controller back and forth in the cutout. If you can, you do not have a proper seal. **Do not overtighten.** Overtightening could damage the the mounting bracket.

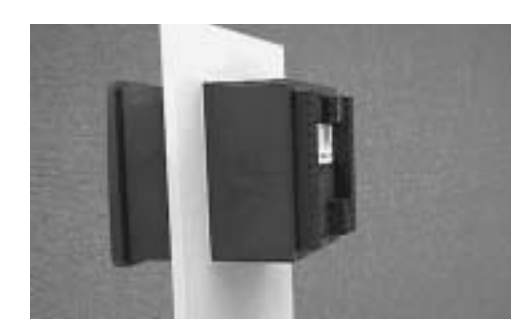

Figure 8.3a — Gasket Seated on the Bezel.

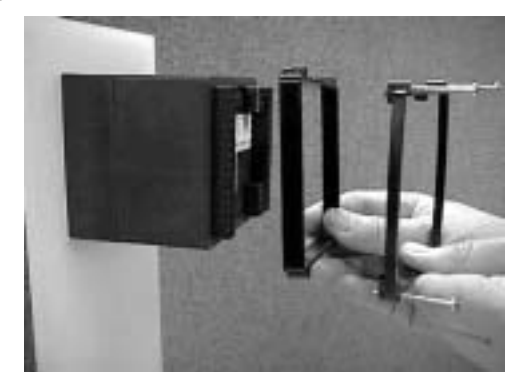

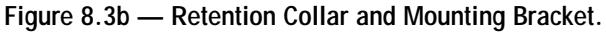

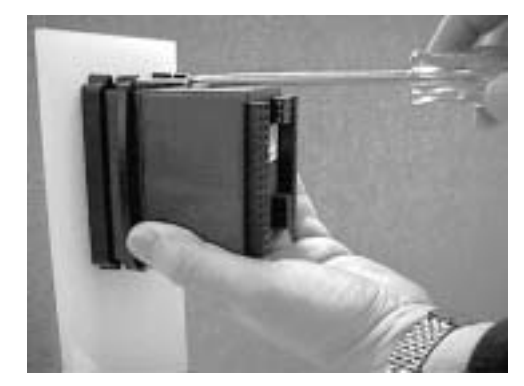

Figure 8.3c — Tightening the Screws.

#### Removing the Series F4P Controller

The controller can be removed most easily by disengaging the mounting bracket hooks and pushing the controller forward through the panel. Be ready to support it as it slides forward through the panel.

Tools required: one #2 Phillips screwdriver, one flat-head screwdriver and some means of supporting the controller as it slides out the front of the panel.

- 1. Remove all the wiring connectors from the back of the controller. Using the Phillips screwdriver, unscrew the four screws on the mounting bracket (two on top, two on bottom) until the tips are completely retracted into the shafts.
- 2. Slide the tip of a flat screwdriver between the case and the center top side of the mounting bracket. Rotate the screwdriver 90 degrees, stretching the bracket away from the case so the hooks on the bracket disengage from the slots on the case. Hold the bracket and press the controller forward slightly to prevent the disengaged hooks from snapping back into the slots.
- 3. Repeat this operation to disengage the hooks on the bottom side of the mounting bracket.
- 4. Press with one or two fingers on the lower half of the back of the unit so that the controller slides forward through the panel. Hold the bracket steady; do not pull back. Be ready to support the controller as it comes through the front panel. Remove the mounting brackets and retention collar from the back side of the panel.

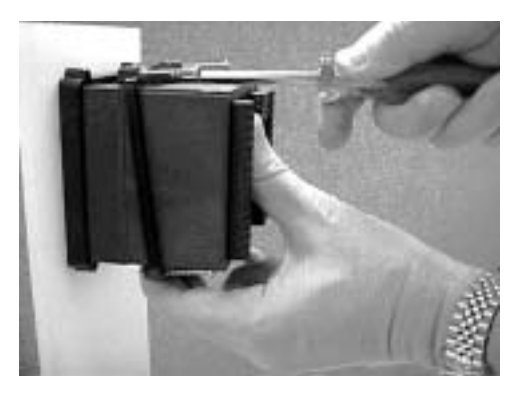

Figure 8.4 — Disengaging the Mounting Bracket.

#### Wiring the Series F4P

Wiring options depend on the model number, which is printed on the label on the back of the controller. The model number codes are explained in the Appendix.

The labels on the sides and back of the controller contain some basic wiring information.

#### Input-to-Output Isolation

The Series F4P uses optical and transformer isolation to provide a barrier to prevent ground loops when using grounded sensors and/or peripheral equipment.

Here is a breakdown of the isolation barriers:

- Analog input 1 and all the digital inputs are grouped together.
- Analog inputs 2 and 3 are grouped together.
- All the control outputs and retransmit outputs are grouped together.
- Both alarm outputs are grouped together.
- Communications is isolated from the other inputs and outputs.

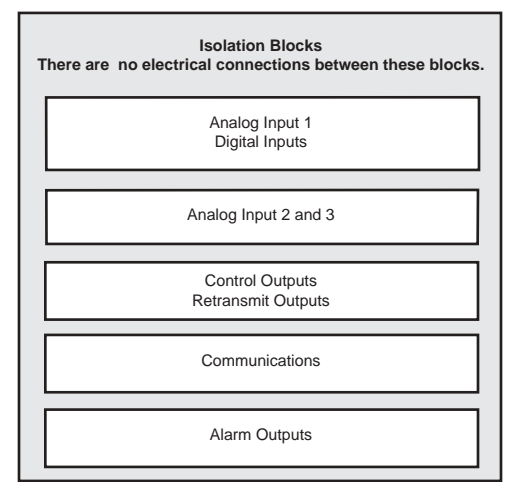

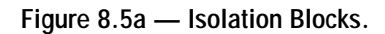

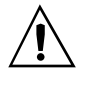

WARNING: Provide a labeled switch or circuit breaker connected to the Series F4P power wiring as the means of disconnection for servicing. Failure to do so could result in damage to equipment and/or property, and/or injury or death to personnel.

#### **Power Wiring**

100 to 240V  $\eqsim$  (ac/dc), nominal (85 to 264 actual) F4PH - \_

The Series F4P has a non-operator-replaceable fuse Type T (time-lag) rated at 2.0 or 5.0A @  $250V \sim$  (ac).

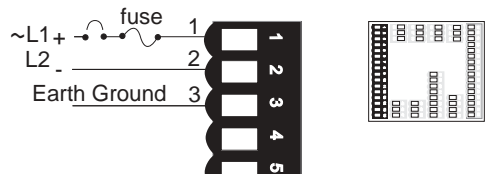

Figure 8.5b — Power Wiring.

#### **Sensor Installation Guidelines**

**Thermocouple inputs:** Extension wire for thermocouples must be of the same alloy as the thermocouple to limit errors.

If a grounded thermocouple is required for input 2, the signal to input 3 must be isolated to prevent possible ground loops.

**RTD input:** Each  $1\Omega$  of lead wire resistance can cause a  $+2^{\circ}F$  error when using a two-wire RTD. A three-wire RTD sensor overcomes this problem. All three wires must have the same electrical resistance (i.e., same gauge, same length, multi-stranded or solid, same metal).

**Process input:** Isolation must be maintained between input 2 and input 3. If both input 2 and input 3 are process signals, a separate power supply and transmitter must be used for each input. These inputs must be electrically isolated from one another to prevent ground loops.

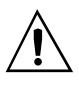

CAUTION: If high voltage is applied to a low-voltage unit, irreversible damage will occur.

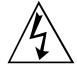

WARNING: To avoid damage to property and equipment, and/or injury of loss of life, use National Electric Code (NEC) standard wiring practices to install and operate the Series F4P. Failure to do so could result in such damage, and/or injury or death.

## $\triangle$

## Input 1

WARNING: To avoid damage to property and equipment, and/or injury or loss of life, use National Electric Code (NEC) standard wiring practices to install and operate the Series F4P. Failure to do so could result in such damage, and/or injury or death.

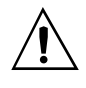

CAUTION: Maintain isolation between analog inputs 2 and 3, and between analog input 1 and digital inputs 1-4 to prevent a ground loop. A ground loop may cause incorrect readings or error codes. Failure to follow this guideline could result in damage to equipment and product.

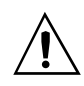

WARNING: Process inputs may not have sensor break protection. Outputs can remain full on.

#### Figure 8.6a — Thermocouple

Available on all units. Impedance: 20MΩ

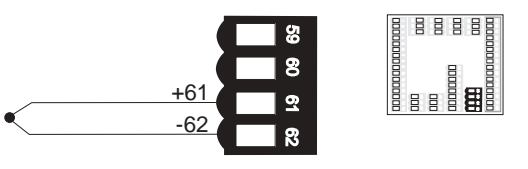

#### Figure 8.6b – RTD (2- or 3-Wire) 100, 500 or 1000 $\Omega$ Platinum

Available on all units.

The last two digits of the model number determine RTD calibration.

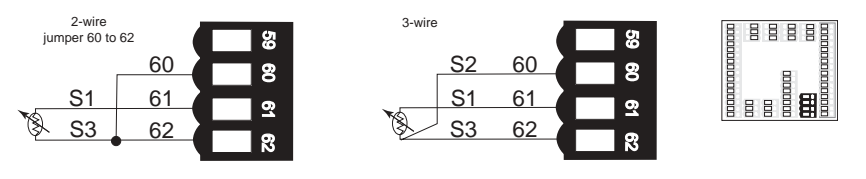

#### Figure 8.6c — 0-5V-, 1-5V- or 0-10V- (dc) Process

Available on all units. Input impedance:  $20 k \Omega$ 

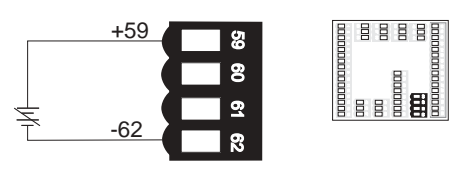

#### Figure 8.6d — 0-20mA or 4-20mA Process

Available on all units. Input impedance: 100Ω

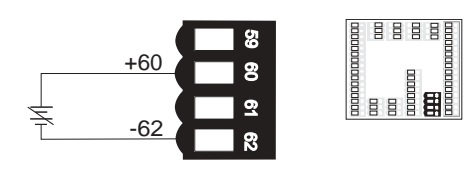

Figure 8.6e — 0 to 50mV

Available on all units Impedance: 20MΩ

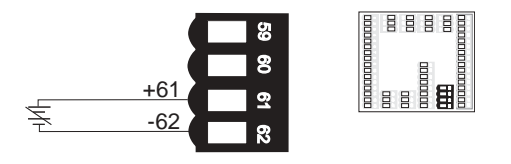

## Inputs x (2 and 3)

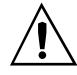

WARNING: To avoid damage to property and equipment, and/or injury or loss of life, use National Electric Code (NEC) standard wiring practices to install and operate the Series F4P. Failure to do so could result in such damage, and/or injury or death.

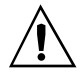

CAUTION: Maintain isolation between analog inputs 2 and 3, and between analog input 1 and digital inputs 1-4 to prevent a ground loop. A ground loop may cause incorrect readings or error codes. Failure to follow this guideline could result in damage to equipment and product.

#### Figure 8.7a — Thermocouple

F4P \_ - \_ \_ AB - \_ \_ \_ Impedance: 20MΩ

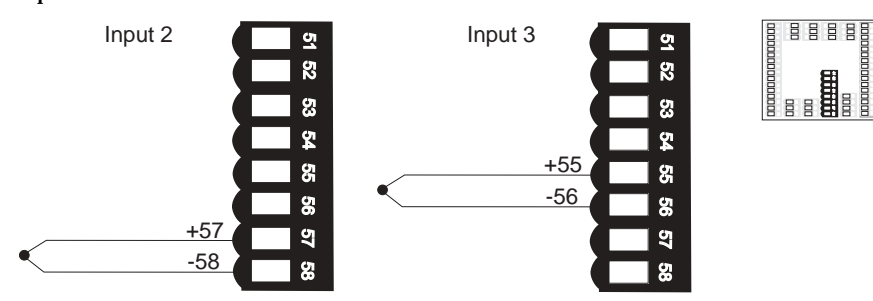

## Figure 8.7b — **RTD (2-wire) 100**, **500 or 1000**Ω **Platinum**

The last two digits of the model number determine RTD calibration.

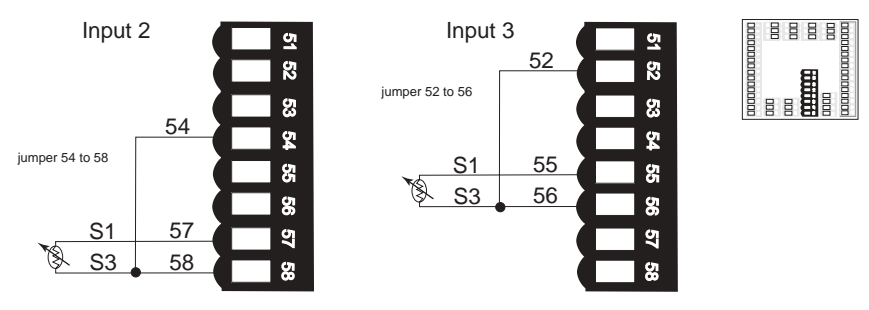

## Figure 8.7c — **RTD (3-wire) 100, 500 or 1000** $\Omega$ **Platinum**

The last two digits of the model number determine RTD calibration.

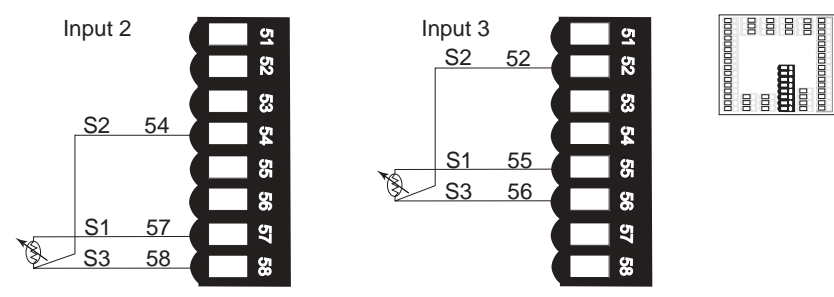

## Inputs x (2 and 3) (continued)

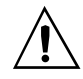

WARNING: To avoid damage to property and equipment, and/or injury or loss of life, use National Electric Code (NEC) standard wiring practices to install and operate the Series F4P. Failure to do so could result in such damage, and/or injury or death.

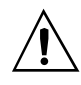

CAUTION: Maintain isolation between analog inputs 2 and 3, and between analog input 1 and digital inputs 1-4 to prevent a ground loop. A ground loop may cause incorrect readings or error codes. Failure to follow this guideline could result in damage to equipment and product.

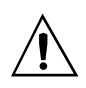

WARNING: Process inputs may not have sensor break protection. Outputs can remain full on.

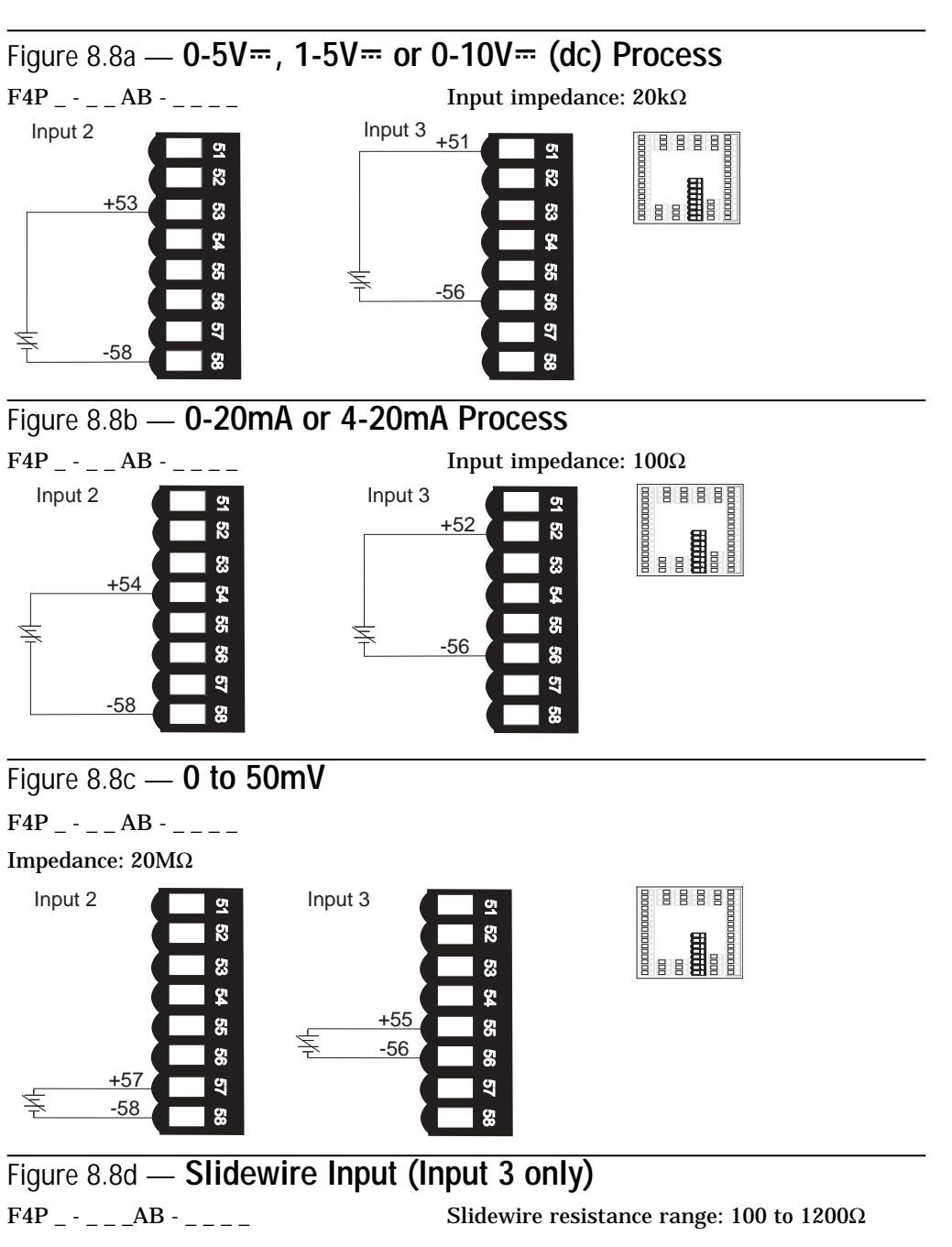

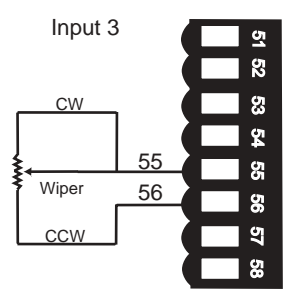

## Digital Inputs x (1 to 4)

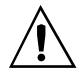

WARNING: To avoid damage to property and equipment, and/or injury or loss of life, use National Electric Code (NEC) standard wiring practices to install and operate the Series F4P. Failure to do so could result in such damage, and/or injury or death.

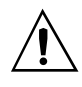

CAUTION: Maintain isolation between analog inputs 2 and 3, and between analog input 1 and digital inputs 1-4 to prevent a ground loop. A ground loop may cause incorrect readings or error codes. Failure to follow this guideline could result in damage to equipment and product.

#### Figure 8.9 — Digital Inputs x (1 to 4)

#### Voltage input

0-1V<sup>™</sup> (dc) Event Input Low State

2-36V= (dc) Event Input High State

#### **Contact closure**

 $0-2k\Omega$  Event Input Low State

 $> 7 k \Omega$  Event Input High State

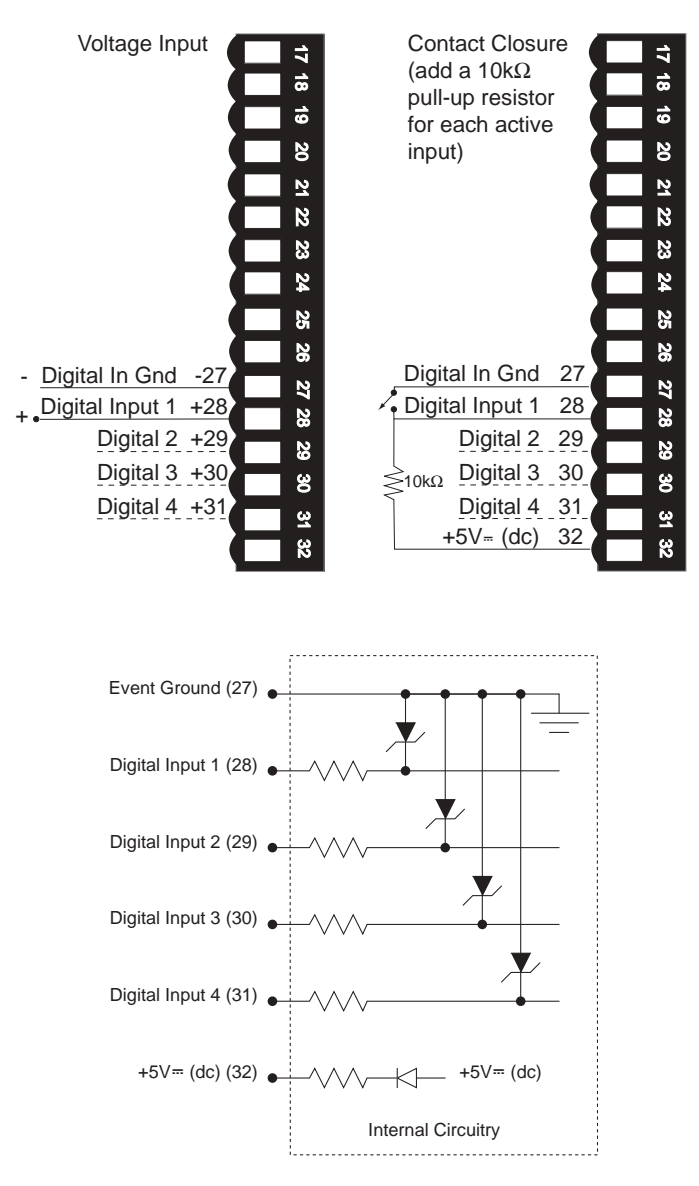

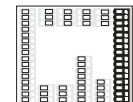

## Outputs 1A and 1B

✓ Note: Switching inductive loads (relay coils, solenoids, etc.) with the mechanical relay, switched dc or solid-state relay output options requires use of an R.C. suppressor.

Watlow carries the R.C. suppressor Quencharc brand name, which is a trademark of ITW Paktron. Watlow Part No. 0804-0147-0000.

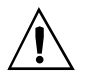

WARNING: To avoid damage to property and equipment, and/or injury of loss of life, use National Electric Code (NEC) standard wiring practices to install and operate the Series F4P. Failure to do so could result in such damage, and/or injury or death.

#### Figure 8.10a — Solid-state Relay

24V~ (ac) minimum, 253V~ (ac) maximum

0.5 amps, off-state impedance  $31M\Omega$ Output 1A Output 1B

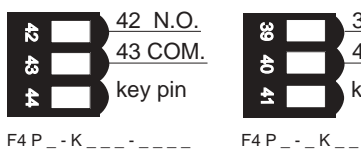

-

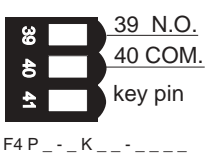

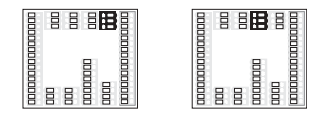

#### Switched dc configuration (COM not used) 22 to 28V= (dc) DC+ is 22 to 28V= (dc) dc-Maximum supply current is 30mA COM. • Open collector output (dc+ not used) dc+ DC- is 42V= (dc) maximum

Figure 8.10b — Switched DC, Open Collector

Off: 10mA maximum leakage

On: 0.2V @ 0.5 amps sink

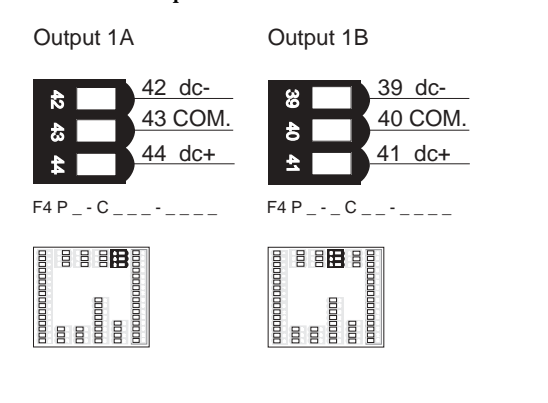

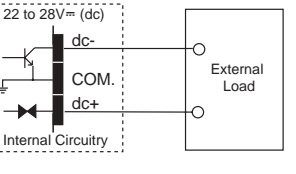

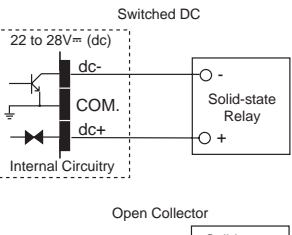

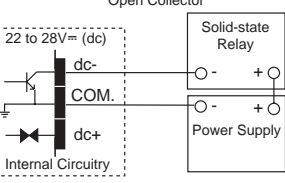

Figure 8.10c — 0-20mA, 4-20mA, 0-5Vm, 1-5Vm and 0-10Vm (dc) Process

mA maximum load impedance is  $800\Omega$ 

V= (dc) minimum load impedance is 1KΩ

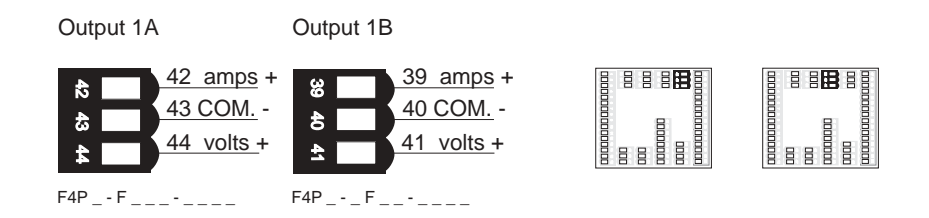

## Outputs 1A and 1B (continued)

✓ Note: Switching inductive loads (relay coils, solenoids, etc.) with the mechanical relay, switched dc or solid-state relay output options requires use of an R.C. suppressor.

Watlow carries the R.C. suppressor Quencharc brand name, which is a trademark of ITW Paktron. Watlow Part No. 0804-0147-0000.

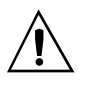

WARNING: To avoid damage to property and equipment, and/or injury or loss of life, use National Electric Code (NEC) standard wiring practices to install and operate the Series F4P. Failure to do so could result in such damage, and/or injury or death.

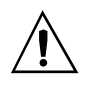

**CAUTION: Maintain** isolation between outputs 1A, 1B and between the retransmit outputs to prevent ground loops. A ground loop may cause incorrect readings or error codes. Failure to follow this guideline could result in damage to equipment and product.

#### Figure 8.11a — Mechanical Relay

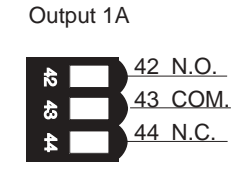

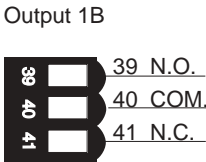

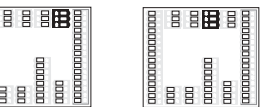

F4P -F

#### 40 COM. 41 N.C. F4P\_-\_E\_\_-

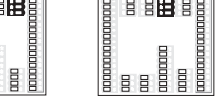

## **Retransmit and Alarm Output**

#### Figure 8.11b — Retransmit Outputs x (1 and 2)

mA maximum load impedance is  $800\Omega$ 

V= (dc) minimum load impedance is  $1K\Omega$ 

Output 1

Output 2

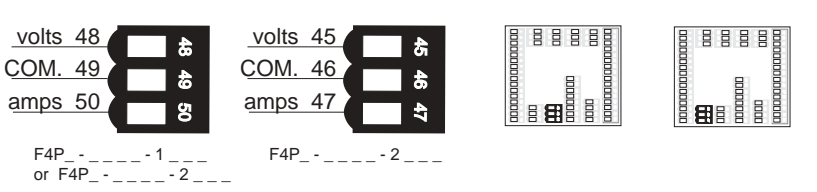

#### Figure 8.11c — Alarm Outputs x (1 and 2)

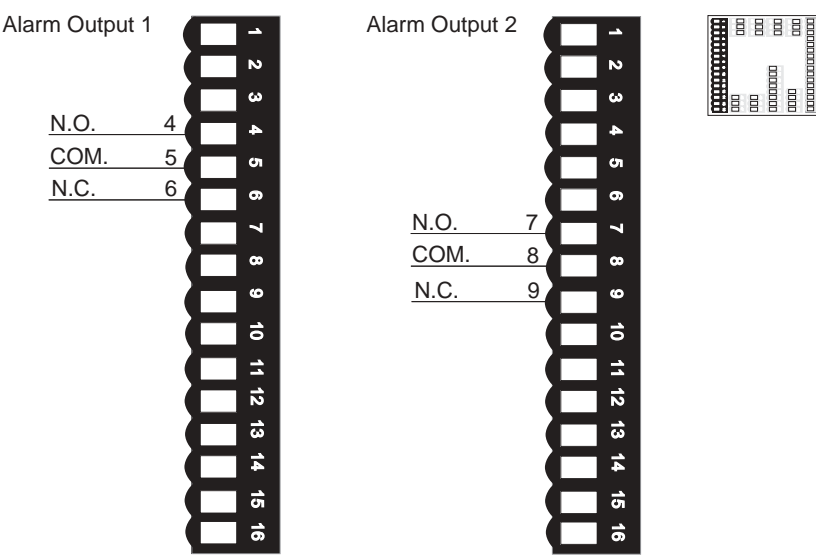

Electromechanical relay without contact suppression Form C, 2 amp, off-state impedance is  $31m\Omega$ 

## **Communications Wiring**

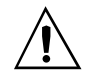

WARNING: To avoid damage to property and equipment, and/or injury or loss of life, use National Electric Code (NEC) standard wiring practices to install and operate the Series F4P. Failure to do so could result in such damage, and/or injury or death.

# Figure 8.12a — EIA/TIA 485 and EIA/TIA 232 Communications

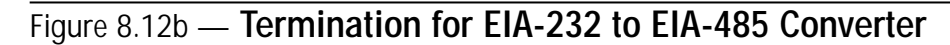

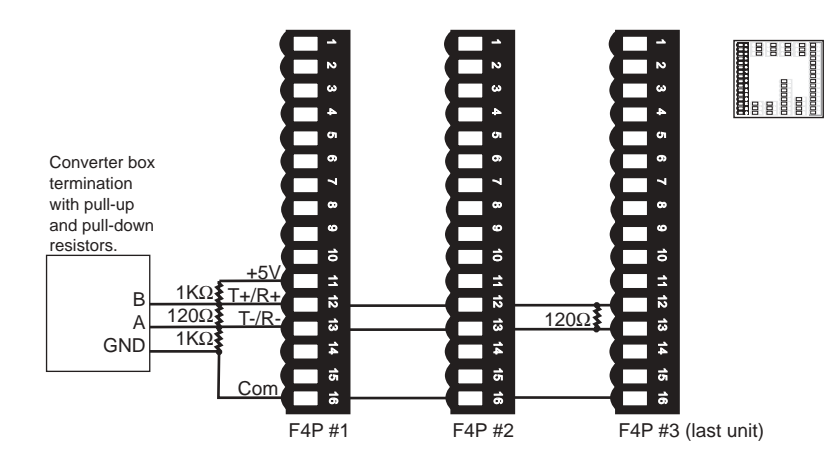

If the system does not work properly, it may need termination resistors at each end of the network. A typical installation would require a 120-ohm resistor across the transmit/receive terminals (12 and 13) of the last controller in the network and the converter box or serial card. Pull-up and pull-down 1k ohm resistors may be needed on the first unit to maintain the correct voltage during the idle state.

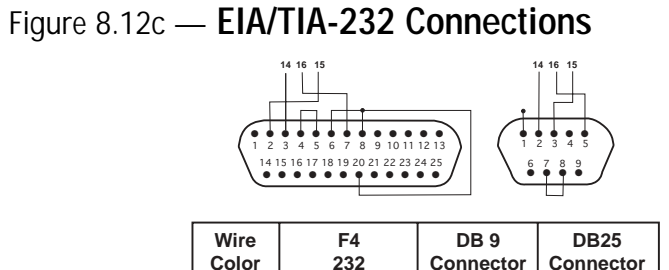

| Wire<br>Color | F4<br>232  | DB 9<br>Connector | DB25<br>Connector |
|---------------|------------|-------------------|-------------------|
| White         | TX Pin 14  | RX Pin 2          | RX Pin 3          |
| Red           | RX Pin 15  | TX Pin 3          | TX Pin 2          |
| Black         | GND Pin 16 | Gnd Pin 5         | GND Pin 7         |
| Green         | GND Pin 24 | N/U Pin 9         | N/U Pin 22        |
| Shield        | N/C        | Gnd Pin 5         | Gnd Pin 7         |

## **Communications Wiring (continued)**

#### Figure 8.13a — EIA/TIA 232 to EIA/TIA 485 Conversion

WARNING: To avoid damage to property and equipment, and/or injury or loss of life, use National Electric Code (NEC) standard wiring practices to install and operate the Series F4P. Failure to do so could result in such damage, and/or injury or death.

✓ Note: The CMC converter requires an external power supply when used with a laptop computer.

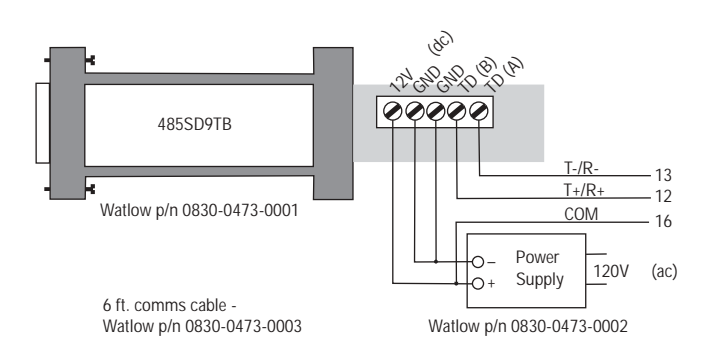

B&B Converter (B&B Electronics Manufacturing Company, 815 433-5100, www.bb-elec.com)

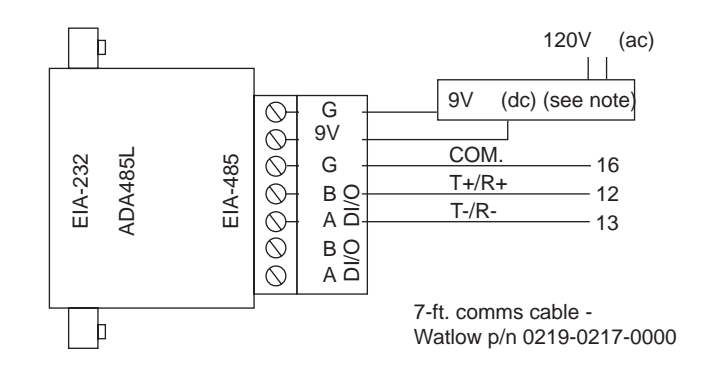

CMC Converter (CMC Connecticut Micro-Computer, Inc., 800-426-2872, www.2cmc.com)

Figure 8.13b — GPIB Conversion to EIA/TIA 232 or EIA/TIA 485 Communications with Modbus RTU

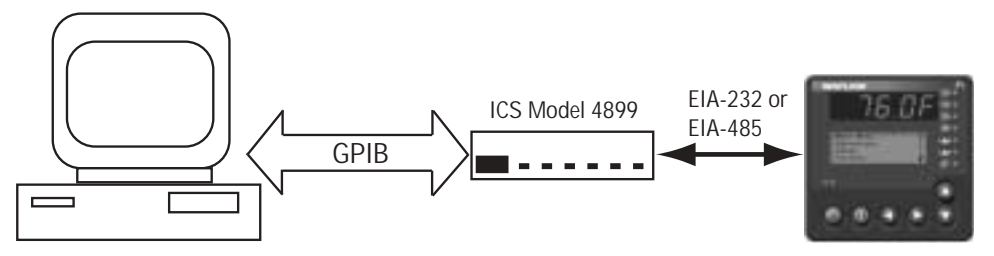

ICS GPIB Bus Interface (ICS Electronics, 925 416-1000, www.icselect.com)

## Wiring Example

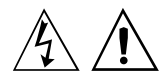

WARNING: To avoid potential electric shock and damage to property and equipment, use National Electric Code (NEC) safety practices when wiring and connecting this unit to a power source and to electrical sensors or peripheral devices. Failure to do so could result in injury or death..

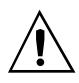

WARNING:Install high- or low-temperature limit control protection in systems where an overtemperature or undertemperature fault condition could present a fire hazard or other hazard. Failure to comply with this recommendation may result in damage to equipment and property and injury to personnel.

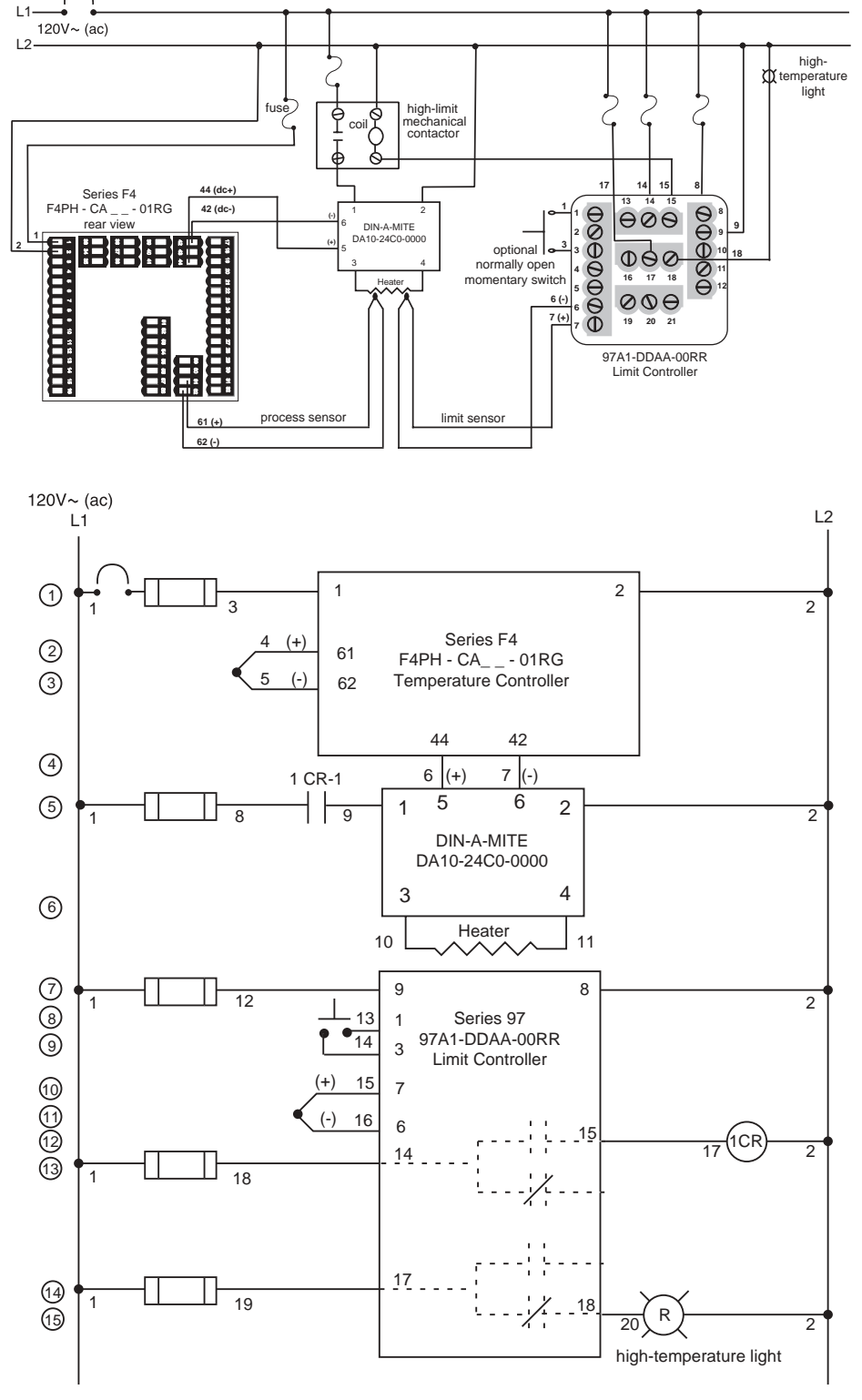

Figure 8.14 — System Wiring Example

## Wiring Notes

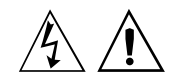

WARNING: To avoid potential electric shock and damage to property and equipment, use National Electric Code (NEC) safety practices when wiring and connecting this unit to a power source and to electrical sensors or peripheral devices. Failure to do so could result in injury or death.

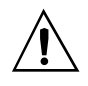

WARNING: Install highor low-temperature limit control protection in systems where an overtemperature or undertemperature fault condition could present a fire hazard or other hazard. Failure to comply with this recommendation may result in damage to equipment and property and injury to personnel.

Sketch in your application on this page or a copy of it. See the wiring example in this chapter.

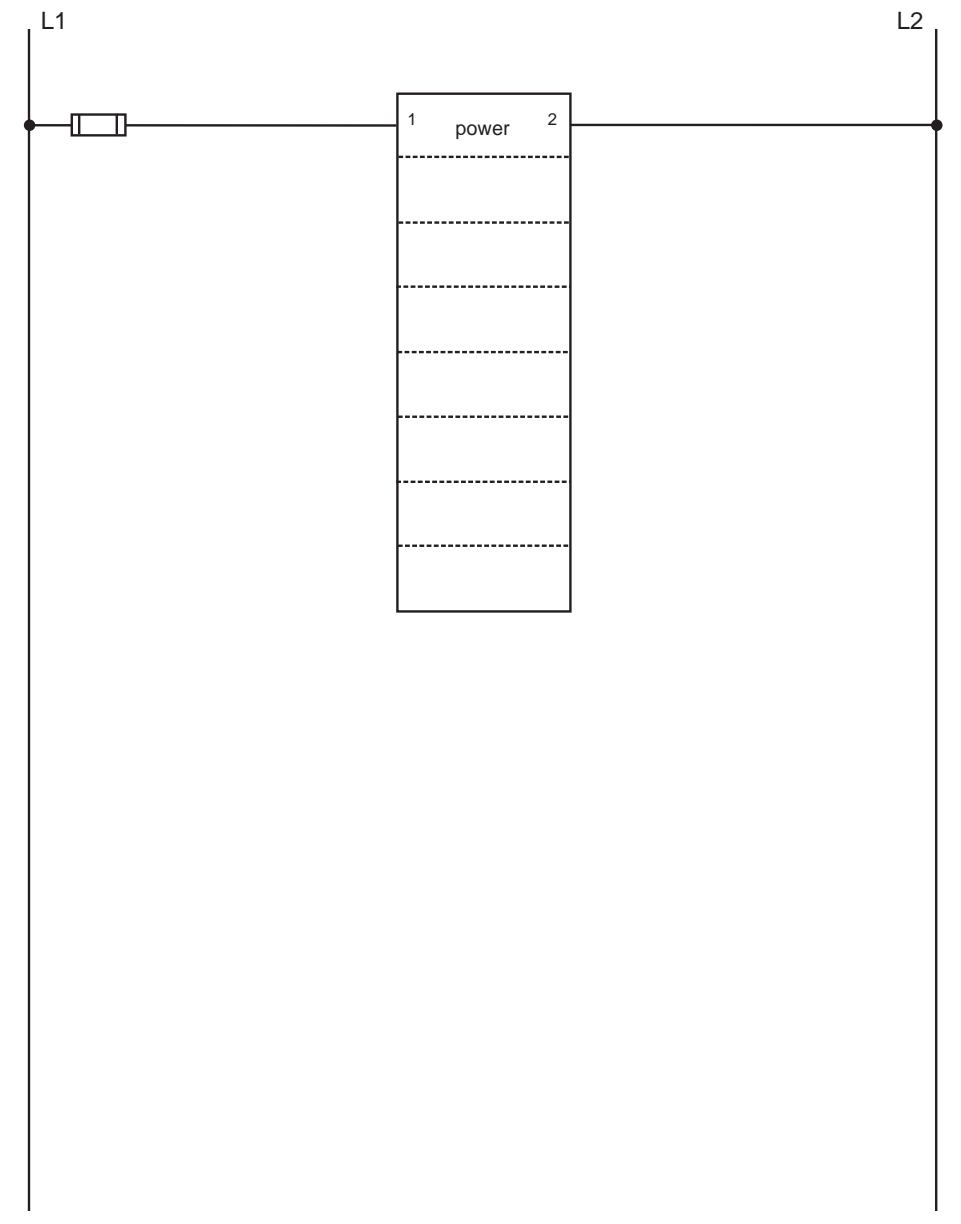

Figure 8.15 — Wiring Notes.

## Notes

# 9

## Chapter Nine: Communications

| Exception Responses                   | .9.1  |
|---------------------------------------|-------|
| Modbus Registers (Alphabetical Order) | .9.2  |
| Modbus Registers (Numerical Order)    | .9.11 |

## **Overview**

The Series F4P uses Modbus as its communications protocol. Modbus is a standard protocol developed by A.E.G. Schneider. Modbus RTU enables a computer or PLC to read and write directly to registers containing the controller's parameters. With it you can read all of the controller's parameters with a few read commands.

If you already have a software application that uses Modbus, the Modbus Registers Table in this chapter will provide the register number and values (sometimes called enumerated types) for each parameter. Dependencies between parameters do exist. For best results, program the parameters in the order in which they appear in the Software Map (inside back cover).

For basic information about writing an application using Modbus protocol, you may want to download the electronic F4P Communications Guide from the Watlow web site: http://www.watlow.com/prodtechinfo. Search on the key words **Data Communications**.

#### **Exception Responses**

When a controller cannot process a command it returns an exception response and sets the high bit (0x80) of the command. 0x01 illegal command 0x02 illegal data address 0x03 illegal data value

| Packet returned by controller:      | nn       | nn       | nn       | nn nn             |
|-------------------------------------|----------|----------|----------|-------------------|
|                                     | $\Delta$ | $\Delta$ | $\Delta$ | $\Delta$ $\Delta$ |
| controller address (one byte)       |          |          |          |                   |
| command + 0x80                      |          |          |          |                   |
| exception code (0x01 or 0x02 or 0x0 | )3)      |          |          |                   |
| CRC low byte                        |          |          |          |                   |
| CRC high byte                       |          |          |          |                   |
| 0                                   |          |          |          |                   |

✔ NOTE:

For ranges, conditions and other information, look up parameter names in the Index, which will direct you to earlier chapters in this book.

## **Series F4P Modbus Registers**

#### Parameters Sorted Alphabetically

A list of all Modbus registers in numerical order follows this alphabetical list. Register numbers listed are relative. Add 40001 to convert to absolute addesses. For more information about parameters, see the Index.

| 901         | °F or °C, System                                                                                                    | 720         | Alarm Hysteresis, Alarm Output 2                  |
|-------------|----------------------------------------------------------------------------------------------------|-------------|---------------------------------------------------|
| r/w         | 0 °F                                                                                                    | r/w         | 1 to 9999                                         |
|             | 1 °C                                                                                                    | 707         | Alarm Logic, Alarm Output 1                       |
| 103         | % Power Output 1A, Status                                                                                                    | r/w         | 0 Open on Alarm                                   |
| r           | Value                                                                                                    |             | 1 Close on Alarm                                  |
| 107         | % Power Output 1B, Status                                                                                                    | 724         | Alarm Logic, Alarm Output 2                       |
| r           | Value                                                                                                    | r/w         | 0 Open on Alarm                                   |
| 3050        | Activate Message, Digital Input 1                                                                                                    |             | 1 Close on Alarm                                  |
| r/w         | 0 Message 1                                                                                                    | 708         | Alarm Messages, Alarm Output 1                    |
|             | 1 Message 2                                                                                                    | r/w         | 0 Yes on Main Page                                |
|             | 2 Message 3                                                                                                    |             | 1 No                                              |
|             | 3 Message 4                                                                                                    | 725         | Alarm Messages, Alarm Output 2                    |
| 3051        | Activate Message, Digital Input 2                                                                                                    | r/w         | 0 Yes on Main Page                                |
| r/w         | 0 Message 1                                                                                                    |             | 1 No                                              |
|             | 1 Message 2                                                                                                    | 706         | Alarm Sides, Alarm Output 1                       |
|             | 2 Message 3                                                                                                    | r/w         | 0 Both                                            |
|             | 3 Message 4                                                                                                    |             | 1 Low                                             |
| 3052        | Activate Message, Digital Input 3                                                                                                    |             | 2 High                                            |
| r/w         | U Message 1                                                                                                    | 723         | Alarm Sides, Alarm Output 2                       |
|             | 1 Message 2                                                                                                    | r/w         | 0 Both                                            |
|             | 2 Message 3<br>3 Message 4                                                                                                    |             | 1 Low                                             |
| 2052        | Activate Message Digital Input 4                                                                                                    |             | 2 High                                            |
| 3033<br>r/w | Activate Message, Digital liput 4                                                                                                    | 716         | Alarm Source, Alarm Output 1                      |
| 17 VV       | 1 Message 2                                                                                                    | r/w         | 0 Input 1                                         |
|             | 2 Message 3                                                                                                    |             | 1 Input 2                                         |
|             | 3 Message 4                                                                                                    |             | 2 Input 3                                         |
| 303         | Alarm 1 High Deviation Alarm Set Points                                                                                                    | 733         | Alarm Source, Alarm Output 2                      |
| r/w         | 1 to 30000                                                                                                    | r/w         | 0 Input 1                                         |
| 303         | Alarm 1 High Set Point Alarm Set Points                                                                                                    |             | I Input 2                                         |
| r/w         | <pre>cner sensor&gt; to Alarm 1 Low Set Point</pre>                                                                                                    |             | 2 Input 3                                         |
| 303         | Alarm 1 Maximum High Rate Alarm Set Points                                                                                                    | /02         | Alarm Type, Alarm Output 1                        |
| 505         | Alarm 1 Low Maximum Data 1 to 20000                                                                                                    | r/w         | U UII<br>1 Brosses                                |
| 17 VV       |                                                                                                    |             | 2 Deviation                                       |
| 302         | Alarm 1 Low Deviation, Alarm Set Points                                                                                                    |             | 3 Maximum Rate                                    |
| 302         | Alarm 1 Low Set Point Alarm Set Points                                                                                                    | 710         | Alarm Type Alarm Output 2                         |
| r/w         | <pre><pre><pre><pre><pre><pre><pre><pre></pre></pre></pre></pre></pre></pre></pre></pre>                                                                                                    | r/w         | 0 Off                                             |
| 302         | Alarm 1 Maximum Low Rate, Alarm Set Points                                                                                                    |             | 1 Process                                         |
| r/w         | -19999 to Alarm 1 Maximum Rate High -1                                                                                                    |             | 2 Deviation                                       |
| 102         | Alarm 1. Status                                                                                                    |             | 3 Maximum Rate                                    |
| r           | 0 Off                                                                                                    | 836         | Analog Range, Retransmit Output 1                 |
|             | 1 Alarm High                                                                                                    | r/w         | 0 4 to 20mA                                       |
|             | 2 Alarm Low                                                                                                    |             | 1 0 to 20mA                                       |
| 322         | Alarm 2 High Deviation, Alarm Set Points                                                                                                    |             | 2 0 to 5V                                         |
| r/w         | 1 to 30000                                                                                                    |             | 3 1 to 5V                                         |
| 322         | Alarm 2 High Set Point, Alarm Set Points                                                                                                    |             | 4 0 to 10V                                        |
| r/w         | <pre><pre><pre><pre>cont</pre><pre>cont</pre><pre>cont</pre><pre>cont</pre><pre>cont</pre><pre>cont</pre></pre></pre></pre>                                                                                                    | 837         | Analog Range, Retransmit Output 2                 |
| 322         | Alarm 2 Maximum High Rate, Alarm Set Points                                                                                                    | r/w         | 0 4 to 20mA                                       |
| r/w         | Alarm 2 Low Maximum Rate +1 to 30000                                                                                                    |             | 1 0 to 20mA                                       |
| 321         | Alarm 2 Low Deviation, Alarm Set Points                                                                                                    |             | 2 0 to 5V                                         |
| r/w         | -9999 to -1                                                                                                    |             | 3 1 10 5V<br>4 0 to 10V                           |
| 321         | Alarm 2 Low Set Point, Alarm Set Points                                                                                                    | 000         |                                                   |
| r/w         | <pre><pre> <pre> &lt;</pre></pre> | 200         | Auto/Manual Mode, Status                          |
| 321         | Alarm 2 Maximum Low Rate, Alarm Set Points                                                                                                    | 1/W         | 1 Auto Mode                                       |
| r/w         | -19999 to Alarm 2 Maximum Rate High -1                                                                                                    | 1015        | 2 Manual Slidowice Calibration Analog Input 2 r/w |
| 106         | Alarm 2, Status                                                                                                    | 1915<br>r/w | Autoriviation Skin Calibration                    |
| r           | 0 Off                                                                                                    | 17 VV       | 1 Automatic                                       |
|             | 1 Alarm High                                                                                                    |             | 2 Manual                                          |
| 702         | ∠ Alarm Low                                                                                                    | 305         | Autotune PID                                      |
| 703<br>r/w  | Alarm Hysteresis, Alarm Output 1                                                                                                    | r/w         | 0 Tune Off                                        |
| 1/ 1/       | 1 tU 7777                                                                                                    |             |                                                   |

|             | 1 PID Set 1<br>2 PID Set 2                                                                   | 1611<br>r/w | Calibrate Process Output 1B, 1.000V         |                 |
|-------------|----------------------------------------------------------------------------------------------|-------------|---------------------------------------------|-----------------|
|             | 3 PID Set 3                                                                                  | 1/W<br>1612 | Calibrate Process Output 1B 10 000V         |                 |
|             | 4 PID Set 4                                                                                  | r/w         | 0 to 12000V (in thousandths)                |                 |
|             | 5 PID Set 5                                                                                  | 1610        | Calibrate Process Output 1B, 20.000mA       | ~ NOTE          |
| 307         | Autotune PID Type, Autotune PID                                                              | r/w         | 0 to 24000mA (in thousandths)               |                 |
| 1700        | 1 Cool Only                                                                                  | 1609        | Calibrate Process Output 1B, 4.000mA        | For more infor- |
|             | 2 Heat and Cool                                                                              | [/W<br>1626 | Calibrate Potransmit Output 1, 1,000V       | mation about    |
| 304         | Autotune Set Point, System                                                                   | r/w         | 0 to 3000V (in thousandths)                 | parameters, see |
| 1/W<br>884  | Boost Delay Time, Control Set Doints                                                         | 1627        | Calibrate Retransmit Output 1, 10.000V      | the Index.      |
| r/w         | 0 to 999 seconds                                                                             | r/w         | 0 to 12000V (in thousandths)                |                 |
| 881         | Boost Power Mode, Control Output 1B                                                          | 1625        | Calibrate Retransmit Output 1, 20.000mA     |                 |
| r/w         | 0 Auto Only                                                                                  | r/W<br>1424 | U to 24000mA (in thousandths)               |                 |
|             | 1 Auto/Manual                                                                                | r/w         | 0 to 6000mA (in thousandths)                |                 |
| 883<br>r/w  | Boost Power, Control Set Points                                                              | 1631        | Calibrate Retransmit Output 2, 1.000V       |                 |
| 309         | Boost Set Point (1B), Control Set Points                                                     | r/w         | 0 to 3000V (in thousandths)                 |                 |
| r/w         | -19999 to 30000 [deviation]                                                                  | 1632        | Calibrate Retransmit Output 2, 10.000V      |                 |
|             | Set Point Low Limit to Set Point High Limit [process]                                        | 1/W<br>1620 | Calibrate Potransmit Output 2, 20,000mA     |                 |
| 882         | Boost Set Point Type, Control Output 1B                                                      | r/w         | 0 to 24000mA (in thousandths)               |                 |
| r/w         | 0 Process<br>1 Deviation                                                                     | 1629        | Calibrate Retransmit Output 2, 4.000mA      |                 |
| 885         | Boost Type, Control Output 1B                                                                | r/w         | 0 to 6000mA (in thousandths)                |                 |
| r/w         | 0 Boost on Power                                                                             | 605         | Calibration Offset Value, Analog Input 1    |                 |
|             | 1 Boost on Set Point                                                                         | 615         | Calibration Offset Value Analog Input 2     |                 |
| 1603<br>r/w | Calibrate Input 1, Calibration                                                               | r/w         | Set Point Low Limit to Set Point High Limit |                 |
| 17 99       | 2 50.00mV Thermocouple                                                                       | 625         | Calibration Offset Value, Analog Input 3    |                 |
|             | 3 32°F Type J                                                                                | r/w         | Set Point Low Limit to Set Point High Limit |                 |
|             | 4 Ground<br>5 Lead                                                                           | 1927<br>r/w | Cascade High Deviation, Analog Input 3      |                 |
|             | 6 15.0 ohms RTD                                                                              | 1927        | Cascade High Range, Analog Input 3          |                 |
|             | 7 380.0 ohms RTD                                                                             | r/w         | <sensor range=""></sensor>                  |                 |
|             | 8 0.000V<br>9 10 000V                                                                        | 305         | Cascade Inner Loop, Autotune PID Set        |                 |
|             | 10 4.000mA                                                                                   | r/w         | 0 Tune Off<br>1 PID Set 1                   |                 |
|             | 11 20.000mA                                                                                  |             | 2 PID Set 2                                 |                 |
| 1608<br>r/w | Calibrate Input 2, Calibration                                                               |             | 3 PID Set 3                                 |                 |
| 1700        | 2 50.00mV Thermocouple                                                                       |             | 4 PID Set 4<br>5 PID Set 5                  |                 |
|             | 3 32°F Type J                                                                                | 1922        | Cascade Internal Set Point                  |                 |
|             | 4 Ground<br>5 Lead                                                                           | r           |                                             |                 |
|             | 6 15.0 ohms RTD                                                                              | 1926        | Cascade Low Deviation, Analog Input 3       |                 |
|             | 7 380.0 ohms RTD                                                                             | 1926        | Cascade Low Range Analog Input 3            |                 |
|             | 8 0.000V<br>9 10.000V                                                                        | r/w         | <pre><sensor range=""></sensor></pre>       |                 |
|             | 10 4.000mA                                                                                   | 1925        | Cascade, Analog Input 3                     |                 |
|             | 11 20.000mA                                                                                  | r/w         | 0 Process Cascade                           |                 |
| 1613        | Calibrate Input 3, Calibration                                                               | 242         | Cascade Outer Loon Autotune PID Set         |                 |
| 1700        | 2 50.00mV Thermocouple                                                                       | r/w         | 0 Tune Off                                  |                 |
|             | 3 32°F Type J                                                                                |             | 1 PID Set 1                                 |                 |
|             | 4 Ground                                                                                     |             | 2 PID Set 2<br>3 PID Set 3                  |                 |
|             | 6 15.0 ohms RTD                                                                              |             | 4 PID Set 4                                 |                 |
|             | 7 380.0 ohms RTD                                                                             |             | 5 PID Set 5                                 |                 |
|             | 8 0.000V<br>9 10.000V                                                                        | 1501        | CJC1 AtoD, Diagnostic                       |                 |
|             | 10 4.000mA                                                                                   | 1500        | CICI Temp Diagnostic                        |                 |
|             | 11 20.000mA                                                                                  | r           | XX.X                                        |                 |
|             | 12 15.0 ohms Slidewire (F4P AB models only)<br>13 1000.0 ohms Slidewire (F4P AB models only) | 1532        | CJC2-CJC3 AtoD, Diagnostic                  |                 |
| 1606        | Calibrate Process Output 1A, 1.000V                                                          | r           | HHHH see In 1 AD                            |                 |
| r/w         | 0 to 3000V (in thousandths)                                                                  | 1531<br>r   | CJC2-CJC3 Temp, Diagnostic                  |                 |
| 1607        | Calibrate Process Output 1A, 10.000V                                                         | 312         | Clear Alarm 1, Key Press Simulation         |                 |
| 1/W         | U to 12000V (In thousandins)                                                                 | W           | write any value                             |                 |
| r/w         | 0 to 24000mA (in thousandths)                                                                | 331         | Clear Alarm 2, Key Press Simulation         |                 |
| 1604        | Calibrate Process Output 1A, 4.000mA                                                         | 311         | Clear Error Input 1. Key Press Simulation   |                 |
| r/w         | 0 to 6000mA (in thousandths)                                                                 |             |                                             |                 |

| W           | write any value                                |                    |
|-------------|------------------------------------------------|--------------------|
| 330         | Clear Error Input 2, Key Press Simulation      | 506                |
| W           | write any value                                | r/w                |
| 349<br>W    | Clear Error Input 3, Key Press Simulation      | 556<br>r/w         |
| 5566        | Clear Input 1 Offsets, Analog Input 1          | 2605               |
| r/w         | 0 No                                           | r/w                |
|             | 1 Yes                                          | 2625               |
| 5567        | Clear Input 2 Offsets, Analog Input 2          | r/w                |
| r/w         | 0 No                                           | 2645               |
| 5568        | Clear Input 3 Offsets, Analog Input 3          | r/w                |
| r/w         | 0 No                                           | 2665               |
|             | 1 Yes                                          | 2685               |
| 1315        | Clear Locks, Set Lockout                       | r/w                |
| W           | 0 Yes                                          | 505                |
| 1061<br>r/w | Condition, Digital Input 1                     | r/w                |
| 17 VV       | 1 High                                         | 515                |
| 1063        | Condition, Digital Input 2                     | r/w                |
| r/w         | 0 Low                                          | 525                |
|             | 1 High                                         | 1/W                |
| 1065        | Condition, Digital Input 3                     | r/w                |
| 17.00       | 0 LOW<br>1 High                                | 545                |
| 1067        | Condition. Digital Input 4                     | r/w                |
| r/w         | 0 Low                                          | 2615               |
|             | 1 High                                         | r/w                |
| 298         | Control Set Point                              | 2635               |
| r<br>1110   |                                                | 1/W                |
| 1140<br>r/w | Control Type, Analog Input 2                   | 2000<br>r/w        |
| 17 VV       | 3 Remote                                       | 2675               |
|             | 4 Alternate                                    | r/w                |
| 1141        | Control Type, Analog Input 3                   | 2695               |
| r/w         | 0 Normal                                       | r/w                |
|             | 2 Differential                                 | 555                |
|             | 3 Remote                                       | 1/W                |
|             | 5 Cascade                                      | r/w                |
| 1400-15     | Custom Main Page Parameters (P1 to P16)        | 575                |
| r/w         | U NONE<br>1 Input 1                            | r/w                |
|             | 2 Input 1 Value Bar                            | 585                |
|             | 3 Input 2                                      | r/w                |
|             | 4 Input 2 Value Bar                            | 595                |
|             | 5 Input 3 Value Bar                            | 1/W                |
|             | 7 Digital Set Point                            | r/w                |
|             | 8 Digital Differential Value                   |                    |
|             | 9 Differential Set Point                       |                    |
|             | 11 Digital Ratio Value                         |                    |
|             | 12 Ratio Set Point                             | 616<br>r/w         |
|             | 13 Set Ratio                                   | .,                 |
|             | 14 Remote Set Point 2<br>15 Remote Set Point 3 |                    |
|             | 16 Target Set Point                            |                    |
|             | 17 Inner Set Point                             | 626                |
|             | 18 Set Point 1                                 | 1700               |
|             | 19 Set Point I Bar<br>20 % Power 10            |                    |
|             | 21 % Power 1B                                  |                    |
|             | 22 % Power 1A Bar                              | 2603               |
|             | 23 % Power 1B Bar                              | r/w                |
|             | 24 june status i<br>25 Digital Inputs          | <b>2623</b><br>r/w |
|             | 26 Active Ch1 PID Set                          | 2643               |
| 509         | Cycle Time Type, Control Output 1A             | r/w                |
| r/w         | 0 Variable Burst                               | 2663               |
|             | 1 Fixed Time                                   | r/w                |
| 55 <b>9</b> | Cycle Lime Type, Control Output 1B             | 2683               |
| 1/ 1/       |                                                | r/w                |

| 1 Fixed Time                                                         |
|----------------------------------------------------------------------|
| Cycle Time, Control Output 1A<br>1 to 600 in tenths                  |
| Cycle Time, Control Output 1B<br>1 to 600 in tenths                  |
| Dead Band 1A, Cascade PID Set 1<br>0 to 30000                        |
| Dead Band 1A, Cascade PID Set 2                                      |
| Dead Band 1A, Cascade PID Set 3                                      |
| Dead Band 1A, Cascade PID Set 4                                      |
| Dead Band 1A, Cascade PID Set 5                                      |
| Dead Band 1A, PID Set 1                                              |
| Dead Band 1A, PID Set 2                                              |
| Dead Band 1A, PID Set 3                                              |
| Dead Band 1A, PID Set 4                                              |
| 0 to 30000<br>Dead Band 1A, PID Set 5                                |
| 0 to 30000<br>Dead Band 1B, Cascade PID Set 1                        |
| 0 to 30000                                                           |
| Dead Band 1B, Cascade PID Set 2<br>0 to 30000                        |
| Dead Band 1B, Cascade PID Set 3<br>0 to 30000                        |
| Dead Band 1B, Cascade PID Set 4<br>0 to 30000                        |
| Dead Band 1B, Cascade PID Set 5<br>0 to 30000                        |
| Dead Band 1B, PID Set 1<br>0 to 30000                                |
| Dead Band 1B, PID Set 2<br>0 to 30000                                |
| Dead Band 1B, PID Set 3<br>0 to 30000                                |
| Dead Band 1B, PID Set 4                                              |
| Dead Band 1B, PID Set 5                                              |
| Decimal, Analog Input 1                                              |
| 1 0.0                                                                |
| 2 0.00 (process)<br>3 0.000 (process)                                |
| Decimal, Analog Input 2                                              |
| 1 0.0                                                                |
| 2 0.00 (process)                                                     |
| Decimal, Analog Input 3                                              |
| 0 0                                                                  |
| 2 0.00 (process)                                                     |
| 3 0.000 (process)                                                    |
| 0 to 999 minutes (in hundredths)                                     |
| Derivative 1A, Cascade PID Set 2<br>0 to 999 minutes (in hundredths) |
| Derivative 1A, Cascade PID Set 3<br>0 to 999 minutes (in hundredths) |
| Derivative 1A, Cascade PID Set 4<br>0 to 999 minutes (in hundredths) |
| Derivative 1A, Cascade PID Set 5                                     |
| U IO 999 MINUTES (IN NUNDREDTINS)                                    |

| 503        | Derivative 1A, PID Set 1                             |                    | 1 On                        |
|------------|------------------------------------------------------|--------------------|-----------------------------|
| r/w        | 0 to 999 minutes (in hundredths)                     | 607                | Error Latch, Analog Input 1 |
| 513        | Derivative 1A, PID Set 2                             | r/w                | 0 Self Clear                |
| r/w        | 0 to 999 minutes (in hundredths)                     |                    | 1 Latch                     |
| 523        | Derivative 1A, PID Set 3                             | 617                | Error Latch, Analog Input 2 |
| r/w        | 0 to 999 minutes (in hundredths)                     | r/w                | 0 Self Clear                |
| 533        | Derivative 1A, PID Set 4                             |                    | 1 Latch                     |
| r/w        | 0 to 999 minutes (in hundredths)                     | 627                | Error Latch, Analog Input 3 |
| 543        | Derivative 1A, PID Set 5                             | r/w                | 0 Self Clear                |
| r/w        | 0 to 999 minutes (in hundredths)                     |                    | 1 Latch                     |
| 2613       | Derivative 1B, Cascade PID Set 1                     | 1303               | Factory Page, Set Lockout   |
| r/w        | 0 to 999 minutes (in hundredths)                     | r/w                | 0 Full Access               |
| 2633       | Derivative 1B, Cascade PID Set 2                     |                    | 1 Read Only                 |
| r/w        | 0 to 999 minutes (in hundredths)                     |                    | 2 Password                  |
| 2653       | Derivative 1B, Cascade PID Set 3                     | 880                | Failure Mode, System        |
| r/w        | 0 to 999 minutes (in hundredths)                     | f/W                | 0 Bumpless Transfer         |
| 2673       | Derivative 1B, Cascade PID Set 4                     | <i>(</i> <b>04</b> | i Fixeu                     |
| r/w        | 0 to 999 minutes (in hundredths)                     | 604                | Filter Time, Analog Input 1 |
| 2693       | Derivative 1B, Cascade PID Set 5                     | 1/00               | -60.0 10 60.0               |
| r/w        | 0 to 999 minutes (in hundredths)                     | 614                | Filter Time, Analog Input 2 |
| 553        | Derivative 1B, PID Set 1                             | 1/w                | -60.0 10 60.0               |
| r/w        | 0 to 999 minutes (in hundredths)                     | 624                | Filter Time, Analog Input 3 |
| 563        | Derivative 1B, PID Set 2                             | r/w                | -60.0 10 60.0               |
| r/w        | 0 to 999 minutes (in hundredths)                     | 1602               | Full Defaults, lest         |
| 573        | Derivative 1B, PID Set 3                             | W                  | 0 yes                       |
| r/w        | 0 to 999 minutes (in hundredths)                     | 700                | Function, Control Output 1  |
| 583        | Derivative 1B, PID Set 4                             | r/w                | U UII<br>1 Heat [reverse]   |
| r/w        | 0 to 999 minutes (in hundredths)                     |                    | 1 Heat [Tevel Se]           |
| 593        | Derivative 1B, PID Set 5                             | 717                | Z COOL [ullect]             |
| r/w        | 0 to 999 minutes (in hundredths)                     | /1/<br>r/w         |                             |
| 314        | Digital Differential Set Point 1, Control Set Points | 17 VV              | 1 Heat [reverse]            |
| r/w        | -19999 to 30000                                      |                    | 2 Cool [direct]             |
| 333        | Digital Differential Set Point 2, Control Set Points | 1060               | Function Digital Input 1    |
| r/w        | -19999 to 30000                                      | r/w                | 0 Off                       |
| 352        | Digital Differential Set Point 3, Control Set Points |                    | 1 Panel Lock                |
| r/w        | -19999 to 30000                                      |                    | 2 Reset Alarm 1             |
| 371        | Digital Differential Set Point 4, Control Set Points |                    | 3 Reset Alarm 2             |
| r/w        | -19999 to 30000                                      |                    | 4 Reset Both Alarms         |
| 201        | Digital Input 1, Status                              |                    | 5 Control Outputs Of        |
| r          | 0 Low                                                |                    | 6 Digital Set Point         |
|            | 1 High                                               |                    | 7 Differential Set Pol      |
| 213        | Digital Input 2, Status                              |                    | 8 Digital Ratio             |
| r          | 0 Low                                                |                    | 10 Remote 3                 |
|            | I High                                               |                    | 11 Alternate Control        |
| 225        | Digital Input 3, Status                              |                    | 12 Manual Control           |
| r          | U LOW                                                |                    | 13 Reverse Outputs          |
| 007        |                                                      |                    | 14 Activate Messages        |
| 237        | Digital input 4, Status                              |                    | 15 Lock Auto/Man            |
| ſ          | U LOW<br>1 High                                      | 1062               | Function, Digital Input 2   |
| 215        | Disital Datis Sat Daint 1 Control Sat Dainta         | r/w                | 0 Off                       |
| 313<br>r/w | Digital Ratio Set Point 1, control Set Points        |                    | 1 Panel Lock                |
| 224        | Disitel Datis Set Daint 2, Control Set Dainte        |                    | 2 Reset Alarm 1             |
| 334<br>r/w | Digital Ratio Set Point 2, control Set Points        |                    | 3 Reset Alarm 2             |
| 252        | Digital Datio Sot Daint 2 Control Sot Daints         |                    | 5 Control Outputs Of        |
| 333<br>r/w | 0% to 30000%                                         |                    | 6 Digital Set Point         |
| 272        | Digital Datio Set Deint 4. Control Set Deinte        |                    | 7 Differential Set Poi      |
| 5/Z<br>r/w | 0% to 30000%                                         |                    | 8 Digital Ratio             |
| 200        | Digital Sat Daint 1. Control Sat Dainta              |                    | 9 Remote 2                  |
| 300        |                                                      |                    | 10 Remote 3                 |
| r/w        | Set Point Low Limit to Set Point High Limit          |                    | 11 Alternate Control        |
| 327        | Digital Set Point 2, Control Set Points              |                    | 12 Manual Control           |
| r/w        | Set Point Low Limit to Set Point High Limit          |                    | 13 Reverse Oulpuis          |
| 346        | Digital Set Point 3                                  |                    | 14 ACTIVATE MESSAGES        |
| 1/W        | Set Point Low Limit to Set Point High Limit          | 1044               |                             |
| 365        | Digital Set Point 4, Control Set Points              | 1004<br>r/w        |                             |
| 1/W        | Set Point Low Limit to Set Point High Limit          | 17 44              | 1 Panel Lock                |
| 1513       | Display Test, Test                                   |                    | 2 Reset Alarm 1             |
| w          | Perform Display lest                                 |                    | 3 Reset Alarm 2             |
| 844        | Duplex Output, Control Output 1A                     |                    | 4 Reset Both Alarms         |
| 1/W        | U UII                                                |                    | 5 Control Outputs Of        |

Self Clear Latch atch, Analog Input 2 Self Clear Latch Latch, Analog Input 3 Self Clear Latch y Page, Set Lockout Full Access Read Only Password Mode, System Bumpless Transfer Fixed Time, Analog Input 1 60.0 to 60.0 Time, Analog Input 2 60.0 to 60.0 Time, Analog Input 3 60.0 to 60.0 efaults, Test yes on, Control Output 1A Off Heat [reverse] Cool [direct] on, Control Output 1B Off Heat [reverse] Cool [direct] on, Digital Input 1 Off Panel Lock Reset Alarm 1 Reset Alarm 2 Reset Both Alarms Control Outputs Off Digital Set Point Differential Set Point Digital Ratio Remote 2 Remote 3 Alternate Control Manual Control **Reverse Outputs** Activate Messages Lock Auto/Man on, Digital Input 2 Off Panel Lock Reset Alarm 1 Reset Alarm 2 Reset Both Alarms Control Outputs Off Digital Set Point Differential Set Point Digital Ratio Remote 2 Remote 3 Alternate Control Manual Control Reverse Outputs Activate Messages Lock Auto/Man on, Digital Input 3 Off

Control Outputs Off

On

✓ NOTE: For more information about parameters, see the Index.

|             | 6 Digital Set Point                             |
|-------------|-------------------------------------------------|
|             | 7 Differential Set Point                        |
|             | 8 Digital Ratio                                 |
|             | 9 Remote 2<br>10 Remote 3                       |
|             | 11 Alternate Control                            |
|             | 12 Manual Control                               |
|             | 13 Reverse Outputs                              |
|             | 14 Activate Messages                            |
|             | 15 Lock Auto/Man                                |
| 1066        | Function, Digital Input 4                       |
| r/w         | U UII<br>1 Papel Lock                           |
|             | 2 Reset Alarm 1                                 |
|             | 3 Reset Alarm 2                                 |
|             | 4 Reset Both Alarms                             |
|             | 5 Control Outputs Off                           |
|             | 6 Digital Set Point<br>7 Differential Set Point |
|             | 8 Digital Ratio                                 |
|             | 9 Remote 2                                      |
|             | 10 Remote 3                                     |
|             | 11 Alternate Control                            |
|             | 12 Manual Control                               |
|             | 13 Reverse Oulpuls<br>14 Activate Messages      |
|             | 15 Lock Auto/Man                                |
| 714         | High Power Limit, Control Output 1A             |
| r/w         | Low Limit+1 to 100%                             |
| 731         | High Power Limit, Control Output 1B             |
| r/w         | Low Limit+1 to 100%                             |
| 711         | High Scale, Retransmit Output 1                 |
| r/w         | -19999 to 30000 (maximum sensor range)          |
| 728         | High Scale, Retransmit Output 2                 |
| 1/W         | - 19999 to 30000 (maximum sensor range)         |
| 2007<br>r/w | 1 to 30000                                      |
| 2627        | Hysteresis 1A Cascade PID Set 2                 |
| r/w         | 1 to 30000                                      |
| 2647        | Hysteresis 1A, Cascade PID Set 3                |
| r/w         | 1 to 30000                                      |
| 2667        | Hysteresis 1A, Cascade PID Set 4                |
| r/w         | 1 to 30000                                      |
| 2687        | Hysteresis 1A, Cascade PID Set 5                |
| r/w         |                                                 |
| 507         | Hysteresis 1A, PID Set 1                        |
| 1/W         | Luctorogic 14 DID Set 2                         |
| r/w         | 1 to 30000                                      |
| 527         | Hysteresis 1A, PID Set 3                        |
| r/w         | 1 to 30000                                      |
| 537         | Hysteresis 1A, PID Set 4                        |
| r/w         | 1 to 30000                                      |
| 547         | Hysteresis 1A, PID Set 5                        |
| r/w         | 1 to 30000                                      |
| 2617        | Hysteresis 1B, Cascade PID Set 1                |
| r/w         | 1 to 30000                                      |
| 2637        | Hysteresis 1B, Cascade PID Set 2                |
| 1/W         | Luctoronic 1P. Cocoado DID Sat 2                |
| 2037<br>r/w | 1 to 30000                                      |
| 2677        | Hysteresis 1B, Cascade PID Set 4                |
| r/w         | 1 to 30000                                      |
| 2697        | Hysteresis 1B, Cascade PID Set 5                |
| r/w         | 1 to 30000                                      |
| 557         | Hysteresis 1B, PID Set 1                        |
| r/w         | 1 to 30000                                      |
| 567         | Hysteresis 1B, PID Set 2                        |
| r/w         |                                                 |
| 577<br>r/m  | Hysteresis 1B, PID Set 3                        |
| 1 / VV      | 1 10 20000                                      |

| 587                 | Hysteresis 1B, PID Set 4                                                   |
|---------------------|----------------------------------------------------------------------------|
| 597                 | Hysteresis 1B, PID Set 5                                                   |
| r/w                 | 1 to 30000                                                                 |
| 1504<br>r           | Input 1 AtoD, Diagnostic<br>HHHH                                           |
| <b>101</b><br>r     | Input 1 Error, Status<br>0 None                                            |
|                     | 1 AtoD Under Flow<br>2 Sensor Under Range                                  |
|                     | 3 Sensor Over Range                                                        |
|                     | 4 AtoD Over Flow<br>5 AtoD Timeout                                         |
|                     | 6 Open Loop                                                                |
| <b>903</b><br>r/w   | Input 1 Failure, System<br>0% to High Power Limit (heat only or cool only) |
|                     | Cool High Power Limit to Heat High Power Limit                             |
| 210                 | Input 1 Open Loop, Status                                                  |
| r                   | (0) Off, (1) On                                                            |
| 100<br>r            | Input 1 Value, Status                                                      |
| 8                   | Input 1, Diagnostic                                                        |
| r                   | 0 None<br>8 Univ                                                           |
| 1505<br>r           | Input 2 AtoD, Diagnostic                                                   |
| 9                   | Input 2, Diagnostic                                                        |
| r                   | 0 None<br>8 Univ                                                           |
| 1506                | Input 3 AtoD, Diagnostic                                                   |
| r<br>10             | HHHH<br>Input 3. Diagnostic                                                |
| r                   | Univ                                                                       |
| <b>2601</b><br>r/w  | Integral 1A, Cascade PID Set 1<br>0 to 9999 minutes in hundredths          |
| <b>2621</b><br>r/w  | Integral 1A, Cascade PID Set 2                                             |
| 2641                | Integral 1A, Cascade PID Set 3                                             |
| 2661                | Integral 1A, Cascade PID Set 4                                             |
| r/w<br>2681         | 0 to 9999 minutes in hundredths                                            |
| r/w                 | 0 to 9999 minutes in hundredths                                            |
| 501<br>r/w          | 0 to 9999 minutes in hundredths                                            |
| 511<br>r/w          | Integral 1A, PID Set 2                                                     |
| 521                 | Integral 1A, PID Set 3                                                     |
| r/w                 | 0 to 9999 minutes in hundredths                                            |
| 53 I<br>r/w         | 0 to 9999 minutes in hundredths                                            |
| 541                 | Integral 1A, PID Set 5                                                     |
| 2611                | Integral 1B, Cascade PID Set 1                                             |
| r/w<br>2631         | 0 to 9999 minutes in hundredths                                            |
| r/w                 | 0 to 9999 minutes in hundredths                                            |
| <b>2651</b><br>r/w  | 0 to 9999 minutes in hundredths                                            |
| 2671                | Integral 1B, Cascade PID Set 4                                             |
| 2691                | Integral 1B, Cascade PID Set 5                                             |
| 551                 | Integral 1B, PID Set 1                                                     |
| r/w<br>561          | 0 to 9999 minutes in hundredths                                            |
| 3 <b>0 I</b><br>r/w | 0 to 9999 minutes in hundredths                                            |
| 571                 | Integral 1B, PID Set 3                                                     |
| I/W                 | U 10 9999 minules in nundreatins                                           |

587 r/w 597 r/w

| 581<br>r/w            | Integral 1B, PID Set 4<br>0 to 9999 minutes in hundredths                                                  |
|-----------------------|----------------------------------------------------------------------------------------------------|
| 591                   | Integral 1B, PID Set 5                                                                                     |
| r/w                   | 0 to 9999 minutes in hundredths                                                                            |
| 704                   | Latching, Alarm Output 1                                                                                   |
| r/w                   | 0 Alarm Self-clears<br>1 Alarm Latches                                                                     |
| 721                   | Latching, Alarm Output 2                                                                                   |
| r/w                   | 0 Alarm Self-clears                                                                                        |
| 1014                  | I Alarm Laicnes                                                                                            |
| 1914<br>r/w           | 0 to 15                                                                                                    |
| 1515<br>r             | Line Frequency, Diagnostic                                                                                 |
| 715                   | Low Power Limit, Control Output 1A                                                                         |
| r/w                   | 0% to High Limit-1                                                                                         |
| 732<br>r/w            | Low Power Limit, Control Output 1B                                                                         |
| 710                   | Low Scale. Retransmit Output 1                                                                             |
| r/w                   | -19999 to 30000 (minimum sensor range)                                                                     |
| 727<br>r/w            | Low Scale, Retransmit Output 2                                                                             |
| 454                   | Manual to Auto Transfer. System                                                                            |
| r/w                   | 0 Restore Set Point                                                                                        |
|                       | 1 Reverse Bumpless                                                                                         |
| 5<br>r                | Manufacturing Date, Diagnostic                                                                             |
| 453                   | Maximum Transfer Cool, System                                                                              |
| r/w                   | -100% to 0%                                                                                                |
| 452                   | Maximum Transfer Heat, System                                                                              |
| 4501-17               | Message 1 (Line 01 Char 01-17) Static Message r/w                                                          |
| 4521-37               | Message 1 (Line 02, Char 01-17), Static Message r/w                                                        |
| 4541-57               | Message 1 (Line 03, Char 01-17), Static Message r/w                                                        |
| 4561-77               | Message 1 (Line 04, Char 01-17), Static Message r/w                                                        |
| 4581-97               | Message 2 (Line 01, Char 01-17), Static Message r/w                                                        |
| 4601-17               | Message 2 (Line 02, Char 01-17), Static Message r/w                                                        |
| 4621-37               | Message 2 (Line 03, Char 01-17), Static Message r/w                                                        |
| 4641-57               | Message 2 (Line 04, Char 01-17), Static Message r/w                                                        |
| 4661-77               | Message 3 (Line 01, Char 01-17), Static Message r/w                                                        |
| 4681-97               | Message 3 (Line 02, Char 01-17), Static Message r/w                                                        |
| 4701-17               | Message 3 (Line 03, Char 01-17), Static Message r/w                                                        |
| 4/21-3/               | Message 3 (Line 04, Char 01-17), Static Message r/W                                                        |
| 4/41-3/               | Message 4 (Line 01, Char 01-17), Static Message 1/w                                                        |
| 4701-77               | Message 4 (Line 02, Char 01-17), Static Message 1/w<br>Message 4 (Line 03, Char 01-17), Static Message 1/w |
| 4801-17               | Message 4 (Line 04, Char 01-17), Static Message r/w                                                        |
| 3060                  | Message Display Time, Digital Input 1                                                                      |
| 3061                  | Message Display Time Digital Input 2                                                                       |
| r/w                   | 0 to 999                                                                                                   |
| <b>3062</b><br>r/w    | Message Display Time, Digital Input 3<br>0 to 999                                                          |
| <b>3063</b><br>r/w    | Message Display Time, Digital Input 4<br>0 to 999                                                          |
| 0<br>r                | Model, Diagnostic                                                                                          |
| <b>3200-09</b><br>r/w | Name (Char 01-10), Alarm Output 1<br>ASCII codes A to Z. 0 to 9. space                                     |
| 3210-19               | Name (Char 01-10), Alarm Output 2                                                                          |
| 3000-06               | Name (Char 01-07), Digital Input 1                                                                         |
| 3010-16               | Name (Char 01-07), Digital Input 2<br>ASCII codes A to 7, 0 to 9, space                                    |
| 3020-26               | Name (Char 01-07), Digital Input 3                                                                         |
| 3030-36               | Name (Char 01-07), Digital Input 4                                                                         |
|                       |                                                                                                    |

| I/W                                                                                   | ASCII codes A to Z, 0 to 9, space                                                                                                    |  |
|---------------------------------------------------------------------------------------|----------------------------------------------------------------------------------------------------|--|
| 5506-15                                                                               | Offset Point 01-10, Analog Input 1, rw                                                                                                    |  |
| r/w                                                                                   | -19999 or Input Offset (x-1) Value                                                                                                    |  |
|                                                                                       | + 1 to Input Offset (x+1) Value - 1 or 30000                                                                                                    |  |
| 5516-25                                                                               | Offset Point 01-10, Analog Input 2, r/w                                                                                                    |  |
| r/w                                                                                   | -19999 or Input Offset (x-1) Value                                                                                                    |  |
|                                                                                       |                                                                                                    |  |
| 5526-35                                                                               | Offset Point 01-10, Analog Input 3, r/w                                                                                                    |  |
| 17 VV                                                                                 | $\pm 1$ to Input Offset (x-1) Value = 1 or 30000                                                                                                    |  |
| 5572                                                                                  | Offect Type Analog Input 1                                                                                                    |  |
| 557Z<br>r/w                                                                           | 0 Single Linear                                                                                                    |  |
| .,                                                                                    | 1 Multiple Point                                                                                                    |  |
| 5573                                                                                  | Offset Type, Analog Input 2                                                                                                    |  |
| r/w                                                                                   | 0 Single Linear                                                                                                    |  |
|                                                                                       | 1 Multiple Point                                                                                                    |  |
| 5574                                                                                  | Offset Type, Analog Input 3                                                                                                    |  |
| r/w                                                                                   | 0 Single Linear                                                                                                    |  |
|                                                                                       | 1 Multiple Point                                                                                                    |  |
| 5536-45                                                                               | Offset Value 01-10, Analog Input 1                                                                                                    |  |
| r/w                                                                                   | -1000 to 1000                                                                                                    |  |
| 5546-55                                                                               | Offset Value 01-10, Analog Input 2                                                                                                    |  |
| r/w                                                                                   | -1000 to 1000                                                                                                    |  |
| 5556-65                                                                               | Offset Value 01-10, Analog Input 3                                                                                                    |  |
| r/w                                                                                   | -1000 to 1000                                                                                                    |  |
| 904                                                                                   | Open Loop Detect, System                                                                                                    |  |
| r/w                                                                                   | 0 Off                                                                                                    |  |
| 4000                                                                                  |                                                                                                    |  |
| 1308                                                                                  | Operations, Alarm Set Point, Set Lockout                                                                                                    |  |
| 17 VV                                                                                 | 1 Read Only                                                                                                    |  |
|                                                                                       | 2 Password                                                                                                    |  |
|                                                                                       | 3 Hidden                                                                                                    |  |
| 1306                                                                                  | Operations, Autotune PID, Set Lockoutr/w                                                                                                    |  |
| r/w                                                                                   | 0 Full Access                                                                                                    |  |
|                                                                                       |                                                                                                    |  |
|                                                                                       | 1 Read Only                                                                                                    |  |
|                                                                                       | 1 Read Only<br>2 Password                                                                                                    |  |
|                                                                                       | 1 Read Only<br>2 Password<br>3 Hidden                                                                                                    |  |
| 1318                                                                                  | Read Only     Password     Hidden  Operations, Control Set Point, Set Lockout                                                                                                    |  |
| <b>1318</b><br>r/w                                                                    | Read Only     Password     Hidden  Operations, Control Set Point, Set Lockout     O Full Access                                                                                                    |  |
| <b>1318</b><br>r/w                                                                    | Read Only     Password     Hidden  Operations, Control Set Point, Set Lockout     Full Access     Read Only     Ressword                                                                                                    |  |
| <b>1318</b><br>r/w                                                                    | Read Only     Password     Hidden  Operations, Control Set Point, Set Lockout     Full Access     Read Only     Password     Hidden                                                                                                    |  |
| 1318<br>r/w<br>1307                                                                   | Read Only     Password     Sword     Hidden  Operations, Control Set Point, Set Lockout     Full Access     Read Only     Password     Hidden  Operations Edit PID Set Lockout                                                                                                    |  |
| 1318<br>r/w<br>1307                                                                   | Read Only     Password     Hidden  Operations, Control Set Point, Set Lockout     Full Access     Read Only     Password     Hidden  Operations, Edit PID, Set Lockout     Eull Access                                                                                                    |  |
| 1318<br>r/w<br>1307<br>r/w                                                            | Read Only     Password     Hidden  Operations, Control Set Point, Set Lockout     Full Access     Read Only     Password     Hidden  Operations, Edit PID, Set Lockout     Full Access     Read Only     Full Access     Read Only                                                                                                    |  |
| 1318<br>r/w<br>1307<br>r/w                                                            | Read Only     Password     Hidden  Operations, Control Set Point, Set Lockout     0 Full Access     Read Only     Password     Hidden  Operations, Edit PID, Set Lockout     0 Full Access     Read Only     Password     Password                                                                                                    |  |
| 1318<br>r/w<br>1307<br>r/w                                                            | 1       Read Only         2       Password         3       Hidden         Operations, Control Set Point, Set Lockout         0       Full Access         1       Read Only         2       Password         3       Hidden         Operations, Edit PID, Set Lockout         0       Full Access         1       Read Only         2       Password         3       Hidden                                                                                                    |  |
| 1318<br>r/w<br>1307<br>r/w<br>200                                                     | 1       Read Only         2       Password         3       Hidden         Operations, Control Set Point, Set Lockout         0       Full Access         1       Read Only         2       Password         3       Hidden         Operations, Edit PID, Set Lockout         0       Full Access         1       Read Only         2       Password         3       Hidden         O       Full Access         1       Read Only         2       Password         3       Hidden                                                                                                    |  |
| 1318<br>r/w<br>1307<br>r/w<br>200<br>r/w                                              | 1       Read Only         2       Password         3       Hidden         Operations, Control Set Point, Set Lockout         0       Full Access         1       Read Only         2       Password         3       Hidden         Operations, Edit PID, Set Lockout         0       Full Access         1       Read Only         2       Password         3       Hidden         Operations Mode, Status         1       Auto Mode                                                                                                    |  |
| 1318<br>r/w<br>1307<br>r/w<br>200<br>r/w                                              | 1       Read Only         2       Password         3       Hidden         Operations, Control Set Point, Set Lockout         0       Full Access         1       Read Only         2       Password         3       Hidden         Operations, Edit PID, Set Lockout         0       Full Access         1       Read Only         2       Password         3       Hidden         Operations       Mode, Status         1       Auto Mode         2       Manual                                                                                                    |  |
| 1318<br>r/w<br>1307<br>r/w<br>200<br>r/w<br>1316                                      | 1       Read Only         2       Password         3       Hidden         Operations, Control Set Point, Set Lockout         0       Full Access         1       Read Only         2       Password         3       Hidden         Operations, Edit PID, Set Lockout         0       Full Access         1       Read Only         2       Password         3       Hidden         Operations       Mode, Status         1       Auto Mode         2       Manual         Operations, PID Crossover, Set Lockout                                                                                                    |  |
| 1318<br>r/w<br>1307<br>r/w<br>200<br>r/w<br>1316<br>r/w                               | 1       Read Only         2       Password         3       Hidden         Operations, Control Set Point, Set Lockout       0         0       Full Access         1       Read Only         2       Password         3       Hidden         Operations, Edit PID, Set Lockout         0       Full Access         1       Read Only         2       Password         3       Hidden         Operations Mode, Status       1         1       Auto Mode         2       Manual         Operations, PID Crossover, Set Lockout         0       Full Access                                                                                                    |  |
| 1318<br>r/w<br>1307<br>r/w<br>200<br>r/w<br>1316<br>r/w                               | 1       Read Only         2       Password         3       Hidden         Operations, Control Set Point, Set Lockout         0       Full Access         1       Read Only         2       Password         3       Hidden         Operations, Edit PID, Set Lockout         0       Full Access         1       Read Only         2       Password         3       Hidden         Operations Mode, Status         1       Auto Mode         2       Manual         Operations, PID Crossover, Set Lockout         0       Full Access         1       Read Only                                                                                                    |  |
| 1318<br>r/w<br>1307<br>r/w<br>200<br>r/w<br>1316<br>r/w                               | 1       Read Only         2       Password         3       Hidden         Operations, Control Set Point, Set Lockout         0       Full Access         1       Read Only         2       Password         3       Hidden         Operations, Edit PID, Set Lockout         0       Full Access         1       Read Only         2       Password         3       Hidden         Operations Mode, Status         1       Auto Mode         2       Manual         Operations, PID Crossover, Set Lockout         0       Full Access         1       Read Only         2       Password                                                                                                    |  |
| 1318<br>r/w<br>1307<br>r/w<br>200<br>r/w<br>1316<br>r/w                               | 1       Read Only         2       Password         3       Hidden         Operations, Control Set Point, Set Lockout         0       Full Access         1       Read Only         2       Password         3       Hidden         Operations, Edit PID, Set Lockout         0       Full Access         1       Read Only         2       Password         3       Hidden         Operations Mode, Status         1       Auto Mode         2       Manual         Operations, PID Crossover, Set Lockout         0       Full Access         1       Read Only         2       Password         3       Hidden                                                                                                    |  |
| 1318<br>r/w<br>1307<br>r/w<br>200<br>r/w<br>1316<br>r/w                               | 1       Read Only         2       Password         3       Hidden         Operations, Control Set Point, Set Lockout         0       Full Access         1       Read Only         2       Password         3       Hidden         Operations, Edit PID, Set Lockout         0       Full Access         1       Read Only         2       Password         3       Hidden         Operations Mode, Status         1       Auto Mode         2       Manual         Operations, PID Crossover, Set Lockout         0       Full Access         1       Read Only         2       Password         3       Hidden         Operations, PID Crossover, Set Lockout         0       Full Access         1       Read Only         2       Password         3       Hidden         Operations, Ramp Set Point, Set Lockout                                                                                                    |  |
| 1318<br>r/w<br>1307<br>r/w<br>200<br>r/w<br>1316<br>r/w                               | 1       Read Only         2       Password         3       Hidden         Operations, Control Set Point, Set Lockout         0       Full Access         1       Read Only         2       Password         3       Hidden         Operations, Edit PID, Set Lockout         0       Full Access         1       Read Only         2       Password         3       Hidden         Operations Mode, Status         1       Auto Mode         2       Manual         Operations, PID Crossover, Set Lockout         0       Full Access         1       Read Only         2       Password         3       Hidden         Operations, PID Crossover, Set Lockout         0       Full Access         1       Read Only         2       Password         3       Hidden         Operations, Ramp Set Point, Set Lockout         0       Full Access         1       Read Only         2       Password         3       Hidden                                                                               |  |
| 1318<br>r/w<br>1307<br>r/w<br>200<br>r/w<br>1316<br>r/w<br>1317<br>r/w                | 1       Read Only         2       Password         3       Hidden         Operations, Control Set Point, Set Lockout         0       Full Access         1       Read Only         2       Password         3       Hidden         Operations, Edit PID, Set Lockout         0       Full Access         1       Read Only         2       Password         3       Hidden         Operations Mode, Status         1       Auto Mode         2       Manual         Operations, PID Crossover, Set Lockout         0       Full Access         1       Read Only         2       Password         3       Hidden         Operations, PID Crossover, Set Lockout         0       Full Access         1       Read Only         2       Password         3       Hidden         Operations, Ramp Set Point, Set Lockout         0       Full Access         1       Read Only         2       Password         3       Hidden                                                                               |  |
| 1318<br>r/w<br>1307<br>r/w<br>200<br>r/w<br>1316<br>r/w<br>1317<br>r/w                | 1       Read Only         2       Password         3       Hidden         Operations, Control Set Point, Set Lockout         0       Full Access         1       Read Only         2       Password         3       Hidden         Operations, Edit PID, Set Lockout         0       Full Access         1       Read Only         2       Password         3       Hidden         Operations Mode, Status         1       Auto Mode         2       Manual         Operations, PID Crossover, Set Lockout         0       Full Access         1       Read Only         2       Password         3       Hidden                                                                                                    |  |
| 1318<br>r/w<br>1307<br>r/w<br>200<br>r/w<br>1316<br>r/w<br>1317<br>r/w                | 1       Read Only         2       Password         3       Hidden         Operations, Control Set Point, Set Lockout       0         0       Full Access         1       Read Only         2       Password         3       Hidden         Operations, Edit PID, Set Lockout       0         0       Full Access         1       Read Only         2       Password         3       Hidden         Operations Mode, Status         1       Auto Mode         2       Manual         Operations, PID Crossover, Set Lockout         0       Full Access         1       Read Only         2       Password         3       Hidden         Operations, Ramp Set Point, Set Lockout         0       Full Access         1       Read Only         2       Password         3       Hidden         Operations, Ramp Set Point, Set Lockout         0       Full Access         1       Read Only         2       Password         3       Hidden                                                              |  |
| 1318<br>r/w<br>1307<br>r/w<br>200<br>r/w<br>1316<br>r/w<br>1317<br>r/w                | 1       Read Only         2       Password         3       Hidden         Operations, Control Set Point, Set Lockout         0       Full Access         1       Read Only         2       Password         3       Hidden         Operations, Edit PID, Set Lockout         0       Full Access         1       Read Only         2       Password         3       Hidden         Operations Mode, Status         1       Auto Mode         2       Manual         Operations, PID Crossover, Set Lockout         0       Full Access         1       Read Only         2       Password         3       Hidden         Operations, Ramp Set Point, Set Lockout         0       Full Access         1       Read Only         2       Password         3       Hidden         Operations, Ramp Set Point, Set Lockout         0       Full Access         1       Read Only         2       Password         3       Hidden                                                                              |  |
| 1318<br>r/w<br>1307<br>r/w<br>200<br>r/w<br>1316<br>r/w<br>1317<br>r/w                | 1       Read Only         2       Password         3       Hidden         Operations, Control Set Point, Set Lockout       0         0       Full Access         1       Read Only         2       Password         3       Hidden         Operations, Edit PID, Set Lockout         0       Full Access         1       Read Only         2       Password         3       Hidden         Operations Mode, Status         1       Auto Mode         2       Manual         Operations, PID Crossover, Set Lockout         0       Full Access         1       Read Only         2       Password         3       Hidden         Operations, Ramp Set Point, Set Lockout         0       Full Access         1       Read Only         2       Password         3       Hidden         Operations, Remote Set Point, Set Lockout         0       Full Access         1       Read Only         2       Password         3       Hidden                                                                    |  |
| 1318<br>r/w<br>1307<br>r/w<br>200<br>r/w<br>1316<br>r/w<br>1317<br>r/w<br>1319<br>r/w | 1       Read Only         2       Password         3       Hidden         Operations, Control Set Point, Set Lockout         0       Full Access         1       Read Only         2       Password         3       Hidden         Operations, Edit PID, Set Lockout         0       Full Access         1       Read Only         2       Password         3       Hidden         Operations Mode, Status         1       Auto Mode         2       Manual         Operations, PID Crossover, Set Lockout         0       Full Access         1       Read Only         2       Password         3       Hidden         Operations, Ramp Set Point, Set Lockout         0       Full Access         1       Read Only         2       Password         3       Hidden         Operations, Remote Set Point, Set Lockout         0       Full Access         1       Read Only         2       Password         3       Hidden         <td colspan="</td>                                                 |  |
| 1318<br>r/w<br>1307<br>r/w<br>200<br>r/w<br>1316<br>r/w<br>1317<br>r/w<br>1319<br>r/w | 1       Read Only         2       Password         3       Hidden         Operations, Control Set Point, Set Lockout         0       Full Access         1       Read Only         2       Password         3       Hidden         Operations, Edit PID, Set Lockout         0       Full Access         1       Read Only         2       Password         3       Hidden         Operations, Rode, Status         1       Auto Mode         2       Manual         Operations, PID Crossover, Set Lockout         0       Full Access         1       Read Only         2       Password         3       Hidden         Operations, Ramp Set Point, Set Lockout         0       Full Access         1       Read Only         2       Password         3       Hidden         Operations, Remote Set Point, Set Lockout         0       Full Access         1       Read Only         2       Password         3       Hidden <td colspane<="" td=""></td>                                              |  |
| 1318<br>r/w<br>1307<br>r/w<br>200<br>r/w<br>1316<br>r/w<br>1317<br>r/w<br>1319<br>r/w | 1       Read Only         2       Password         3       Hidden         Operations, Control Set Point, Set Lockout         0       Full Access         1       Read Only         2       Password         3       Hidden         Operations, Edit PID, Set Lockout         0       Full Access         1       Read Only         2       Password         3       Hidden         Operations, Mode, Status         1       Auto Mode         2       Manual         Operations, PID Crossover, Set Lockout         0       Full Access         1       Read Only         2       Password         3       Hidden         Operations, Ramp Set Point, Set Lockout         0       Full Access         1       Read Only         2       Password         3       Hidden         Operations, Remote Set Point, Set Lockout         0       Full Access         1       Read Only         2       Password         3       Hidden <td colspane<="" td=""></td>                                              |  |
| 1318<br>r/w<br>1307<br>r/w<br>200<br>r/w<br>1316<br>r/w<br>1317<br>r/w<br>1319<br>r/w | 1       Read Only         2       Password         3       Hidden         Operations, Control Set Point, Set Lockout         0       Full Access         1       Read Only         2       Password         3       Hidden         Operations, Edit PID, Set Lockout       O         0       Full Access         1       Read Only         2       Password         3       Hidden         Operations, Mode, Status       1         1       Auto Mode         2       Manual         Operations, PID Crossover, Set Lockout         0       Full Access         1       Read Only         2       Password         3       Hidden         Operations, Ramp Set Point, Set Lockout         0       Full Access         1       Read Only         2       Password         3       Hidden         Operations, Remote Set Point, Set Lockout         0       Full Access         1       Read Only         2       Password         3       Hidden         Operations, Remote Set Point, Set Lockout         |  |
| 1318<br>r/w<br>1307<br>r/w<br>200<br>r/w<br>1316<br>r/w<br>1317<br>r/w<br>1319<br>r/w | 1       Read Only         2       Password         3       Hidden         Operations, Control Set Point, Set Lockout         0       Full Access         1       Read Only         2       Password         3       Hidden         Operations, Edit PID, Set Lockout       O         0       Full Access         1       Read Only         2       Password         3       Hidden         Operations, Mode, Status       1         1       Auto Mode         2       Manual         Operations, PID Crossover, Set Lockout         0       Full Access         1       Read Only         2       Password         3       Hidden         Operations, Ramp Set Point, Set Lockout         0       Full Access         1       Read Only         2       Password         3       Hidden         Operations, Remote Set Point, Set Lockout         0       Full Access         1       Read Only         2       Password         3       Hidden         Operations, Remote Set Point, Set Lockout         |  |
| 1318<br>r/w<br>1307<br>r/w<br>200<br>r/w<br>1316<br>r/w<br>1317<br>r/w<br>1319<br>r/w | 1       Read Only         2       Password         3       Hidden         Operations, Control Set Point, Set Lockout         0       Full Access         1       Read Only         2       Password         3       Hidden         Operations, Edit PID, Set Lockout       O         0       Full Access         1       Read Only         2       Password         3       Hidden         Operations, Mode, Status         1       Auto Mode         2       Manual         Operations, PID Crossover, Set Lockout         0       Full Access         1       Read Only         2       Password         3       Hidden         Operations, Ramp Set Point, Set Lockout         0       Full Access         1       Read Only         2       Password         3       Hidden         Operations, Remote Set Point, Set Lockout         0       Full Access         1       Read Only         2       Password         3       Hidden         Operations, Remote Set Point, Set Lockout <t< td=""></t<> |  |
| 1318<br>r/w<br>1307<br>r/w<br>200<br>r/w<br>1316<br>r/w<br>1317<br>r/w<br>1319<br>r/w | 1       Read Only         2       Password         3       Hidden         Operations, Control Set Point, Set Lockout         0       Full Access         1       Read Only         2       Password         3       Hidden         Operations, Edit PID, Set Lockout         0       Full Access         1       Read Only         2       Password         3       Hidden         Operations, Mode, Status         1       Auto Mode         2       Manual         Operations, PID Crossover, Set Lockout         0       Full Access         1       Read Only         2       Password         3       Hidden         Operations, Ramp Set Point, Set Lockout         0       Full Access         1       Read Only         2       Password         3       Hidden         Operations, Remote Set Point, Set Lockout         0       Full Access         1       Read Only         2       Password         3       Hidden <td colspas<<="" td=""></td>                                              |  |

| 17                  | Output 1B, Diagnostic                                 |
|---------------------|-------------------------------------------------------|
| r                   | 1 Mechanical Relay                                    |
|                     | 2 SSR                                                 |
|                     | 3 DC<br>4 Process                                     |
| <b>1961</b><br>r/w  | PID Cross 1-2, Operations<br>-19999 to 30000          |
| <b>1962</b><br>r/w  | PID Cross 2-3, Operations<br>-19999 to 30000          |
| <b>1963</b><br>r/w  | PID Cross 3-4, Operations<br>-19999 to 30000          |
| <b>1964</b><br>r/w  | PID Cross 4-5, Operations<br>-19999 to 30000          |
| 1951                | PID Crossover, Operations                             |
| I                   | 1 Process<br>2 Set Point                              |
| 900                 | PID Units, System                                     |
| r/w                 | 0 US (Reset/Rate                                      |
| 1910                | Process Display                                       |
| r/w                 | 0 Input 1                                             |
| 1011                | 1 Alternating                                         |
| 1911<br>r/w         | 0 to 999 seconds                                      |
| 1912<br>r/w         | O to 999 seconds                                      |
| 1913                | Process Display Time, Input 3                         |
| r/w                 | 0 to 999 seconds                                      |
| <b>/01</b><br>r/w   | 0 4 to 20mA                                           |
|                     | 1 0 to 20mA                                           |
|                     | 2 0 to 5V<br>3 1 to 5V                                |
|                     | 4 0 to 10V                                            |
| 740                 | 5 20 to 4mA [reverse value]                           |
| 718<br>r/w          | 0 4 to 20mA                                           |
|                     | 1 0 to 20mA                                           |
|                     | 2 0 to 5V<br>3 1 to 5V                                |
|                     | 4 0 to 10V                                            |
| 2400                | 5 20 to 4mA [reverse value]                           |
| r/w                 | 0 to 30000                                            |
| <b>2620</b><br>r/w  | Proportional Band 1A, Cascade PID Set 2<br>0 to 30000 |
| <b>2640</b><br>r/w  | Proportional Band 1A, Cascade PID Set 3<br>0 to 30000 |
| <b>2660</b><br>r/w  | Proportional Band 1A, Cascade PID Set 4<br>0 to 30000 |
| <b>2680</b><br>r/w  | Proportional Band 1A, Cascade PID Set 5<br>0 to 30000 |
| <b>500</b><br>r/w   | Proportional Band 1A, PID Set 1<br>0 to 30000         |
| <b>510</b><br>r/w   | Proportional Band 1A, PID Set 2<br>0 to 30000         |
| <b>520</b><br>r/w   | Proportional Band 1A, PID Set 3<br>0 to 30000         |
| <b>530</b><br>r/w   | Proportional Band 1A, PID Set 4<br>0 to 30000         |
| <b>540</b><br>r/w   | Proportional Band 1A, PID Set 5<br>0 to 30000         |
| <b>2610</b><br>r/w  | Proportional Band 1B, Cascade PID Set 1<br>0 to 30000 |
| <b>2630</b><br>rr/w | Proportional Band 1B, Cascade PID Set 2<br>0 to 30000 |
| <b>2650</b><br>r/w  | Proportional Band 1B, Cascade PID Set 3<br>0 to 30000 |

| <b>2670</b><br>r/w | Proportional Band 1B, Cascade PID Set 4<br>0 to 30000                                    |
|--------------------|------------------------------------------------------------------------------------------|
| <b>2690</b><br>r/w | Proportional Band 1B, Cascade PID Set 5<br>0 to 30000                                    |
| <b>550</b><br>r/w  | Proportional Band 1B, PID Set 1<br>0 to 30000                                            |
| <b>560</b><br>r/w  | Proportional Band 1B, PID Set 2<br>0 to 30000                                            |
| <b>570</b><br>r/w  | Proportional Band 1B, PID Set 3<br>0 to 30000                                            |
| <b>580</b><br>r/w  | Proportional Band 1B, PID Set 4<br>0 to 30000                                            |
| <b>590</b><br>r/w  | Proportional Band 1B, PID Set 5<br>0 to 30000                                            |
| <b>1100</b><br>r/w | Ramp to Set Point Mode, Operations<br>0 Off                                              |
|                    | 1 Startup<br>2 Startup or Change                                                         |
| <b>1101</b><br>r/w | Ramp to Set Point Rate, Operations<br>1 to 999 degrees or units per minute or hour       |
| <b>1102</b><br>r/w | Ramp to Set Point Scale, Ramp to Set Point<br>0 Degrees per Minute<br>1 Degrees per Hour |
| 2604               | Rate 1A, Cascade PID Set 1                                                               |
| 2624               | Rate 1A, Cascade PID Set 2                                                               |
| 2644               | Rate 1A, Cascade PID Set 3                                                               |
| 2664               | Rate 1A, Cascade PID Set 4                                                               |
| 2684               | Rate 1A, Cascade PID Set 5                                                               |
| 504                | Rate 1A, PID Set 1                                                                       |
| 514                | Rate 1A, PID Set 2<br>0 to 999 minutes (in hundredths)                                   |
| 524                | Rate 1A, PID Set 3                                                                       |
| 534                | Rate 1A, PID Set 4                                                                       |
| 544                | Rate 1A, PID Set 5                                                                       |
| 2614               | Rate 1B, Cascade PID Set 1                                                               |
| 2634               | Rate 1B, Cascade PID Set 2                                                               |
| 2654               | Rate 1B, Cascade PID Set 3                                                               |
| 2674               | Rate 1B, Cascade PID Set 4                                                               |
| 2694               | Rate 1B, Cascade PID Set 5                                                               |
| r/w<br>554         | Rate 1B, PID Set 1                                                                       |
| r/w<br>564         | Rate 1B, PID Set 2                                                                       |
| r/w<br>574         | 0 to 999 minutes (in hundredths)<br>Rate 1B, PID Set 3                                   |
| r/w<br>584         | 0 to 999 minutes (in hundredths)<br>Rate 1B, PID Set 4                                   |
| r/w<br>594         | 0 to 999 minutes (in hundredths)<br>Rate 1B, PID Set 5                                   |
| r/w<br>316         | 0 to 999 minutes (in hundredths)<br>Remote/Local Set Point, Local/Remote Set Point       |
| r/w                | 0 Local Set Point<br>1 Remote 2                                                          |
| 2602               | 2 Remote 3<br>Reset 1A, Cascade PID Set 1                                                |
| r/w                | 0 to 9999 repeats per minute (in hundredths)                                             |

| <b>2622</b><br>r/w | Reset 1A, Cascade PID Set 2<br>0 to 9999 repeats per minute (in hundredths) |
|--------------------|-----------------------------------------------------------------------------|
| 2642               | Reset 1A, Cascade PID Set 3                                                 |
| r/w<br>2662        | Reset 1A, Cascade PID Set 4                                                 |
| r/w<br>2692        | 0 to 9999 repeats per minute (in hundredths)                                |
| <b>2082</b><br>r/w | 0 to 9999 repeats per minute (in hundredths)                                |
| <b>502</b><br>r/w  | Reset 1A, PID Set 1<br>0 to 9999 repeats per minute (in hundredths)         |
| 512                | Reset 1A, PID Set 2                                                         |
| r/w<br>522         | Reset 1A, PID Set 3                                                         |
| r/w                | 0 to 9999 repeats per minute (in hundredths)                                |
| 532<br>r/w         | 0 to 9999 repeats per minute (in hundredths)                                |
| <b>542</b><br>r/w  | Reset 1A, PID Set 5<br>0 to 9999 repeats per minute (in hundredths)         |
| 2612               | Reset 1B, Cascade PID Set 1                                                 |
| 7/W<br>2632        | Reset 1B, Cascade PID Set 2                                                 |
| r/w<br>2652        | 0 to 9999 repeats per minute (in hundredths)                                |
| r/w                | 0 to 9999 repeats per minute (in hundredths)                                |
| <b>2672</b><br>r/w | Reset 1B, Cascade PID Set 4<br>0 to 9999 repeats per minute (in hundredths) |
| <b>2692</b><br>r/w | Reset 1B, Cascade PID Set 5                                                 |
| 552                | Reset 1B, PID Set 1                                                         |
| r/w<br>562         | 0 to 9999 repeats per minute (in hundredths)<br>Reset 1B, PID Set 2         |
| r/w                | 0 to 9999 repeats per minute (in hundredths)                                |
| 572<br>r/w         | 0 to 9999 repeats per minute (in hundredths)                                |
| <b>582</b><br>r/w  | Reset 1B, PID Set 4<br>0 to 9999 repeats per minute (in hundredths)         |
| 5 <b>92</b>        | Reset 1B, PID Set 5                                                         |
| 1601               | Restore Calibration, Inputs 1-3                                             |
| W                  | 0 Yes (Input 1)<br>1 Yes (Input 2)                                          |
| 20                 | 2 Yes (Input 3)<br>Petransmit 1 Diagnostic                                  |
| r                  | 0 None                                                                      |
| 21                 | 4 Process<br>Retransmit 2, Diagnostic                                       |
| r                  | 0 None<br>4 Process                                                         |
| 709                | Retransmit Source, Retransmit Output 1                                      |
| 1/W                | 1 Input 1                                                                   |
|                    | 2 Input 2<br>3 Input 3                                                      |
|                    | 4 Set Point<br>5 Channel 1 Power                                            |
| 726                | Retransmit Source, Retransmit Output 2                                      |
| 17 VV              | 1 Input 1                                                                   |
|                    | 3 Input 3                                                                   |
|                    | 4 Set Point<br>5 Channel 1 Power                                            |
| <b>4</b><br>r      | Revision, Diagnostic                                                        |
| 25                 | Save Changes to EE                                                          |
| w<br>681           | 0 Save<br>Scale High, Analog Input 1                                        |
| r/w                | Depends on sensor and decimal point selection.                              |
| <b>083</b><br>r/w  | Depends on sensor and decimal point selection.                              |

| <b>685</b><br>r/w | Scale High, Analog Input 3<br>Depends on sensor and decimal point selection. |
|-------------------|------------------------------------------------------------------------------|
| <b>680</b><br>r/w | Scale Low, Analog Input 1<br>Depends on sensor and decimal point selection.  |
| 682               | Scale Low, Analog Input 2                                                    |
| r/w<br>684        | Scale Low, Analog Input 3                                                    |
| r/w<br>712        | Depends on sensor and decimal point selection.                               |
| r/w               | -9999 to 9999                                                                |
| 729               | Scale Offset, Retransmit Output 2                                            |
| r/w               | -9999 to 9999<br>Pango Low to Pango High                                     |
| 693               | Scaling, Input 1                                                             |
| r/w               | 0 Normal Scaling<br>1 Inverse Scaling                                        |
| 694               | Scaling, Input 2                                                             |
| r/w               | 0 Normal Scaling<br>1 Inverse Scaling                                        |
| <b>69</b> 5       | Scaling, Input 3                                                             |
| 1/00              | 1 Inverse Scaling                                                            |
| <b>600</b><br>r/w | Sensor, Analog Input 1                                                       |
|                   | 1 RTD                                                                        |
| 610               | Sensor, Analog Input 2                                                       |
| r/w               | 0 Thermocouple<br>1 RTD                                                      |
|                   | 2 Process                                                                    |
| 620               | Sensor, Analog Input 3                                                       |
| r/w               | 0 Thermocouple<br>1 RTD                                                      |
|                   | 2 Process                                                                    |
|                   | 4 Off                                                                        |
| <b>1</b><br>r     | Serial Number (first part), Diagnostic<br>000000 to 999999                   |
| <b>2</b><br>r     | Serial Number (second part), Diagnostic<br>000000 to 999999                  |
| <b>299</b><br>r/w | Set Differential Value<br>-19999 to 30000                                    |
| <b>300</b><br>r/w | Set Point 1, Main Page<br>Value                                              |
| 603               | Set Point High Limit, Analog Input 1                                         |
| 613               | Set Point High Limit, Analog Input 2                                         |
| 623               | Set Point High Limit, Analog Input 3                                         |
| r/w<br>602        | Depends on Sensor                                                            |
| r/w               | Depends on Sensor                                                            |
| <b>612</b><br>r/w | Set Point Low Limit, Analog Input 2<br>Depends on Sensor                     |
| 622               | Set Point Low Limit, Analog Input 3                                          |
| 1300              | Set Point, Set Lockout                                                       |
| r/w               | 0 Full Access<br>1 Read Only                                                 |
| 301               | Set Ratio Value                                                              |
| 1330-33           | Set/Change Password, Set Lockout                                             |
| 1302              | Setup Page, Set Lockout                                                      |
| r/w               | 0 Full Access<br>1 Read Only                                                 |
|                   | 2 Password<br>3 Hidden                                                       |
|                   |                                                                              |

| 1923        | Show °F or °C, System                  | 611     | Sensor Type, Analog Input 2        |
|-------------|----------------------------------------|---------|------------------------------------|
| r/w         | 0 No, Upper Display                    | r/w     | J J                                |
|             | 1 Yes, Upper Display                   |         | 1 K                                |
| 313         | Silence Alarm 1, Key Press Simulation  |         | 2  <br>3 F                         |
| W           |                                        |         | 4 N                                |
| 332         | Silence Alarm 2, Key Press Simulation  |         | 5 C                                |
| W           | 010 9999                               |         | 6 D                                |
| 705<br>r/w  |                                        |         | 7 PT2                              |
| 1/1/        | U NU<br>1 Ves                          |         | 8 R                                |
| 700         | Siloncing Alarm Output 2               |         | 9 S                                |
| r/w         |                                        |         |                                    |
|             | 1 Yes                                  |         | 12 JIS 1000 RTD                    |
| 1916        | Slidewire Deadband, Analog Input 3     |         | 13 4 to 20mA                       |
| r/w         | 3 to 1000% (in tenths)                 |         | 14 0 to 20mA                       |
| 1917        | Slidewire Hysteresis, Analog Input 3   |         | 15 0 to 5V                         |
| r/w         | 0 to 1000% (in tenths)                 |         | 16 1 to 5V                         |
| 1918        | Slidewire Learn Closed, Analog Input 3 |         | 17 0 to 10V                        |
| r/w         | (Close the valve manually.)            |         |                                    |
| 1919        | Slidewire Learn Open, Analog Input 3   |         | 23 DIN 5002 RTD<br>24 JIS 5000 RTD |
| r/w         | (Open the valve manually.)             |         | 25 DIN 1kQ RTD                     |
| 3           | Software Number, Diagnostic            |         | $26$ JIS 1k $\Omega$ RTD           |
| r           | 00 to 99                               | 621     | Sensor Type, Analog Input 3        |
| 5569        | Square Root, Analog Input 1            | r/w     |                                    |
| r/w         | 0 Off                                  |         | 1 K                                |
|             | 1 Un                                   |         | 2 T                                |
| 5570        | Square Root, Analog Input 2            |         | 3 E                                |
| r/w         | 0 Off<br>1 On                          |         | 4 N                                |
| FF74        | Cruces Dest Angles Insut 2             |         | 5 C                                |
| 5571<br>r/w |                                        |         | 7 PT2                              |
| 17.00       | 1 On                                   |         | 8 R                                |
| 1514        | Test Outputs Test                      |         | 9 S                                |
| w           | 0 All Off                              |         | 10 B                               |
|             | 1 Output 1A                            |         | 11 DIN 100Ω RTD                    |
|             | 2 Output 1B                            |         | 12 JIS $100\Omega$ RID             |
|             | 5 Retransmit 1                         |         | 13 4 to 20mA                       |
|             | 6 Retransmit 2                         |         | 14 0 to 2011A                      |
|             | / Alarm 2                              |         | 16 1 to 5V                         |
|             | 9 All On                               |         | 17 0 to 10V                        |
|             | 10 Communications                      |         | 18 0 to 50mV                       |
| 601         | Sensor Type, Analog Input 1            |         | 19 Slidewire                       |
| r/w         | 0 J                                    |         | 23 DIN 500Ω RTD                    |
|             | 1 K                                    |         | 24 JIS 50052 RID<br>25 DIN 140 DTD |
|             | 2 T                                    |         | 25 DIN 1852 RTD<br>26 JIS 1k0 RTD  |
|             | 3 E                                    |         |                                    |
|             | 4 N                                    | 3070-72 | Units (Char 1-3), Analog Input 1   |
|             | 5 C<br>6 D                             | r/w     | ASCII codes 0-9, A-Z, space        |
|             | 7 PT2                                  | 3073-75 | Units (Char 1-3), Analog Input 2   |
|             | 8 R                                    | r/w     | ASCII codes 0-9, A-Z, space        |
|             | 9 S                                    | 3076-78 | Units (Char 1-3), Analog Input 3   |
|             | 10 B                                   | r/w     | ASCII codes 0-9, A-Z, space        |
|             | 11 DIN 100Ω RID                        | 608     | Units, Analog Input 1              |
|             | 12 JIS 100Ω RID                        | r/w     | 0 Temperature                      |
|             | 13 + 10 2000A<br>14 0 to 20m           |         | 1 Units [3 characters]             |
|             | 15 0 to 5V                             | 618     | Units, Analog Input 2              |
|             | 16 1 to 5V                             | r/w     | 0 Temperature                      |
|             | 17 0 to 10V                            |         | 1 Units [3 characters]             |
|             | 18 0 to 50mV                           | 628     | Units, Analog Input 3              |
|             | 23 DIN 500Ω RTD                        | r/w     | 0 Iemperature                      |
|             | 24 JIS 500Ω RTD                        |         | I Units [3 characters]             |
|             | 25 DIN 1k $\Omega$ RID                 |         |                                    |
|             | ZO JIS IKO2 RID                        |         |                                    |

#### Parameters Sorted by Modbus Register

| -   | <b>J</b>                                             |
|-----|------------------------------------------------------|
| 0   | Model, Diagnostic                                    |
| 1   | Serial Number First Part Diagnostic                  |
| 1   |                                                      |
| 2   | Serial Number, Second Part, Diagnostic               |
| 3   | Software Number, Diagnostic                          |
| 4   | Pavision Diagnostic                                  |
| 4   | Revision, Diagnostic                                 |
| 5   | Manufacturing Date, Diagnostic                       |
| 8   | Input 1. Diagnostic                                  |
| 0   | Input 2 Diagnostic                                   |
| 9   | input 2, Diagnostic                                  |
| 10  | Input 3, Diagnostic                                  |
| 16  | Output 1A Diagnostic                                 |
| 10  |                                                      |
| 17  | Output TB, Diagnostic                                |
| 20  | Retransmit 1. Diagnostic                             |
| 21  | Potransmit 2 Diagnostic                              |
| 21  | Reliansinit 2, Diagnostic                            |
| 25  | Save Changes to EE                                   |
| 100 | Input 1 Value Status                                 |
| 101 | Input 1 Fron Statuo                                  |
| 101 | input i Enui, Status                                 |
| 102 | Alarm 1, Status                                      |
| 103 | % Power Output 1A Status                             |
| 100 | Alarma D. Chatura                                    |
| 106 | Alarm 2, Status                                      |
| 107 | % Power Output 1B, Status                            |
| 200 | Auto/Manual Mode Status                              |
| 200 |                                                      |
| 201 | Digital Input T, Status                              |
| 210 | Input 1 Open Loop, Status                            |
| 213 | Digital Input 2 Status                               |
| 213 |                                                      |
| 225 | Digital Input 3, Status                              |
| 237 | Digital Input 4. Status                              |
| 200 | Control Sot Doint                                    |
| 290 |                                                      |
| 299 | Set Differential Value                               |
| 300 | Set Point 1 Value                                    |
| 201 | Set Detia Value                                      |
| 301 | Set Ratio value                                      |
| 302 | Alarm 1 Low Deviation, Alarm Set Points              |
| 302 | Alarm 1 Low Maximum Rate Alarm Set Points            |
| 202 | Alarma 1 Law Cat Daint, Alarma Cat Dainta            |
| 302 | Alarm T LOW Set Point, Alarm Set Points              |
| 303 | Alarm 1 High Deviation, Alarm Set Points             |
| 303 | Alarm 1 High Maximum Rate Alarm Set Points           |
| 303 |                                                      |
| 303 | Alarm T High Set Point, Alarm Set Points             |
| 304 | Autotune Set Point, System                           |
| 305 | Autotune PID Autotune PID                            |
| 303 | Autolulie FID, Autolulie FID                         |
| 305 | Cascade Inner Loop, Autotune PID                     |
| 307 | Autotune PID Type, Autotune PID                      |
| 200 | Digital Sot Point 1. Control Sot Points              |
| 300 | Digital Set Politi 1, Control Set Politis            |
| 309 | Boost Set Point (1B), Control Set Points             |
| 311 | Clear Error Input 1 Key Press Simulation             |
| 010 |                                                      |
| 312 | Clear Alarm 1, Key Press Simulation                  |
| 313 | Silence Alarm 1, Key Press Simulation                |
| 314 | Digital Differential Set Point 1 Control Set Points  |
| 015 |                                                      |
| 315 | Digital Ratio Set Point 1, Control Set Points        |
| 316 | Remote/Local Set Point, Local/Remote Set Point       |
| 321 | Alarm 2 Low Deviation Alarm Set Points               |
| 221 | Alarma 2 Low Cat Datat. Alarma Cat Datata            |
| 321 | Alarm 2 Low Set Point, Alarm Set Points              |
| 321 | Alarm 2 Maximum Low Rate, Alarm Set Points           |
| 300 | Alarm 2 High Deviation Alarm Set Points              |
| 222 | Alarma 2 High Cet Daint, Alarma Cet Dainta           |
| 322 | Alarm 2 High Set Point, Alarm Set Points             |
| 322 | Alarm 2 Maximum High Rate, Alarm Set Points          |
| 327 | Digital Set Point 2, Control Set Points              |
| 220 | Clear Error Input 2, Koy Dress Simulation            |
| 330 | clear Error input 2, key Press Simulation            |
| 331 | Clear Alarm 2, Key Press Simulation                  |
| 332 | Silence Alarm 2, Key Press Simulation                |
| 222 | Disital Differential Cat Daint 2, Control Cat Daints |
| 333 | Digital Differential Set Point 2, Control Set Points |
| 334 | Digital Ratio Set Point 2, Control Set Points        |
| 343 | Cascade Outer Loop, Autotune PID                     |
| 244 | Digital Sat Daint 2                                  |
| 340 | Digital Set Polifit 3                                |
| 349 | Clear Error Input 3, Key Press Simulation            |
| 352 | Digital Differential Set Point 3 Control Set Points  |
| 252 | Digital Datio Sat Doint 2, Control Sat Dointo        |
| 303 | Digital Ratio Set Point 3, Control Set Points        |
| 365 | Digital Set Point 4, Control Set Points              |
| 371 | Digital Differential Set Point 4 Control Set Points  |
| 272 | Digital Datio Sot Doint & Control C-1 D-1-1-         |
| 312 | Digital Ratio Set Point 4, Control Set Points        |
| 452 | Maximum Transfer Heat, System                        |
| 453 | Maximum Transfer Cool System                         |
|     | Manual to Auto Transfor Custom                       |
| 454 | ivianual to Auto Transfer, System                    |
| 500 | Proportional Band 1A, PID Set 1                      |
| 501 | Integral 1A PID Set 1                                |
| 501 |                                                      |
| 502 | Reset TA, PID Set T                                  |
| 503 | Derivative 1A, PID Set 1                             |
| 504 | Rate 1A, PID Set 1                                   |
| EOE | Dood Bond 1A, DID Sot 1                              |
|     | LIGON DOTAL TALETT JELT                              |

Cycle Time, Control Output 1A 506 Hysteresis 1A, PID Set 1 507 509 Cycle Time Type, Control Output 1A 510 Proportional Band 1A, PID Set 2 511 Integral 1A, PID Set 2 Reset 1A, PID Set 2 512 Derivative 1A, PID Set 2 513 514 Rate 1A, PID Set 2 Dead Band 1A, PID Set 2 515 Hysteresis 1A, PID Set 2 517 Proportional Band 1A, PID Set 3 Integral 1A, PID Set 3 520 521 Reset 1A, PID Set 3 522 523 Derivative 1A, PID Set 3 Rate 1A, PID Set 3 524 525 Dead Band 1A, PID Set 3 Hysteresis 1A, PID Set 3 527 Proportional Band 1A, PID Set 4 530 531 Integral 1A, PID Set 4 532 Reset 1A, PID Set 4 533 Derivative 1A, PID Set 4 Rate 1A, PID Set 4 534 Dead Band 1A, PID Set 4 535 537 Hysteresis 1A, PID Set 4 540 Proportional Band 1A, PID Set 5 Integral 1A, PID Set 5 541 Reset 1A, PID Set 5 542 Derivative 1A, PID Set 5 543 Rate 1A, PID Set 5 544 545 Dead Band 1A, PID Set 5 Hysteresis 1A, PID Set 5 547 Proportional Band 1B, PID Set 1 550 551 Integral 1B, PID Set 1 Reset 1B, PID Set 1 552 553 Derivative 1B, PID Set 1 554 Rate 1B, PID Set 1 555 Dead Band 1B, PID Set 1 Cycle Time Value, Control Output 1B 556 557 Hysteresis 1B, PID Set 1 Cycle Time Type, Control Output 1B 559 560 Proportional Band 1B, PID Set 2 Integral 1B, PID Set 2 561 Reset 1B, PID Set 2 562 Derivative 1B. PID Set 2 563 564 Rate 1B, PID Set 2 565 Dead Band 1B, PID Set 2 Hysteresis 1B, PID Set 2 567 Proportional Band 1B, PID Set 3 570 571 Integral 1B, PID Set 3 Reset 1B, PID Set 3 572 Derivative 1B, PID Set 3 573 574 Rate 1B, PID Set 3 575 Dead Band 1B, PID Set 3 577 Hysteresis 1B, PID Set 3 Proportional Band 1B, PID Set 4 Integral 1B, PID Set 4 580 581 582 Reset 1B, PID Set 4 583 Derivative 1B, PID Set 4 Rate 1B, PID Set 4 584 585 Dead Band 1B, PID Set 4 587 Hysteresis 1B, PID Set 4 590 Proportional Band 1B, PID Set 5 591 Integral 1B, PID Set 5 Reset 1B, PID Set 5 592 Derivative 1B, PID Set 5 593 Rate 1B, PID Set 5 594 Dead Band 1B, PID Set 5 595 597 Hysteresis 1B, PID Set 5 600 Sensor, Analog Input 1 601 Sensor Type, Analog Input 1 Set Point Low Limit, Analog Input 1 602 Set Point High Limit, Analog Input 1 603 604 Filter Time, Analog Input 1 605 Calibration Offset Value, Analog Input 1 606 Decimal, Analog Input 1 Error Latch, Analog Input 1 607 Units, Analog Input 1 Sensor, Analog Input 2 608 610 611 Sensor Type, Analog Input 2

Set Point Low Limit, Analog Input 2 612 Set Point High Limit, Analog Input 2 613 614 Filter Time, Analog Input 2 Calibration Offset Value, Analog Input 2 615 616 Decimal, Analog Input 2 617 Error Latch, Analog Input 2 618 Units, Analog Input 2 Sensor, Analog Input 3 620 Sensor Type, Analog Input 3 621 622 Set Point Low Limit, Analog Input 3 623 Set Point High Limit, Analog Input 3 624 Filter Time, Analog Input 3 Calibration Offset Value, Analog Input 3 625 Decimal, Analog Input 3 626 Error Latch, Analog Input 3 627 628 Units, Analog Input 3 Scale Low, Analog Input 1 680 Scale High, Analog Input 1 681 Scale Low, Analog Input 2 682 Scale High, Analog Input 2 Scale Low, Analog Input 3 683 684 685 Scale High, Analog Input 3 693 Scaling, Analog Input 1 Scaling, Analog Input 2 694 Scaling, Analog Input 3 695 Function, Control Output 1A 700 701 Process, Control Output 1A 702 Alarm Type, Alarm Output 1 703 Alarm Hysteresis, Alarm Output 1 Latching, Alarm Output 1 704 Silencing, Alarm Output 1 705 Alarm Sides, Alarm Output 1 706 707 Alarm Logic, Alarm Output 1 Alarm Messages, Alarm Output 1 708 Retransmit Source, Retransmit Output 1 709 Low Scale, Retransmit Output 1 710 High Scale, Retransmit Output 1 711 712 Scale Offset, Retransmit Output 1 High Power Limit, Control Output 1A 714 715 Low Power Limit, Control Output 1A Alarm Source, Alarm Output 1 716 Function, Control Output 1B 717 718 Process, Control Output 1B 719 Alarm Type, Alarm Output 2 Alarm Hysteresis, Alarm Output 2 720 Latching, Alarm Output 2 721 Silencing, Alarm Output 2 Alarm Sides, Alarm Output 2 722 723 724 Alarm Logic, Alarm Output 2 Alarm Messages, Alarm Output 2 725 Retransmit Source, Retransmit Output 2 726 Low Scale, Retransmit Output 2 727 High Scale, Retransmit Output 2 728 Scale Offset, Retransmit Output 2 729 High Power Limit, Control Output 1B 731 Low Power Limit, Control Output 1B 732 733 Alarm Source, Alarm Output 2 Analog Range, Retransmit Output 1 836 Analog Range, Retransmit Output 2 837 844 Duplex Output, Control Output 1A 880 Failure Mode, System Boost Power Mode, Control Output 1B 881 882 Boost Set Point Type, Control Output 1B Boost Power, Control Set Point 883 884 Boost Delay Time, Control Set Point 885 Boost Type, Control Output 1B 900 PID Units, System 901 °F or °C, System 903 Input 1 Failure, System Open Loop Detect, System 904 1060 Function, Digital Input 1 Condition, Digital Input 1 1061 Function, Digital Input 2 1062 Condition, Digital Input 2 1063 Function, Digital Input 3 1064 1065 Condition, Digital Input 3 1066 Function, Digital Input 4 Condition, Digital Input 4 1067

1100 Ramp to Set Point Mode, Operations 1101 Ramp to Set Point Rate. Operations 1102 Ramp to Set Point Scale, Ramp to Set Point Control Type, Analog Input 2 1140 1141 Control Type, Analog Input 3 1300 Set Point, Set Lockout 1302 Setup Page, Set Lockout Factory Page, Set Lockout 1303 Operations, Autotune PID, Set Lockout 1306 1307 Operations, Edit PID, Set Lockout 1308 Operations, Alarm Set Point, Set Lockout 1315 Clear Locks, Set Lockout Operations, PID Crossover, Set Lockout 1316 Operations, Ramp Set Point, Set Lockout 1317 Operations, Control Set Point, Set Lockout 1318 1319 Remote/Local Set Point Operation, Set Lockout 1330-33 Set/Change Password, Set Lockout Custom Main Page Parameters (P1 to P16) 1400-15 CJC1 Temp, Diagnostic CJC1 AtoD, Diagnostic 1500 1501 Input 1 AtoD, Diagnostic 1504 1505 Input 2 AtoD, Diagnostic 1506 Input 3 AtoD, Diagnostic Display Test, Test Test Outputs, Test 1513 1514 Line Frequency, Diagnostic 1515 1531 CJC2-CJC3 Temp, Diagnostic CJC2-CJC3 AtoD, Diagnostic 1532 1601 Restore Calibration, Inputs 1-3 Full Defaults, Test 1602 Calibrate Input 1, Calibration 1603 Calibrate Process Output 1A, 4.000mA 1604 1605 Calibrate Process Output 1A, 20.000mA Calibrate Process Output 1A, 1.000V 1606 Calibrate Process Output 1A, 10.000V 1607 1608 Calibrate Calibrate Input 2, Calibration Calibrate Process Output 1B, 4.000mA 1609 1610 Calibrate Process Output 1B, 20.000mA Calibrate Process Output 1B, 1.000V 1611 1612 Calibrate Process Output 1B, 10.000V Calibrate Input 3, Calibration 1613 Calibrate Retransmit Output 1, 4.000mA 1624 Calibrate Retransmit Output 1, 20.000mA 1625 1626 Calibrate Retransmit Output 1, 1.000V Calibrate Retransmit Output 1, 10.000V 1627 1629 Calibrate Retransmit Output 2, 4.000mA Calibrate Retransmit Output 2, 20.000mA 1630 Calibrate Retransmit Output 2, 1.000V 1631 1632 Calibrate Retransmit Output 2, 10.000V Process Display 1910 Process Display Time, Input 1 1911 1912 Process Display Time, Input 2 Process Display Time, Input 2 Process Display Time, Input 3 LED Intensity, Process Display 1913 1914 Auto/Manual Slidewire Calibration, Analog Input 3 1915 1916 Slidewire Deadband, Analog Input 3 1917 Slidewire Hysteresis, Analog Input 3 Slidewire Learn Closed, Analog Input 3 1918 Slidewire Learn Open, Analog Input 3 1919 1922 Cascade Internal Set Point 1923 Show °F or °C, System Cascade, Analog Input 3 1925 1926 Cascade Low Deviation, Analog Input 3 Cascade Low Range, Analog Input 3 1926 1927 Cascade High Deviation, Analog Input 3 1927 Cascade High Range, Analog Input 3 1951 PID Crossover, Operations PID Cross 1-2, Operations 1961 PID Cross 2-3, Operations 1962 PID Cross 3-4, Operations 1963 1964 PID Cross 4-5, Operations Proportional Band 1A, Cascade PID Set 1 2600 Integral 1A, Cascade PID Set 1 2601 Reset 1A, Cascade PID Set 1 2602 Derivative 1A, Cascade PID Set 1 2603 2604 Rate 1A, Cascade PID Set 1 2605 Dead Band 1A, Cascade PID Set 1 2607 Hysteresis 1A, Cascade PID Set 1

Proportional Band 1B, Cascade PID Set 1 2610 2611 Integral 1B, Cascade PID Set 1 2612 Reset 1B, Cascade PID Set 1 2613 Derivative 1B, Cascade PID Set 1 Rate 1B. Cascade PID Set 1 2614 Dead Band 1B, Cascade PID Set 1 2615 2617 Hysteresis 1B, Cascade PID Set 1 2620 Proportional Band 1A, Cascade PID Set 2 Integral 1A, Cascade PID Set 2 2621 Reset 1A. Cascade PID Set 2 2622 Derivative 1A, Cascade PID Set 2 Rate 1A, Cascade PID Set 2 2623 2624 Dead Band 1A, Cascade PID Set 2 2625 2627 Hysteresis 1A, Cascade PID Set 2 Proportional Band 1B, Cascade PID Set 2 2630 2631 Integral 1B, Cascade PID Set 2 Reset 1B, Cascade PID Set 2 2632 2633 Derivative 1B, Cascade PID Set 2 2634 Rate 1B, Cascade PID Set 2 Dead Band 1B, Cascade PID Set 2 2635 Hysteresis 1B, Cascade PID Set 2 2637 Proportional Band 1A, Cascade PID Set 3 2640 Integral 1A, Cascade PID Set 3 2641 2642 Reset 1A, Cascade PID Set 3 2643 Derivative 1A, Cascade PID Set 3 2644 Rate 1A, Cascade PID Set 3 Dead Band 1A, Cascade PID Set 3 2645 Hysteresis 1A, Cascade PID Set 3 2647 Proportional Band 1B, Cascade PID Set 3 2650 2651 Integral 1B, Cascade PID Set 3 Reset 1B, Cascade PID Set 3 2652 Derivative 1B, Cascade PID Set 3 2653 2654 Rate 1B, Cascade PID Set 3 Dead Band 1B, Cascade PID Set 3 2655 2657 Hysteresis 1B, Cascade PID Set 3 Proportional Band 1A, Cascade PID Set 4 2660 2661 Integral 1A, Cascade PID Set 4 Reset 1A, Cascade PID Set 4 2662 Derivative 1A, Cascade PID Set 4 2663 Rate 1A, Cascade PID Set 4 2664 2665 Dead Band 1A, Cascade PID Set 4 Hysteresis 1A, Cascade PID Set 4 2667 Proportional Band 1B, Cascade PID Set 4 2670 Integral 1B. Cascade PID Set 4 2671 Reset 1B, Cascade PID Set 4 2672 Derivative 1B, Cascade PID Set 4 2673 Rate 1B, Cascade PID Set 4 2674 Dead Band 1B, Cascade PID Set 4 2675 Hysteresis 1B, Cascade PID Set 4 2677 Proportional Band 1A, Cascade PID Set 5 2680 Integral 1A, Cascade PID Set 5 2681 2682 Reset 1A, Cascade PID Set 5 Derivative 1A, Cascade PID Set 5 2683 2684 Rate 1A. Cascade PID Set 5 Dead Band 1A, Cascade PID Set 5 2685 Hysteresis 1A, Cascade PID Set 5 2687 Proportional Band 1B, Cascade PID Set 5 2690 2691 Integral 1B, Cascade PID Set 5 Reset 1B, Cascade PID Set 5 2692 2693 Derivative 1B, Cascade PID Set 5 Rate 1B, Cascade PID Set 5 2694 2695 Dead Band 1B, Cascade PID Set 5 2697 Hysteresis 1B, Cascade PID Set 5 3000-3006 Name (Char 01-07), Digital Input 1 3010-3016 Name (Char 01-07), Digital Input 2 3020-3026 Name (Char 01-07), Digital Input 3 3030-3036 Name (Char 01-07), Digital Input 4 3050 Activate Message, Digital Input 1 Activate Message, Digital Input 2 3051 Activate Message, Digital Input 3 3052 Activate Message, Digital Input 9 Message Display Time, Digital Input 1 3053 3060 Message Display Time, Digital Input 2 3061 3062 Message Display Time, Digital Input 3 3063 Message Display Time, Digital Input 4 3070-3072 Units (Char 1-3), Analog Input 1 3073-3075 Units (Char 1-3), Analog Input 2

3076-3078 Units (Char 1-3), Analog Input 3 3200-3209 Name (Char 01-10), Alarm Output 1 3210-3219 Name (Char 01-10), Alarm Output 2 4501-4517 Message 1 (Line 01, Char 01-17), Static Message 4521-4537 Message 1 (Line 02, Char 01-17), Static Message 4541-4557 Message 1 (Line 03, Char 01-17), Static Message 4561-4577 Message 1 (Line 04, Char 01-17), Static Message 4581-4597 Message 2 (Line 01, Char 01-17), Static Message 4601-4617 Message 2 (Line 02, Char 01-17), Static Message 4621-4637 Message 2 (Line 03, Char 01-17), Static Message 4641-4657 Message 2 (Line 04, Char 01-17), Static Message 4661-4677 Message 3 (Line 01, Char 01-17), Static Message 4681-4697 Message 3 (Line 02, Char 01-17), Static Message 4701-4717 Message 3 (Line 03, Char 01-17), Static Message 4721-4737 Message 3 (Line 04, Char 01-17), Static Message 4741-4757 Message 4 (Line 01, Char 01-17), Static Message 4761-4777 Message 4 (Line 02, Char 01-17), Static Message 4781-4797 Message 4 (Line 03, Char 01-17), Static Message 4801-4817 Message 4 (Line 04, Char 01-17), Static Message 5506-5515 Offset Point 01-10, Analog Input 1 5516-5525 Offset Point 01-10, Analog Input 2 5526-5535 Offset Point 01-10, Analog Input 3 5536-5545 Offset Value 01-10, Analog Input 1 5546-5555 Offset Value 01-10, Analog Input 2 5556-5565 Offset Value 01-10, Analog Input 3 Clear Input 1 Offsets, Analog Input 1 5566 Clear Input 2 Offsets, Analog Input 2 5567 Clear Input 3 Offsets, Analog Input 3 5568 Square Root, Analog Input 1 5569 5570 Square Root, Analog Input 2 Square Root, Analog Input 3 5571 Offset Type, Analog Input 1 5572 Offset Type, Analog Input 2 5573 5574 Offset Type, Analog Input 3

### Notes:
# A Appendix

| SpecificationsA.2                     |
|---------------------------------------|
| Ordering Information                  |
| Declaration of ConformityA.4          |
| GlossaryA.5                           |
| Index                                 |
| Software MapA.13                      |
| About Watlow and Warranty Information |
| Inside Back Cover                     |

# **Specifications**

#### (2329)

#### Universal Analog Inputs 1 (2 and 3 optional)

- Update rates, IN1 = 20Hz, IN2 and IN3 = 10Hz Thermocouple
- Type J, K, T, N, C (W5), E, PTII, D (W3), B, R, S **RTD**
- + 2- or 3-wire platinum, 100, 500 or  $1000\Omega$
- JIS or DIN curves, 1.0 or 0.1 indication

#### Process

- Input resolution  $\approx$  50,000 bits at full scale
- Range selectable: 0-10V= (dc), 0-5V= (dc), 1-5V= (dc), 0-50mV, 0-20mA, 4-20mA
- Voltage input impedance  $20K\Omega$
- Current input impedance  $100\Omega$

#### **Digital Inputs (4)**

- Update rate = 10Hz
- · Contact or dc voltage
- 10KΩ input impedance

#### Control Outputs (1A, 1B)

#### Update rate = 20Hz

#### Open Collector/Switched dc

- Internal load switching (nominal): Switched dc, 22 to 28V= (dc), limited @ 30mA
- External load switching max.: Open collector 42V= (dc) @ 0.5A

#### Solid-state Relay

 Zero switched, optically coupled, 0.5A @ 24V~(ac) minimum, 253V~(ac) maxi.

#### **Electromechanical Relay**

- Form C, 2A @ 250V~(ac) or 30V= (dc) max.
- · Resistive or inductive load
- Without contact suppression

#### **Process Outputs (Optional Retransmit)**

- Update rate = 1Hz
- User-selectable 0-10V= (dc), 0-5V= (dc),
- 1-5V= (dc) @1K $\Omega$  min., 0-20mA, 4-20mA @ 800 $\Omega$  max. • Resolution:
- dc ranges = 2.5mV nominal mA ranges = 5µA nominal
- Calibration accuracy: dc ranges = ±15mV
- mA ranges =  $\pm 30\mu$ A
- Temperature stability 100ppm/°C

#### **Alarm Outputs**

- Output update rate1Hz
- Electromechanical relay, Form C, 2A @ 30V= (dc) or 240V~(ac) maximum

#### Communications

 EIA-232 and EIA-485 serial communications with Modbus™ RTU protocol

#### Safety and Agency Approvals

- UL®/C-UL 916-listed, File # E185611
- **Process Control Equipment**
- CE
  - EN 61010-1
  - EN 61326
  - EN 55011
- NEMA 4X and IP65

#### Terminals

• Touch-safe, removable terminal blocks, accepts 12 to 22-gauge wire

#### Dimensions

Width x height x depth
 3.93 in x 3.93 in x 3.85 in panel mount
 (99 mm x 99 mm x 97 mm)

#### Power

- 100-240V~(ac), -15%, +10%; 50/60Hz, ±5%
- 24-28V≂(ac/dc), -15%, +10% (order option)
- 39VA maximum power consumption
- Data retention upon power failure via nonvolatile memory.

Sensor input isolation from input to input to output to communication circuitry is  $500V \sim (ac)$ .

#### Operating Environment

- 32 to 149°F (0 to 65°C)
- 0 to 90% RH, non-condensing
  Storage temperature: -40 to 158°F (-40 to 70°C)

#### Storage temperature:

- Accuracy
   Calibration accuracy and sensor conformity: ±0.1% of span ±1°C @ 77°F ±5°F (25°C ±3°C) ambient, and rated line voltage ±10% with the following exceptions: Type T, 0.12% of span for -200°C to -50°C
  - Types R and S, 0.15% of span for 0°C to 100°C Type B, 0.24% of span for 870°C to 1700°C
  - Accuracy span: Less than or equal to operating ranges, 1000°F/540°C minimum
  - Temperature stability: ±0.1°F/°F (±0.1°C/°C) rise in ambient for thermocouples
- ±0.05°F/°F (±0.05°C/°C) rise in ambient for RTD sensors
   Displays

#### Process: 5 seven-sec

Process: 5, seven-segment LED red
Control interface display: high-definition LCD green

#### Sensor Operating Ranges

| 0011001 0  | porading | i tunig | 00       |      |      |    |        |
|------------|----------|---------|----------|------|------|----|--------|
| Type J:    | 32       | to      | 1500°F   | or   | 0    | to | 815°C  |
| Type K:    | -328     | to      | 2500°F   | or   | -200 | to | 1370°C |
| Type T:    | -328     | to      | 750°F    | or   | -200 | to | 400°C  |
| Type N:    | 32       | to      | 2372°F   | or   | 0    | to | 1300°C |
| Type E:    | -328     | to      | 1470°F   | or   | -200 | to | 800°C  |
| Type C:    | 32       | to      | 4200°F   | or   | 0    | to | 2315°C |
| Type D:    | 32       | to      | 4352°F   | or   | 0    | to | 2400°C |
| Type PTII: | 32       | to      | 2543°F   | or   | 0    | to | 1395°C |
| Type R:    | 32       | to      | 3200°F   | or   | 0    | to | 1760°C |
| Type S:    | 32       | to      | 3200°F   | or   | 0    | to | 1760°C |
| Type B:    | 32       | to      | 3300°F   | or   | 0    | to | 1816°C |
| RTD (DIN)  | ): -328  | to      | 1472°F   | or   | -200 | to | 800°C  |
| RTD (JIS)  | : -328   | to      | 1166°F   | or   | -200 | to | 800°C  |
| Process:   | -19999   | to      | 30000 ur | nits |      |    |        |

#### Sensor Accuracy Ranges:

Input ranges

| Type J:     | 32     | to | 1382°F     | or | 0    | to | 750°C  |
|-------------|--------|----|------------|----|------|----|--------|
| Type K:     | -328   | to | 2282°F     | or | -200 | to | 1250°C |
| Type T:     | -328   | to | 662°F      | or | -200 | to | 350°C  |
| Type N:     | 32     | to | 2282°F     | or | 0    | to | 1250°C |
| Type E:     | -328   | to | 1470°F     | or | -200 | to | 800°C  |
| Type C(W    | 5) 32  | to | 4200°F     | or | 0    | to | 2315°C |
| Type D(W    | 3) 32  | to | 4352°F     | or | 0    | to | 2400°C |
| Type PTII:  | 32     | to | 2540°F     | or | 0    | to | 1393°C |
| Type R:     | 32     | to | 2642°F     | or | 0    | to | 1450°C |
| Type S:     | 32     | to | 2642°F     | or | 0    | to | 1450°C |
| Type B:     | 1598   | to | 3092°F     | or | 870  | to | 1700°C |
| RTD (DIN)   | : -328 | to | 1472°F     | or | -200 | to | 800°C  |
| RTD (JIS):  | -328   | to | 1166°F     | or | -200 | to | 630°C  |
| Process: -1 | 19999  | to | 30000 unit | s  |      |    |        |

 $\mathsf{UL}^{\circledast}$  is a registered trademark of Underwriter's Laboratories, Inc.

NOTE: Specifications subject to change without notice.

#### Ordering Information (2330) 1/4 DIN Single-Channel Controller

| Series F4P                                    | <b>F4P</b> <sub>-</sub> <b>-</b> <sub>-</sub> <b>-A</b> <sub>-</sub> <b>-</b> <sub>-</sub> <b>-</b> <sub>-</sub> <b>-</b> <sub>-</sub> <b>-</b> <sub>-</sub> |
|-----------------------------------------------|----------------------------------------------------------------------------------------------------|
|                                               |                                                                                                    |
| Single-Channel                                | <u> </u>                                                                                                    |
| temperature/process control                   | oller,                                                                                                    |
| 1 universal analog input, 2                   | alarms,                                                                                                    |
| EIA-232/485 communication                     | ons,                                                                                                    |
| 4 events/digital inputs                       |                                                                                                    |
| Power Supply                                  |                                                                                                    |
| H = 100-240V≂ (ac/dc)                         |                                                                                                    |
| L = 24-28V≂ (ac/dc)                           |                                                                                                    |
| Output 1A                                     |                                                                                                    |
| C = Open collector/switche                    | ed dc                                                                                                    |
| E = Electromechanical rela                    | ay,                                                                                                    |
| Form C, 2A without                            |                                                                                                    |
| contact suppression                           |                                                                                                    |
| K = Solid-state Form A 0.5                    | A relay                                                                                                    |
| without contact suppre                        | ession                                                                                                    |
| F = Process, 0-5, 1-5, 0-1                    | 0V≕ (dc),                                                                                                    |
| 0-20mA, 4-20mA                                |                                                                                                    |
| Output 1B                                     |                                                                                                    |
| A = None                                      |                                                                                                    |
| C = Open collector/switche                    | ed dc                                                                                                    |
| E = Electromechanical rela                    | av.                                                                                                    |
| Form C. 2A without                            |                                                                                                    |
| contact suppression                           |                                                                                                    |
| K = Solid-state Form A 0.5                    | A relav                                                                                                    |
| without contact suppre                        | ession                                                                                                    |
| F = Process, 0.5, 1.5, 0.1                    | 0V≕ (dc)                                                                                                    |
| 0-20mA, 4-20mA                                |                                                                                                    |
| Control Operation                             |                                                                                                    |
| A = Standard Control Ope                      | ration                                                                                                    |
| B = Enhanced Control Op                       | eration.                                                                                                    |
| dual universal inputs.                        | cascade.                                                                                                    |
| ratio, differential, slide                    | wire control                                                                                                    |
| Auxiliary Retransmit Mod                      | tule                                                                                                    |
| 0 = None                                      |                                                                                                    |
| 1 = Single retransmit outp                    | ut 0-5, 1-5, 0-10V (dc).                                                                                                    |
| 0-20mA, 4-20mA                                |                                                                                                    |
| 2 = Dual retransmit output                    | s 0-5, 1-5, 0-10V≕ (dc).                                                                                                    |
| 0-20mA, 4-20mA                                |                                                                                                    |
| Language Option                               |                                                                                                    |
| $1 = \text{English} - 100 \Omega \text{ RTD}$ |                                                                                                    |
| $2 = German - 100 \Omega RTD$                 |                                                                                                    |
| $3 = \text{French} - 100 \Omega \text{ RTD}$  |                                                                                                    |
| $4 = \text{Spanish} - 100 \Omega \text{ RTD}$ |                                                                                                    |
| $5 = \text{English} - 500 \Omega \& 100$      |                                                                                                    |
| $6 = German - 500 \Omega \& 10$               | 00 Ω RTD                                                                                                    |
| $7 = \text{French} - 500 \Omega \& 100$       | 0 Ω RTD                                                                                                    |
| $8 = $ Spanish - 500 $\Omega \& 10$           | 00 Ω RTD                                                                                                    |
| Display and Custom Ont                        | ions                                                                                                    |
|                                               |                                                                                                    |

RG = Standard Red Upper LED/Green Lower LCD only

XX = Custom options: software, setting parameters, overlays

# Declaration of Conformity Series F4

#### WATLOW Winona, Inc.

1241 Bundy Boulevard Winona, Minnesota 55987 USA F

Declares that the following product: English Designation: Series F4 Model Number(s): F4(S, D or P)(H or L) - (C, E, F or K)(A, C, E, F or K)(A, C, F or K)(A, C, F, K, 0 or 6) – (0, 1 or 2) – (Any three letters or numbers) Classification: Temperature control, Installation Category II, Pollution degree 2 100 to 240 V~ (ac) or 24 to 28 V≂ (ac or dc) Rated Voltage: Rated Frequency: 50 or 60 Hz Rated Power Consumption: 39 VA maximum

Meets the essential requirements of the following European Union Directives by using the relevant standards show below to indicate compliance.

89/336/EEC Electromagnetic Compatibility Directive

EN 61326:1997 With A1:1998 - Electrical equipment for measurement, control and laboratory use - EMC requirements (Industrial Immunity, Class A Emissions). EN 61000-4-2:1996 With A1, 1998 - Electrostatic Discharge Immunity EN 61000-4-3:1997 - Radiated Field Immunity EN 61000-4-4:1995 - Electrical Fast-Transient / Burst Immunity EN 61000-4-5:1995 With A1, 1996 - Surge Immunity EN 61000-4-6:1996 - Conducted Immunity EN 61000-4-11:1994 Voltage Dips, Short Interruptions and Voltage Variations Immunity EN 61000-3-2:1995 With A1-3:1999 - Harmonic Current Emissions EN 61000-3-3:1995 With A1:1998 - Voltage Fluctuations and Flicker

#### 73/23/EEC Low-Voltage Directive

EN 61010-1:1993 With A1:1995 Safety Requirements of electrical equipment for measurement, control and laboratory use. Part 1: General requirements

| déclare que le produit suivant : | Français                                                                |
|----------------------------------|-------------------------------------------------------------------------|
| Désignation :                    | Séries F4                                                               |
| Numéros de modèles :             | F4(S, D ou P)(H ou L) – (C, E, F ou K)(A, C, E, F                       |
|                                  | ou K)(A, C, F ou K)(A, C, F, K, 0 ou 6) - (0, 1 ou 2)                   |
|                                  | <ul> <li>– (N'importe quelle combinaison de trois lettres ou</li> </ul> |
|                                  | chiffres)                                                               |
| Classification :                 | Régulation de température, Catégorie d'installation                     |
|                                  | II, Degré de pollution 2                                                |
| Tension nominale :               | 100 à 240 V~ (c.a) ou 24 à 28 V ≂ (c.a ou c.c)                          |
| Fréquence nominale :             | 50 ou 60 Hz                                                             |
| Consommation d'alimentat         | on nominale : 39 VA maximum                                             |

Répond aux normes essentielles des directives suivantes de l'Union européenne en utilisant les standards normalisés ci-dessous qui expliquent les normes auxquelles répondre :

Directive 89/336/CEE sur la compatibilité électromagnétique EN 61326:1997 avec A1 :1998 - Matériel électrique destiné à l'étalonnage, au contrôle et à l'utilisation en laboratoire - Exigences CEM (Immunité indus

trielle, Émissions de catégorie A). EN 61000-4-2:1996 Avec A1, 1998 – Immunité aux décharges électrostatiques EN 61000-4-3:1997 – Immunité aux champs de radiation EN 61000-4-4:1995 – Immunité contre les surtensions électriques rapides/ Rafale

EN 61000-4-5:1995 avec A1, 1996 – Immunité contre les surtensions EN 61000-4-6:1996 – Immunité conduite EN 61000-4-11:1994 Immunité contre les écarts de tension, interruptions courtes

et variations de tension

EN 61000-3-2:1995 avec A1-3 :1999 – Emissions de courant harmoniques EN 61000-3-3:1995 avec A1 :1998 – Fluctuations et vacillements de tension

#### Directive 73/23/CEE sur les basses tensions

EN 61010-1:1993 avec A1 :1995 Normes de sécurité du matériel électrique pour la mesure, le contrôle et l'utilisation en laboratoire. 1ère partie : Conditions générales

Erklärt, dass das folgende Produkt: Deutsch Serie F4 Bezeichnung: Modell-Nummern: F4(S, D oder P)(H or L) - (C, E, F oder K)(A, C, E, F oder K)(A, C, F or K)(A, C, F, K, 0 oder 6) - (0, 1 oder 2) - (Beliebige drei Ziffern oder Buchstaben) Klassifikation: Temperaturregler, Installationskategorie II, Verschmutzungsgrad 2 100 bis 240 V~ (ac) oder 24 bis 28 V  $\approx$  (ac oder dc) Nennspannung: Nennfrequenz: 50 oder 60 Hz Nennstromverbrauch: Max. 39 VA

Erfüllt die wichtigsten Normen der folgenden Anweisung(en) der Europäischen Union unter Verwendung des wichtigsten Abschnitts bzw. der wichtigsten Abschnitte die unten zur Befolgung aufgezeigt werden.

89/336/EEC Elektromagnetische Kompatibilitätsrichtlinie EN 61326:1997 mit A1:1998 - Elektrisches Gerät für Messung, Kontrolle und Laborgebrauch – EMV-Anforderungen (Störfestigkeit Industriebereich, Klasse A Emissionen)

EN 61000-4-2:1996 mit A1, 1998 – Störfestigkeit gegen elektronische Entladung EN 61000-4-3:1997 – Störfestigkeit gegen Strahlungsfelder EN 61000-4-4:1995 – Störfestigkeit gegen schnelle Stöße/Burst EN 61000-4-5:1995 mit A1, 1996 – Störfestigkeit gegen Überspannung EN 61000-4-6:1996 - Geleitete Störfestigkeit EN 61000-4-11:1994 Störfestigkeit gegen Spannungsabfall, kurze Unterbrechungen und Spannungsschwankungen EN 61000-3-2:1995 mit A1-3:1999 - Harmonische Stromemissionen EN 61000-3-3:1995 mit A1:1998 - Spannungsfluktationen und Flimmern EN 61000-3-3: 1995 Grenzen der Spannungsschwankungen und Flimmern

73/23/EEC Niederspannungsrichtlinie

EN 61010-1:1993 mit A1:1995 Sicherheitsanforderungen für elektrische Geräte für Messungen, Kontrolle und Laborgebrauch. Teil 1: Allgemeine Anforderungen

| Declara que el producto siguien | te:                                        | Español       |
|---------------------------------|--------------------------------------------|---------------|
| Designación:                    | Serie F4                                   |               |
| Números de modelo:              | F4(S, D o P)(H or L) - (C, E, F o K)(A, C  | C, E, F o     |
|                                 | K)(A, C, F o K)(A, C, F, K, 0 o 6) - (0, 1 | o 2) –        |
|                                 | (Cualesquiera tres letras o números)       |               |
| Clasificación:                  | Control de temperatura, Categoría de ins   | stalación II, |
|                                 | Grado de contaminación 2                   |               |
| Tensión nominal:                | 100 a 240 V~ (CA) o 24 a 28 V ≂(CA o 0     | CD)           |
| Frecuencia nominal:             | 50 o 60 Hz                                 |               |
| Consumo nominal de energ        | ía: 39 VA máximo                           |               |

Cumple con los reguisitos esenciales de las siguientes Directrices de la Unión Europea mediante el uso de las normas aplicables que se muestran a continuación para indicar su conformidad.

89/336/EEC Directriz de compatibilidad electromagnética EN 61326:1997 CON A1:1998.- Equipo eléctrico para medición, control y uso en laboratorio - Requisitos EMC (Inmunidad industrial, Emisiones Clase A). EN 61000-4-2:1996 con A1, 1988 - Inmunidad a descarga electrostática EN 61000-4-3:1997 - Inmunidad a campo radiado

EN 61000-4-4:1995 - Inmunidad a incremento repentino/rápidas fluctuaciones

eléctricas transitorias EN 61000-4-5:1995 con A1, 1996 - Inmunidad a picos de voltaje o corriente EN 61000-4-6:1996 - Inmunidad por conducción

EN 61000-4-11:1994 Inmunidad a caídas de voltaje, variaciones y pequeñas interrupciones de voltaje

EN 61000-3-2:1995 con A1-3:1999 - Emisiones de corriente armónica EN 61000-3-3:1995 con A1:1998 - Fluctuaciones de voltaje y centelleo.

73/23/EEC Directriz de bajo voltaje

EN 61010-1:1993 con A1:1995 Requisitos de seguridad de equipo eléctric para medición, control y uso en laboratorio. Parte 1: Requisitos generales

Dean Hoffmann Name of Authorized Representative Winona, Minnesota, USA Place of Issue

General Manager Title of Authorized Representative December 30, 2002 Date of Issue

Signature of Authorized Representative

(2331)

# Glossary

**ac** (~) — See alternating current.

**ac/dc** (≂) — Both direct and alternating current.

**alternating current** — An electric current that reverses at regular intervals, and alternates positive and negative values.

**American Wire Gauge (AWG)** — A standard of the dimensional characteristics of wire used to conduct electrical current or signals. AWG is identical to the Brown and Sharpe (B & S) wire gauge.

**auto-tune** — A feature that automatically sets temperature control PID values to match a particular thermal system.

**AWG** — See American Wire Gauge.

**baud rate** — The rate of information transfer in serial communications, measured in bits per second.

**burst fire** — A power control method that repeatedly turns on and off full ac cycles. Also called zerocross fire, it switches close to the zero-voltage point of the ac sine wave. Variable-time-base burst fire selectively holds or transits ac cycles to achieve the desired power level. See zero cross.

**calibration accuracy** — Closeness between the value indicated by a measuring instrument and a physical constant or known standard.

**calibration offset** — An adjustment to eliminate the difference between the indicated value and the actual process value.

**cascade** — Control algorithm in which the output of one control loop provides the set point for another loop. The second loop, in turn, determines the control action.

**CE** — A manufacturer's mark that demonstrates compliance with European Union (EU) laws governing products sold in Europe.

**chatter** — The rapid on-off cycling of an electromechanical relay or mercury displacement relay due to insufficient controller bandwidth. It is commonly caused by excessive gain, little hysteresis and short cycle time.

**CJC** — See cold junction compensation.

**closed loop** — A control system that uses a sensor to measure a process variable and makes decisions based on that feedback.

**cold junction** — See junction, cold.

**cold junction compensation** — Electronic means to compensate for the effective temperature at the cold junction.

**control mode** — The type of action that a controller uses. For example, on/off, time proportioning, PID, automatic or manual, and combinations of these.

**cycle time** — The time required for a controller to complete one on-off-on cycle. It is usually expressed in seconds.

**dead band** — The range through which a variation of the input produces no noticeable change in the output. In the deadband, specific conditions can be placed on control output actions. Operators select the dead band. It is usually above the heating proportional band and below the cooling proportional band.

**default parameters** — The programmed instructions that are permanently stored in the microprocessor software.

**derivative** — The rate of change in a process variable. Also known as rate. See PID.

**derivative control (D)** — The last term in the PID control algorithm. Action that anticipates the rate of change of the process, and compensates to minimize overshoot and undershoot. Derivative control is an instantaneous change of the control output in the same direction as the proportional error. This is caused by a change in the process variable (PV) that decreases over the time of the derivative (TD). The TD is in units of seconds.

**Deutsche Industrial Norm (DIN)** — A set of technical, scientific and dimensional standards developed in Germany. Many DIN standards have worldwide recognition.

**DIN** — See Deutsche Industrial Norm.

**droop** — In proportional controllers, the difference between set point and actual value after the system stabilizes.

**duty cycle** — The percentage of a cycle time in which the output is on.

**EIA** — See Electronics Industries of America.

**EIA/TIA -232, -422, -423 and -485** — Data communications standards set by the Electronic Industries of America and Telecommunications Industry Association. Formerly referred to as RS- (Recognized Standard).

**Electronics Industries of America (EIA)** — An association in the US that establishes standards for electronics and data communications.

**external transmitter power supply** — A dc voltage source that powers external devices.

**filter, digital** — A filter that slows the response of a system when inputs change unrealistically or too fast. Equivalent to a standard resistor-capacitor (RC) filter.

**form A** — A single-pole, single-throw relay that uses only the normally open (NO) and common con-

tacts. These contacts close when the relay coil is energized. They open when power is removed from the coil.

form  $\mathbf{B}$  — A single-pole, single-throw relay that uses only the normally closed (NC) and common contacts. These contacts open when the relay coil is energized. They close when power is removed from the coil.

form C — A single-pole, double-throw relay that uses the normally open (NO), normally closed (NC) and common contacts. The operator can choose to wire for a form A or form B contact.

**Hertz (Hz)** — Frequency, measured in cycles per second.

**hysteresis** — A change in the process variable required to re-energize the control or alarm output. Sometimes called switching differential.

**integral** — Control action that automatically eliminates offset, or droop, between set point and actual process temperature.

**integral control (I)** — A form of temperature control. The I of PID. See integral.

**inverse scaling** — The relationship between the low and high scale value and the process input or output. Minimum process signal is represented by scale high value and maximum process signal is represented by scale low value.

**isolation** — Electrical separation of sensor from high voltage circuitry. Allows use of grounded or ungrounded sensing element.

JIS — See Joint Industrial Standards.

**Joint Industrial Standards (JIS)** — A Japanese agency that establishes and maintains standards for equipment and components. Also known as JISC (Japanese Industrial Standards Committee), its function is similar to Germany's Deutsche Industrial Norm (DIN).

**junction, cold** — Connection point between thermocouple metals and the electronic instrument. See junction, reference.

**junction, reference** — The junction in a thermocouple circuit held at a stable, known temperature (cold junction). Standard reference temperature is 32°F (0°C).

**LCD** — See liquid crystal display.

**LED** — See light emitting diode.

**light emitting diode (LED)** — A solid state electronic device that glows when electric current passes through it.

**liquid crystal display (LCD)** — A type of digital display made of a material that changes reflectance or transmittance when an electrical field is applied to it.

**limit or limit controller** — A highly reliable, discrete safety device (redundant to the primary controller) that monitors and limits the temperature of the process, or a point in the process. When temperature exceeds or falls below the limit set point, the limit controller interrupts power through the load circuit. A limit controller can protect equipment and people when it is correctly installed with its own power supply, power lines, switch and sensor.

**manual mode** — A selectable mode that has no automatic control aspects. The operator sets output levels.

**Modbus**<sup>™</sup> — A digital communications protocol owned by AEG Schneider Automation for industrial computer networks.

**Modbus**<sup>M</sup>**RTU** — <u>R</u>emote <u>Terminal Unit</u>, an individual Modbus<sup>M</sup>-capable device on a network.

**NEMA 4X** — A NEMA (National Electrical Manufacturer's Association) specification for determining resistance to moisture infiltration. This rating certifies the controller as washable and corrosion resistant.

**normal scaling** — The relationship between the low and high scale value and the process input or output. Minimum process signal is represented by scale low value and maximum process signal is represented by scale high value.

**on/off controller** — A temperature controller that operates in either full on or full off modes.

**open loop** — A control system with no sensory feedback.

**output** — Control signal action in response to the difference between set point and process variable.

**overshoot** — The amount by which a process variable exceeds the set point before it stabilizes.

**page** — A fixed length block of data that can be stored as a complete unit in the computer memory.

**P control** — Proportioning control.

**PD control** — Proportioning control with derivative (rate) action.

**PDR control** — Proportional derivative control with manual reset, used in fast responding systems where the reset causes instabilities. With PDR control, an operator can enter a manual reset value that eliminates droop in the system.

**PI control** — Proportioning control with integral (auto-reset) action.

**PID** — Proportional, integral, derivative. A control mode with three functions: proportional action dampens the system response, integral corrects for droop, and derivative prevents overshoot and undershoot.

**process variable** — The parameter that is controlled or measured. Typical examples are temperature, relative humidity, pressure, flow, fluid level, events, etc. The high process variable is the highest value of the process range, expressed in engineering units. The low process variable is the lowest value of the process range.

**proportional** — Output effort proportional to the error from set point. For example, if the proportional band is 20° and the process is 10° below set point, the heat proportioned effort is 50 percent. The lower the PB value, the higher the gain.

**proportional band (PB)** — A range in which the proportioning function of the control is active. Expressed in units, degrees or percent of span. See PID.

**proportional control** — A control using only the P (proportional) value of PID control.

**radio frequency interference (RFI)** — Electromagnetic waves between the frequencies of 10 KHz and 300 GHz that can affect susceptible systems by conduction through sensor or power input lines, and by radiation through space.

**ramp** — A programmed increase in the temperature of a set point system.

**range** — The area between two limits in which a quantity or value is measured. It is usually described in terms of lower and upper limits.

**rate** — Anticipatory action that is based on the rate of temperature change, and compensates to minimize overshoot and undershoot. See derivative.

**rate band** — A range in which the rate function of a controller is active. Expressed in multiples of the proportional band. See PID.

**reference junction** — see junction, reference.

**reset** — Control action that automatically eliminates offset, or droop, between set point and actual process temperature. Also see integral.

**automatic reset** — The integral function of a PI or PID temperature controller that adjusts the process temperature to the set point after the system stabilizes. The inverse of integral.

**automatic power reset** — A feature in latching limit controls that does not recognize power outage as a limit condition. When power is restored, the output is re-energized automatically, as long as the temperature is within limits.

**resistance temperature detector (RTD)** — A sensor that uses the resistance temperature characteristic to measure temperature. There are two basic types of RTDs: the wire RTD, which is usually made of platinum, and the thermistor, which is

made of a semiconductor material. The wire RTD is a positive temperature coefficient sensor only, while the thermistor can have either a negative or positive temperature coefficient.

**retransmit** — An output that provides a scalable analog signal that represents an input value, set point value or output power level.

**RFI** — See radio frequency interference.

**RTD** — See resistance temperature detector.

**serial communications** — A method of transmitting information between devices by sending all bits serially over a single communication channel.

**set point** — The desired value programmed into a controller. For example, the temperature at which a system is to be maintained.

**SI (Systeme Internationale)** — The system of standard metric units.

switching differential — See hysteresis.

**thermal system** — A regulated environment that consists of a heat source, heat transfer medium or load, sensing device and a control instrument.

**thermocouple (t/c)** — A temperature sensing device made by joining two dissimilar metals. This junction produces an electrical voltage in proportion to the difference in temperature between the hot junction (sensing junction) and the lead wire connection to the instrument (cold junction).

**thermocouple break protection** — The ability of a control to detect a break in the thermocouple circuit and take a predetermined action.

**time proportioning control** — A method of controlling power by varying the on/off duty cycle of an output. This variance is proportional to the difference between the set point and the actual process temperature.

**transmitter** — A device that transmits temperature data from either a thermocouple or a resistance temperature detector (RTD) by way of a twowire loop. The loop has an external power supply. The transmitter acts as a variable resistor with respect to its input signal. Transmitters are desirable when long lead or extension wires produce unacceptable signal degradation.

**WATLINK** — A Windows-based software application for configuring and communicating with Watlow controllers.

**zero cross** — Action that provides output switching only at or near the zero-voltage crossing points of the ac sine wave. See burst fire.

zero switching — See zero cross.

## Index

Boldface page numbers refer to parameter entries.

**⊘** key 2.2 0.000V, Calibrate, Input x (1 to 3) 6.29 0.00mV Thermocouple, Calibrate Input x (1 to 3) 6.29 1.000V, Calibrate Output x (1A or 1B) 6.30 1.000V, Retransmit x (1 and 2) 6.30 4.000mA, Calibrate Input x (1 to 3) 6.30 4.000mA, Calibrate Output x (1A or 1B) 6.30 4.000mA, Calibrate Retransmit x (1 and 2) 6.30 10.000V, Calibrate Input x (1 to 3) 6.30 10.000V, Calibrate Output x (1A or 1B) 6.31 10.000V, Calibrate Retransmit x (1 and 2) 6.31 15.0 Ohms, Calibrate Input x (1 to 3 RTD) 6.29 15.0 Ohms, Calibrate Input 3 slidewire 6.30 20.000mA, Calibrate Input x (1 to 3) 6.30 20.000mA, Calibrate Output x (1A or 1B) 6.30 20.000mA, Calibrate Retransmit x (1 and 2) 6.30 32°F Type J, Calibrate Input x (1 to 3) 6.29 50.00mV Thermocouple, Calibrate Input x (1 to 3) 6.29 380.0 Ohms, Calibrate Input x (1 to 3) 6.29 1000 Ohms, Calibrate Input 3 slidewire 6.29 °F or °C 6.11

### A

A to D, CJC x (1 to 3) **6.28** A to D, Input x (1 to 3) **6.28** accuracy A.2 Activate Message **6.17** active output indicator lights 2.2 Address **6.20** agency approvals A.2 alarms clearing 3.1 deviation 3.1, 7.10 features 7.10 - 7.11 operation 3.1 process 3.1, 7.10 rate 3.1, 7.10 self-clearing 7.11 set points 7.10 troubleshooting 2.5 Alarm x (1 or 2) Condition 6.2 Alarm x (1 or 2) High Deviation 6.7 Alarm x (1 or 2) High Set Point 7.10 -7.11. 6.6 Alarm x (1 or 2) Low Deviation 6.7 Alarm x (1 or 2) Low Set Point 7.10 -7.11, 6.6 Alarm x (1 or 2) Maximum High Rate 6.7 Alarm x (1 or 2) Maximum Low Rate 6.7 Alarm Hysteresis 6.19, 7.10 alarm latching 7.11 - See also Latching Alarm Logic 6.19 Alarm Messages 6.19 Alarm Name 6.19 — see also Name alarm output indicator lights 2.2 Alarm Output x (1 and 2) Menu 6.19 Alarm Set Points 3.1, 6.6, 7.10 Alarm Set Points Menu 6.6 - 6.7 Alarm Sides 6.19, 7.11 alarm silencing 7.11 - see also Silencing Alarm Source 6.19 alarm status, indicator light 2.2 Alarm Type 6.19 Alternate Control 6.17, 7.15 ambient temperature 3.3 Analog Input 2 Menu 6.13 Analog Input 3 Menu 6.15 - 6.16 Analog Input x (1 to 3) Menu 6.12 -6.15 wiring 8.6 – 8.8 Analog Range 6.20 Auto/Manual Key 2.2 Auto/Manual Light 2.2 Auto/Manual Slidewire Calibration 6.15 automatic and manual operation 2.3

Autotune PID 3.1 – 3.2, 6.4, 7.9 Autotune PID Menu 6.4 Autotune PID Type 6.4 Autotune Set Point 6.11 autotuning 3.1 – 3.2, 7.9 lockout 6.26 multiple PID sets 3.3 PID 3.1 – 3.2 set point value 3.2, 7.9 Autotuning Channel x (1 or 2) 6.2

### B

Baud Rate **6.20** B&B Converter **8.13** boost cool **7.12** Boost Delay Time **6.8** boost heat **7.12** boost on delay **7.12** Boost Power **6.8**, **7.12** Boost Power Mode **6.18** Boost Set Point **6.8** Boost Set Point **6.8** Boost Set Point Type **6.19** Boost Type **6.18** burst fire **7.8** heater life **7.8** noise generation (RFI) **7.8** sine wave **7.8** 

### С

Calibrate Input x (1 to 3) Menu 6.27 -6.28 Calibrate Output x (1A or 1B) and Retransmit x (1 and 2) Menu 6.28 -6.29 Calibration Offset Value 6.14 calibration offset — see multiple input offsets Calibration Retransmit x (1 or 2) Menu 6.30 - 6.31calibration, overview 5.3 inputs 5.3 - 5.4 outputs 5.5 - 5.6 Cascade 6.16 Cascade High Deviation 6.16 Cascade High Range 6.16 Cascade Inner Loop 6.4 Cascade Low Deviation 6.16 Cascade Low Range 6.16 Cascade Outer Loop 6.4

CE Declaration of Conformity A.4 Change Password 5.2, 6.26 changing and setting password 6.26 charts **Operations Page Record 6.10** Custom Main Page Record 6.25 Setup Record 6.23 - 6.24 chattering 7.6 CJCx (1 to 3) A to D, Diagnostic 6.28 CJCx (1 to 3) Temp, Diagnostic 6.28 Clear Input x (1 to 3) Offsets 6.14 Clear Locks 6.26 clearing alarms 3.1 clearing errors 3.1 closed loop 7.5 closed-loop configuration 2.3, 7.5 CMC converter 8.13 Communications 6.20, 9.1.-9.13 communications indicator light 2.2 Communications Menu 6.20 communications wiring 8.12 - 8.13 B&B converter 8.13 CMC converter 8.13 EIA-232 to EIA-485 conversion 8 1 3 EIA/TIA 485 8.12 - 8.13 EIA/TIA 232 8.12 - 8.13 termination for EIA-232 to EIA-485 converter 8.12 Condition 6.18 Conformity A.4 Control Output x (1A and 1B) Menu 6.18 Control Set Points Menu 6.8 - 6.9 Control Type, Analog Input 2 6.13 Control Type, Analog Input 3 6.16 controller. overview 1.1 crossover 7.8 current process input, calibration 5.4 cursor 2.2 Custom Main Page 2.3, 4.21, 6.21 Custom Main Page Menu 6.21 Custom Main Page Record 6.25 customizing the Main Page 4.2 Cycle Time Type 6.18 Cycle Time Value 6.18

### D

dead band 3.2, 7.7

Dead Band x (A or B), Cascade PID 3.3 - 3.4, 6.6, 7.16 Dead Band x (A or B), PID Set Channel 1 3.3 – 3.4, **6.5**, 7.16 Decimal, Analog Input x (1 to 3) 6.13 Declaration of Conformity A.4 default Main Page parameters 2.1 derivative 7.7 derivative (rate) time 3.2 Derivative x (A or B) 3.2 Derivative x (A or B), Cascade PID 3.3 - 3.4, 6.6, 7.16 Derivative x (A or B), PID Set Channel 1 6.5 deviation 3.1 deviation alarm 3.1, 7.10 Diagnostic Menu 6.27 – 6.28 diagnostics, overview 5.3 **Differential Control** 7.17 Differential Set Point 6.2 Digital Differential Set Point x (1 to 4) 6.9 Digital Input x (1 to 4) Menu 6.17 -6.18 digital inputs 7.4 digital inputs, wiring 8.9 Digital Ratio Set Point x (1 to 4) 6.9 Digital Set Point x (1 to 4) 6.8, 7.14 digital set points 7.13 dimensions 8.1 - 8.2 Display Test 5.3, 6.28 Display Time 6.22 displays, front panel 2.2 cursor 2.2 Lower Display 2.2 scroll bar 2.2 Upper Display 2.2 displays, overview 2.1 - 2.2 Down Key 2.2 droop 7.6 - 7.7

### Ε

Duplex 6.18, 7.13

Edit PID 3.2, **6.4 – 6.6**, 7.6 – 7.8 EIA/TIA 485 and EIA/TIA 232 8.12 – 8.13 enter key 2.3 Error Latch **6.15** errors fatal errors 2.5 input errors 2.5 system errors 2.6 troubleshooting 2.4 – 2.6 Event Input — see Digital Inputs x

### F

Factory Page 5.1 – 5.6, 6.26 – 6.30 Factory Page, Set Lockout 5.1, **6.26** Fahrenheit or Celsius scale (°F or °C) 4.1, **6.11** Failure Mode **6.11** Filter Time **6.15**, 7.3 filter time constant 7.3 full access 5.1 Full Defaults 5.3, **6.28** Function, Control Output x (1A and 1B) **6.18** Function, Digital Input x (1 to 4) **6.17** 

### G

Glossary **A.5** – **A.7** Go to Factory 2.1, **6.3** Go to Operations 2.1, **6.3** Go to Setup 2.1, **6.3** Ground **6.29** guided programming 2.3

### H

heater life 7.8 hidden (security level) 5.1 High Power Limit **6.18** High Scale **6.20**, 7.4 high state 7.4 hysteresis 7.6 hysteresis, alarm — see Alarm Hysteresis Hysteresis x (A or B), Cascade PID 3.3 – 3.4, **6.6**, 7.16 Hysteresis x (A or B), PID Set Channel 1 **6.5** 

### I, J

"i" key 1.2, 2.2 indicator lights 2.2 Information Key 1.2, 2.2 Input 1 Fail **6.12** 

#### Boldface page numbers refer to parameter entries.

input calibration 5.3 - 5.4 input errors 2.5 input offset x (1 to 10) 7.2 input wiring analog 8.6 - 8.8 digital 8.9 input x (1 to 3) calibration 5.3 - 5.4 wiring 8.6 – 8.8 Input x (1 to 3), Diagnostic 6.27-6.28 Input x (1 to 3) A to D, Diagnostic 6.28 Input x (1 to 3) Error 6.2 input-to-output isolation 8.5 inputs and outputs 1.1 calibration 5.3 - 5.6 wiring, overview 8.5 installation dimensions 8.1 - 8.2 installing 8.3 tools required 8.3 integral 7.7 integral (reset) adjustment 3.2 integral action 7.7 integral control 7.7 integral derivative control 7.7 Integral x (A or B), Cascade PID 3.3 -3.4, 6.5, 7.16 Integral x (A or B), PID Set Channel 1 6.4 isolation barriers 8.5 inverse scaling 7.4

### K

keys 2.2, A.13 Information Key 1.2, 2.2 Left and Right Keys 2.2 Up and Down Keys 2.2 keys, displays and navigation, overview 2.1 – 2.2

### L

Latching **6.19** Lead **6.29** LED Intensity **6.22** Left Key 2.2 lights active output indicator 2.2 alarm output indicator 2.2 communications indicator 2.2 Line Frequency **6.28** linearization 6.12 lock levels 5.1 Factory Page 5.1 Operations Page 5.1 password 5.2 set point 5.1 Setup Page 5.1 lockout menu (Set Lockout) 6.26 – 6.27 locks, overview 5.1 Low Power Limit **6.18** Low Scale **6.20**, 7.4 low state 7.4 Lower Display 2.2

### M

Main Page Custom Main Page 2.3, 4.2, 6.2, 6.21 error messages on 2.1, 2.5 - 2.6, 6.2 manual control 6.17 manual operation 2.3 Manual to Auto Transfer 2.3, 6.11 manual tuning 2.3 Manufacturing Date 6.27 map, software A.13 - A.14 Maximum Transfer Cool 6.11 Maximum Transfer Heat 6.11 Message Display Time 6.17 Message x (1 to 4) 6.22 Minimum Transfer Power 7.5 Modbus 9.1-9.13 exception responses 9.1 alphabetical list 9.2-9.10 numerical list 9.11-9.13 Model 6.27 model number 6.27, 8.5, A.3 multiple input offsets 6.14, 7.2 multiple PID sets 3.3 - 3.4, 7.8 multiple tuning procedure 3.2

### Ν

Name, Alarm Output x (1 and 2) 6.19 Name, Digital Input x (1 to 4) 6.17 navigation keys 2.2 overview 2.1 noise generation (RFI) 7.8

### 0

Offset Point x (1 to 10), Input 1 6.14 Offset Point x (1 to 10), Input 2 6.14 Offset Point x (1 to 10), Input 3 6.14 **Offset Point Settings 7.2** Offset Type 6.14 Offset Value x (1 to 10), Input 1 6.14 Offset Value x (1 to 10), Input 2 6.15 Offset Value x (1 to 10), Input 3 6.15 on-off control 7.6 open loop 7.5 Open Loop Detect 6.12, 7.9 open loop error 7.9 **Operations Menu 6.7** Operations Page 3.1 - 3.4, 6.4 - 6.10 **Operations Page Parameter Record** 6.12 Operations, Alarm Set Point 6.6 - 6.7 Operations, Alarm Set Point, Set Lockout 6.26 Operations, Autotune PID 6.4 **Operations, Autotune PID, Set Lockout** 6.26 **Operations.** Control Set Point Menu 6.8 **Operations, Control Set Point, Set** Lockout 6.27 Operations, Edit PID Menu 6.4 - 6.5 **Operations**, Edit PID, Set Lockout 6.26 operations, overview 3.1 Operations, PID Crossover 6.7 **Operations, PID Crossover, Set Lockout** 6.27 Operations, Ramp Set Point, Set Lockout 6.27 **Operations, Ramp to Set Point Menu** 6.7 - 6.8 **Operations**, Remote/Local Set Point, Set Lockout 6.27 operator's display - see Lower Display output calibration 5.5 – 5.6 output status, indicators 2.2 output wiring 8.10 - 8.11 Output x (1A or 1B), Diagnostic 6.28 overshoot 7.7

### P, Q

pages, software A.13 - A.14 parameter records Custom Main Page 6.25 **Operations Page 6.10** Setup Page 6.23 - 6.24 parameter setup order 4.1 Parameter x (1 to 16) 6.2, 6.21 password lock 5.1 password, setting or changing 5.2 PI control 7.7 droop 7.7 Integral 7.7 overshoot 7.7 reset 7.7 PID 7.7 PID block — see PID Set PID control 7.7 derivative 7.7 autotuning 7.9 PID Cross 6.7 PID Crossover 6.7 PID parameters, adjusting manually 3.2 PID Set x (1 to 5), Cascade PID 3.3 -3.4, 6.5 - 6.6, 7.16PID Set x (1 to 5), PID Set Channel 1 6.4 - 6.5PID Units 4.1, 6.11 PID, multiple sets 7.8 power level 7.12 power wiring 8.5 Process 6.18 process alarm 7.10 Process Display 6.22 Process Display Menu 6.22 process input, wiring 8.6, 8.8 process or deviation alarms 3.1, 7.10 **Process Output Calibration 5.5** process tracking 7.5 Propband — see Proportional Band proportional action 7.6 - 7.7 Proportional Band x (A or B), Cascade PID 3.3 - 3.4, 6.5, 7.16 Proportional Band x (A or B), PID Set Channel 1 3.2, 6.4, 7.6 - 7.7 proportional control 7.6 - 7.7 proportional integral derivative (PID) control 7.7

proportional plus integral (PI) control 7.7 proportional plus integral plus derivative (PID) control 7.7 PV bias — see multiple input offsets

### R

Ramp to Set Point Menu 6.7 Ramp to Set Point Mode 6.7 Ramp to Set Point Rate 6.8 Ramp to Set Point Scale 6.8 rate alarm 3.1, 7.10 Rate x (A or B), Cascade PID 3.3 - 3.4, 6.6, 7.16 Rate x (A or B), PID Set Channel 1 3.2, 6.5 Ratio Control 7.17 Ratio set point 6.2 read only (security level) 5.1 Records Custom Main Page 6.25 **Operations Page 6.10** Setup Page 6.23 – 6.24 reference compensator 5.3 Remote/Local Set Point 6.9 Remote Set Point 7.15 removing the controller 8.4 reset 7.7 reset value 7.7 Reset x (A or B) 3.2 Reset x (A or B), Cascade PID 3.3 -3.4, 6.6, 7.16 Reset x (A or B), PID Set Channel 1 6.5 resistance temperature detector - see RTD Restore Input x (1 to 3) Calibration 6.31 restoring factory calibration values 5.3 retransmit 7.9 Retransmit Output x (1 and 2) Menu 6.20.7.4 **Retransmit Outputs** calibration 5.6 wiring 8.11 Retransmit Source 6.20 Retransmit x (1 or 2) 6.28 Reverse outputs 6.17 Revision 6.27

RFI 7.8 Right Key 2.2 rising edge 7.4 RTD input calibration 5.3 – 5.4 inputs, wiring 8.6 – 8.7

### S

safety info inside front cover Scale High 6.13, 7.4 Scale Low 6.13. 7.4 Scale Offset 6.20 Scaling 6.14, 7.4 scroll bar 2.2 security and locks, overview 5.1 passwords 5.2 security levels 5.1 Set Lockout Menu 6.26 - 6.27 security levels 5.1 self tune — see autotune self-clearing alarm 7.11 Sensor 6.12 sensor installation guidelines 8.5 accuracy ranges A.2 process input 8.6, 8.8 RTD input 8.6 - 8.7 thermocouple inputs 8.6 - 8.7 Serial Number 6.27 Set Lockout Menu 6.26 - 6.27 Set Point High Limit 6.13 Set Point Low Limit 6.13 Set Point. Set Lockout 6.26 set point locking out 5.1 manual tuning 3.2 ramping to 6.7 - 6.8remote 6.9, 7.15 static control 2.3 Set Point 6.26 Set Point High Limit 6.13, 7.3 Set Point Low Limit 6.13, 7.3 set variable — see set point Set/Change Password 6.26 setup customizing the Main Page 4.2 guided 2.3 guidelines 4.1 overview 4.1 parameter record 6.23 - 6.24

parameter setup order 4.1 steps 1.2 Setup Page 4.1 – 4.2, 6.11 – 6.24 Setup Page Parameter Record 6.24 -6.25 Setup Page, Set Lockout 6.26 Show 'F or 'C 6.11 Silencing 6.19 silencing, alarm 7.11 sine wave 7.8 Slidewire Control 7.18 Slidewire Deadband 6.16 Slidewire Hysteresis 6.16 Slidewire Learn Closed 6.15 Slidewire Learn Open 6.16 Software Number 6.27 software map A.13 - A.14 solid-state relay, wiring 8.10 source, alarm — see Alarm Source Specifications A.2 Square Root 6.15 Static Message Menu 6.22 static set point control — see set point system errors 2.6 System Menu 6.11 - 6.12 Systeme Internationale (SI) 4.1

### Т

technical assistance *inside front cover* temperature scale (°F or °C) 4.1, **6.11** terminals A.2 Test Menu 6.28 Test Outputs **6.28** thermocouple input calibration 5.3 - 5.4reference compensator 5.3 wiring 8.6 - 8.7time filter 7.3 transformer isolation 8.5 troubleshooting alarms and errors 2.5 - 2.6 Troubleshooting Chart 2.4 - 2.6 Type, Analog Input x (1 to 3) **6.12** 

### U

Units **6.13** PID 4.1, **6.11** SI/U.S. 4.1, **6.11**  U.S. units 4.1 Up Key 2.2 Upper Display 2.2

### V

values, how to enter 2.3 voltage process input calibration 5.4

### W

warranty inside back cover wiring communications 8.12 – 8.13 inputs 8.6 – 8.9 outputs 8.10 – 8.11 overview 8.5 power 8.5 retransmit and alarm 8.11 wiring example 8.14 wiring notes 8.15

### X, Y, Z

zero-cross switching (burst fire) 7.8

# Series F4P Software Map

For ranges, defaults, Modbus numbers and other information about the parameters, refer to the Parameter Tables in Chapter 6.

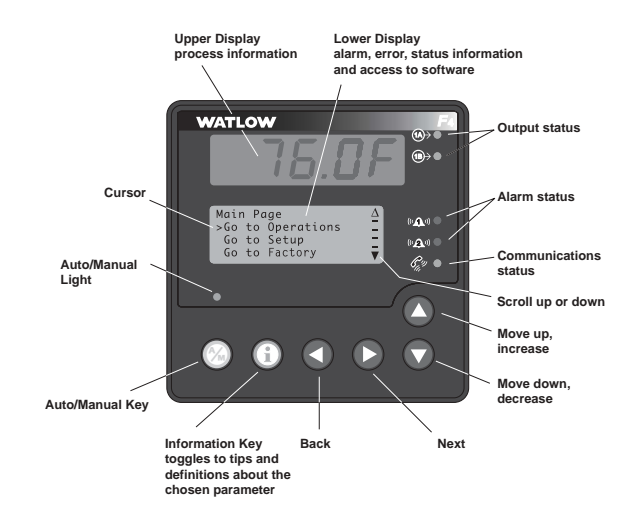

### Main Page see Chapter 2

Input x (1 to 3) Error Alarm x (1 to 2) Condition Parameter x (1 to 16)Process 1 Value Process 1 Value bar graph Set Point 1 (or Idle Set Point) Set Point 1 (or Idle Set Point) value bar graph Remote Set Point 2 Remote Set Point 3 Output 1A Power Output 1A Power bar graph Output 1B Power Output 1B Power bar graph Autotuning Time Remaining Active PID Set Go to Operations Go to Setup Go to Factory

### Operations Page see Chapter 3

Autotune PID Channel 1 Autotune Autotune PID Type Autotune Cascade PID Cascade Inner Loop Cascade Outer Loop Edit PID PID Set x (1 to 5) (Optional Inner Loop) Proportional Band A Integral A / Reset A Derivative A / Rate A Dead Band A Hysteresis A Proportional Band B Integral B / Reset B Derivative B / Rate B Dead Band B Hysteresis B Cascade Outer Loop PID Set x (1-5) Proportional BandA Integral A / ResetA Derivative A / RateA Dead Band A Hysteresis A Proportional Band B Integral B / ResetB Derivative B / RateB Dead Band B Hysteresis B Alarm Set Points Alarm Low Set Point Alarm High Set Point Alarm Low Deviation Alarm High Deviation Alarm Maximum Low Rate Alarm Maximum High Rate **PID Crossover PID Crossover** PID Cross x Ramp x to Set Point Ramp to Set Point Mode Ramp to Set Point Scale Ramp to Set Point Rate Control Set Points Boost Power Boost Delay Time Boost Set Point Digital Set Point x (1 to 4) Digital Differential Set Point x (1 to 4) Digital Ratio Set Point x (1 to 4)Remote/Local Set Points Remote/Local Set Point

### Setup Page see Chapter 4

System PID Units °F or °C Show °F or °C Maximum Transfer Heat Maximum Transfer Cool Manual to Auto Transfer Autotune Set Point Failure Mode Input 1 Fail Open Loop Detect Analog Input x (1 to 3) Sensor Type Analog Input 2 Control Type Analog Input x (1 to 3) continued Units Decimal Scale Low Scale High Scaling Set Point Low Limit Set Point High Limit Offset Type Calibration Offset Value Clear Input x (1 to 3) Offsets Offset Point x (1 to 10) Offset Value x (1 to 10) Filter Time Error Latch Square Root Analog Input 3 Auto/Manual Slidewire Calibration Slidewire Learn Closed Slidewire Learn Open Slidewire Deadband Slidewire Hysteresis Control Type Cascade Cascade Low Range, Process Cascade High Range, Process Cascade Low Deviation Range Cascade High Deviation Range Digital Input x (1 to 4) Function Name Activate Message Message Display Time Condition Control Output x (1A, 1B) Function Cycle Time Type Cycle Time Value Process Duplex (1A) High Power Limit Low Power Limit Boost Type (1B) Boost Power Mode (1B) Boost Set Point Type (1B) Alarm Output x (1 and 2) Name

Alarm Type Alarm Source Latching Silencing Alarm Hysteresis Alarm Sides Alarm Logic Alarm Messages Retransmit Output x (1 and 2) Retransmit Source Analog Range Low Scale High Scale Scale Offset Communications Baud Rate Address Custom Main Page Parameter x (1 to 16) Process Display Display Time LED Intensity Static Message Message x (1 to 4)

### Factory Page see Chapter 5

Set Lockout Set Point Oper. Autotune PID Oper. Edit PID Oper. Alarm SP Setup Page Factory Page Set/Change Password Clear Locks Oper. PID Crossover Oper. Ramp Set Point Oper. Control Set Point Oper. Remote/Local Set Point Diagnostic Mode1 Mfg Date Serial # Software # Revision In x (1 to 3) Out x (1A or 1B) Retrans x (1 or 2) In x (1 to 3) A to D CJC (1 to 3) A to D CJC (1 to 3) Temp Line Freq Test Test Outputs Display Test Full Defaults Calibration Calibrate Input x (1 to 3) Calibrate Output x (1A or 1B) Calibrate Rexmit x (1 or 2) Restore In x (1 to 3) Cal

# **About Watlow Winona**

Watlow Winona is a U.S. division of Watlow Electric Mfg. Co., St. Louis, Missouri, a manufacturer of industrial electric heating products since 1922. Watlow products include electric heaters, sensors, controllers and switching devices. The Winona operation has been designing solid-state electronic control devices since 1962, and has earned the reputation as an excellent supplier to original equipment manufacturers. These OEMs and end users depend upon Watlow Winona to provide compatibly engineered controls that they can incorporate into their products with confidence. Watlow Winona resides in a 100,000-square-foot marketing, engineering and manufacturing facility in Winona, Minnesota.

# Warranty

The Watlow Series F4P is warranted to be free of defects in material and workmanship for 36 months after delivery to the first purchaser for use, providing that the units have not been misapplied. Since Watlow has no control over their use, and sometimes misuse, we cannot guarantee against failure. Watlow's obligations hereunder, at Watlow's option, are limited to replacement, repair or refund of purchase price, and parts which upon examination prove to be defective within the warranty period specified. This warranty does not apply to damage resulting from transportation, alteration, misuse, or abuse.

# Returns

- 1. Call Watlow Customer Service, (507) 454-5300, for a Return Material Authorization (RMA) number before returning any item for repair. We need the following information:
  - Ship to address
     Bill to address
  - Contact name

• Method of return shipment

• Your P.O. number

Phone number

- Detailed description of the problem Any special instructions
- Name and phone number of the person returning the product
- 2. Prior approval and an RMA number, from the Customer Service Department, is required when returning any unused product for credit. Make sure the RMA number is on the outside of the carton, and on all paperwork returned. Ship on a Freight Prepaid basis.
- 3. After we receive your return, we will examine it and determine the cause for your action.
- 4. In cases of manufacturing defect, we will enter a repair order, replacement order or issue credit for material returned.
- 5. To return products that are not defective, goods must be in new condition, in the original boxes and they must be returned within 120 days of receipt. A 20 percent restocking charge is applied for all returned stock controls and accessories.
- 6. If the unit is unrepairable, it will be returned to you with a letter of explanation. Repair costs will not exceed 50 percent of the original cost.
- 7. Watlow reserves the right to charge for no trouble found (NTF) returns, not to exceed 20 percent of the original net price.

# How to Reach Us

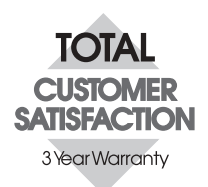

Your Authorized Watlow Distributor:

### United States (headquarters):

Watlow Electric Manufacturing Company 12001 Lackland Road St. Louis, Missouri USA 63146 Telephone: +1 (314) 878-4600 Fax: +1 (314) 878-6814

#### Europe:

Watlow GmbH Industriegebiet Heidig Lauchwasenstr. 1, Postfach 1165, Kronau 76709 Germany Telephone: +49 7253-9400 0 Fax: +49 7253-9400 44

Watlow France S.A.R.L. Immeuble Somag, 16 Rue Ampère, Cergy Pontoise CEDEX 95307 France Telephone: +33 (1) 3073-2425 Fax: +33 (1) 3073-2875

Watlow Italy S.R.L. Via Meucci 14 20094 Corsico MI Italy Telephone: +39 (02) 4588841 Fax: +39 (02) 458-69954

Watlow Limited Robey Close, Linby Industrial Estate, Linby Nottingham England, NG15 8AA Telephone: +44 (0) 115 9640777 Fax: +44 (0) 115 9640071

#### Latin America:

Watlow de México Av. Fundición #5, Col. Parques Industriales, Querétaro, Qro. México CP-76130 Telephone: +52 (442) 217-6235 Fax: +52 (442) 217-6403

### Asia/Pacific:

Watlow Australia Pty., Ltd. 23 Gladstone Park Drive, Tullamarine, Victoria 3043 Australia Telephone: +61 (39) 335-6449 Fax: +61 (39) 330-3566

Watlow China, Inc. 179, Zhong Shan Xi Road Hong Qiao Cointek Bldg, Fl. 4, Unit P Shanghai 200051 China Telephone: +86 (21) 6229-8917 Fax: +86 (21) 6228-4654

Watlow Japan Ltd. K.K. Azabu Embassy Heights 106, 1-11-12 Akasaka, Minato-ku, Tokyo 107-0052 Japan Telephone: +81 (03) 5403-4688 Fax: +81 (03) 5403-4646

Watlow Korea Co., Ltd. 3rd F. Taehong Bldg. 20-6, Seocho-gu, Yangjae-dong Seoul, 137-130 Korea Telephone: +82 (2) 575-9804 Fax: +82 (2) 575-9831

Watlow Malaysia Sdn Bhd 38B Jalan Tun Dr Awang 11900 Bayan Lepas Penang Malaysia Telephone: +60 (4) 641-5977 Fax: +60 (4) 641-5979

Watlow Singapore Pte. Ltd. Ayer Rajah Crescent #03-23 Ayer Rajah Industrial Estate Singapore 139949 Telephone: +65 773 9488 Fax: +65 778 0323

Watlow Electric Taiwan 10F-1 No. 189 Chi-Shen 2nd Road, Kaohsiung, Taiwan Telephone: +886 (7) 288-5168 Fax: +886 (7) 288-5568